### **GARMIN**<sub>®</sub>

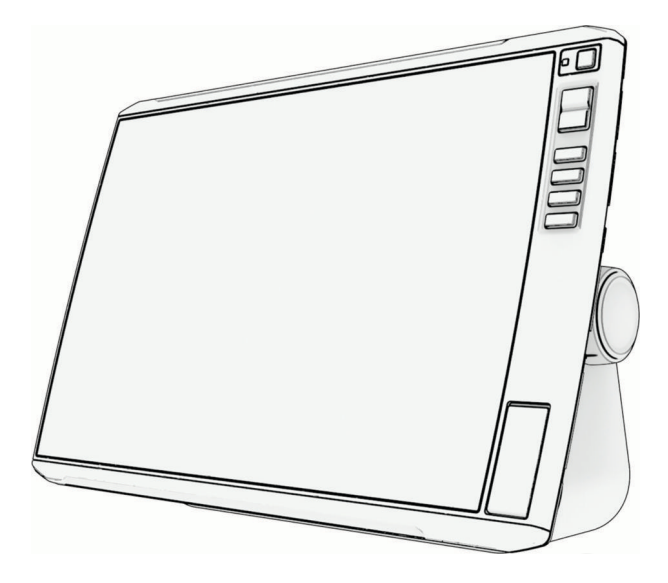

# SÉRIA ECHOMAP<sup> $^{\text{TM}}$ </sup> ULTRA 2 100/120/160

## Príručka používateľa

#### © 2025 Garmin Ltd. alebo dcérske spoločnosti

Všetky práva vyhradené. Táto príručka je chránená zákonmi o autorských právach a nesmie byť kopírovaná ani ako celok, ani čiastočne, bez písomného súhlasu spoločnosti Garmin. Spoločnosť Garmin si vyhradzuje právo na zmenu alebo vylepšovanie svojich produktov a realizáciu zmien v obsahu tejto príručky bez povinnosti o týchto zmenách a vylepšeniach informovať akékoľvek osoby alebo organizácie. Najnovšie aktualizácie a doplňujúce informácie o používaní tohto produktu nákdete na stránke www.garmin.com.

Garmin<sup>®</sup>, logo Garmin, ActiveCaptain<sup>®</sup> a BlueChart<sup>®</sup> sú ochranné známky spoločnosti Garmin Ltd. alebo jej dcérskych spoločností, ktoré sú registrované v USA a v iných krajinách. ECHOMAP<sup>™</sup>, Garmin ClearVü<sup>™</sup>, Garmin Connect<sup>™</sup>, Garmin Express<sup>™</sup>, Garmin LakeVü<sup>™</sup>, Garmin Quickdraw<sup>™</sup>, Garmin Navionics Vision+<sup>™</sup>, Panoptix<sup>™</sup> a OneChart<sup>™</sup> sú ochranné známky spoločnosti Garmin Ltd. alebo jej dcérskych spoločnosti. Tieto ochranné známky sa nesmú používať bez výslovného súhlasu spoločnosti Garmin.

Mac<sup>®</sup> je ochranná známka spoločnosti Apple Inc. registrovaná v USA a iných krajinách. microSD<sup>®</sup> a logo microSD sú ochranné známky spoločnosti SD-3C, LLC. Standard Mapping<sup>®</sup> je ochranná známka spoločnosti Standard Mapping Service, LLC. Wi-Fi<sup>®</sup> je registrovaná známka spoločnosti Wi-Fi Alliance Corporation. Windows<sup>®</sup> je registrovaná ochranná známka spoločnosti Microsoft Corporation v Spojených štátoch a v iných krajinách. Všetky ostatné ochranné známky a autorské práva sú vlastníctvom príslušných vlastníkov.

#### Obsah

| Úvod1                                 |      |
|---------------------------------------|------|
| Pohľad spredu1                        |      |
| Tlačidlá zariadenia 2                 |      |
| Priradenie klávesovej skratky 2       |      |
| Connector View Modely ECHOMAP         |      |
| Ultra 2 10Xsv a 12Xsv 2               |      |
| Connector View Modely ECHOMAP         |      |
| Ultra 2 16Xsv3                        |      |
| Tipy a klávesové skratky4             |      |
| Otvorenie príručiek používateľa na    |      |
| mapovom plotri 4                      |      |
| Prístup k príručkám z webu            |      |
| Stredisko podpory Garmin              |      |
| Vloženie pamäťovej karty              |      |
| Vyhľadanie satelitných signálov GPS 5 |      |
| Výber zdroja GPS5                     |      |
| Prispôsobenie mapového plotra 6       | Apli |

|    | Panel s ponukami                 | 6    |
|----|----------------------------------|------|
|    | Skrytie a zobrazenie panelu      |      |
|    | s ponukou                        | 6    |
|    | Domovská obrazovka               | 7    |
|    | Opätovné usporiadanie položiek v |      |
|    | kategóriách                      | 8    |
|    | Priradenie klávesovej skratky    | 8    |
|    | Nastavenie typu plavidla         | 8    |
|    | Nastavenie podsvietenia          | 8    |
|    | Zmena farebného režimu           | 8    |
|    | Prispôsobenie farebnej témy      | 8    |
|    | Povolenie uzamknutia obrazovky   | 9    |
|    | Automatické zapnutie mapového    |      |
|    | plotra                           | 9    |
|    | Automatické vypnutie systému     | 9    |
|    | Prispôsobenie stránok            | 9    |
|    | Prispôsobenie rozloženia         |      |
|    | kombinovanej stránky             | 9    |
|    | Vytvorenie novej kombinovanej    |      |
|    | obrazovky                        | 10   |
|    | Vymazanie stránky kombinácií     | . 10 |
|    | Prispôsobenie prekrytia údajov   | 10   |
|    | Prispôsobenie úvodnej obrazovky  | . 11 |
| ., | ádania blacam                    | 11   |
| _  |                                  |      |

#### Ovládanie hlasom.....11

| Zmena jazyka ovládania hlasom<br>v mapovom plotri ECHOMAP Ultra 2<br>16Xsv 11                                           |
|----------------------------------------------------------------------------------------------------|
| Podporovaná náhlavná súprava11<br>Párovanie bezdrôtovej náhlavnej súpravy<br>s mapovým plotrom ECHOMAP Ultra 2<br>16Xsv |
| Použitie bezdrôtovej náhlavnej súpravy<br>s mapovým plotrom ECHOMAP Ultra 2<br>16Xsv                                    |
| Párovanie hodiniek Garmin s mapovým<br>plotrom ECHOMAP Ultra 2 16Xsv pre<br>ovládanie hlasom12                          |
| Aktivácia režimu Boat Mode na<br>hodinkách Garmin12<br>Použitie hodiniek Garmin s mapovým                               |
| plotrom ECHOMAP Ultra 2 16Xsv pre<br>ovládanie hlasom                                                                   |
| ikácia ActiveCaptain®18                                                                                                 |
| Roly ActiveCaptain18<br>Začíname s aplikáciou                                                                           |

| Začíname s aplikáciou                   |
|-----------------------------------------|
| ActiveCaptain 18                        |
| Aktualizácia softvéru pomocou aplikácie |
| ActiveCaptain19                         |
| Aktualizácia máp pomocou aplikácie      |
| ActiveCaptain 20                        |
| Predplatné máp20                        |
|                                         |

#### Bezdrôtové zdieľanie......20

| Nastavenie siete Wi-Fi<br>Pripojenie dvoch kompatibilných<br>zariadení FCHOMAP a zdieľanie | 20      |
|--------------------------------------------------------------------------------------------|---------|
| používateľských údajov a sonaru                                                            | 21      |
| Zdieľanie sonaru                                                                           | 21      |
| Riešenie problémov s bezdrôtový                                                            | n<br>21 |
| pripojenim                                                                                 | ΖΙ      |
| Pripojenie bezdrotového zariadenia                                                         |         |
| k mapovému plotru                                                                          | 21      |
| Správa Wi-Fi siete                                                                         | 22      |
| Zmena hostiteľa Wi-Fi                                                                      | 22      |
| Prepínanie bezdrôtových                                                                    |         |
| kanálov                                                                                    | 22      |
| Bezdrôtový snímač vetra                                                                    | 22      |
| Pripojenje bezdrôtového snímača                                                            |         |
| k mapovému plotru                                                                          | 22      |

i

| Nastavenie o    | rientácie snímača     |      |
|-----------------|-----------------------|------|
| vetra           |                       | 22   |
| Zobrazenie údaj | jov lode v hodinkách  |      |
| Garmin          | -                     | 23   |
| Párovanie hodir | niek Garmin na ovláda | anie |
| mapového plotr  | a Garmin              | 23   |

#### Mapy a 3D zobrazenia mapy......24

| Podrobné mapy                       | 24       |
|-------------------------------------|----------|
| Aktivácia predplatného námornej     |          |
| mapy                                | 24       |
| Zakúpenie predplatného máp          |          |
| pomocou ActiveCaptain               | 25       |
| Obnovenie predplatného              | 25       |
| Navigačná mapa a rybárska mapa      | 25       |
| Symboly mapy                        | 26       |
| Priblíženie a oddialenie pomocou    |          |
| dotykovej obrazovky                 | 26       |
| Meranie vzdialenosti na mape        | 26       |
| Tvorba zemepisného bodu na          |          |
| mape                                | 26       |
| Zobrazenie informácií o mieste a    |          |
| objekte na mape                     | 26       |
| Zobrazenie podrobností              |          |
| o navigačných pomôckach             | 27       |
| Navigácia k bodu na mape            | 27       |
| Funkcie prémiových máp              | 28       |
| Zobrazenie mapy Fish Eye 3D         | 29       |
| Zobrazenie informácií stanice na    |          |
| predpovedanie prílivu a odlivu      | 29       |
| Animované indikátory prílivu/odliv  | U        |
| a prúdov                            | 30       |
| Zobrazenie indikatorov prilivu/odli | vu       |
| a prudov                            | 30       |
| Zobrazenie satelitnych snimok na    | 20       |
|                                     | 30       |
| zobrazenie leteckých zaberov        | 21       |
| Svetém automatickaj idantifikácia   | 31<br>21 |
| System automatickej identifikacie   | 22       |
| Kurz a projekcja dráby aktivovaných | JZ       |
|                                     | 32       |
| Zohrazenie zoznamu wistrah AIS      | 32       |
| Aktivácia cieľa pre plavidlo AIS    | 33       |
| Zohrazenie informácií o zacieleno   | m        |
| plavidle AIS                        | 33       |
| Deaktivácia cieľa pre plavidlo      |          |
| AIS                                 | 33       |
|                                     |          |

| Zobrazenie plavidiel AIS na mape<br>alebo 3D zobrazení mapy                         | 33 |
|-------------------------------------------------------------------------------------|----|
| Nastavenie alarmu kolizie s<br>bezpečnou zónou<br>Pomocné prostriedky pre navigáciu | 34 |
| AIS                                                                                 | 34 |
| Núdzový signál AIS                                                                  | 35 |
| Vypnutie príjmu signálu AIS                                                         | 36 |
| Vypnutie bezpečnostných výstrah                                                     |    |
| AIS                                                                                 | 36 |
| Ponuka mapy                                                                         | 37 |
| Vrstvy mapy                                                                         | 37 |
| Nastavenia vrstvy mapy                                                              | 37 |
| Nastavenia hĺbky vrstiev                                                            | 38 |
| Nastavenia vrstiev môjho                                                            |    |
| plavidla                                                                            | 38 |
| Nastavenia smerových čiar                                                           | 39 |
| Nastavenia vrstiev používateľskýc                                                   | h  |
| údajov                                                                              | 39 |
| Nastavenia vrstvy iných                                                             |    |
| plavidiel                                                                           | 39 |
| Nastavenia vrstvy vody                                                              | 40 |
| Tieňovanie rozsahu hlbky                                                            | 40 |
| Nastavenia mapy                                                                     | 41 |
| Nastavenia zobrazenia Fish Eye                                                      |    |
| 3D                                                                                  | 41 |
| Podporované mapy                                                                    | 41 |

#### Mapovanie Garmin Quickdraw Contours

| ontours                                                      | 42 |
|--------------------------------------------------------------|----|
| Mapovanie vôd pomocou funkcie<br>vrstevníc Garmin Quickdraw  | 42 |
| Pridanie štítku na mapu Garmin                               |    |
| Quickdraw Contours                                           | 42 |
| Komunita Garmin Quickdraw                                    | 43 |
| Pripojenie ku komunite Garmin                                |    |
| Quickdraw cez aplikáciu                                      |    |
| ActiveCaptain                                                | 43 |
| Prevzatie máp komunity Garmin<br>Quickdraw pomocou aplikácie |    |
| ActiveCaptain                                                | 43 |
| Zdieľanie vrstevnicových máp<br>Garmin Quickdraw s komunitou |    |
| Garmin Quickdraw pomocou                                     |    |
| aplikácie ActiveCaptain                                      | 43 |
| Nastavenia vrstevníc Garmin                                  |    |
| Quickdraw                                                    | 44 |
|                                                              |    |

#### Navigácia pomocou mapového

| plotra                               | 44    |
|--------------------------------------|-------|
| Základné otázky týkajúce sa          |       |
| navigácie                            | 45    |
| Farebné odlíšenie cesty              | 46    |
| Ciele                                | 46    |
| Vyhľadanie cieľa podľa mena          | 46    |
| Výber cieľa pomocou navigačnej       |       |
| mapy                                 | 46    |
| Hľadanie cieľa námorných služiel     | o 46  |
| Nastavenie a sledovanie priamej      | dráhy |
| pomocou funkcie Ísť do               | 47    |
| Zastavenie navigácie                 | 47    |
| Zemepisné body                       | 47    |
| Označenie aktuálnej polohy ako       |       |
| zemepisný bod                        | 47    |
| Vytvorenie zemepisného bodu na       |       |
| inom mieste                          | 47    |
| Označenie polohy bodu MOB            | 4/    |
| Premietnutie zemepisného bodu.       | 48    |
| Zobrazenie zoznamu všetkých          | 40    |
| zemepisnych bodov                    | 48    |
| Uprava ulozeneno zemepisneno         | 10    |
| Douu<br>Procup uložonáho zomonienáho | 40    |
| bodu                                 | 18    |
| Prehľadávanie a navigovanie do       | 40    |
| uloženého zemenisného bodu           | 49    |
| Odstránenie zemepisného bodu a       | alebo |
| bodu MOB                             | 49    |
| Odstránenie všetkých zemepisný       | ch    |
| bodov                                | 49    |
| Trasy                                | 49    |
| Vytvorenie trasy a navigácia zo      |       |
| súčasnej polohy                      | 50    |
| Vytvorenie a uloženie cesty          | 50    |
| Zobrazenie zoznamu trás a ciest      |       |
| funkcie Auto Guidance                | 50    |
| Uprava uloženej trasy                | 50    |
| Nájdenie a navigácia k uloženým      | = 4   |
| cestam                               | 51    |
| Prehľadávanie a navigácia parale     | Ine k |
|                                      | 51    |
| AKTIVACIA VZOľU Vyhladavania         | 52    |
| Vumezenie ulozenej cesty             | 52    |
| vymazanie vsetkych ulozených         | ГO    |
| uas<br>Auto Cuidanco                 | UZ    |
|                                      | JZ    |

| Nastavenie a sledovanie cesty funkc<br>Automatická navigácia<br>Vytvoropia a uložopia posty funkcia | ie<br>52 |
|----------------------------------------------------------------------------------------------------|----------|
| Automatická navigácia<br>Úprava uložených ciest funkcie                                             | 53       |
| Automatická navigácia<br>Zrušenie prebiehajúceho výpočtu                                            | 53       |
| funkcie Automatická navigácia<br>Nastavenie načasovaného                                            | 53       |
| príchodu<br>Konfigurácie cesty funkcie Auto                                                         | 53       |
| Guidance<br>Nastavenie vzdialenosti od                                                              | 54       |
| pobrežia<br>Trasv                                                                                   | 55<br>55 |
| Zobrazenie trás                                                                                     | 55       |
| Nastavenie farby aktívnej trasy                                                                     | 56       |
| Uloženie aktívnej trasy<br>Zobrazenie zoznamu uložených                                             | 56       |
| trás                                                                                                | 56       |
| Úprava uloženej trasy                                                                               | 56       |
| Uloženie trasy ako cesty<br>Prehľadávanie a navigácia podľa                                         | 56       |
| zaznamenanej trasy                                                                                  | 56       |
| Vymazanie uloženej trasy<br>Odstránenie všetkých uložených                                          | 56       |
| trás                                                                                                | 57       |
| Sledovanie aktívnej trasy                                                                           | 57       |
| Vymazanie aktívnej trasy<br>Správa pamäte denníka trás počas                                        | 57       |
| nahrávania                                                                                          | 57       |
| Konfiguracia zaznamoveho intervalu<br>denniko tropy                                                 | 1        |
|                                                                                                    | 57       |
| Vytvorenie hranice                                                                                  | 50       |
| Prevod cesty na branicu                                                                             | 58       |
| Prevod trasy na branicu                                                                             | 58       |
| Líprava branice                                                                                     | 58       |
| Nastavenie alarmu hranice                                                                           | 59       |
| Vypnutie všetkých alarmov pre                                                                       | 0,0      |
| hranice                                                                                             | 59       |
| Odstránenie hranice                                                                                 | 59       |
| Vymazanie všetkých uložených                                                                        |          |
| zemepisných bodov, ciest, trás a                                                                    |          |
| hraníc                                                                                              | 59       |
| Funkcie plavby                                                                                      | 59       |

| Nastavenie typu plavidla pre funkcie |           |
|--------------------------------------|-----------|
| plavby5                              | 59        |
| Plachetnicové preteky5               | 59        |
| Navádzanie k štartovacej čiare 6     | 50        |
| Nastavenie štartovacej čiary 6       | 50        |
| Používanie navádzania k štartovac    | ej        |
| ciare6                               | 50        |
| Spustenie časovača pretekov          | 0         |
| Zastavenie časovača pretekov6        | 50        |
| Nastavenie vzdialenosti medzi        |           |
| prednou castou plavidia a antenou    | :1        |
| Nactavonia emorových čier            | ) <br>;1  |
|                                      | )  <br>;つ |
| Výber predipětelovenci polérnoj      | ) Z       |
| tabuľky                              | 52        |
| Manuálne importovanie polárnei       | ) _       |
| tabuľky f                            | 52        |
| Zobrazenie podrobností polárnei      | ~_        |
| tabuľky6                             | 53        |
| Zobrazenie údajov frekvenčnej tabuľk | (V        |
| v údajových poliach6                 | ;<br>;3   |
| Nastavenie mierky polárnej           |           |
| tabuľky 6                            | 53        |
| Vypnutie údajov polárnej tabuľky 6   | 53        |
| Nastavenie vychýlenia kýlu6          | 54        |
| Ovládanie plachetnice autopilotom 6  | 54        |
| Udržiavanie kurzu podľa vetra6       | 55        |
| Zmena typu udržiavania kurzu podl    | 'a        |
| vetra6                               | 55        |
| Aktivácia udržiavania kurzu podľa    |           |
| vetra6                               | 55        |
| Aktivácia udržiavania kurzu podľa    |           |
| vetra pri aktivovanom udrziavani     | . ,       |
| KURZU                                | )0        |
| Uprava unia pri udrziavani kurzu     | 6         |
| poula vella                          | 00        |
| Udržiovanie a prehodenie plachty n   | )U<br>ri  |
|                                      | 56        |
| Ildržiavanie a prehodenie plachty p  | ri        |
| udržiavaní kurzu podľa vetra         | 56        |
| Nastavenie oneskorenia udržiavani    | ia        |
| plachty6                             | 66        |
| Aktivácia inhibítora prehodenia      |           |
| plachty6                             | 6         |
| Úprava rýchlosti pri udržiavaní a    |           |
| prehodení plachty6                   | 57        |

| Línia kurzu a uhlové značky           | 67       |
|---------------------------------------|----------|
| Nastavenie línie kurzu a značiek      |          |
| uhlov                                 | 67       |
| Zobrazenie údajov o plavidle          | 6/       |
| Sonarový vyhľadávač rýb               | 68       |
| Zastavenie prenosu signálov sonaru    | 68       |
| Klasický zobrazenie sonaru            | 68       |
| Rozdelené zobrazenie frekvencie       |          |
| sonaru                                | 69       |
| Garmin ClearVũ Sonarové               | 60       |
|                                       | 09<br>70 |
| Technológia spímania SideVü           | 70       |
| Meranie vzdialenosti na obrazovke     | / 1      |
| sonaru                                | 71       |
| Sonarové zobrazenie Panoptix          | 71       |
| Spodný pohľad sonaru LiveVü           | 72       |
| Pohl'ad sonaru LiveVü dopredu         | 73       |
| RealVü Predný 3D pohľad sonaru        | 74       |
| Sonarové zobrazenie Dol. sonar        | 75       |
| Realvu 3D                             | /5       |
| sonarových záberov                    | 76       |
| Sonar LiveVü vrstva                   | 77       |
| True Motion                           | .78      |
| Sonarové zobrazenie Garmin            |          |
| FrontVü                               | 78       |
| Zobrazenie sonaru s trojitým          |          |
|                                       | 79       |
| LiveScopeSonarove Zobrazenie          | 80       |
|                                       | 81       |
| Zobrazenie Perspektívne               | 81       |
| Zobrazenie funkcie Flasher (Blikač)   | 82       |
| Sonarové zobrazenia v kombinovanýc    | h        |
| obrazovkách                           | 82       |
| Výber typu snímača                    | 83       |
| Výber zdroja sonaru                   | 83       |
| Premenovanie zdroja sonaru            | .83      |
| Pozastavenie a obnovenie zobrazenia   | 01       |
| Solialu<br>Zobrazenie bistórie sonaru | 04<br>87 |
| Tyorba zemenispého bodu na obrazov    | ike      |
| sonaru                                | 84       |
| Úprava úrovne podrobností             | 84       |
| Úprava intenzity farieb               | 85       |
| Nastavenie sonaru                     | 85       |

| Nastavenie úrovne priblíženia na   |         |
|------------------------------------|---------|
| obrazovke sonaru                   | 86      |
| Zapnutie rozdeleného zobrazenia    |         |
| sonaru s priblížením               | 86      |
| Nastavenie rýchlosti posúvania     | 86      |
| Nastavenie rozsahu                 | 87      |
| Nastavenia potlačenia šumu         |         |
| sonaru                             | 87      |
| Nastavenia vzhľadu sonaru          | 88      |
| Alarmy sonaru                      | 89      |
| Pokročilé nastavenia sonaru        | 89      |
| Nastavenia inštalácie snímača      | 90      |
| Sonarové frekvencie                | . 90    |
| Výber frekvencie snímača           | . 91    |
| Vytvorenie predvoľby frekvencie    | 91      |
| Zapnutie rozsahu A                 | 91      |
| Nastavenie sonaru Panoptix         | 92      |
| Nastavenie zorného uhla a úrovne   |         |
| priblíženia RealVü                 | .92     |
| Nastavenie rýchlosti posúvania son | aru     |
| RealVü                             | 92      |
| Ponuka predného zobrazenia LiveVi  | ïа      |
| sonaru Garmin FrontVü              | . 92    |
| Nastavenie uhla prenosu snímača    | 3       |
| LiveVu alebo Garmin FrontVu        | 93      |
| Nastavenie alarmu hlbky Garmin     | ~~      |
| FrontVU                            | .93     |
| Nastavenia vzniadu sonaru Livev    | u a     |
| Garmin Frontvu                     | 93      |
| a Cormin FrontVii                  | 04      |
| a Galliniii Floritvu               | 94      |
| Naslavenia inčtalćaja anímača      | 94      |
| Naslavenia instalacie snimaca      | 01      |
| Nastavanja odobýlky prodpoj čast   | 94<br>i |
| nlavidla                           | 95      |
| Kalibrácia kompasu                 | 95      |
| Nastavenia sonaru LiveScone        | . 50    |
| a Persnektívne                     | 96      |
| Nastavenie sonaru LiveScope a      | 50      |
| Perspektívne                       | 97      |
| Nastavenia vzhľadu režimov         |         |
| LiveScope a Perspektívne           | .97     |
| Nastavenia rozloženia zobrazení    |         |
| LiveScope a Perspektívne           | .97     |
| Nastavenie inštalácie snímača sona | aru     |
| LiveScope a Perspektívne           | . 98    |
|                                    |         |

| Autopilot                                        | 8      |
|--------------------------------------------------|--------|
| Konfigurácia autopilota                          | 9      |
| Výber preferovaného zdroja kurzu 9               | 9      |
| Otvorenie obrazovky autopilota                   | 9      |
| Obrazovka autopilota                             | 0      |
| Úprava prírasťkov pri otáčaní po                 |        |
| krokoch                                          | 0      |
| Nastavenie úspory energie                        | 0      |
| Povolenie funkcie Shadow Drive <sup>™</sup> . 10 | 1      |
| Lišta prekrytia autopilota10                     | 1      |
| Aktivácia autopilota10                           | 1      |
| Úprava kurzu za pomoci kormidla. 10              | 2      |
| Úprava kurzu pomocou mapového                    |        |
| plotra v režime otáčania po                      |        |
| krokoch10                                        | 2      |
| Vzory riadenia 10                                | 2      |
| Plavba podľa vzoru obrátenia 10                  | 2      |
| Nastavenie a sledovanie kruhového                | _      |
| vzoru                                            | 2      |
| Nastavenie a sledovanie vzoru                    | ~      |
|                                                  | Ζ      |
| Plavba podra Williamsonovno vzoru                | 2      |
| Sledovanie krubového vzoru 10                    | с<br>2 |
| Nastavenie a sledovanie vzoru                    | 5      |
| štvorlístka                                      | 3      |
| Nastavenie a sledovanie vzoru                    | Ŭ      |
| vyhľadávania10                                   | 3      |
| Žrušenie vzoru riadenia 10                       | 3      |
| Úprava odozvy autopilota10                       | 3      |
| Zapnutie automatickej odozvy 10                  | 4      |
| Nízkorýchlostný režim autopilota 10-             | 4      |
| Povolenie a zablokovanie funkcie                 |        |
| nízkorýchlostný režim autopilota… 10             | 4      |
| Aktivácia a deaktivácia režimu                   |        |
| nízkorýchlostný autopilot 10                     | 4      |
| Povolenie ovladacich prvkov autopilota           | ~      |
| na nouinkach Garmin                              | Э      |
| autopilota 10                                    | 5      |
| Diaľkové ovládanie autopilota                    | J      |
| Reactor <sup>™</sup> 10                          | 5      |
| Spárovanie diaľkového ovládanie                  | Č      |
| autopilota Reactor s mapovým                     |        |
| plotrom 10                                       | 5      |
| Zmena funkcií akčných klávesov                   |        |
| diaľkového ovládania autopilota                  |        |
| Reactor10                                        | 6      |

| Aktualizácia softvéru diaľkového   |     |
|------------------------------------|-----|
| ovládania autopilota Reactor       | 106 |
| Klávesnica autopilota              | 106 |
| Predvolené akcie funkčných         |     |
| klávesov                           | 106 |
| Konfigurácia funkčných klávesov    | 107 |
| Režim Riadenie s posilňovačom      | 107 |
| Zapnutie režimu Riadenie           |     |
| s posilňovačom                     | 107 |
| Autopilot Yamaha                   | 108 |
| Obrazovka autopilota Yamaha        | 108 |
| Nastavenia autopilota Yamaha       | 109 |
| Lišta prekrytia autopilota Yamaha. | 109 |
|                                    |     |

#### Force® Ovládanie

### vlečného motora......110

| Pripojenie k vlečnému motoru 11     | 0 |
|-------------------------------------|---|
| Pridanie ovládacích prvkov vlečného |   |
| motora na obrazovky11               | 0 |
| Ovládacia lišta vlečného motora11   | 1 |
| Spätný ťah11                        | 2 |
| Nastavenia vlečného motora 11       | 2 |
| Priradenie skratky ku klávesovým    |   |
| skratkám diaľkového ovládania       |   |
| vlečného motora 11                  | 2 |
| Kalibrácia kompasu vlečného         |   |
| motora 11                           | 2 |
| Nastavenie odchýlky prednej časti   |   |
| plavidla11                          | 3 |
| Kalibrácia zarovnania riadenia 11   | 3 |

#### Digitálne selektívne volanie...... 114

| Mapový ploter pripojený k sieti a funkcia | а |
|-------------------------------------------|---|
| vysielačky VHF 11                         | 4 |
| Zapnutie digitálneho selektívneho         |   |
| volania (DSC)11                           | 4 |
| Zoznam DSC11                              | 4 |
| Zobrazenie zoznamu DSC 11                 | 4 |
| Pridanie kontaktu DSC11                   | 4 |
| Prichádzajúce núdzové hovory 11           | 4 |
| Navigácia k plavidlu v núdzi 11           | 5 |
| Núdzové volania Muž cez palubu            |   |
| spustené z vysielačky VHF 11              | 5 |
| Sledovanie polohy11                       | 5 |
| Zobrazenie hlásenia o polohe 11           | 5 |
| Navigácia k sledovanému plavidlu.11       | 5 |
| Vytvorenie zemepisného bodu na            |   |
| polohe sledovaného plavidla11             | 5 |
|                                           |   |

| Úprava informácií v hlásení o     |              |
|-----------------------------------|--------------|
| polohe                            | 116          |
| <br>Odstránenie hlásenia o polohe | .116         |
| Zobrazenie trás plavidla na mape. | . 116        |
| Individuálne rutinné volania      | 116          |
| Výber kanála DSC                  | 116          |
| Uskutočnenie individuálneho       |              |
| rutinného volania                 | .117         |
| Uskutočnenie individuálneho       | ,            |
| rutinného volania cieľa AIS       | . 117        |
| Ukazovatele a grafy               | 117          |
|                                   | 117          |
|                                   | 110          |
|                                   | . 110        |
|                                   | 110          |
|                                   | . 110<br>110 |
|                                   |              |
|                                   | 110          |
| Víhor počtu motorov zobrozopých   | . 119        |
|                                   | V<br>110     |
|                                   | 119          |
|                                   | 110          |
| Povolenie alarmov stavu pre       | 119          |
| ukazovatele motora                | 110          |
| Povolenie niektorých alarmov stav | ידד<br>חוי   |
| ukazovateľov motora               | u<br>110     |
| Vamaba Engine and Motor Gauges    | 120          |
| Ikony funkcjí motora              | 120          |
|                                   | 121          |
| Výstrožné ikony motoro            | 122          |
| Nastavonio ukazovatoľov           | 122          |
|                                   | 120          |
| Konfigurácia apímačov bladiny     | . 123        |
|                                   | 10/          |
|                                   | 124<br>127   |
| Ziliella zobrazovaliych udajov    | . 124        |
| Vamaha                            | 12/          |
| I dilidiid                        | 124          |
| Nectovaria clarmu poliva          | 120          |
|                                   | 120          |
| Synchronizacia udajov o palive s  | 106          |
| Zebrozenie ukozeveteľov vetro     | 120          |
|                                   | . 120        |
| Nonnyuracia ukazovalera velfa     | 104          |
| Plaulitella                       | 107          |
| Konfigurácia zdroja tychlosti     | .   ∠ /      |
|                                   | 107          |
|                                   | . 12/        |

| 127 |
|-----|
| 127 |
| 127 |
| 128 |
| ých |
| 128 |
| 128 |
|     |

#### Správy inReach®......128

| Pripojenie zariadenia inReach         |
|---------------------------------------|
| k mapovému plotru 129                 |
| Prijímanie správ 129                  |
| Odpovedanie na správy 129             |
| Odoslanie prednastavenej správy alebo |
| správy o prihlásení 129               |
| Začatie novej konverzácie130          |
| Odoslanie rýchlej správy130           |
| Odosielanie vlastnej správy130        |
| inReach Volania SOS 131               |
| Odoslanie inReach SOS volania 131     |
| Komunikácia s Garmin Response         |
| tímom počas SOS volania 131           |
| Zrušenie volania inReach SOS 132      |
|                                       |

| Pridanie a úprava stránky digitál | neho |
|-----------------------------------|------|
| prepínania                        | 132  |

132

#### Ovládanie zariadení tretích strán nainštalovaných na vašei lodi......

| Power-Pole® Kotviaci systém132        |
|---------------------------------------|
| Povolenie Power-Pole prekrytia        |
| CHARGE <sup>™</sup> kotvy132          |
| Nastavenie kotvy Power-Pole133        |
| Prekrytie Power-Pole133               |
| Power-Pole Pokročilé ovládanie        |
| lode134                               |
| CHARGE Prekrytie134                   |
| Funkcie ovládania Mercury Troll 135   |
| Pridanie prekrytia ovládania Mercury  |
| Troll                                 |
| Prekrytie Mercury Troll136            |
| Udržiavanie tempa plavby Mercury136   |
| Povolenie prekrytia udržiavania tempa |
| plavby Mercury136                     |
| Mercury Prekrytie udržiavania tempa   |
| plavby137                             |
|                                       |

| Podrobnosti motora Mercury           | 137 |
|--------------------------------------|-----|
| Pridanie prekrytia motora Mercury    | 137 |
| Prekrytie motora Mercury             | 138 |
| Povolenie nastavenia Športový výfu   | Jk  |
| motora Mercury                       | 138 |
| Mercury Ovládanie aktívneho          |     |
| vyváženia                            | 138 |
| Pridanie prekrytia Mercury aktívneł  | 10  |
| vyváženia                            | 138 |
| Mercury Prekrytie aktívneho          |     |
| vyváženia                            | 139 |
| Ovládanie digitálnej kotvy Skyhook®  | 139 |
| Pridanie prekrytia ovládanie digitál | nej |
| kotvy Skyhook                        | 139 |
| Prekrytie digitálnou kotvou          |     |
| Skyhook                              | 140 |
| Prekrytie Drifthook                  | 140 |
| Funkcie Dometic® Optimus®            | 140 |
| Aktivácia lišty prekrytia Optimus    | 140 |
| Optimus Prehľad lišty prekrytia      | 141 |
| Symboly prekrytia Optimus            | 141 |
| Režim Pr. domov Optimus              | 141 |
|                                      |     |

#### Informácie o prílivoch, odlivoch, mesiaca a o fáze mesiaca......142

| Prekrytie prílivu a odlivu |
|----------------------------|
| prúdov                     |
|                            |

#### Správy a varovania..... 144

| - | Zobrazenie  | správ a varovaní  | 144 |
|---|-------------|-------------------|-----|
| - | Triedenie a | filtrovanie správ | 144 |

| Vymazanie všetkých správ                  |
|-------------------------------------------|
| a varovaní144                             |
| Prehrávač médií 145                       |
| Otvorenie prehrávača médií                |
| lkony prehrávača médií145                 |
| Výber mediálneho zariadenia a zdroja      |
| médií 146                                 |
| Nastavenie hlasitosti a úrovní zvuku. 146 |
| Nastavenie hlasitosti 146                 |
| Nastavenie úrovne zvuku146                |
| Stíšenie hlasitosti médií146              |
| Automatické nastavenie hlasitosti na      |
| základe rýchlosti 146                     |
| Zapnutie automatického nastavenia         |
| hlasítosti na základe rýchlosti 146       |
| Nastavenia automatického                  |
| oviadania niasitosti                      |
| Informacie o zdroji rychiosti 14/         |
| Stereo zony a skupiny                     |
| Nastavania blasitasti zány 148            |
| Vypnutie zóny reproduktora 140            |
| Vytvorenie skuniny 149                    |
| Úprava skupiny 149                        |
| Skupinová svnchronizácia                  |
| Prehrávanie hudby                         |
| Prehľadávanie hudby 150                   |
| Povolenie abecedného                      |
| vyhľadávania151                           |
| Nastavenie opakovaného prehrávania        |
| skladby151                                |
| Nastavenie opakovaného prehrávania        |
| vsetkých skladieb151                      |
| Nastavenie prehravania skladieb v         |
| Dédia 151                                 |
| Raulo                                     |
| Zmona rozblasovoj stanico 151             |
| Zmena režimu ladenia 152                  |
| Predvoľby 152                             |
| Uloženje stanice medzi                    |
| predvoľby 152                             |
| Výber predvoľby152                        |
| Odstránenie predvoľby152                  |
| Prehrávanie DAB                           |
| Nastavenie regiónu ladenia DAB152         |
|                                           |

Ukladanie správ na pamäťovú kartu.. 144

| Vyhľadávanie staníc DAB 152<br>Zmena staníc DAB 153<br>Výber stanice DAB zo zoznamu. 153<br>Výber stanice DAB z kategórie 153<br>Predvoľby DAB 153<br>Uloženie stanice DAB medzi |
|----------------------------------------------------------------------------------------------------|
| predvoľby 153<br>Výber predvoľby DAB zo                                                                                                    |
| zoznamu                                                                                                    |
| Rodičovské ovládanie                                                                                                    |
| ovládania                                                                                                    |
|                                                                                                    |

## Konfigurácia stereofónneho systému z mapového plotra......155

#### Ovládanie LED osvetlenia......156

| Konfigurácia ovládača LED svetla<br>Inicializácia pripojených LED | 156 |
|-------------------------------------------------------------------|-----|
| svetiel                                                           | 156 |
| Premenovanie LED svetla                                           | 157 |
| Priradenie LED svetiel k zvukovej                                 |     |
| zóne                                                              | 157 |
| Premenovanie ovládača LED                                         |     |
| osvetlenia                                                        | 157 |
| Odstránenie ovládača LED                                          |     |
| osvetlenia                                                        | 157 |
| Obrazovka ovládania LED osvetlenia                                | 158 |
| Zapnutie a vypnutie LED svetiel                                   | 158 |
|                                                                   |     |

| Nastavenie jasu LED svetiel 158      |
|--------------------------------------|
| Zmena farby LED svetla159            |
| Zmena LED svetelných efektov 159     |
| Nastavenie LED svetiel tak, aby      |
| reagovali na hudbu160                |
| LED svetelné scény160                |
| Vytvorenie novej LED svetelnej       |
| scény160                             |
| Úprava LED svetelnej scény 161       |
| Spustenie LED svetelnej scény 161    |
| Vymazanie LED svetelnej scény 161    |
| LED skupiny svetiel161               |
| Vytvorenie a pridanie svetiel do LED |
| skupiny svetiel162                   |
| Úprava LED skupiny svetiel 162       |
| Premenovanie LED skupiny svetiel 162 |
|                                      |

#### Požiadavky pre HDMI výstup

| videa1 | 63 |
|--------|----|
|--------|----|

Konfigurácia zariadenia...... 163 Zdieľanie a správa používateľských

| Nastavenia systému                | 163  |
|-----------------------------------|------|
| Nastavenia zvuku a displeja       | 164  |
| Nastavenia zvuku                  | 164  |
| Nastavenia satelitného určovania  | 1    |
| polohy (GPS)                      | 164  |
| Nastavenia stanice                | 165  |
| Zobrazenie systémových informá    | icií |
| softvéru                          | 165  |
| Zobrazenie denníka udalostí       | 165  |
| Triedenie a filtrovanie udalostí. | 165  |
| Ukladanie udalostí na pamäťov     | ′ú   |
| kartu                             | 165  |
| Vymazanie všetkých udalostí       |      |
| z denníka udalostí                | 165  |
| Zobrazenie elektronického štítku  | S    |
| informáciami o predpisoch a ich   |      |
| dodržiavaní                       | 165  |
| Nastavenia preferencií            | 166  |
| Nastavenia jednotiek              | 166  |
| Nastavenia navigácie              | 166  |
| Konfigurácie cesty funkcie Aut    | 0    |
| Guidance                          | 167  |
| Nastavenie vzdialenosti od        |      |
| pobrežia                          | 168  |
| Nastavenia komunikácie            | 169  |
| Zobrazenie pripojených zariadení  | 169  |
| Nastavenia NMEA 2000              | 169  |
|                                   |      |

| Pomenovanie zariadení a snímačo<br>na sieti | )V<br>69   |
|---------------------------------------------|------------|
| Nastavenie alarmov1                         | 69         |
| Alarmy navigácie1                           | 69         |
| Nastavenie alarmu ťahania                   |            |
| kotvy1                                      | 70         |
| Alarmy systému 1                            | 70         |
| Alarmy sonaru1                              | 70         |
| Nastavenie alarmu paliva1                   | 71         |
| Nastavenia Moje plavidlo1                   | 71         |
| Nastavenie vychýlenia kýlu1                 | 72         |
| Nastavenie teplotnej odchýlky               |            |
| vody1                                       | 73         |
| Nastavenia paliva1                          | 73         |
| Kalibrácia zariadenia na meranie            |            |
| rýchlosti vody1                             | 74         |
| Nastavenia iných plavidiel1                 | 74         |
| Obnovenie výrobných nastavení               | <b>-</b> 4 |
| mapoveno plotra1                            | /4         |

### údajov..... 175

| Výber typu súboru pre zemepisné body a                                  |
|-------------------------------------------------------------------------|
| Konírovanie používateľských údajov                                      |
| z pamäťovei karty 175                                                   |
| Kopírovanie všetkých používateľských                                    |
| údajov na pamäťovú kartu                                                |
| Kopírovanie používateľských údajov zo<br>stanovenej oblasti na pamäťovú |
| kartu                                                                   |
| Aktualizácia zabudovaných máp                                           |
| pomocou pamäťovej karty a aplikácie                                     |
| Garmin Express 176                                                      |
| Zálohovanie údajov na počítači 176                                      |
| Obnovenie zálohovaných údajov                                           |
| mapového plotra 177                                                     |
| Ukladanie systémových informácií na                                     |
| pamäťovú kartu 177                                                      |
| D-(1-1- 177                                                             |
| Prilona1//                                                              |
| ActiveCaptain a Garmin Express 177                                      |
| Aplikácia Garmin Express178                                             |
| Inštalácia aplikácie Garmin Express do                                  |
| počítača 178                                                            |
| Registrácia vášho zariadenia                                            |
| pomocou aplikácie Garmin                                                |
| Express178                                                              |

| Aktualizácia vašich máp<br>prostredníctvom aplikácie Garmin<br>Express |
|------------------------------------------------------------------------|
| Zobrazenie obrázkov na pamäťovei                                       |
| karte                                                                  |
| Snímky obrazovky 181                                                   |
| Zachytávanie snímok obrazovky181<br>Kopírovanie snímok obrazovky do    |
| počítača                                                               |
| Tažkosti                                                               |
| Moje zariadenie neprijima signaly                                      |
| Moie zariadenie sa nedá zapnúť alebo                                   |
| sa stále vypína                                                        |
| Moje zariadenie nevytvára zemepisné                                    |
| body na správnych miestach                                             |
| Zobrazenie elektronického štítku s                                     |
| informáciami o predpisoch a ich                                        |
| dodržiavaní182                                                         |
| Technické údaje 183                                                    |
| Modely ECHOMAP Ultra 2 10Xsv a                                         |
| 12Xsv                                                                  |
| Modely ECHOMAP Ultra 2 16Xsv 185<br>Odporúčané rozmerv úvodného        |
| obrázka                                                                |
| Sieťové rozhrania a služby186                                          |
| NMEA 2000 PGN – informácie 186                                         |
|                                                                        |

| Register19 | 9( | 0 |  |
|------------|----|---|--|
|------------|----|---|--|

### Úvod

#### 

Pozrite si príručku *Dôležité informácie o bezpečnosti a produkte* v balení s produktom, kde nájdete upozornenia spojené s produktom a iné dôležité informácie.

Všetky trasy a navigačné línie zobrazené na mapovom plotri sú určené iba na to, aby poskytovali navádzanie na trase a identifikovali správne kanály, a nie sú určené na to, aby boli presne nasledované. Pri navigovaní vždy dbajte na navigačné značky a podmienky na vode, aby ste sa vyhli uviaznutiu na plytčine alebo nebezpečenstvám, ktoré by mohli mať za následok poškodenie plavidla, zranenie alebo smrť.

#### POZNÁMKA: niektoré funkcie nie sú k dispozícii vo všetkých modeloch.

Webová lokalita spoločnosti Garmin<sup>®</sup> na adrese support.garmin.com obsahuje aktuálne informácie o vašom výrobku. Stránky podpory poskytujú odpovede na časté otázky a môžete si tu stiahnuť softvér a aktualizácie máp. Nájdete tu tiež kontaktné informácie na podporu spoločnosti Garmin, ktorú sa môžete obrátiť v prípade otázok.

#### Pohľad spredu

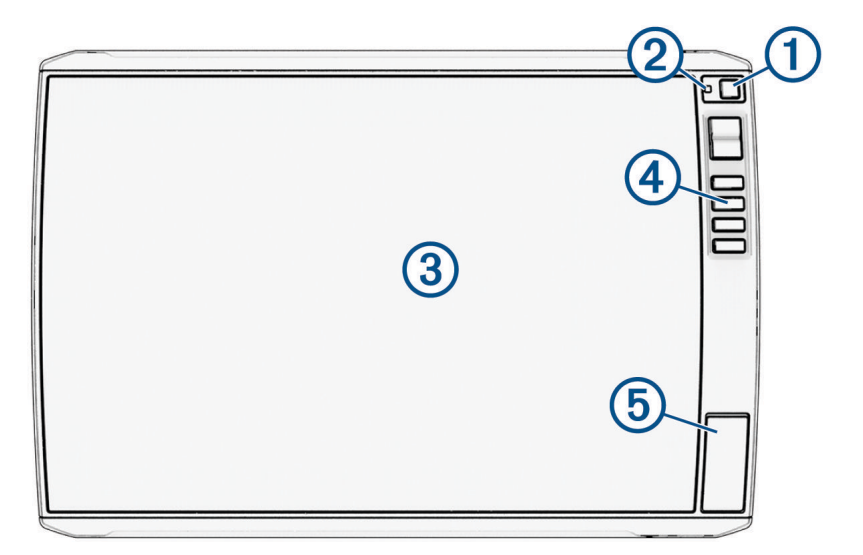

| 1 | Tlačidlo napájania                 |
|---|------------------------------------|
| 2 | Senzor s automatickým podsvietením |
| 3 | Dotyková obrazovka                 |
| 4 | Klávesové skratky                  |
| 5 | Zásuvky na pamäťovú kartu microSD® |

#### Tlačidlá zariadenia

|      | Pri podržaní zapne alebo vypne zariadenie.                                                                                                    |
|------|----------------------------------------------------------------------------------------------------|
| Ģ    | Pri rýchlom stlačení a uvoľnení otvorí skratku ponuky k podsvieteniu, farebnému režimu a prenosu<br>sonaru. Ak je mapový ploter pripojený ku kompatibilnému systému autopilota, ponuka skratiek taktiež<br>zobrazí ovládanie autopilota. |
|      | Pri opakovanom stlačení prechádza cez úrovne jasu.                                                                                                    |
| 1234 | Pri podržaní priradí klávesovú skratku na aktívnu obrazovku.<br>Pri stlačení otvorí priradenú obrazovku.                                                                                                    |

#### Priradenie klávesovej skratky

Bežne používané obrazovky môžete rýchlo otvoriť priradením klávesovej skratky. Môžete vytvoriť skratku pre obrazovky sonaru a máp.

- 1 Otvorte obrazovku.
- 2 Podržte klávesovú skratku a vyberte položku OK.

#### **Connector View Modely ECHOMAP Ultra 2 10Xsv a 12Xsv**

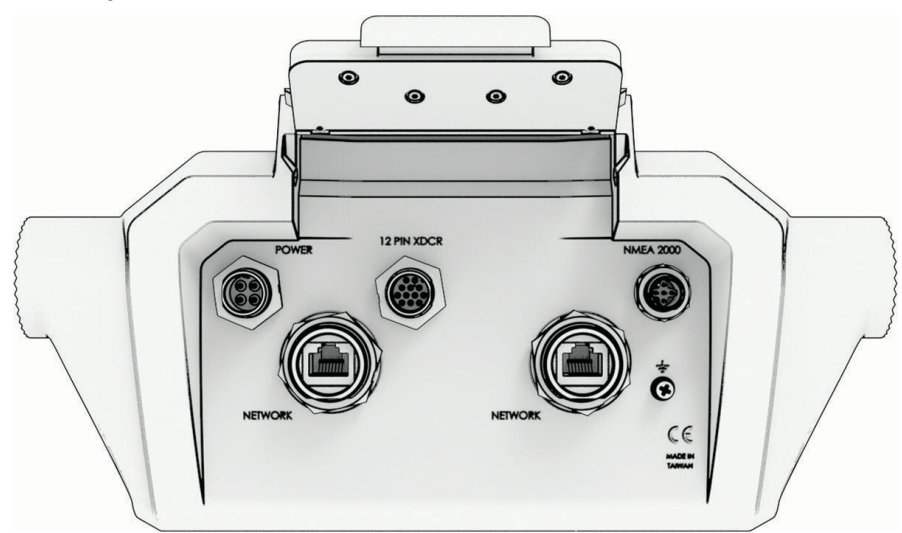

| Štítok      | Opis                                                                                                    |  |  |  |
|-------------|----------------------------------------------------------------------------------------------------|--|--|--|
| POWER       | Port napájacieho kábla                                                                                                    |  |  |  |
| 12 PIN XDCR | 12-kolíkový snímač                                                                                                    |  |  |  |
| NMEA 2000   | Sieť NMEA 2000 <sup>®</sup>                                                                                                    |  |  |  |
| NETWORK     | Port kábla siete Garmin na pripojenie ku kompatibilným zariadeniam Panoptix <sup>™</sup> , GCV <sup>™</sup> a<br>ECHOMAP<br><b>POZNÁMKA:</b> toto zariadenie nie je kompatibilné s niektorými zariadeniami námornej siete<br>Garmin, napr. GPSMAP <sup>®</sup> , GSD <sup>™</sup> , a radarovými zariadeniami. |  |  |  |
| ÷           | Uzemňovacia skrutka                                                                                                    |  |  |  |

#### OZNÁMENIE

Na zabránenie korózii kovových kontaktov zakryte nepoužívané konektory krytkami proti poveternostným vplyvom.

Na dosiahnutie najlepšieho výkonu a zabránenie korózii zasuňte konektor kábla úplne do portu a pritiahnite poistný krúžok otočením v smere hodinových ručičiek. Ak delený poistný krúžok nie je nainštalovaný, musíte ho nainštalovať.

#### **Connector View Modely ECHOMAP Ultra 2 16Xsv**

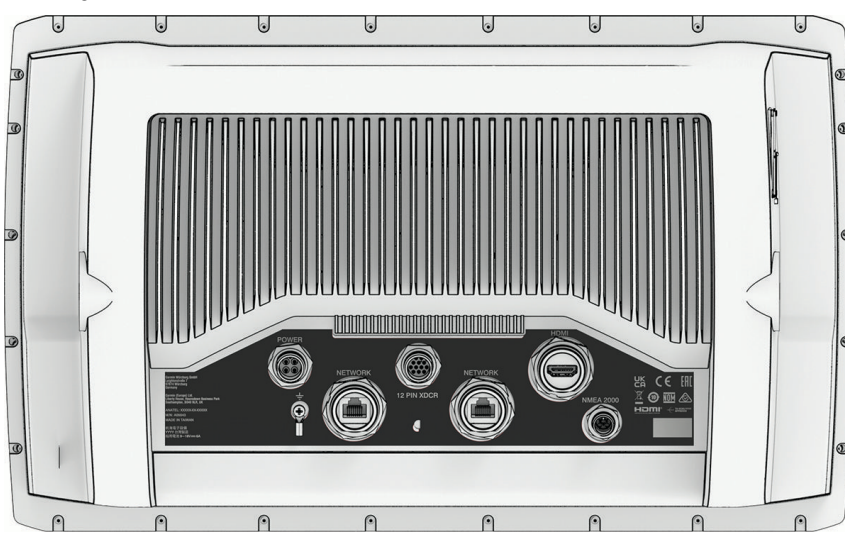

| POWER       | Výkon                                                                                                    |
|-------------|----------------------------------------------------------------------------------------------------|
| 12 PIN XDCR | 12-kolíkový snímač                                                                                                    |
| HDMI        | Výstup videa HDMI <sup>®</sup>                                                                                                    |
| <u> </u>    | Uzemňovacia skrutka                                                                                                    |
| NETWORK     | Port kábla siete Garmin na pripojenie ku kompatibilným zariadeniam LiveScope <sup>™</sup> , GCV a<br>ECHOMAP<br><b>POZNÁMKA:</b> toto zariadenie nie je kompatibilné s niektorými zariadeniami námornej siete<br>Garmin, napr. GPSMAP, GSD, a radarovými zariadeniami. |
| NMEA 2000   | Sieť NMEA 2000                                                                                                    |

#### Tipy a klávesové skratky

- Mapový ploter zapnete stlačením <sup>(1)</sup>.
- Na ľubovoľnej obrazovke sa opakovaným stláčaním tlačidla <sup>(1)</sup> posúvajte cez úrovne jasu (ak sú dostupné). Táto možnosť je užitočná, keď je jas taký nízky, že nevidíte dobre obrazovku.
- Na ľubovoľnej obrazovke sa výberom položky Domov vrátite na domovskú obrazovku.
- Výberom položky ••• môžete vybrať ďalšie nastavenia príslušnej obrazovky.
- Ak chcete rýchlo pridať prekrytie panelu nástrojov na aktuálnu stránku, vyberte položku 🗔.
- Výberom X po dokončení zatvoríte ponuku.
- Stlačením tlačidla 🖞 otvoríte ďalšie možnosti, ako je nastavenie podsvietenia.
- Ak chcete vypnúť mapový ploter (ak je táto možnosť k dispozícii), stlačte tlačidlo 🖞 a vyberte položky Vypínač > Vypnúť systém alebo podržte tlačidlo 🖞, kým sa nevyplní celá lišta Vypnúť systém.
- Ak chcete mapový ploter prepnúť do režimu spánku (ak je táto možnosť k dispozícii), stlačte tlačidlo a vyberte položky Vypínač > Stanica v režime spánku.

Ak chcete ukončiť pohotovostný režim, stlačte 🖒.

- Tlačidlá funkcií, ktoré sú zobrazené na domovskej stránke, závisia od funkcií vášho mapového plotra. Ďalšie tlačidlá funkcií zobrazíte potiahnutím prstom doprava alebo doľava.
- V prípade niektorých tlačidiel ponuky výberom tlačidla ① zapnete príslušnú možnosť.

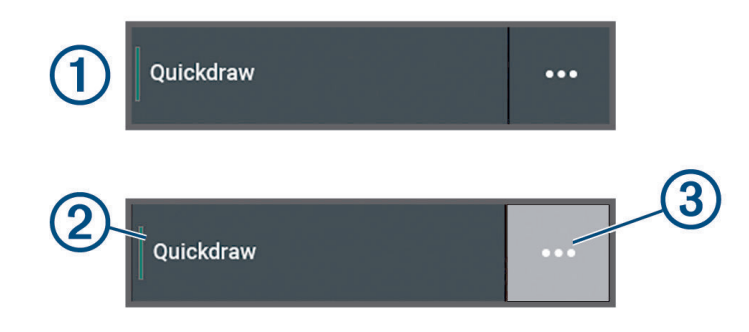

Zelené svetlo vedľa určitej možnosti označuje, že daná možnosť je zapnutá 2.

Keď je ••• (3) dostupný, jeho výberom otvoríte ponuku.

#### Otvorenie príručiek používateľa na mapovom plotri

- 1 Vyberte položky 🏶 > Príručka používateľa.
- 2 Vyberte príručku.
- 3 Vyberte Otvorená.

#### Prístup k príručkám z webu

Najnovšie používateľské príručky a ich preklady nájdete na webe spoločnosti Garmin. Príručka používateľa obsahuje pokyny na používanie funkcií zariadenia a získanie prístupu k informáciám o predpisoch.

- 1 Prejdite na stránku garmin.com/manuals/echomap\_ultra\_2.
- 2 Vyberte položku Príručka používateľa.

Webová príručka sa otvorí. Celú príručku si môžete prevziať výberom položky Prevziať súbor vo formáte PDF.

#### Stredisko podpory Garmin

Prejdite na stránku support.garmin.com, kde nájdete pomoc a informácie, ako sú príručky k produktom, často kladené otázky, videá, aktualizácie softvéru a zákaznícka podpora.

#### Vloženie pamäťovej karty

Od verzie softvéru 35.00 toto zariadenie podporuje dve microSD pamäťové karty s kapacitou až 1 TB naformátované na exFAT s rýchlostnou triedou 10 alebo vyššou.

**POZNÁMKA:** keď vložíte novú pamäťovú kartu do mapového plotra, mapový ploter začne zapisovať súkromné informácie na novo pridanú kartu.

1 Otvorte prístupovú klapku alebo dvierka ① na prednej strane mapového plotra.

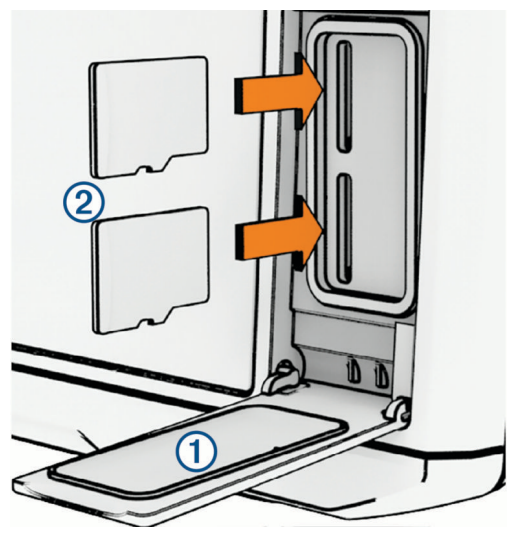

- 2 Úplne vložte pamäťovú kartu 2
- 3 Vyčistite a vysušte tesnenie a dvierka.

#### OZNÁMENIE

Pred zatvorením dvierok sa uistite, že pamäťová karta, tesnenie a dvierka sú úplne suché, aby ste predišli korózii.

4 Zavrite dvierka.

#### Vyhľadanie satelitných signálov GPS

Toto zariadenie môže na vyhľadanie satelitných signálov vyžadovať priamy výhľad na oblohu. Čas a dátum sa nastaví automaticky na základe polohy GPS.

- 1 Zapnite zariadenie.
- 2 Čakajte, kým zariadenie nájde satelity.

Vyhľadanie satelitných signálov môže trvať 30 až 60 sekúnd.

Ak chcete zobraziť silu satelitného signálu GPS, vyberte položky 🏶 > Systém > Satelitné určovanie polohy.

Keď zariadenie stratí satelitné signály, nad indikátorom polohy lode () na mape sa zobrazí blikajúci otáznik. Ďalšie informácie o systéme GPS nájdete na stránke garmin.com/aboutGPS. Pomoc s vyhľadávaním satelitných signálov nájdete v časti *Moje zariadenie neprijíma signály GPS*, strana 181.

#### Výber zdroja GPS

Ak máte viac ako jeden zdroj GPS, môžete vybrať preferovaný zdroj údajov GPS.

- 1 Vyberte položky 🏶 > Systém > Satelitné určovanie polohy > Zdroj.
- 2 Vyberte zdroj údajov GPS.

#### Prispôsobenie mapového plotra

#### Panel s ponukami

Panel s ponukami v dolnej časti obrazovky poskytuje prístup k mnohým funkciám mapového plotra, ponuky možností a domovskej obrazovky.

| 0         |                                                                                                    | Mark                                  | Home                     | Where To        | r  | ••• |
|-----------|----------------------------------------------------------------------------------------------------|---------------------------------------|--------------------------|-----------------|----|-----|
|           | Zapne a vypne autopilota (ak je pripojené ku kompatibilnému systému autopilota)                                                                                                    |                                       |                          |                 |    |     |
|           | Slúži na pridanie prekrytia panelu nástrojov na aktuálnu stránku                                                                                                    |                                       |                          |                 |    |     |
| Značka    | Slúži na vytvorenie geografického bodu na vašej polohe                                                                                                    |                                       |                          |                 |    |     |
| Domov     | Slúži na otvorenie domovskej obrazovky<br>TIP: stlačením a posúvaním prechádzate cez položky domovskej obrazovky.                                                                           |                                       |                          |                 |    |     |
| Kam viesť | Pre prístup k funkciám navigácie otvorte ponuku                                                                                                    |                                       |                          |                 |    |     |
|           | Toto sa zobrazí keď nie sú žiadne nevyriešené aktívne upozornenia alebo varovania.<br>Na zobrazenie varovaní a upozornení či získanie prístupu k informáciám o AIS a DSC otvorte<br>ponuku. |                                       |                          |                 |    |     |
|           | Nahradí 🟴 ak sú k<br>TIP: zmenou farby ik                                                                                                    | dispozícií aktívr<br>ona indikuje váž | ne upozornenia<br>inosť. | alebo varovania | а. |     |

#### Skrytie a zobrazenie panelu s ponukou

Panel s ponukou môžete skryť automaticky, aby ste získali viac miesta na obrazovke.

- Vyberte položky Preferencie > Zobrazenie panela s ponukami > Automaticky.
  Po krátkom čase na hlavnej stránke, napríklad pri zobrazení mapy, sa panel s ponukou zbalí.
- 2 Prejdite po obrazovke prstom odspodu nahor a panel s ponukou znova zobrazíte.

#### Domovská obrazovka

Domovská obrazovka je prekrytie, ktoré poskytuje prístup ku všetkým funkciám mapového plotra. Funkcie závisia od toho, aké príslušenstvo máte pripojené k mapovému plotru. Nemusíte mať k dispozícii všetky možnosti a funkcie opísané v tejto príručke.

Keď si prezeráte nejakú obrazovku, na domovskú obrazovku sa môžete vrátiť výberom možnosti Domov.

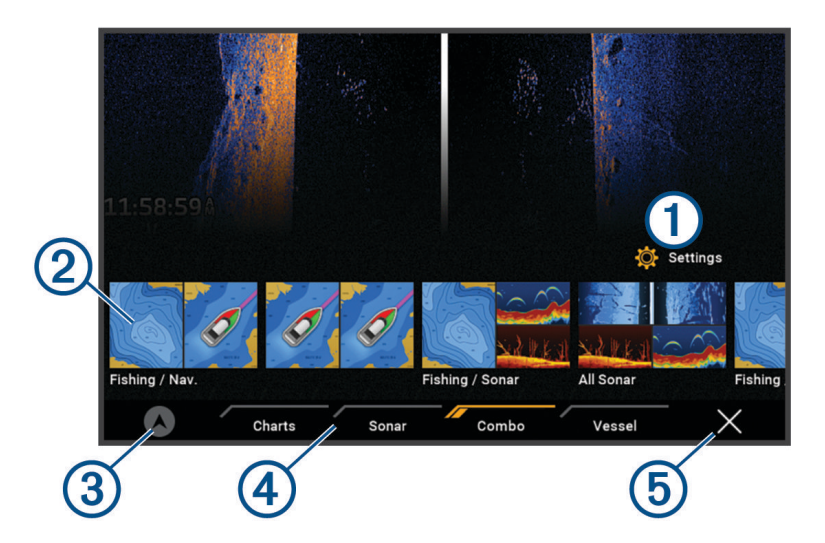

| 1 | Tlačidlo ponuky nastavení                                            |
|---|----------------------------------------------------------------------|
| 2 | Tlačidlá funkcií                                                     |
| 3 | Tlačidlo aktuálneho času, aktuálnej hĺbky alebo ovládania autopilota |
| 4 | Karty s kategóriami                                                  |
| 5 | Zatvorí domovskú obrazovku a zobrazí predtým otvorenú stránku        |

Karty s kategóriami poskytujú rýchly prístup k hlavným funkciám vášho mapového plotra. Karta Sonar napríklad obsahuje zobrazenia a obrazovky súvisiace s funkciou sonaru.

**TIP:** zobrazenie dostupných kariet s kategóriami si môže vyžadovať podržanie karty a jej potiahnutie na prechod.

Keď sú v sieti Garmin BlueNet<sup>™</sup>alebo v námornej sieti Garmin nainštalované viaceré displeje, môžete ich zoskupiť do stanice. Stanica umožňuje spoluprácu displejov namiesto ich používania ako niekoľkých samostatných displejov. Môžete prispôsobiť usporiadanie obrazoviek na jednotlivých displejoch, aby obrazovky vyzerali na jednotlivých displejoch odlišne. Keď zmeníte rozloženie obrazovky v jednom displeji, zmeny sa zobrazia iba na tomto displeji. Keď zmeníte názov a symbol rozloženia, tieto zmeny sa zobrazia aj na ďalších displejoch v rámci stanice, aby sa zachoval konzistentný vzhľad.

#### Opätovné usporiadanie položiek v kategóriách

Obrazovku si môžete prispôsobiť opätovným usporiadaním položiek v kategóriách.

- 1 Vyberte kategóriu, ktorú si chcete prispôsobiť, ako napr. položku Mapy.
- 2 Podržte tlačidlo, ktoré chcete presunúť, napr. Nav. mapa, kým sa nezobrazí ponuka.
- **3** Vyberte možnosť **Zmeniť usporiadanie**. Na tlačidlách funkcií sa zobrazia šípky.
- 4 Znova vyberte tlačidlo, ktoré chcete presunúť.
- 5 Vyberte nové umiestnenie tlačidla.
- 6 Opakujte, kým nedokončíte prispôsobenie obrazovky.
- 7 Po dokončení vyberte položku Späť alebo Zatvoriť.

#### Priradenie klávesovej skratky

Bežne používané obrazovky môžete rýchlo otvoriť priradením klávesovej skratky. Môžete vytvoriť skratku pre obrazovky sonaru a máp.

- 1 Otvorte obrazovku.
- 2 Podržte klávesovú skratku a vyberte položku OK.

#### Nastavenie typu plavidla

Môžete vybrať typ plavidla, na základe ktorého sa nakonfigurujú nastavenia mapového plotra a budú dostupné funkcie prispôsobené pre váš typ plavidla.

- 1 Vyberte položky 🏶 > Moje plavidlo > Typ plavidla.
- 2 Vyberte možnosť.

#### Nastavenie podsvietenia

- 1 Vyberte položky 🏶 > Systém > Zvuky a zobrazenie > Podsvietenie.
- 2 Nastavte podsvietenie.

**TIP:** na ľubovoľnej obrazovke sa opakovaným stláčaním tlačidla 🖞 prechádzajte úrovňami jasu. Táto možnosť je užitočná, keď je jas taký nízky, že nevidíte dobre obrazovku.

#### Zmena farebného režimu

1 Vyberte položky 🏶 > Systém > Zvuky a zobrazenie > Farebný režim.

**TIP:** na ľubovoľnej obrazovke prejdite na nastavenia farby výberom položiek 🖒 > **Farebný režim**.

2 Vyberte možnosť.

#### Prispôsobenie farebnej témy

Môžete zmeniť farbu zvýraznenia a akcentu použitú na väčšine obrazoviek mapovacieho plotera.

- 1 Vyberte položku 🏶 > Systém > Zvuky a zobrazenie > Farebný motív.
- 2 Vyberte možnosť.

#### Povolenie uzamknutia obrazovky

Na účely ochrany proti krádeži a zabránenia neoprávnenému použitiu vášho zariadenia môžete povoliť funkciu Zámok obrazovky, ktorá vyžaduje zadanie kódu PIN. Ak je táto funkcia povolená, musíte pri každom zapnutí zariadenia odomknúť obrazovku zadaním kódu PIN. Pre prípad, že zabudnete kód PIN, môžete nastaviť otázky a odpovede na obnovenie.

#### OZNÁMENIE

Ak povolíte funkciu Zámok obrazovky, získať kód PIN alebo prístup k zariadeniu nebude môcť ani podpora spoločnosti Garmin. Je vašou zodpovednosťou poskytnúť kód PIN každému, kto je oprávnený používať plavidlo.

- 1 Vyberte 🏶 > Systém > Zvuky a zobrazenie > Zámok obrazovky > Nastavenie.
- 2 Zadajte 6-ciferný číselný kód PIN, ktorý si zapamätáte.
- 3 Overte ho opätovným zadaním.
- 4 Po zobrazení výzvy vyberte a odpovedzte na tri otázky určené na obnovenie kódu PIN.

V prípade potreby môžete kód PIN Vypnúť alebo Vynulovať.

#### Automatické zapnutie mapového plotra

Môžete nastaviť, aby sa mapový ploter automaticky zapol po zapnutí napájania. V opačnom prípade musíte mapový ploter zapnúť stlačením ().

Vyberte položky 🏶 > Systém > Automatické zapínanie.

**POZNÁMKA:** keď je možnosť Automatické zapínanie Zapnúť(é), mapový ploter sa vypne 🕁 a napájanie sa odpojí a znova zapojí v priebehu menej než dvoch minút. Reštartovanie mapového plotra si môže vyžadovať stlačenie 🕁.

#### Automatické vypnutie systému

Mapový ploter a celý systém môžete nastaviť, aby sa automaticky vypol po uplynutí zvoleného času v režime spánku. V opačnom prípade musíte systém vypnúť manuálne stlačením a podržaním ().

- 1 Vyberte položky 🍄 > Systém > Automatické vypnutie.
- 2 Vyberte možnosť.

#### Prispôsobenie stránok

#### Prispôsobenie rozloženia kombinovanej stránky

Môžete si prispôsobiť rozloženie a údaje zobrazené na kombinovaných stránkach.

- 1 Otvorte kombinovanú stránku, ktorú chcete prispôsobiť.
- 2 Vyberte položky ••• > Upraviť kombináciu.
- 3 Vyberte jednu z možností:
  - Ak chcete zmeniť názov, vyberte položky Názov, zadajte nový názov a vyberte položku Hotovo.
  - Ak chcete zmeniť počet zobrazených funkcií a rozloženie obrazovky, vyberte položku Rozloženie a zvoľte určitú možnosť.
  - Ak chcete zmeniť funkciu časti obrazovky, vyberte okno, ktoré chcete zmeniť, a vyberte funkciu zo zoznamu vpravo.
  - Ak chcete zmeniť rozdelenie obrazoviek, presuňte šípky na nové miesto.
  - Ak chcete zmeniť údaje zobrazené na stránke a ďalších paneloch s údajmi, vyberte položku Vrstvy a zvoľte určitú možnosť.

**TIP:** pri zobrazení obrazovky s prekrytím údajov podržte políčko prekrytia, aby ste mohli rýchlo zmeniť dané údaje.

#### Vytvorenie novej kombinovanej obrazovky

Môžete si vytvoriť vlastnú kombinovanú stránku podľa svojich potrieb.

- 1 Vyberte položky Kombinácia > Pridať kombinovanú.
- 2 Vyberte okno.
- 3 Vyberte funkciu pre dané okno.
- 4 Zopakujte tieto kroky pre každé okno na stránke.
- 5 Podržaním okna zmeníte jeho umiestnenie.
- 6 Podržaním údajového poľa vyberte nové údaje.
- 7 Vyberte položku Rozloženie a vyberte rozloženie.

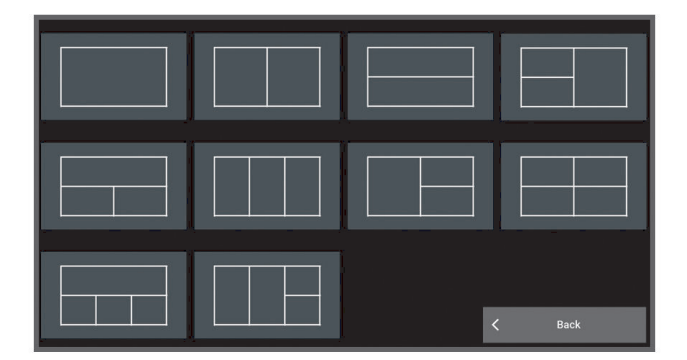

- 8 Vyberte položku Názov, zadajte názov stránky a vyberte možnosť Hotovo.
- 9 Vyberte položku Vrstvy a vyberte údaje, ktoré chcete zobraziť.
- 10 Keď dokončíte prispôsobovanie stránky, vyberte položku Hotovo.

#### Vymazanie stránky kombinácií

- 1 Vyberte položku Kombinácia.
- 2 Stlačte a podržte stránku kombinácií, ktorú chcete odstrániť.
- 3 Zvoľte položky Odstrániť kombináciu > Áno.

#### Prispôsobenie prekrytia údajov

Údaje zobrazené na obrazovke v prekrytiach údajov si môžete prispôsobiť.

- 1 Vyberte možnosť na základe typu zobrazenej obrazovky:
  - V zobrazení na celú obrazovku vyberte položky ••• > Upraviť prekrytia.
  - Na kombinovanej obrazovke vyberte položky ••• > Upraviť kombináciu > Vrstvy.
  - TIP: ak chcete rýchlo zmeniť údaje zobrazované v políčku prekrytia, pridržte ho.
- 2 Vyberte položku, pre ktorú chcete upraviť údaje alebo panel údajov:
  - Ak chcete zobraziť prekrytia údajov, zvoľte položku Údaje, vyberte polohu a zvoľte položku Späť.
  - Ak chcete zmeniť údaje zobrazované v políčku prekrytia, vyberte ho, potom vyberte nové požadované údaje a vyberte možnosť **Späť**.
  - Ak chcete upraviť informácie zobrazené pri navigácii, vyberte položku **Navigácia** a potom vyberte požadovanú možnosť.
  - Ďalšie lišty s údajmi zapnete výberom položky Vrchná lišta, Spodná lišta, Ľavý panel alebo Pravý panel a zvolením príslušných nastavení.
- 3 Vyberte položku Hotovo.

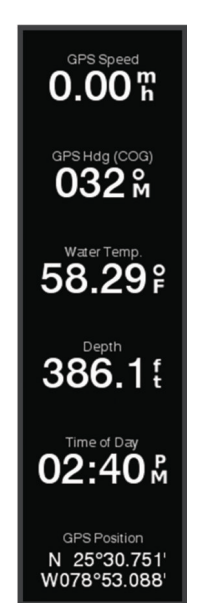

#### Prispôsobenie úvodnej obrazovky

Môžete prispôsobiť obrázok, ktorý sa zobrazí počas zapínania mapového plotra. Aby obrázok čo najviac vyhovoval, mala by byť jeho veľkosť 50 MB alebo menšia a zodpovedať odporúčaným rozmerom (*Odporúčané rozmery úvodného obrázka*, strana 185).

- 1 Vložte pamäťovú kartu s obrázkom, ktorý chcete použiť.
- 2 Vyberte položky 🏶 > Systém > Zvuky a zobrazenie > Úvodný obrázok > Vyberte obrázok.
- 3 Vyberte otvor na pamäťovú kartu.
- 4 Vyberte obrázok.
- 5 Vyberte možnosť Nastaviť ako úvodný obrázok.

Nový obrázok sa zobrazí pri zapnutí mapového plotra.

#### Ovládanie hlasom

Môžete použiť svoj hlas na ovládanie mapového plotra ECHOMAP Ultra 2 16Xsv pomocou kompatibilnej náhlavnej súpravy.

Môžete použiť svoj hlas na ovládanie mapového plotra pomocou kompatibilných hodiniek Garmin.

**POZNÁMKA:** slúchadlá aj hodinky Garmin sa pripájajú k mapovému plotru pomocou technológie ovládania hlasom Bluetooth<sup>®</sup>. Vzhľadom na štandardy Bluetooth nejde o bezpečné súkromné pripojenie.

#### Zmena jazyka ovládania hlasom v mapovom plotri ECHOMAP Ultra 2 16Xsv

- 1 Na domovskej obrazovke vyberte položky 🏶 > Systém > Zvuky a zobrazenie > Zvuky a zobrazenie.
- 2 Vyberte položky Zvuky a zobrazenie > Jazyk hlasu.
- 3 Vyberte jazyk ovládania hlasom.

POZNÁMKA: jazyk ovládania hlasom sa môže líšiť od jazyka textu.

#### Podporovaná náhlavná súprava

Mapový ploter ECHOMAP Ultra 2 16Xsv podporuje náhlavné súpravy a reproduktory s nasledujúcimi špecifikáciami:

- · Bluetooth profil bez použitia rúk verzie 1.6 alebo vyššej
- Zvukový kodek mSBC (16 kHZ)

**POZNÁMKA:** výrobcovia náhlavných súprav ich často uvádzajú ako náhlavné súpravy "HD Voice" alebo "Wideband Speech".

Zoznam podporovaných náhlavných súprav je dostupný na adrese support.garmin.com/marine.

#### Párovanie bezdrôtovej náhlavnej súpravy s mapovým plotrom ECHOMAP Ultra 2 16Xsv

- 1 Na mapovom plotri vyberte položky 🏶 > Komunikácia > Bezdrôtové zariadenia > Zvuky a zobrazenie.
- 2 Vyberte položku Vyhľadávanie zariadení.
- 3 Na náhlavnej súprave povoľte režim párovania podľa pokynov výrobcu. Názov vašej náhlavnej súpravy sa zobrazí na mapovom plotri po jeho rozpoznaní.
- 4 Vyberte názov vašej náhlavnej súpravy.
- 5 Vyberte položku Pripojiť.

Náhlavná súprava sa na mapovom plotri zobrazí ako Párovanie.

#### Použitie bezdrôtovej náhlavnej súpravy s mapovým plotrom ECHOMAP Ultra 2 16Xsv

Pred použitím bezdrôtovej náhlavnej súpravy na ovládanie hlasom sa uistite, že hlasitosť náhlavnej súpravy je dostatočná na to, aby ste počuli hlasové odpovede.

- 1 Povedzte OK Garmin.
- 2 Povedzte príkaz (Hlasové príkazy mapového plotra, strana 14).

Mapový ploter dokončí akciu alebo poskytne hlasovú odpoveď.

### Párovanie hodiniek Garmin s mapovým plotrom ECHOMAP Ultra 2 16Xsv pre ovládanie hlasom

Predtým, ako môžete spárovať kompatibilné hodinky Garmin s mapovým plotrom, musíte v hodinkách aktivovať režim Boat Mode.

Kompatibilné hodinky Garmin môžete spárovať s mapovým plotrom, aby ste mohli odosielať hlasové príkazy a počúvať odpovede prostredníctvom hodiniek. Ďalšie informácie nájdete v príručke používateľa ku kompatibilným hodinkám Garmin.

**TIP:** okrem ovládania hlasom môžete kompatibilné hodinky Garmin použiť aj na ovládanie alebo zobrazenie ďalších funkcií mapového plotra:

- Obrazovku a tlačidlá môžete použiť ako diaľkové ovládanie na navigáciu v používateľskom rozhraní (Párovanie hodiniek Garmin na ovládanie mapového plotra Garmin, strana 23).
- Môžete ovládať kompatibilný pripojený systém autopilota (Povolenie ovládacích prvkov autopilota na hodinkách Garmin, strana 105).
- Môžete zobraziť dôležité údaje o lodi, ako sú hĺbka a rýchlosť (Zobrazenie údajov lode v hodinkách Garmin, strana 23).
- 1 Na mapovom plotri vyberte položky 🏶 > Komunikácia > Bezdrôtové zariadenia > Nositeľná elektronika > Zvuky a zobrazenie.
- 2 Vyberte položku Vyhľadávanie zariadení.
- 3 Umiestnite hodinky Garmin v dosahu (3 m) mapového plotra.
- 4 Na úvodnej obrazovke hodiniek podržte a potom vyberte položky Nastavenia hodiniek > Pripojenie > Mapový ploter > Spárovať nový.
- 5 Na mapovom plotri vyberte názov svojich hodiniek.
- 6 Vyberte položku Pripojiť.

Hodinky sa na mapovom plotri zobrazia ako Párovanie.

#### Aktivácia režimu Boat Mode na hodinkách Garmin

Predtým, ako budete môcť používať niektoré funkcie prepojené s mapovým plotrom, ako je hlasové ovládanie, musíte na kompatibilných hodinkách Garmin aktivovať režim Boat Mode.

- 1 Na hodinkách podržte , aby sa otvorila ponuka ovládacích prvkov.
- 2 Vyberte položku **Boat Mode**.

### Použitie hodiniek Garmin s mapovým plotrom ECHOMAP Ultra 2 16Xsv pre ovládanie hlasom

Po spárovaní kompatibilných hodiniek Garmin s mapovým plotrom na ovládanie hlasom môžete hodinkám vydávať hlasové príkazy. Mapový ploter rozpozná vaše hlasové príkazy a v prípade potreby odpovie prostredníctvom nositeľného zariadenia.

**POZNÁMKA:** ak cez nositeľné zariadenie nepočujete hlasové odpovede, skontrolujte, či je hlasitosť nositeľného zariadenia nastavená dostatočne vysoko pre dané prostredie.

1 Na nositeľnom zariadení stlačte 💛 a vyberte aplikáciu **Boat Command**.

**TIP:** ak ste na nositeľnom zariadení nezmenili predvolenú funkciu Podržať START, môžete podržať, aby sa otvorila aplikácia Boat Command.

Aplikácia sa otvorí na nositeľnom zariadení a nad lištou ponuky na mapovom plotri sa zobrazí riadok. Nositeľné zariadenie pípne, keď je pripravené na hlasový príkaz.

2 Po zaznení pípnutia z nositeľného zariadenia vyslovte hlasový príkaz.

Nositeľné zariadenie opäť pípne, čím oznámi, že príkaz počulo, a mapový ploter príkaz vykoná. Ak je to pre daný príkaz platné, z nositeľného zariadenia zaznie odpoveď.

#### Hlasové príkazy mapového plotra

Systém hlasových príkazov je navrhnutý tak, aby rozpoznával prirodzenú reč. Toto je zoznam bežne používaných hlasových príkazov, ale zariadenie nevyžaduje tieto presné frázy (iné ako *OK Garmin*). Môžete skúsiť vysloviť variácie týchto príkazov spôsobom, ktorý je vám prirodzený.

| Slovo prebudenia hlasom     | Funkci | а                                                  |  |
|-----------------------------|--------|----------------------------------------------------|--|
| OK Garmin                   | Prebud | Prebudí mapový ploter, aby počúval hlasové príkazy |  |
|                             |        |                                                    |  |
| Pomocník hlasových príkazov |        | Funkcia                                            |  |
| What can I say?             |        | Zobrazí zoznam bežných hlasových príkazov          |  |

#### Funkcie zariadenia a obrazovky

| Hlasový príkaz        | Funkcia                                                                                                    |
|-----------------------|----------------------------------------------------------------------------------------------------|
| Show Navigation Chart | Slúži na otvorenie obrazovky navigačnej mapy                                                                                             |
| Show Fishing Chart    | Slúži na otvorenie obrazovky rybárskej mapy                                                                                              |
| Show Radar            | Slúži na otvorenie obrazovky radaru                                                                                                    |
| Show Sonar            | Slúži na otvorenie obrazovky sonaru                                                                                                    |
| Zoom In               | Priblíženie                                                                                                    |
| Zoom Out              | Oddialenie                                                                                                    |
| Raise Brightness      | Slúži na zvýšenie jasu zobrazenia                                                                                                    |
| Lower Brightness      | Slúži na zníženie jasu zobrazenia                                                                                                    |
| Automatic Brightness  | Umožňuje automatické nastavenie jasu zobrazenia                                                                                          |
| Set brightness to 80  | Nastaví jas na konkrétnu hodnotu. Napríklad môžete povedať: "Set brightness to 80"<br>a hodnota jasu sa upraví na 80 percent maximálnej. |
| Sleep Display         | Uspí displej                                                                                                    |
| Wake Display          | Zobudí displej                                                                                                    |
| Beeper Off            | Deaktivuje zvukovú signalizáciu mapového plotra                                                                                          |
| Beeper On             | Aktivuje zvukovú signalizáciu mapového plotra                                                                                            |
| Lock Screen           | Slúži na uzamknutie obrazovky mapového plotra                                                                                            |
| Unlock Screen         | Slúži na odomknutie obrazovky mapového plotra                                                                                            |
| Home Screen           | Slúži na otvorenie domovskej obrazovky                                                                                                   |
| Screenshot            | Slúži na zachytenie snímky                                                                                                    |

#### Funkcie plavidla

| Hlasový príkaz                  | Funkcia                                        |
|---------------------------------|------------------------------------------------|
| What's the fuel level?          | Odpoveďou je aktuálna hladina paliva           |
| What's the engine temperature?  | Odpoveďou je aktuálna teplota motora           |
| What's the system unit voltage? | Odpoveďou je aktuálne napätie jednotky systému |

#### Funkcie navigácie

| Hlasový príkaz                            | Funkcia                                                         |
|-------------------------------------------|-----------------------------------------------------------------|
| Mark Waypoint                             | Označí zemepisný bod na vašom aktuálnom mieste                  |
| Show Waypoints                            | Zobrazí zoznam všetkých navigačných bodov uložených v zariadení |
| Clear Active Track                        | Vymaže všetky informácie o aktívnej trase                       |
| What's the distance to the next waypoint? | Odpoveďou je vzdialenosť do najbližšieho zemepisného bodu       |

#### Funkcie médií

| Hlasový príkaz    | Funkcia                                                    |
|-------------------|------------------------------------------------------------|
| Show Media Player | Slúži na otvorenie prehrávača médií                        |
| Play Music        | Slúži na prehrávanie aktuálne zvoleného média              |
| Pause Music       | Slúži na pozastavenie prehrávania aktuálne zvoleného média |
| Resume            | Slúži na obnovenie prehrávania aktuálne zvoleného média    |
| Previous Track    | Návrat na predchádzajúcu skladbu                           |
| Next Track        | Preskočenie na ďalšiu skladbu                              |
| Mute              | Slúži na stíšenie hlasitosti média                         |
| Unmute            | Slúži na zrušenie stíšenia hlasitosti média                |
| Lower Volume      | Slúži na zníženie hlasitosti média                         |
| Raise Volume      | Slúži na zvýšenie hlasitosti média                         |

#### Funkcie počasia a podmienok

| Hlasový príkaz                | Funkcia                                             |
|-------------------------------|-----------------------------------------------------|
| What's the water temperature? | Odpoveďou je aktuálna teplota vody                  |
| What's the air temperature?   | Odpoveďou je aktuálna teplota vzduchu               |
| What's the wind speed?        | Odpoveďou je aktuálna rýchlosť vetra                |
| What's the wind direction?    | Odpoveďou je aktuálny smer vetra                    |
| When is sunrise?              | Odpoveďou je čas východu slnka pre aktuálnu polohu  |
| When is sunset?               | Odpoveďou je čas západu slnka pre aktuálnu polohu   |
| Tell me the Tide Info         | Odpoveďou sú aktuálne informácie o prílive a odlive |
| What time is it?              | Odpoveďou je aktuálny čas                           |
| What's the depth?             | Odpoveďou je hĺbka vody na aktuálnom mieste         |

#### Funkcie radaru

| Hlasový príkaz              | Funkcia                                                                          |
|-----------------------------|----------------------------------------------------------------------------------|
| Start Radar Transmission    | Keď je radar v pohotovostnom režime, spustí sa radarový prenos                   |
| Stop Radar Transmission     | Zastaví vysielanie radaru a uvedie radar do pohotovostného režimu                |
| Enable Echo Trail           | Povolí stopy odrazených signálov                                                 |
| Disable Echo Trail          | Zakáže stopy odrazených signálov                                                 |
| Clear Echo Trail            | Vymaže stopy odrazených signálov                                                 |
| Increase Radar Gain         | Zvýši nárast radaru                                                              |
| Decrease Radar Gain         | Zníži nárast radaru                                                              |
| Increase Radar Range        | Zvýši dosah radaru                                                               |
| Decrease Radar Range        | Zníži dosah radaru                                                               |
| Automatic Radar Gain High   | Nastaví automatický nárast radaru na najvyššie nastavenie                        |
| Automatic Radar Gain Low    | Nastaví automatický nárast radaru na najnižšie nastavenie                        |
| Automatic Radar Gain Bird   | Nastaví automatický nárast radaru na najlepšie nastavenie pre lokalizáciu vtákov |
| Manual Radar Gain           | Nastaví nárast radaru na posledné manuálne nastavenie                            |
| Radar Rain Clutter On       | Zapne filter odrazu v dôsledku dažďa                                             |
| Radar Rain Clutter Off      | Vypne filter odrazu v dôsledku dažďa                                             |
| Increase Radar Rain Clutter | Zvýši úroveň nastavenia odrazu v dôsledku dažďa                                  |
| Decrease Radar Rain Clutter | Zníži úroveň nastavenia odrazu v dôsledku dažďa                                  |
| Radar Sea Clutter On        | Zapne filter odrazu od morskej hladiny                                           |
| Radar Sea Clutter Off       | Vypne filter odrazu od morskej hladiny                                           |
| Increase Radar Sea Clutter  | Zvýši úroveň nastavenia odrazu od morskej hladiny                                |
| Decrease Radar Sea Clutter  | Zníži úroveň nastavenia odrazu od morskej hladiny                                |
| Start MotionScope           | Zapne funkciu MotionScope <sup>™</sup>                                           |
| Stop MotionScope            | Vypne funkciu MotionScope                                                        |

#### Funkcie sonaru

| Hlasový príkaz                | Funkcia                                                          |
|-------------------------------|------------------------------------------------------------------|
| Show Traditional Sonar        | Slúži na otvorenie obrazovky tradičného sonaru                   |
| Show Clear View               | Slúži na otvorenie Garmin ClearVü <sup>™</sup> obrazovky sonaru  |
| Show Side View                | Slúži na otvorenie Garmin SideVü <sup>™</sup> obrazovky sonaru   |
| Show Live Scope               | Slúži na otvorenie LiveScope obrazovky                           |
| Increase Sonar Gain           | Zvyšuje úroveň nárastu sonaru                                    |
| Decrease Sonar Gain           | Znižuje úroveň nárastu sonaru                                    |
| Sonar Gain Automatic          | Nastavuje úroveň nárastu sonaru tak, aby sa upravila automaticky |
| Increase Sonar Range          | Zvýši dosah sonaru                                               |
| Decrease Sonar Range          | Zníži dosah sonaru                                               |
| Sonar Range Automatic         | Nastavuje dosah sonaru tak, aby sa upravil automaticky           |
| Show Front View               | Slúži na otvorenie Garmin FrontVü <sup>™</sup> obrazovky sonaru  |
| Show Live Scope Down          | Slúži na otvorenie obrazovky LiveScope sonaru                    |
| Show Live Scope Forward       | Slúži na otvorenie LiveScope obrazovky sonaru                    |
| Show Live View                | Slúži na otvorenie LiveVü obrazovky sonaru                       |
| Show Live View Down           | Slúži na otvorenie obrazovky LiveVü sonaru                       |
| Show Live View Forward        | Slúži na otvorenie LiveVü obrazovky sonaru                       |
| Show Real View Down           | Slúži na otvorenie obrazovky RealVü sonaru                       |
| Show Real View Historical     | Slúži na otvorenie RealVü sonaru s historickými údajmi           |
| Show Real View Forward        | Slúži na otvorenie RealVü obrazovky sonaru                       |
| Increase Sonar Forward Range  | Zvyšuje predný dosah sonaru                                      |
| Decrease Sonar Forward Range  | Zníži predný dosah sonaru                                        |
| Sonar Forward Range Automatic | Nastavuje predný dosahu sonaru na automatické nastavenie         |
| Increase Sonar Depth Range    | Zvýši hĺbkový dosah sonaru                                       |
| Decrease Sonar Depth Range    | Zníži hĺbkový dosah sonaru                                       |
| Sonar Depth Range Automatic   | Nastavuje hĺbkový dosahu sonaru na automatické nastavenie        |

#### Aplikácia ActiveCaptain®

#### 

Táto funkcia používateľom umožňuje odosielať informácie. Garmin sa nevyjadruje k presnosti, úplnosti ani platnosti informácií zadaných používateľmi. Informácie zadané používateľmi môžete používať alebo preposielať iba na vlastné riziko.

Aplikácia ActiveCaptain poskytuje pripojenie k vášmu mapovému plotru ECHOMAP Ultra 2, mapy a komunitu ActiveCaptain na spoločenský zážitok z plavby.

Na mobilnom zariadení s aplikáciou ActiveCaptain si môžete stiahnuť, zakúpiť a aktualizovať mapy. Aplikáciu môžete použiť na jednoduchý a rýchly prenos údajov, napr. zemepisných bodov a trás, pripojenie do komunity Contours Garmin Quickdraw<sup>™</sup>, aktualizáciu softvéru zariadenia a plánovanie trasy.

Môžete sa tiež pripojiť do komunity ActiveCaptain a získať aktuálne informácie o prístavoch a iných bodoch záujmu.

#### **Roly ActiveCaptain**

Vaša úroveň interakcie so zariadením ECHOMAP Ultra 2 pomocou aplikácie ActiveCaptain závisí na vašej role.

| Funkcia                                                                                                    | Vlastník | Hosť |
|----------------------------------------------------------------------------------------------------|----------|------|
| Registrácia zariadenia, vstavané mapy a pridanie doplnkových máp do účtu                                                                                        |          | Nie  |
| Aktualizácia softvéru                                                                                                    |          | Áno  |
| Automatický prenos stiahnutých alebo vytvorených vrstevníc Garmin Quickdraw                                                                                     |          | Nie  |
| Automatický prenos používateľských údajov, ako sú zemepisné body a cesty                                                                                        |          | Nie  |
| Spustenie navigácie na konkrétny zemepisný bod alebo navigácia podľa konkrétnej cesty a<br>odoslanie zemepisného bodu alebo cesty do zariadenia ECHOMAP Ultra 2 |          | Áno  |

#### Začíname s aplikáciou ActiveCaptain

K zariadeniu ECHOMAP Ultra 2 môžete mobilné zariadenie pripojiť prostredníctvom aplikácie ActiveCaptain. Aplikácia predstavuje rýchly a jednoduchý spôsob interakcie so zariadením ECHOMAP Ultra 2 a dokáže spĺňať úlohy ako zdieľanie údajov, registrácia, aktualizácia softvéru zariadenia.

- 1 Na zariadení ECHOMAP Ultra 2 vyberte možnosť Plavidlo > ActiveCaptain.
- 2 Na stránke ActiveCaptain vyberte možnosti Sieť Wi-Fi > Wi-Fi > Zapnúť(é).
- 3 Zadajte názov a heslo siete.
- 4 Do slotu na kartu v zariadení ECHOMAP Ultra 2 vložte pamäťovú kartu (Vloženie pamäťovej karty, strana 5).
- 5 Vyberte položku Nastaviť kartu ActiveCaptain.

#### OZNÁMENIE

Môže sa zobraziť výzva na formátovanie pamäťovej karty. Formátovanie odstráni všetky informácie uložené na karte. Zahŕňa to všetky údaje uložené používateľom, napr. zemepisné body. Formátovanie karty je odporúčané, nie však povinné. Pred formátovaním karty by ste si mali všetky údaje z pamäťovej karty uložiť do internej pamäte zariadenia (*Kopírovanie používateľských údajov z pamäťovej karty*, strana 175). Po formátovaní karty pre aplikáciu ActiveCaptain môžete údaje používateľa presunúť späť na kartu (*Kopírovanie všetkých používateľských údajov na pamäťovú kartu*, strana 175).

**POZNÁMKA:** formátovanie pamäťovej karty v mapovom plotri zachováva súborový formát. Nedokáže ho zmeniť. Ak chcete zmeniť súborový formát karty napr. z FAT32 na exFAT, musíte preformátovanie vykonať na počítači alebo inom zariadení pred jej použitím v mapovom plotri.

Pred každým použitím funkcie ActiveCaptain sa uistite, že je vložená karta.

**6** Z obchodu s aplikáciami v mobilnom zariadení nainštalujte a otvorte aplikáciu ActiveCaptain.

**TIP:** pomocou mobilného zariadenia môžete naskenovať tento QR kód a stiahnuť si aplikáciu.

- 7 Umiestnite mobilné zariadenie do vzdialenosti 32 m (105 stôp) od zariadenia ECHOMAP Ultra 2.
- 8 V nastaveniach mobilného zariadenia otvorte stránku pripojení Wi-Fi<sup>®</sup> a pripojte sa k zariadeniu ECHOMAP Ultra 2 pomocou mena a hesla, ktoré ste zadali v 3. kroku.

#### Aktualizácia softvéru pomocou aplikácie ActiveCaptain

Ak zariadenie obsahuje technológiu Wi-Fi, môžete pomocou aplikácie ActiveCaptain stiahnuť a nainštalovať na zariadení najnovšie aktualizácie softvéru.

#### OZNÁMENIE

Pri aktualizáciách softvéru môže byť potrebné prevziať cez aplikáciu veľké súbory. Platia tu bežné dátové limity alebo poplatky poskytovateľa internetových služieb. Ďalšie informácie o dátových limitoch alebo poplatkoch vám poskytne váš poskytovateľ internetových služieb.

Proces inštalácie môže trvať niekoľko minút.

- 1 Pripojte mobilné zariadenie k zariadeniu ECHOMAP Ultra 2 device (*Začíname s aplikáciou ActiveCaptain*, strana 18).
- 2 Keď je k dispozícii aktualizácia softvéru a mobilné zariadenie je pripojené k internetu, vyberte položky Aktualizácie softvéru > Prevziať.

Aplikácia ActiveCaptain prevezme aktualizáciu do mobilného zariadenia. Keď aplikáciu znova pripojíte k zariadeniu ECHOMAP Ultra 2, prevzaté súbory sa prenesú do zariadenia. Po dokončení prenosu sa zobrazí výzva na inštaláciu aktualizácie.

- 3 Po zobrazení výzvy na zariadení ECHOMAP Ultra 2 vyberte možnosť na spustenie inštalácie aktualizácie.
  - Ak chcete softvér aktualizovať okamžite, vyberte možnosť OK.
  - Ak chcete aktualizáciu spustiť neskôr, vyberte možnosť Zrušiť. Keď budete pripravení aktualizáciu nainštalovať, vyberte položky ActiveCaptain > Aktualizácie softvéru > Inštalovať teraz.

**POZNÁMKA:** ak chcete, aby vám zariadenie slúžilo čo najlepšie, musíte aktualizovať jeho softvér. Aktualizácie softvéru obsahujú zmeny a vylepšenia súkromia, bezpečnosti a funkcií.

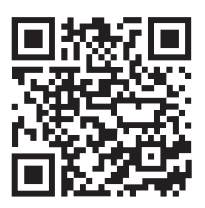

#### Aktualizácia máp pomocou aplikácie ActiveCaptain

**POZNÁMKA:** skôr než budete môcť aktualizovať svoje mapy, musíte ich zaregistrovať (*Začíname s aplikáciou ActiveCaptain*, strana 18).

Pomocou aplikácie ActiveCaptain môžete do svojho zariadenia prevziať a prenášať najnovšie aktualizácie máp. Aby ste skrátili čas preberania a ušetrili úložný priestor, môžete si prevziať iba tie oblasti mapy, ktoré potrebujete.

Po prvom prevzatí mapy alebo oblasti sú aktualizácie automatické pri každom otvorení ActiveCaptain.

Ak preberáte celú mapu, môžete ju pomocou aplikácie Garmin Express<sup>™</sup> prevziať na pamäťovú kartu (*Aktualizácia vašich máp prostredníctvom aplikácie Garmin Express*, strana 179). Aplikácia Garmin Express preberá veľké grafy rýchlejšie ako aplikácia ActiveCaptain.

#### OZNÁMENIE

Pri aktualizáciách máp môže byť potrebné prevziať cez aplikáciu veľké súbory. Platia tu bežné dátové limity alebo poplatky poskytovateľa internetových služieb. Ďalšie informácie o dátových limitoch alebo poplatkoch vám poskytne váš poskytovateľ internetových služieb.

- 1 Keď máte na svojom mobilnom zariadení prístup na internet, vyberte položky **Mapa** > = > **Prevziať mapy**.
- 2 Vyberte oblasť, ktorú chcete prevziať.
- 3 Vyberte položku Prevziať.
- 4 V prípade potreby vyberte mapu, ktorú chcete aktualizovať.

Aplikácia ActiveCaptain prevezme aktualizáciu do mobilného zariadenia. Keď aplikáciu znova pripojíte k zariadeniu ECHOMAP Ultra 2, aktualizácia sa prenesie do tohto zariadenia. Po dokončení prenosu budú aktualizované mapy k dispozícii na použitie.

#### Predplatné máp

Predplatné máp vám umožňuje prístup k najnovším aktualizáciám máp a ďalšiemu obsahu pomocou <1/>mobilnej aplikácie. Aktualizované mapy a obsah si môžete stiahnuť každý deň.

Predplatné máp si môžete zakúpiť, aktivovať a obnoviť pomocou ActiveCaptain mobilnej aplikácie (*Podrobné mapy*, strana 24).

#### Bezdrôtové zdieľanie

Môžete bezdrôtovo pripojiť zariadenie ECHOMAP Ultra 2 k inému zariadeniu ECHOMAP Ultra 2 alebo k zariadeniu ECHOMAP UHD2, aby zdieľali používateľské údaje a sonar (*Pripojenie dvoch kompatibilných zariadení ECHOMAP a zdieľanie používateľských údajov a sonaru*, strana 21). Pri prvom otvorení nastavení bezdrôtovej siete sa zobrazí výzva na nastavenie bezdrôtovej siete na hostiteľskom zariadení. Keď nastavíte sieť, môžete tiež pripojiť zariadenie k iným bezdrôtovým zariadeniam, ako napríklad k telefónu, a používať aplikáciu ActiveCaptain (*Začíname s aplikáciou ActiveCaptain*, strana 18).

#### Nastavenie siete Wi-Fi

Toto zariadenie môže byť Wi-Fi hostiteľom siete, ku ktorej môžete pripojiť bezdrôtové zariadenia ako iný mapový ploter na vašom telefóne. Pri prvom prístupe k nastaveniam bezdrôtovej siete sa zobrazí výzva na nastavenie siete.

- 1 Vyberte položky 🏶 > Komunikácia > Sieť Wi-Fi > Wi-Fi > Zapnúť(é) > OK.
- 2 V prípade potreby zadajte názov tejto bezdrôtovej siete.
- 3 Zadajte heslo.

Toto heslo budete potrebovať na prístup do bezdrôtovej siete z iného bezdrôtového zariadenia, ako napr. z vášho telefónu. Heslo rozlišuje malé a veľké písmená.

### Pripojenie dvoch kompatibilných zariadení ECHOMAP a zdieľanie používateľských údajov a sonaru

Môžete bezdrôtovo pripojiť zariadenie ECHOMAP Ultra 2 k inému zariadeniu ECHOMAP Ultra 2 alebo k zariadeniu ECHOMAP UHD2, aby zdieľali používateľské údaje a sonar.

Keď sú pripojené dve zariadenia, počas pripojenia sa medzi nimi automaticky zdieľajú používateľské údaje. Zdieľanie sonaru môže vyžadovať výber zdroja sonaru (*Zdieľanie sonaru*, strana 21).

Na pripojenie dvoch zariadení musíte určiť jedno zariadenie ako hostiteľa a druhé ako klienta. Súčasne môžete pripojiť len dve kompatibilné zariadenia ECHOMAP. Keď je hostiteľské zariadenie spojené s klientskym zariadením, môže sa pripojiť k iným bezdrôtovým zariadeniam, ako napríklad váš telefón alebo tablet.

**POZNÁMKA:** zariadenie ECHOMAP Ultra 2 sa nemôže pripojiť k zariadeniu ECHOMAP UHD2 5/7 cv nastavenému ako hostiteľ. V tomto prípade musíte zariadenie ECHOMAP Ultra 2 nastaviť ako hostiteľa.

- 1 Zabezpečte, aby boli obe kompatibilné zariadenia ECHOMAP v dosahu, 32 m (105 stôp), a zapnite obe zariadenia.
- 2 Na kompatibilnom zariadení ECHOMAP, ktoré bude hostiteľom siete, nastavte sieťWi-Fi (*Nastavenie siete Wi-Fi*, strana 20).
- 3 Na kompatibilnom hostiteľskom zariadení vyberte položky ♣ > Komunikácia > Sieť Wi-Fi > Wi-Fi > Zapnúť(é) > Hostiteľ > Spárovať Mapový ploter > Štart.
- 4 Na kompatibilnom ECHOMAPklientskom zariadení vyberte položky 🏶 > Komunikácia > Sieť Wi-Fi > Wi-Fi > Zapnúť(é) > Klient > Spárovať hostiteľa > Štart.
- 5 Po úspešnom pripojení zariadení vyberte OK.

Pre zrušenie párovania zariadení a odstránenie bezdrôtových prihlasovacích údajov, aby sa v budúcnosti nepripájalo, na klientskom zariadení vyberte položky 🏶 > Komunikácia > Sieť Wi-Fi > Zrušiť párovanie.

Ak nemôžete pripojiť dve zariadenia, vyriešte problémy s pripojením a skúste to znova (*Riešenie problémov s bezdrôtovým pripojením*, strana 21).

#### Zdieľanie sonaru

Dve kompatibilné zariadenia ECHOMAP pripojené prostredníctvom siete Wi-Fi môžu zdieľať sonar (*Pripojenie dvoch kompatibilných zariadení ECHOMAP a zdieľanie používateľských údajov a sonaru*, strana 21).

Ak majú obe zariadenia ECHOMAP pripojené snímače, každé zariadenie používa automaticky vlastný zdroj sonaru. Zdroj sonaru môžete manuálne prepnúť na druhé zariadenie (*Výber zdroja sonaru*, strana 83).

Ak má len jedno zariadenie ECHOMAP pripojený snímač, predstavuje zdroj sonaru pre obe zariadenia.

#### Riešenie problémov s bezdrôtovým pripojením

Ak nemôžete pripojiť dve kompatibilné zariadenia ECHOMAP bezdrôtovo, skontrolujte nasledujúce položky a skúste to znova.

- Ak pripájate zariadenie ECHOMAP Ultra 2 k zariadeniu ECHOMAP UHD2 5/7 cv, musíte zariadenie ECHOMAP Ultra 2 nastaviť ako hostiteľa siete. Zariadenie ECHOMAP Ultra 2 sa nemôže pripojiť k zariadeniu ECHOMAP UHD2 5/7 cv nastavenému ako hostiteľ.
- Uistite sa, či sú obe zariadenia v dosahu (32 m (105 stôp)).
- Skontrolujte prítomnosť obzvlášť predmetov, najmä kovových, ktoré môžu brániť prenosu signálu medzi zariadeniami.
- · Vypnite a znova zapnite zariadenia a zopakujte pokus o pripojenie.

#### Pripojenie bezdrôtového zariadenia k mapovému plotru

Skôr než budete môcť do siete mapového plotra pripojiť bezdrôtové zariadenie, musíte nakonfigurovať bezdrôtovú sieť mapového plotra (*Nastavenie siete Wi-Fi*, strana 20).

K mapovému plotru môžete na zdieľanie údajov pripojiť viacero bezdrôtových zariadení.

- 1 Na bezdrôtovom zariadení zapnite technológiu Wi-Fi a vyhľadajte bezdrôtovú sieť.
- 2 Vyberte názov siete mapového plotra ((Nastavenie siete Wi-Fi, strana 20)).
- 3 Zadajte heslo mapového plotra.

#### Správa Wi-Fi siete

#### Zmena hostiteľa Wi-Fi

Ak máte viacero mapových plotrov s technológiou Wi-Fi pripojených k námornej sieti Garmin, môžete zmeniť, ktorý mapový ploter bude slúžiť ako hostiteľ Wi-Fi. Toto nastavenie vám môže pomôcť odstrániť problém s komunikáciou Wi-Fi. Zmena hostiteľa Wi-Fi vám umožňuje zvoliť mapový ploter, ktorý je fyzicky bližšie k vášmu mobilnému zariadeniu.

- 1 Vyberte položky 🏶 > Komunikácia > Sieť Wi-Fi > Rozšírené > Hostiteľ siete Wi-Fi.
- 2 Postupujte podľa pokynov na obrazovke.

#### Prepínanie bezdrôtových kanálov

Bezdrôtový kanál môžete zmeniť, ak máte problém nájsť alebo pripojiť sa k zariadeniu prípadne ak máte problém s rušením.

- 1 Vyberte položky 🏶 > Komunikácia > Sieť Wi-Fi > Rozšírené > Prieplav.
- 2 Zadajte nový kanál.

Bezdrôtový kanál na zariadeniach pripojených k tejto sieti nemusíte meniť.

#### Bezdrôtový snímač vetra

#### Pripojenie bezdrôtového snímača k mapovému plotru

Údaje z kompatibilného bezdrôtového snímača môžete zobraziť na mapovom plotri.

- 1 Vyberte položky 🏶 > Komunikácia > Bezdrôtové zariadenia.
- 2 Vyberte snímač vetra.
- 3 Vyberte položku Zapnúť.

Mapový ploter začne vyhľadávať a pripojí sa k bezdrôtovému snímaču.

Ak chcete zobraziť údaje snímača, pridajte údaje do poľa údajov alebo k nastaveniam ukazovateľa.

#### Nastavenie orientácie snímača vetra

Toto nastavenie by ste mali upraviť, ak snímač nie je otočený smerom k prednej časti lode a nie je paralelný so stredovou líniou.

**POZNÁMKA:** otvor, cez ktorý je kábel pripojený k pólu, označuje prednú stranu snímača.

- 1 Určite uhol (v stupňoch v smere hodinových ručičiek okolo sťažňa) posunu snímača od stredu prednej časti lode:
  - Ak je snímač otočený smerom k pravoboku, uhol by mal byť v rozsahu 1 až 180 stupňov.
  - Ak je snímač otočený smerom k ľavoboku, uhol by mal byť v rozsahu -1 až -180 stupňov.
- 2 Vyberte položky 🏶 > Komunikácia > Bezdrôtové zariadenia.
- 3 Vyberte snímač vetra.
- 4 Vyberte položku Korekcia uhla vetra.
- 5 Zadajte uhol nameraný v 1. kroku.
- 6 Vyberte možnosť Hotovo.

#### Zobrazenie údajov lode v hodinkách Garmin

Ku kompatibilnému mapovému plotru môžete pripojiť kompatibilné hodinky Garmin a zobraziť si v nich údaje z mapového plotra.

Ďalšie informácie nájdete v príručke používateľa ku kompatibilným hodinkám Garmin.

**TIP:** okrem zobrazenia údajov o lodi môžete kompatibilné hodinky Garmin použiť aj na ovládanie alebo zobrazenie ďalších funkcií mapového plotra:

- Obrazovku a tlačidlá môžete použiť ako diaľkové ovládanie na navigáciu v používateľskom rozhraní (Párovanie hodiniek Garmin na ovládanie mapového plotra Garmin, strana 23).
- Môžete ovládať kompatibilný pripojený systém autopilota (Povolenie ovládacích prvkov autopilota na hodinkách Garmin, strana 105).
- 1 Umiestnite hodinky Garmin v dosahu (3 m) mapového plotra.
- 2 Na úvodnej obrazovke hodiniek vyberte 💭 > Dáta lode > 💭

**POZNÁMKA:** ak ste sa už pripojili k mapovému plotru a chcete sa pripojiť k inému, otvorte obrazovku Dáta lode, podržte UP a vyberte možnosť Spárovať nový.

3 Na mapovom plotri vyberte položky \* > Komunikácia > Bezdrôtové zariadenia > Nositeľná elektronika > Dáta lode > Povoliť pripojenia > Nové pripojenie.

Mapový ploter začne vyhľadávať a pripojí sa k hodinkám.

Po spárovaní sa zariadenia automaticky pripoja, keď ich zapnete alebo keď sa budú nachádzať v dosahu.

#### Párovanie hodiniek Garmin na ovládanie mapového plotra Garmin

Kompatibilné hodinky Garmin môžete spárovať s mapovým plotrom a používať ich ako diaľkové ovládanie na navigáciu v používateľskom rozhraní. Ďalšie informácie nájdete v príručke používateľa ku kompatibilným hodinkám Garmin.

**TIP:** okrem tejto funkcie diaľkového ovládania môžete kompatibilné hodinky Garmin použiť aj na ovládanie alebo zobrazenie ďalších funkcií mapového plotra:

- Môžete ovládať kompatibilný pripojený systém autopilota (Povolenie ovládacích prvkov autopilota na hodinkách Garmin, strana 105).
- Môžete zobraziť dôležité údaje o lodi, ako sú hĺbka a rýchlosť (*Zobrazenie údajov lode v hodinkách Garmin*, strana 23).
- 1 Na mapovom plotri vyberte položky 🏶 > Komunikácia > Bezdrôtové zariadenia > Bezdrôtové diaľkové ovládače > Diaľkové ovládanie GPSMAP®.
- 2 Vyberte položku Nové pripojenie.
- 3 Na kompatibilných hodinkách Garmin stlačte O a vyberte aplikáciu MFD Remote.

Hodinky by sa mali pripojiť k mapovému plotru a na úvodnej obrazovke hodiniek sa zobrazia tlačidlá diaľkového ovládania, ktoré môžete použiť na ovládanie mapového plotra.

#### Mapy a 3D zobrazenia mapy

Mapy a 3D zobrazenia mapy sú k dispozícii na základe údajov máp a použitého príslušenstva.

POZNÁMKA: 3D zobrazenie máp je k dispozícii pre prémiové mapy niektorých oblastí.

Mapy a 3D zobrazenia mapy môžete otvoriť výberom položky Mapy.

- **Nav. mapa**: zobrazuje navigačné údaje dostupné na vopred nahratých mapách a na doplnkových mapách (ak sú k dispozícii). Údaje zahŕňajú bóje, svetlá, káble, hĺbkové sondy, prístavy a stanice na predpovedanie prílivu a odlivu v prehľadnom zobrazení.
- **Rybárska mapa**: poskytuje na mape detailný pohľad na vrstevnice dna a hĺbkové sondy. Táto mapa odstraňuje navigačné údaje, poskytuje podrobné batymetrické údaje a zlepšuje vrstevnice dna na rozpoznanie hĺbky. Táto mapa predstavuje najlepšiu možnosť pre rybolov v hlbokom mori.

POZNÁMKA: rybárska mapa je k dispozícii pre prémiové mapy niektorých oblastí.

- **Perspective 3D**: ukazuje pohľad zhora a za loďou (podľa vašej dráhy) a poskytuje vizuálnu navigačnú pomôcku. Tento pohľad je užitočný pri prechádzaní chúlostivých plytčín, útesov, mostov alebo kanálov a na identifikáciu vstupných a výstupných ciest v neznámych prístavoch alebo kotviskách.
- **3D mapa**: ukazuje podrobný trojrozmerný pohľad zhora a za loďou (podľa vašej dráhy) a poskytuje vizuálnu navigačnú pomôcku. Tento pohľad je užitočný pri prechádzaní chúlostivých plytčín, útesov, mostov alebo kanálov a na identifikáciu vstupných a výstupných ciest v neznámych prístavoch alebo kotviskách.
- **Fish Eye 3D**: poskytuje pohľad pod vodou, ktorý vizuálne reprezentuje morské dno podľa údajov mapy. Keď je pripojený sonarový snímač, pozastavené ciele (napríklad ryby) sú označené červeným, zeleným a žltým kruhom. Červená farba označuje najväčšie ciele a zelená najmenšie.
- **Tieňovanie reliéfu**: poskytuje tieňovanie prevýšenia jazier a pobrežných vôd s vysokým rozlíšením. Tento graf môže byť užitočný pri rybolove a potápaní.

POZNÁMKA: mapa Tieňovanie reliéfu je k dispozícii pre prémiové mapy niektorých oblastí.

#### Podrobné mapy

Tento mapový ploter je kompatibilný s najnovšou kartografiou Garmin Navionics+<sup>™</sup> a ďalšími prémiovými funkciami mapy. Tieto mapy môžete získať tromi spôsobmi:

- Môžete si kúpiť mapový ploter s vopred nahratými podrobnými mapami.
- Oblasti mapy na pamäťovej karte si môžete zakúpiť u svojho predajcu Garmin alebo na stránke garmin.com.
- Oblasti mapy si môžete zakúpiť v aplikácii ActiveCaptain a stiahnuť si ich do svojho mapového plotra.

**POZNÁMKA:** pred prístupom ku všetkým funkciám mapy na svojom mapovom plotri musíte aktivovať vopred nahraté mapy a mapy zakúpené na pamäťovej karte prostredníctvom aplikácie ActiveCaptain.

#### Aktivácia predplatného námornej mapy

Skôr ako budete môcť využívať všetky funkcie máp Garmin Navionics+, ktoré sú predinštalované vo vašom zariadení alebo zakúpené na pamäťovej karte, musíte si pomocou aplikácie ActiveCaptainaktivovať predplatné. Predplatné vám umožňuje prístup k najnovším aktualizáciám máp a ďalšiemu obsahu, ktorý bol súčasťou nákupu.

- 1 Ak ste si zakúpili mapy na pamäťovej karte, vložte kartu do slotu na pamäťovú kartu na mapovom plotri alebo čítačke pamäťových kariet Garmin.
- 2 Na svojom mobilnom zariadení otvorte aplikáciu ActiveCaptain a pripojte ju k mapovému plotru. (*Začíname s aplikáciou ActiveCaptain*, strana 18).
- **3** Po pripojení aplikácie ActiveCaptain k mapovému plotru sa uistite, že je vaše mobilné zariadenie pripojené k internetu.
- 4 V aplikácii ActiveCaptain vyberte položky **Mapa** > > Moje mapy a overte, či je v zozname zobrazené aktívne predplatné máp.
- 5 V prípade potreby pripojte aplikáciu ActiveCaptain k mapovému plotru a dokončite proces aktivácie. Aplikácia ActiveCaptain aktivuje predplatné automaticky po pripojení k internetu a potom k mapovému plotru. Aplikácia ActiveCaptain zobrazí stav predplatného v zozname Moje mapy. **DOZNÁMKA:** ovoronia pového predplatného môže trveť piekeľko bodín.

POZNÁMKA: overenie nového predplatného môže trvať niekoľko hodín.
# Zakúpenie predplatného máp pomocou ActiveCaptain

- 1 Pripojte svoje mobilné zariadenie na internet a otvorte aplikáciu ActiveCaptain.
- 2 Vyberte položky Mapa > > Moje mapy > Pridať predplatné máp.
- 3 Vyberte mapu.
- 4 Vyberte položku **Predplatiť teraz**.

POZNÁMKA: zobrazenie nového predplatného môže trvať niekoľko hodín.

# Obnovenie predplatného

Platnosť vášho predplatného máp uplynie o jeden rok. Po uplynutí platnosti predplatného môžete ďalej používať stiahnuté mapy, nemôžete si však sťahovať najnovšie aktualizácie máp ani ďalší obsah.

- 1 Pripojte svoje mobilné zariadenie na internet a otvorte aplikáciu ActiveCaptain.
- 2 Vyberte položky Mapa > > > Moje mapy.
- 3 Vyberte mapu na obnovenie
- 4 Vyberte položku Obnoviť teraz.
  POZNÁMKA: zobrazenie obnoveného predplatného môže trvať niekoľko hodín.

# Navigačná mapa a rybárska mapa

POZNÁMKA: rybárska mapa je k dispozícii pre prémiové mapy niektorých oblastí.

Nav. mapa je optimalizovaná na účely navigácie. Môžete naplánovať kurz, zobraziť informácie mapy a použiť mapu ako navigačnú pomôcku. Ak chcete otvoriť Nav. mapa, vyberte položky **Mapy** > **Nav. mapa**.

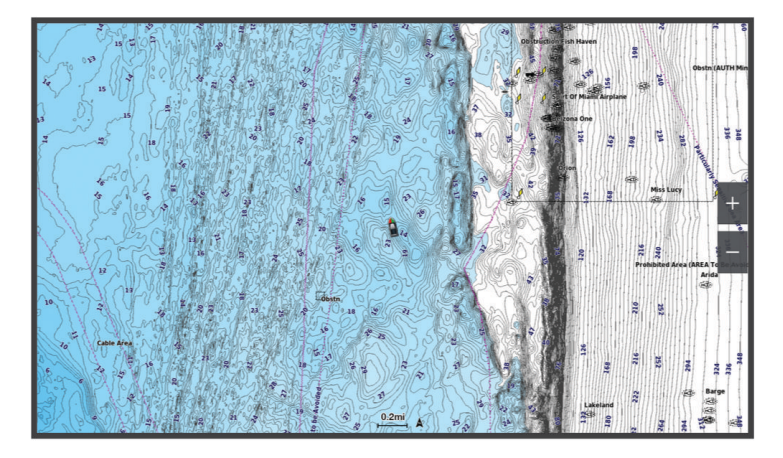

Rybárska mapa poskytuje podrobný pohľad s viacerými podrobnosťami o dne a rybách. Táto mapa je optimalizovaná na použitie pri rybolove. Ak chcete otvoriť Rybárska mapa, vyberte položky **Mapy** > **Rybárska mapa**.

# Symboly mapy

Táto tabuľka obsahuje niektoré bežné symboly, ktoré sa môžu zobrazovať na podrobných mapách.

| Ikona               | Popis                                     |
|---------------------|-------------------------------------------|
| đ                   | Bója                                      |
| <i>&gt;</i>         | Informácie                                |
| Ś                   | Námorné služby                            |
| $\langle T \rangle$ | Stanica na predpovedanie prílivu a odlivu |
| $\diamond$          | Stanica na predpovedanie prúdov           |
| 0                   | K dispozícii je fotka zhora               |
|                     | K dispozícii je fotka perspektívy         |

Medzi iné funkcie najbežnejších máp patria čiary hĺbky vrstevníc, zóny medzi prílivom a odlivom, bodové sondovanie (ako na pôvodných papierových mapách), navigačné pomôcky a symboly, prekážky a káblové oblasti.

# Priblíženie a oddialenie pomocou dotykovej obrazovky

Zobrazenie mnohých obrazoviek môžete rýchlo priblížiť a oddialiť, napr. zobrazenia máp a sonaru.

- · Oddialenie vykonajte priblížením dvoch prstov k sebe.
- · Priblíženie vykonajte potiahnutím dvoch prstov od seba.

# Meranie vzdialenosti na mape

- 1 Vyberte polohu na mape.
- 2 Vyberte položku Meranie.

Na obrazovke sa na vašej aktuálnej polohe zobrazí špendlík. V rohu nájdete vzdialenosť a uhol od špendlíka. **TIP:** ak chcete vymazať špendlík a merať od aktuálnej polohy kurzora, vyberte položku Nastaviť referenčný bod.

# Tvorba zemepisného bodu na mape

- 1 Na mape vyberte polohu alebo objekt.
- 2 Vyberte ikonu **Q**<sup>+</sup>.

# Zobrazenie informácií o mieste a objekte na mape

Informácie o prílivoch a odlivoch, prúdoch, východe/západe slnka/mesiaca a fáze mesiaca, poznámkach mapy, miestnych službách, polohe alebo objekte môžete zobraziť na navigačnej mape alebo rybárskej mape.

1 Na navigačnej mape alebo rybárskej mape vyberte polohu alebo objekt.

Zobrazí sa zoznam možností. Zobrazené možnosti sa líšia v závislosti od zvoleného miesta alebo objektu.

- 2 V prípade potreby vyberte **>**.
- **3** Vyberte položku **Informácie**.

# Zobrazenie podrobností o navigačných pomôckach

Na obrazovke Navigačnej mapy, Rybárskej mapy, zobrazení mapy Perspective 3D alebo Mariner's Eye 3D si môžete pozrieť podrobnosti o rôznych typoch navigačných pomôcok, vrátane majákov, svetelných signálov a bariér.

POZNÁMKA: rybárska mapa je k dispozícii pre prémiové mapy niektorých oblastí.

- POZNÁMKA: 3D zobrazenie máp je k dispozícii pre prémiové mapy niektorých oblastí.
- 1 Na obrazovke mapy alebo 3D mapy vyberte možnosť Navigačné pomôcky.
- 2 Vyberte názov navigačnej pomôcky.

# Navigácia k bodu na mape

### 

Všetky trasy a navigačné línie zobrazené na mapovom plotri sú určené iba na to, aby poskytovali navádzanie na trase a identifikovali správne kanály, a nie sú určené na to, aby boli presne nasledované. Pri navigovaní vždy dbajte na navigačné značky a podmienky na vode, aby ste sa vyhli uviaznutiu na plytčine alebo nebezpečenstvám, ktoré by mohli mať za následok poškodenie plavidla, zranenie alebo smrť.

Funkcia Auto Guidance je založená na elektronických informáciách mapy. Tieto údaje nezaručujú neprítomnosť prekážok pred a pod plavidlom. Pozorne porovnajte dráhu so všetkými vizuálnymi pozorovaniami, vyhnite sa pevnine, plytkým vodám a iným prekážkam, ktoré vám môžu stáť v ceste.

Pri použití funkcie Ísť do môže priama dráha a opravená dráha prejsť cez pevninu alebo plytké vody. Okolie pozorujte vizuálne a loď veďte tak, aby ste sa vyhli pevnine, plytkým vodám a iným nebezpečným objektom.

POZNÁMKA: rybárska mapa je k dispozícii pre prémiové mapy niektorých oblastí.

POZNÁMKA: funkcia Auto Guidance je k dispozícii pre prémiové mapy niektorých oblastí.

- 1 Na navigačnej mape alebo rybárskej mape vyberte polohu.
- 2 V prípade potreby vyberte položku Navigovať k.
- 3 Vyberte možnosť:
  - Ak chcete navigovať priamo na miesto, vyberte položku Prejsť na alebo 🖍.
  - Ak chcete vytvoriť trasu na miesto (vrátane odbočiek), vyberte položku Trasa do alebo 🔊.
  - Ak chcete použiť funkciu Automatická navigácia, vyberte položku Automatická navigácia alebo 🔊.
- **4** Skontrolujte dráhu, ktorá sa zobrazuje ako purpurová čiara (*Farebné odlíšenie cesty*, strana 46).*Farebné odlíšenie cesty*, strana 46

**POZNÁMKA:** pri používaní funkcie Auto Guidance sivý segment v ktorejkoľvek časti purpurovej čiary znamená, že funkcia Auto Guidance nedokáže vypočítať časť svojej dráhy. Dôvodom je nastavenie minimálnej hĺbky bezpečných vôd a minimálnej výšky bezpečnej prekážky.

5 Sledujte purpurovú čiaru, kormidlujte tak, aby ste sa vyhli pevnine, plytkým vodám a iným prekážkam.

# Funkcie prémiových máp

### 

Všetky trasy a navigačné línie zobrazené na mapovom plotri sú určené iba na to, aby poskytovali navádzanie na trase a identifikovali správne kanály, a nie sú určené na to, aby boli presne nasledované. Pri navigovaní vždy dbajte na navigačné značky a podmienky na vode, aby ste sa vyhli uviaznutiu na plytčine alebo nebezpečenstvám, ktoré by mohli mať za následok poškodenie plavidla, zranenie alebo smrť.

Funkcia Auto Guidance je založená na elektronických informáciách mapy. Tieto údaje nezaručujú neprítomnosť prekážok pred a pod plavidlom. Pozorne porovnajte dráhu so všetkými vizuálnymi pozorovaniami, vyhnite sa pevnine, plytkým vodám a iným prekážkam, ktoré vám môžu stáť v ceste.

POZNÁMKA: nie všetky modely podporujú všetky mapy.

Voliteľné prémiové mapy, ako sú Garmin Navionics Vision+<sup>™</sup>, vám umožňujú využiť mapový ploter naplno. Okrem podrobných námorných máp môžu prémiové mapy obsahovať nasledujúce funkcie, ktoré sú k dispozícii v niektorých oblastiach.

**POZNÁMKA:** nie všetky funkcie prémiových máp sú k dispozícii ihneď po zakúpení. Predtým, ako získate prístup ku všetkým prémiovým funkciám, musíte si aktivovať predplatné máp a vybrať si stiahnutie konkrétnych funkcií ActiveCaptain pomocou aplikácie (*Aktivácia predplatného námornej mapy*, strana 24).

Mariner's Eye 3D: poskytuje pohľad zhora a za loďou ako trojrozmernú navigačnú pomôcku.

- **Fish Eye 3D**: poskytuje trojrozmerný pohľad pod vodou, ktorý vizuálne reprezentuje morské dno na základe informácií na mape.
- **Rybárske mapy**: zobrazuje mapu s vylepšenými vrstevnicami dna a bez navigačných údajov. Táto mapa predstavuje najlepšiu možnosť pre rybolov v hlbokom mori.
- **Satelitné snímky s vysokým rozlíšením**: poskytuje satelitné snímky s vysokým rozlíšením, vďaka ktorým získate v navigačnej mape realistický pohľad na pevninu a vodu (*Zobrazenie satelitných snímok na navigačnej mape*, strana 30).
- **Letecké zábery**: zobrazuje prístavy a ďalšie dôležité navigačné letecké zábery, ktoré vám pomôžu získať vizuálnu predstavu o vašom okolí (*Zobrazenie leteckých záberov orientačných bodov*, strana 31).
- Podrobné údaje o cestách a bodoch záujmu POI: zobrazuje podrobné údaje o cestách a bodoch záujmu (POI), ktoré obsahujú veľmi podrobné pobrežné cesty a body záujmu, ako sú reštaurácie, ubytovanie a miestne atrakcie.
- Automatická navigácia: používa konkrétne informácie o plavidle a údaje mapy na vypočítanie najlepšej cesty do cieľa.

Zobrazenie sonaru: zobrazuje snímky sonaru, ktoré pomáhajú znázorniť členitosť dna.

Tieňovanie reliéfu: zobrazuje stupňovanie dna pomocou tieňovania.

# Zobrazenie mapy Fish Eye 3D

Pomocou čiar hĺbky vrstevníc prémiových máp, ako je napr. mapa Garmin Navionics Vision+, poskytuje zobrazenie mapy Fish Eye 3D pohľad pod vodou, ktorý reprezentuje morské dno alebo dno jazera.

Pozastavené ciele, ako je napr. ryba, sú označené červenými, zelenými a žltými kruhmi. Červená farba označuje najväčšie ciele a zelená najmenšie.

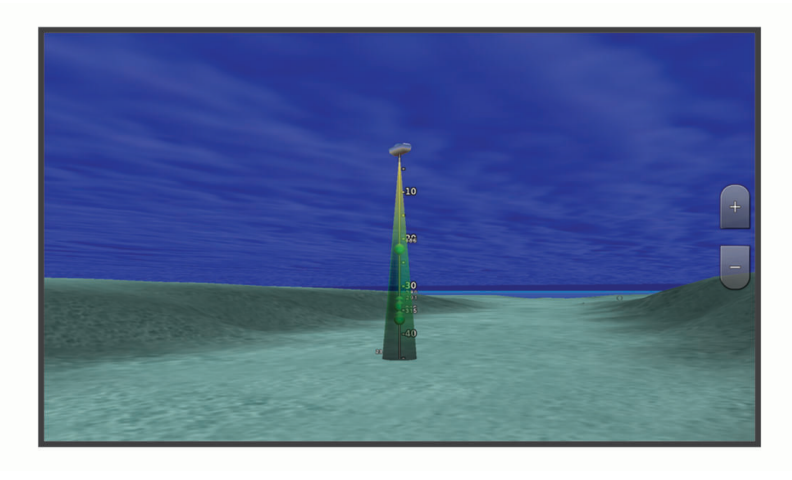

# Zobrazenie informácií stanice na predpovedanie prílivu a odlivu

#### 

Informácie o prílive a prúdoch majú len informačný charakter. Je vašou zodpovednosťou, aby ste dodržiavali všetky uverejnené usmernenia týkajúce sa vodného prostredia, aby ste si všímali okolitú situáciu a vždy sa riadili bezpečným úsudkom vo vode, na vode ako aj v jej okolí. Neuposlúchnutie tohto varovania môže spôsobiť škodu na majetku, vážne zranenie alebo smrť.

Ikona 🗇 na mape označuje stanicu na predpovedanie prílivu a odlivu. Môžete zobraziť podrobný graf stanice prílivu a odlivu, ktorý vám pomôže predpovedať úroveň prílivu a odlivu v rôznych časoch alebo v rôznych dňoch.

POZNÁMKA: táto funkcia je k dispozícii pre prémiové mapy niektorých oblastí.

- Na navigačnej mape alebo rybárskej mape vyberte stanicu na predpovedanie prílivu a odlivu. Informácie o smere a úrovni prílivu a odlivu sa zobrazia vedľa ikony <sup>(1)</sup>.
- 2 Vyberte názov stanice.

### Animované indikátory prílivu/odlivu a prúdov

#### 

Informácie o prílive a prúdoch majú len informačný charakter. Je vašou zodpovednosťou, aby ste dodržiavali všetky uverejnené usmernenia týkajúce sa vodného prostredia, aby ste si všímali okolitú situáciu a vždy sa riadili bezpečným úsudkom vo vode, na vode ako aj v jej okolí. Neuposlúchnutie tohto varovania môže spôsobiť škodu na majetku, vážne zranenie alebo smrť.

POZNÁMKA: táto funkcia je k dispozícii pre prémiové mapy niektorých oblastí.

Na navigačnej mape a rybárskej mape môžete zobraziť indikátory animovanej stanice prílivu a odlivu a smeru prúdu. Musíte tiež povoliť animované ikony v nastaveniach mapy (*Zobrazenie indikátorov prílivu/odlivu a prúdov*, strana 30)

Indikátor stanice na predpovedanie prílivu a odlivu sa na mape zobrazuje ako vertikálny stĺpcový graf so šípkou. Červená šípka smerujúca nadol naznačuje odliv a modrá šípka smerujúca nahor naznačuje príliv. Keď presuniete kurzor na indikátor stanice na predpovedanie prílivu a odlivu, výška prílivu alebo odlivu na mieste stanice sa zobrazí nad indikátorom stanice.

Aktuálne indikátory smeru sa na mape zobrazujú ako šípky. Smer jednotlivých šípok ukazuje smer prúdu na konkrétnom mieste na mape. Farba šípky prúdu označuje rozsah rýchlosti prúdu na danom mieste. Keď presuniete kurzor na aktuálny indikátor smeru prúdu, zobrazí sa konkrétna rýchlosť prúdu na mieste nad indikátorom smeru.

| Farba    | Rozsah rýchlosti prúdu |
|----------|------------------------|
| Žltá     | 0 až 1 uzol            |
| Oranžová | 1 až 2 uzly            |
| Červená  | 2 alebo viac uzlov     |

### Zobrazenie indikátorov prílivu/odlivu a prúdov

POZNÁMKA: táto funkcia je k dispozícii pre prémiové mapy niektorých oblastí.

V navigačnej mape a rybárskej mape môžete zobraziť statické alebo animované indikátory stanice na predpovedanie prílivu a odlivu alebo prúdov.

- 1 Na navigačnej alebo rybárskej mape vyberte položky ••• > Vrstvy > Mapa > Príliv, odliv a prúdy.
- 2 Vyberte možnosť:
  - Ak chcete na mape zobraziť animované indikátory stanice na predpovedanie prúdov a stanice na predpovedanie prílivu a odlivu, vyberte možnosť **Animované**.
  - Ak chcete povoliť posúvač prílivov, odlivov a prúdov, ktorý nastavuje čas zobrazenia prílivov, odlivov a prúdov na mape, vyberte možnosť **Posúvač**.

# Zobrazenie satelitných snímok na navigačnej mape

POZNÁMKA: táto funkcia je k dispozícii pre prémiové mapy niektorých oblastí.

Satelitné snímky s vysokým rozlíšením môžete prekryť na pevnine alebo na pevnine aj mori navigačnej mapy. **POZNÁMKA:** ak sú satelitné snímky s vysokým rozlíšením povolené, sú k dispozícii iba pri nižších úrovniach priblíženia. Ak sa v oblasti voliteľnej mapy nezobrazujú snímky vo vysokom rozlíšení, môžete zvýšiť priblíženie pomocou položky —. Vyššiu úroveň detailov môžete taktiež nastaviť zmenou podrobností priblíženia mapy.

- 1 Na navigačnej mape vyberte položky ••• > Vrstvy > Mapa > Satelitné snímky.
- 2 Vyberte možnosť:
  - Ak chcete zobraziť štandardné informácie mapy na území vody so snímkami prekrývajúcimi pevninu, vyberte položku Len na súši.

**POZNÁMKA:** ak chcete zobraziť mapy Standard Mapping<sup>®</sup>, toto nastavenie musí byť povolené.

 Ak chcete zobraziť snímky na vode aj pevnine so špecifikovanou úrovňou priehľadnosti, vyberte položku Fotomapa. Priehľadnosť snímok nastavte pomocou posuvného pruhu. Čím vyššie percento nastavíte, tým viac satelitné snímky prekryjú pevninu a vodu.

# Zobrazenie leteckých záberov orientačných bodov

Ak chcete na navigačnej mape zobraziť letecké zábery, musíte v nastavení mapy zapnúť nastavenie Miesta s fotkami (*Vrstvy mapy*, strana 37).

POZNÁMKA: táto funkcia je k dispozícii pre prémiové mapy niektorých oblastí.

Letecké zábery orientačných bodov, kotvísk a prístavov môžete použiť na lepšiu orientáciu v okolí alebo oboznámenie sa s kotviskom alebo prístavom pred príchodom.

1 Na navigačnej mape vyberte ikonu fotoaparátu:

- Ak chcete zobraziť záber zhora, vyberte 🔂.
- Ak chcete zobraziť fotku perspektívy, vyberte bola nasnímaná z umiestnenia fotoaparátu smerom k sonaru.
- 2 Vyberte položku Fotografia.

# Systém automatickej identifikácie

### 

Systém automatickej identifikácie (AIS) a ďalšie oznámenia slúžia len na informovanie o aktuálnej situácii a nemusia zabrániť kolíziám vo všetkých prípadoch. Máte zodpovednosť za bezpečnú a opatrnú obsluhu vášho plavidla, vždy si všímať okolité prostredie a riadiť sa bezpečným úsudkom vo vode.

Systém automatickej identifikácie (AIS) umožňuje identifikovať a sledovať ďalšie plavidlá a upozorní vás na premávku v oblasti. Po pripojení k externému zariadeniu AIS môže mapový ploter zobrazovať niektoré informácie AIS o iných plavidlách, ktoré sú v dosahu, sú vybavené transpondérom a aktívne prenášajú informácie AIS.

Informácie hlásené pre každé plavidlo zahŕňajú identifikátor MMSI (identita námornej mobilnej služby), polohu, rýchlosť GPS, smer GPS, čas uplynutý od oznámenia poslednej polohy plavidla, najbližšie priblíženie a čas k najbližšiemu priblíženiu.

Niektoré modely mapového plotra podporujú taktiež funkciu Blue Force Tracking. Plavidlá sledované pomocou funkcie Blue Force Tracking sú v mapovom plotri označené modro-zelenou farbou.

Okrem prijímania informácií AIS od plavidiel môžete dostávať taktiež dôležité oznámenia, ako napríklad správy posielané za účelom ochrany morských živočíchov.

#### 

Oznámenia AIS pochádzajú od tretích strán a spoločnosť Garmin nemôže zaručiť ich dostupnosť vo všetkých regiónoch. Okrem toho spoločnosť Garmin nedáva žiadne záruky v súvislosti s presnosťou, úplnosťou alebo včasnosťou informácií, ktoré poskytujú oznámenia AIS. Je nevyhnutné, aby ste mali prehľad o tom, čo sa okolo vás deje v každej chvíli. Ak sa spoliehate na informácie, ktoré poskytujú oznámenia AIS, konáte tak na vaše vlastné riziko.

# Symboly zacielenia AIS

| Symbol       | Popis                                                                                                    |
|--------------|----------------------------------------------------------------------------------------------------|
| Δ            | Plavidlo AIS. Plavidlo nahlasuje informácie AIS. Smer, ktorým ukazuje trojuholník, označuje smer pohybu plavidla AIS.                                                                                                    |
|              | Cieľ je vybratý.                                                                                                    |
|              | Cieľ je aktivovaný. Cieľ v mape vyzerá väčší. Zelená čiara pripojená k cieľu označuje kurz cieľa. Ak je<br>ako nastavenie podrobností vybratá možnosť Zobraziť, identifikátor MMSI, rýchlosť a smer plavidla<br>sa zobrazia pod cieľom. V prípade straty prenosu informácií AIS z plavidla sa zobrazí banner so<br>správou.                                                                     |
| ∢            | Cieľ sa stratil. Zelená značka X signalizuje, že prenos informácií AIS z plavidla sa stratil a mapový<br>ploter zobrazí banner s otázkou, či sa má plavidlo aj naďalej sledovať. Ak prerušíte sledovanie<br>plavidla, symbol strateného cieľa zmizne z mapy alebo 3D zobrazenia mapy.                                                                                                    |
|              | Nebezpečný cieľ v dosahu. Cieľ bliká, zaznie alarm a zobrazí sa banner so správou. Po potvrdení<br>alarmu bude červený trojuholník s pripojenou červenou čiarou označovať polohu a názov cieľa. Ak je<br>bezpečná zóna alarmu kolízie vypnutá, cieľ bliká, no zvukový alarm nezaznie a nezobrazí sa banner.<br>V prípade straty prenosu informácií AIS z plavidla sa zobrazí banner so správou. |
| $\mathbf{k}$ | Nebezpečný cieľ sa stratil. Červená značka X signalizuje, že prenos informácií AIS z plavidla sa<br>stratil a mapový ploter zobrazí banner s otázkou, či sa má plavidlo aj naďalej sledovať. Ak prerušíte<br>sledovanie plavidla, symbol nebezpečného cieľa zmizne z mapy alebo 3D zobrazenia mapy.                                                                                             |
|              | Poloha tohto symbolu označuje najbližší bod priblíženia k nebezpečnému cieľu a čísla v blízkosti<br>symbolu označujú čas do najbližšieho bodu priblíženia k danému cieľu.                                                                                                    |

**POZNÁMKA:** plavidlá sledované pomocou funkcie Blue Force Tracking sú označené modrozelenou farbou bez ohľadu na ich stav.

# Kurz a projekcia dráhy aktivovaných cieľov AIS

Keď aktivovaný cieľ AIS poskytuje informácie o kurze a dráhe nad hladinou, kurz cieľa sa zobrazí v grafe ako plná čiara pripojená k symbolu cieľa AIS. Čiara kurzu sa nezobrazuje v 3D zobrazení mapy.

Projekcia dráhy aktivovaného cieľa AIS sa zobrazí na grafe alebo 3D zobrazení mapy ako prerušovaná čiara. Dĺžka čiary projekcie dráhy závisí od hodnoty nastavenia projekcie kurzu. Ak aktivovaný cieľ AIS nevysiela informácie o rýchlosti (alebo ak sa plavidlo nehýbe), čiara projekcie dráhy sa nezobrazí. Informácie o zmenách rýchlosti, dráhe nad hladinou alebo frekvencii odbáčania, ktoré plavidlo vysiela, môžu vplývať na kalkuláciu čiary projekcie dráhy.

Keď informácie o dráhe nad hladinou, kurze a frekvencii odbáčania poskytuje aktivovaný cieľ AIS, projekcia dráhy cieľa sa kalkuluje na základe informácií o dráhe nad hladinou a frekvencii odbáčania. Šípka na konci čiary kurzu určuje smer odbáčania cieľa, ktorý je tiež založený na informáciách o frekvencii odbáčania. Dĺžka šípky sa nemení.

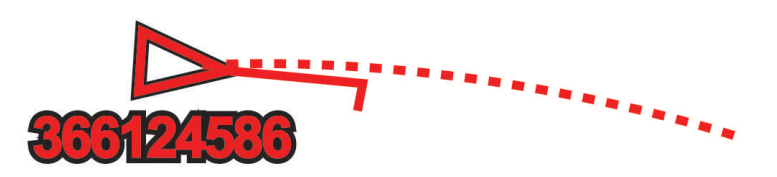

Keď informácie o dráhe nad hladinou a kurze poskytuje aktivovaný cieľ AIS, ale informácie o frekvencii odbáčania nie sú k dispozícii, projekcia dráhy cieľa sa kalkuluje na základe informácií o dráhe nad hladinou.

# Zobrazenie zoznamu výstrah AIS

- 1 Na obrazovke mapy alebo 3D zobrazenia mapy vyberte ••• > Vrstvy > Iné plavidlá > AIS > Zoznam cieľov AIS. TIP: pre rýchly prístup do zoznamu AIS zo správ a ponuky varovaní (Správy a varovania, strana 144).
- 2 V prípade potreby vyberte položku **Možnosti zobrazenia** pre spôsob triedenia alebo filtrovania položiek v zozname.

# Aktivácia cieľa pre plavidlo AIS

- 1 Na obrazovke mapy alebo 3D zobrazenia mapy vyberte ••• > Vrstvy > Iné plavidlá > AIS > Zoznam cieľov AIS. TIP: pre rýchly prístup do zoznamu AIS zo správ a ponuky varovaní (*Správy a varovania*, strana 144).
- 2 Vyberte plavidlo zo zoznamu.
- 3 Vyberte položku Prehľad a skontrolujte informácie o cieli.
- 4 Vyberte položku Aktivovať cieľ.

### Zobrazenie informácií o zacielenom plavidle AIS

Môžete zobraziť stav signálu AIS, MMSI, rýchlosť GPS, smer GPS a ďalšie informácie nahlásené pre zacielené plavidlo AIS.

- 1 Na obrazovke mapy alebo 3D zobrazenia mapy vyberte plavidlo AIS.
- 2 Vyberte položku Plavidlo AIS.

# Deaktivácia cieľa pre plavidlo AIS

- 1 Na obrazovke mapy alebo 3D zobrazenia mapy vyberte plavidlo AIS.
- 2 Vyberte položky Plavidlo AIS > Deaktivovať.

### Zobrazenie plavidiel AIS na mape alebo 3D zobrazení mapy

Aby ste mohli používať AIS, musíte mapový ploter pripojiť k externému zariadeniu AIS a prijímať signály aktívneho transpondéra z iných plavidiel.

Môžete nastaviť, ako sa ostatné plavidlá majú zobrazovať na mape alebo 3D zobrazení mapy. Rozsah zobrazenia nakonfigurovaný pre jednu mapu alebo jedno 3D zobrazenie mapy sa použije iba pre príslušnú mapu alebo 3D zobrazenie mapy. Podrobnosti, premietnutý kurz a nastavenia trasy nakonfigurované pre jednu mapu alebo 3D zobrazenie mapy sa použijú pre všetky mapy a všetky 3D zobrazenia mapy.

- 1 Na obrazovke mapy alebo 3D zobrazenia mapy vyberte položky ••• > Vrstvy > Iné plavidlá > AIS.
- 2 Vyberte jednu z možností:
  - Ak chcete zobraziť trasy plavidiel AIS, vyberte položku **Trasy AIS** a podľa potreby si prispôsobte dĺžku cesty..
  - Ak chcete určiť vzdialenosť od vašej polohy, v ktorej sa zobrazujú plavidlá AIS, vyberte položku Rozsah zobrazenia a vyberte vzdialenosť.
  - Ak chcete zobraziť zoznam plavidiel s aktivovaným systémom AIS, vyberte položku Zoznam cieľov AIS.

# Nastavenie alarmu kolízie s bezpečnou zónou

#### 

Alarm kolízie s bezpečnou zónou je nástroj určený iba na zvýšenie povedomia o okolí a za určitých okolností nemusí zabrániť zrážkam. Máte zodpovednosť za bezpečnú a opatrnú obsluhu vášho plavidla, vždy si všímať okolité prostredie a riadiť sa bezpečným úsudkom vo vode.

#### **▲ UPOZORNENIE**

Nastavenie Zvuková signalizácia musí byť zapnuté, aby boli alarmy počuteľné (*Nastavenia zvuku a displeja*, strana 164). Nesprávne nastavenie alarmov môže viesť k poraneniu alebo poškodeniu majetku.

Skôr než nastavíte alarm kolízie, musíte pripojiť zariadenie AIS k rovnakej sieti, ku ktorej je pripojený kompatibilný mapový ploter.

Alarm kolízie s bezpečnou zónou sa používa pre plavidlá AIS. Bezpečná zóna sa používa na vyhnutie sa kolízii a možno ju upraviť.

1 Vyberte položky 🏶 > Alarmy > Alarm kolízie > Zapnúť(é).

Keď plavidlo s aktivovaným systémom AIS prejde do oblasti bezpečnej zóny okolo vašej lode, zobrazí sa banner so správou a zaznie alarm. Plavidlo sa zároveň na obrazovke označí ako nebezpečné. Keď je alarm vypnutý, banner so správou a zvukový alarm sú vypnuté, no plavidlo je napriek tomu na obrazovke označené ako nebezpečné.

- 2 Vyberte položku Dosah a vzdialenosť pre polomer bezpečnej zóny okolo vášho plavidla.
- 3 Vyberte položku Čas k a zvoľte čas, kedy má alarm zaznieť, ak sa zistí, že cieľ bude križovať bezpečnú zónu. Ak chcete napríklad zobraziť upozornenie na očakávané skríženie 10 minút pred pravdepodobným výskytom, nastavte Čas k na hodnotu 10 a alarm zaznie 10 minút predtým, než plavidlo skríži bezpečnú zónu.

### Pomocné prostriedky pre navigáciu AIS

Pomocný prostriedok pre navigáciu AIS (ATON) je akýkoľvek druh navigačnej pomôcky, ktorý sa prenáša cez rádio AIS. Pomocné prostriedky pre navigáciu sa zobrazujú na mapách a majú identifikačné informácie, ako je poloha a typ.

Existujú tri hlavné druhy pomocných prostriedkov pre navigáciu AIS (ATON). Skutočné pomocné prostriedky pre navigáciu (ATON) fyzicky existujú a odosielajú identifikačné a lokalizačné údaje z aktuálnej polohy. Syntetické pomocné prostriedky pre navigáciu (ATON) fyzicky existujú a ich identifikačné a lokalizačné údaje sa odosielajú z iného miesta. Virtuálne pomocné prostriedky pre navigáciu (ATON) reálne neexistujú a ich identifikačné a lokalizačné údaje sa odosielajú z iného miesta.

Pomocné prostriedky pre navigáciu AIS (ATON) môžete zobraziť v mape, keď je mapový ploter pripojený ku kompatibilnému rádiu AIS. Ak chcete zobraziť pomocné prostriedky pre navigáciu AIS (ATON), vyberte v mape položky ••• > Vrstvy > Mapa > Navigačný znak > Prostriedky ATON. Ďalšie informácie o pomocnom prostriedku pre navigáciu (ATON) získate po ich výbere v mape.

| Symbol              | Význam                                                                              |
|---------------------|-------------------------------------------------------------------------------------|
| $\langle + \rangle$ | Skutočný alebo syntetický pomocný prostriedok pre navigáciu (ATON)                  |
| <b>*</b>            | Skutočný alebo syntetický pomocný prostriedok pre navigáciu (ATON): Topmark North   |
| <b>↓</b>            | Skutočný alebo syntetický pomocný prostriedok pre navigáciu (ATON): Topmark South   |
| <b>♦</b><br>+>      | Skutočný alebo syntetický pomocný prostriedok pre navigáciu (ATON): Topmark East    |
| <b>*</b>            | Skutočný alebo syntetický pomocný prostriedok pre navigáciu (ATON): Topmark West    |
| ×<br>+>             | Skutočný alebo syntetický pomocný prostriedok pre navigáciu (ATON): Topmark Special |
|                     | Skutočný alebo syntetický pomocný prostriedok pre navigáciu (ATON): Topmark Safe    |
| <b>●</b><br>(+)     | Skutočný alebo syntetický pomocný prostriedok pre navigáciu (ATON): Topmark Danger  |
| $\Leftrightarrow$   | Virtuálny pomocný prostriedok pre navigáciu (ATON)                                  |
|                     | Virtuálny pomocný prostriedok pre navigáciu (ATON): Topmark North                   |
| *                   | Virtuálny pomocný prostriedok pre navigáciu (ATON): Topmark South                   |
| *                   | Virtuálny pomocný prostriedok pre navigáciu (ATON): Topmark East                    |
| *                   | Virtuálny pomocný prostriedok pre navigáciu (ATON): Topmark West                    |
| <b>*</b>            | Virtuálny pomocný prostriedok pre navigáciu (ATON): Topmark Special                 |
| °+>                 | Virtuálny pomocný prostriedok pre navigáciu (ATON): Topmark Safe                    |
| ÷.                  | Virtuálny pomocný prostriedok pre navigáciu (ATON): Topmark Danger                  |

# Núdzový signál AIS

Autonómne signalizačné zariadenia AIS vysielajú pri aktivácii správy o núdzovej polohe. Mapový ploter môže prijímať signály zo snímačov SART (zariadenie pre účely pátrania a záchrany), EPIRB (rádiové majáky signalizácie núdzovej polohy) a ďalšie signály typu MOB (muž cez palubu). Prenos tiesňového signálu je odlišný od štandardného prenosu AIS, takže sa na mapovom plotri zobrazuje inak. Namiesto sledovania prenosu tiesňového signálu, aby ste zabránili kolízii, môžete sledovať prenos núdzového signálu, aby ste určili polohu plavidla alebo osoby a pomohli im.

### Navigácia k zdroju prenosu núdzového signálu

Po prijatí prenosu núdzového signálu sa zobrazí alarm núdzového signálu.

Ak chcete začať navigáciu k zdroju prenosu, vyberte položky Prehľad > Prejsť na.

### Symboly zacielenia zariadenia AIS núdzového signálu

| Symbol      | Popis                                                                                                    |
|-------------|----------------------------------------------------------------------------------------------------|
| $\otimes$   | Prenos núdzového signálu zariadenia AIS. Ak chcete zobraziť viac informácií o prenose a začať navigáciu, vyberte túto možnosť.           |
| $\boxtimes$ | Prenos sa stratil.                                                                                                    |
| $\otimes$   | Test prenosu. Zobrazí sa, keď plavidlo iniciuje test svojho zariadenia núdzového signálu, ktorý nepredstavuje skutočnú núdzovú situáciu. |
| $\boxtimes$ | Testovací prenos sa stratil.                                                                                                    |

### Povolenie upozornení na testovanie prenosu AIS

Aby ste sa vyhli veľkému počtu testovacích upozornení a symbolov v oblastiach s hustou premávkou, ako sú napríklad prístavy, môžete vybrať, či chcete prijímať alebo ignorovať testovacie správy služby AIS. Ak chcete otestovať núdzové zariadenie AIS, musíte v mapovom plotri zapnúť prijímanie testovacích upozornení.

- 1 Vyberte položky 🏶 > Alarmy > AIS.
- 2 Vyberte jednu z možností:
  - Ak chcete prijímať alebo ignorovať testovacie signály EPRIB (rádiový maják signalizácie núdzovej polohy), vyberte položku **Test AIS-EPIRB**.
  - Ak chcete prijímať alebo ignorovať testovacie signály MOB (muž cez palubu), vyberte položku Test AIS-MOB.
  - Ak chcete prijímať alebo ignorovať testovacie signály SART (zariadenie pre účely pátrania a záchrany), vyberte položku Test AIS-SART.

# Vypnutie príjmu signálu AIS

Príjem signálu AIS je predvolene zapnutý.

Vyberte položky 🏶 > Iné plavidlá > AIS > Vyp..

Všetky funkcie AIS vo všetkých mapách a 3D zobrazeniach máp budú vypnuté. Patrí sem zacielenie a sledovanie plavidiel AIS, alarmy kolízie, ktoré sú výsledkom zacielenia a sledovania plavidiel AIS, a zobrazenie informácií o plavidlách AIS.

### Vypnutie bezpečnostných výstrah AIS

Prijímanie bezpečnostných výstrah AIS je predvolene zapnuté. Zahŕňa aj správy, ktorých účelom je ochrana morských živočíchov.

### 

Ak chcete dostávať správy z AIS, je potrebné ich mať zapnuté. V prípade vypnutia tejto funkcie správy nebudete dostávať. To platí aj pre správy za účelom ochrany morských živočíchov. Vypnutie týchto správ z akýchkoľvek dôvodov môže mať za následok zranenie alebo škody na majetku.

### Vyberte položky 🏶 > Iné plavidlá > Vysielané správy o bezpečnosti AIS.

Nebudete viac dostávať upozornenia z AIS. Adresované správy AIS budete dostávať aj naďalej, pretože tieto typy správ nemožno vypnúť.

# Ponuka mapy

**POZNÁMKA:** nie všetky nastavenia platia pre všetky mapy. Niektoré možnosti vyžadujú prémiové mapy alebo pripojené príslušenstvo, ako je napr. radar.

**POZNÁMKA:** ponuky môžu obsahovať niektoré nastavenia, ktoré nie sú podporované nainštalovanými mapami alebo súčasnou polohou. Ak tieto nastavenia zmeníte, zmeny nebudú mať vplyv na zobrazenie mapy.

Na mape vyberte položku •••.

Vrstvy: upravuje vzhľad rôznych položiek máp (Vrstvy mapy, strana 37).

**Quickdraw Contours**: zapína vykresľovanie vrstevníc dna a umožňuje vytvárať štítky na rybárskych mapách (*Mapovanie Garmin Quickdraw Contours*, strana 42).

Nastavenia: umožňuje upraviť nastavenia mapy (Nastavenia mapy, strana 41).

Upraviť prekrytia: nastaví údaje zobrazené na obrazovke (Prispôsobenie prekrytia údajov, strana 10).

### Vrstvy mapy

Môžete vypnúť a zapnúť vrstvy mapy a prispôsobiť funkcie mapy. Každé nastavenie je špecifické pre použitú mapu alebo zobrazenie mapy.

**POZNÁMKA:** nie všetky nastavenia platia pre všetky mapy a modely mapového plotra. Niektoré možnosti vyžadujú prémiové mapy alebo pripojené príslušenstvo.

**POZNÁMKA:** ponuky môžu obsahovať niektoré nastavenia, ktoré nie sú podporované nainštalovanými mapami alebo súčasnou polohou. Ak tieto nastavenia zmeníte, zmeny nebudú mať vplyv na zobrazenie mapy.

V mape vyberte položky ••• > Vrstvy.

Mapa: zobrazí a skryje položky súvisiace s mapou (Nastavenia vrstvy mapy, strana 37).

Moje plavidlo: zobrazí a skryje položky súvisiace s loďou (Nastavenia vrstiev môjho plavidla, strana 38).

**Správa údajov používateľa**: zobrazí a skryje používateľské údaje, ako sú zemepisné body, hranice a trasy, a otvorí zoznamy používateľských údajov (*Nastavenia vrstiev používateľských údajov*, strana 39).

Iné plavidlá: upravuje spôsob zobrazenia ostatných plavidiel (Nastavenia vrstvy iných plavidiel, strana 39).

Voda: zobrazí a skryje položky hĺbky (Nastavenia vrstvy vody, strana 40).

**Quickdraw Contours**: zobrazí a skryje Garmin Quickdraw údaje vrstevníc (*Nastavenia vrstevníc Garmin Quickdraw*, strana 44).

#### Nastavenia vrstvy mapy

V mape vyberte položky ••• > Vrstvy > Mapa.

**Satelitné snímky**: zobrazí satelitné snímky s vysokým rozlíšením na časti s pevninou prípadne na časti s pevninou aj s morom Navigačnej mapy pri použití niektorých prémiových máp (*Zobrazenie satelitných snímok na navigačnej mape*, strana 30).

**POZNÁMKA:** ak chcete zobraziť mapy Standard Mapping, toto nastavenie musí byť povolené.

**Príliv, odliv a prúdy**: zobrazí aktuálne indikátory stanice a indikátory stanice na predpovedanie prílivu a odlivu na mape (*Zobrazenie indikátorov prílivu/odlivu a prúdov*, strana 30) a zapína posúvač prílivu, odlivu a prúdov, ktorý nastavuje čas, keď sú príliv, odliv a prúdy zobrazené na mape.

Body záujmu na súši: zobrazuje body záujmu na pevnine.

**Navigačný znak**: zobrazuje na mape navigačné pomôcky, ako sú body ATON a blikajúce svetlá. Umožňuje vám vybrať typ navigačného znaku NOAA alebo IALA.

Servisné strediská: zobrazuje umiestnenia námorných služieb.

Hĺbka: upravuje položky hĺbkovej vrstvy (Nastavenia hĺbky vrstiev, strana 38).

Zakázané oblasti: zobrazuje na mape informácie o zakázaných oblastiach.

Miesta s fotkami: zobrazuje ikony fotoaparátu pre letecké zábery (Zobrazenie leteckých záberov orientačných bodov, strana 31).

# Nastavenia hĺbky vrstiev

Na mape vyberte položky ••• > Vrstvy > Mapa > Hĺbka.

Tieňovanie hĺbky: určuje hornú a spodnú hĺbku, medzi ktorými sa vykreslí tieňovanie.

Tieňovanie plytčiny: nastavuje odtiene od pobrežia do určenej hĺbky.

- Hlboké miesta: zapína bodové sondovanie a nastavuje nebezpečnú hĺbku. Miesta s rovnakou alebo menšou hĺbkou než nebezpečná hĺbka sú označené červeným textom.
- **Rybárske línie**: nastavuje úroveň priblíženia na podrobný pohľad s vrstevnicami dna a hĺbkovými sondami a zjednodušuje zobrazenie mapy na optimálne použitie pri rybárčení.

### Nastavenia vrstiev môjho plavidla

V mape vyberte položky ••• > Vrstvy > Moje plavidlo.

- Línia smeru: zobrazuje a upravuje líniu kurzu (línia vykreslená na mape z prednej časti lode v smere jazdy) (Nastavenie línie kurzu a značiek uhlov, strana 67).
- Línia smeru > Závesné lano: zobrazuje pokračovanie z kormy lode v opačnom smere jazdy.

Aktívne prejdené trasy: zobrazuje aktívnu trasu na mape a otvorí ponuku Možnosti aktívnej prejdenej rasy.

- **Ružica vetra**: vizuálne ukazuje znázornenie uhla alebo smeru vetra, o ktorých poskytuje informácie pripojený snímač vetra, a nastavuje zdroj vetra.
- **Ružica kompasu**: zobrazí ružicu kompasu okolo lode a smer kompasu orientovaný na kurz lode. Ak povolíte túto možnosť, vypne sa možnosť Ružica vetra.

Ikona plavidla: nastaví ikonu, ktorá predstavuje vašu aktuálnu polohu na mape.

# Nastavenia smerových čiar

Ak chcete používať funkciu smerových čiar, musíte k mapovému plotru pripojiť snímač vetra.

Keď sa nachádzate v režime plachtenia (*Nastavenie typu plavidla pre funkcie plavby*, strana 59), môžete na navigačnej mape zobraziť smerové čiary. Smerové čiary môžu byť veľmi užitočné pri pretekoch.

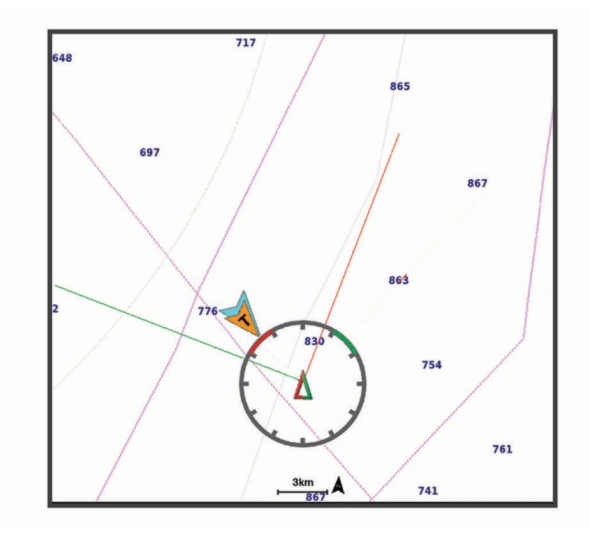

V navigačnej mape vyberte položky ••• > Vrstvy > Moje plavidlo > Smerové čiary > Nastavenie.

- **Uhol plachtenia**: umožňuje vám vybrať spôsob, akým zariadenie vypočítava smerové čiary. Keď je nastavená možnosť Skutočné, smerové čiary sa vypočítajú pomocou uhla vetra nameraného snímačom vetra. Keď je nastavená možnosť Manuálne, smerové čiary sa vypočítajú pomocou manuálne zadaných uhlov náveternej a záveternej strany. Možnosť Frekvenčná tabuľka vypočíta smerové čiary na základe importovaných údajov polarnej tabuľky (*Manuálne importovanie polárnej tabuľky*, strana 62).
- Návet. uhol: umožňuje nastaviť smerovú čiaru na základe uhla náveternej strany.
- Záveterný uh.: umožňuje nastaviť smerovú čiaru na základe uhla záveternej strany.
- Korekcia prílivu a odlivu: opravuje smerové čiary na základe prílivu a odlivu.
- **Filter smerovej čiary**: filtruje údaje smerových čiar na základe zadaného časového intervalu. Ak chcete získať plynulejšiu smerovú čiaru, ktorá odfiltruje niektoré zmeny kurzu lode skutočného uhla vetra, zadajte vyššie číslo. Ak chcete získať smerové čiary s vysokou citlivosťou zmeny kurzu lode alebo skutočného uhla vetra, zadajte nižšie číslo.

### Nastavenia vrstiev používateľských údajov

Na mapách môžete zobraziť používateľské údaje, ako sú zemepisné body, hranice a trasy.

V mape vyberte položky ••• > Vrstvy > Správa údajov používateľa.

Navigačné body: zobrazí v mape zemepisné body a otvorí zoznam zemepisných bodov.

Hranice: zobrazí v mape hranice a otvorí zoznam hraníc.

Prejdené trasy: zobrazí v mape trasy.

### Nastavenia vrstvy iných plavidiel

POZNÁMKA: tieto možnosti vyžadujú pripojené zariadenia, ako prijímač AIS alebo vysielačku VHF.

V mape vyberte položky ••• > Vrstvy > Iné plavidlá.

**Digitálne selektívne volanie (DSC)**: nastavuje, ako sa plavidlá a trasy DSC zobrazujú na mape a zobrazuje zoznam DSC.

AIS: nastavuje, ako sa plavidlá a trasy AIS zobrazujú na mape a zobrazuje zoznam AIS.

Podrobnosti: zobrazuje podrobnosti o ďalších plavidlách na mape.

Predp. smerovanie: nastaví čas premietnutého kurzu pre plavidlá s aktivovaným AIS.

Alarm kolízie: nastaví alarm kolízie s bezpečnou zónou (*Nastavenie alarmu kolízie s bezpečnou zónou*, strana 34).

### Nastavenia vrstvy vody

V mape vyberte položky ••• > Vrstvy > Voda.

**POZNÁMKA:** ponuka môže obsahovať niektoré nastavenia, ktoré nie sú podporované nainštalovanými mapami alebo súčasnou polohou. Ak tieto nastavenia zmeníte, zmeny nebudú mať vplyv na zobrazenie mapy.

**POZNÁMKA:** nie všetky nastavenia platia pre všetky mapy, zobrazenia a modely mapového plotra. Niektoré možnosti vyžadujú prémiové mapy alebo pripojené príslušenstvo.

**Tieňovanie hĺbky**: určuje hornú a spodnú hĺbku, medzi ktorými sa vykreslí tieňovanie (*Tieňovanie rozsahu hĺbky*, strana 40).

Tieňovanie plytčiny: nastavuje odtiene od pobrežia do určenej hĺbky.

- Hlboké miesta: zapína bodové sondovanie a nastavuje nebezpečnú hĺbku. Miesta s rovnakou alebo menšou hĺbkou než nebezpečná hĺbka sú označené červeným textom.
- **Rybárske línie**: nastavuje úroveň priblíženia na podrobný pohľad s vrstevnicami dna a hĺbkovými sondami a zjednodušuje zobrazenie mapy na optimálne použitie pri rybárčení.
- **Tieňovanie reliéfu**: zobrazuje stupňovanie dna pomocou tieňovania. Táto funkcia je k dispozícii iba pre niektoré prémiové mapy.
- **Zobrazenie sonaru**: zobrazuje snímky sonaru, ktoré pomáhajú znázorniť členitosť dna. Táto funkcia je k dispozícii iba pre niektoré prémiové mapy.
- Hladina jazera: nastaví aktuálnu hladinu vody jazera. Táto funkcia je k dispozícii iba pre niektoré prémiové mapy.

### Tieňovanie rozsahu hĺbky

Môžete nastaviť farebné rozsahy mapy na zobrazenie hĺbky vody, v ktorej sa momentálne nachádzajú hľadané ryby. Môžete nastaviť hlbšie rozsahy na sledovanie rýchlosti zmeny hĺbky dna v rámci konkrétneho rozsahu hĺbky. Môžete vytvoriť až desať rozsahov hĺbky. V prípade vnútrozemského rybolovu môže maximálne päť hĺbkových rozsahov pomôcť znížiť rušenie mapy. Rozsahy hĺbky platia pre všetky mapy a všetky vody.

Niektoré mapy Garmin LakeVü<sup>™</sup> a prémiové doplnkové mapy majú predvolene viacvrstvové tieňovanie rozsahu hĺbky.

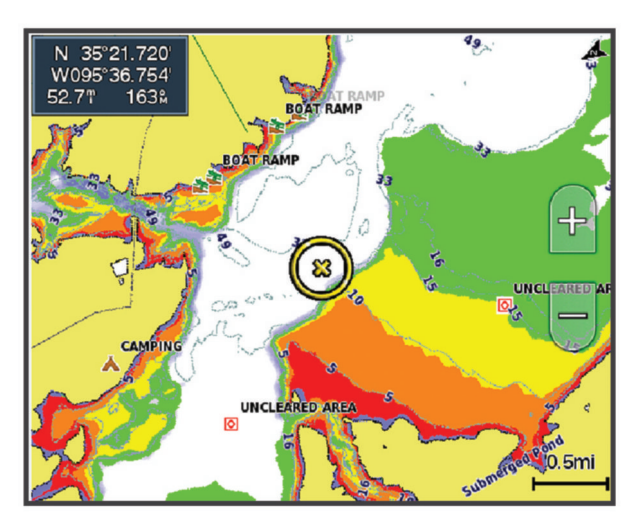

| Červená  | 0 až 1,5 m (0 až 5 stôp)     |
|----------|------------------------------|
| Oranžová | 1,5 až 3 m (5 až 10 stôp)    |
| Žltá     | 3 až 4,5 m (10 až 15 stôp)   |
| Zelená   | 4,5 až 6,1 m (15 až 20 stôp) |

Výberom položiek ••• > Vrstvy > Voda > Tieňovanie hĺbky na mape možnosť zapnete a upravíte.

# Nastavenia mapy

**POZNÁMKA:** nie všetky nastavenia platia pre všetky mapy a 3D zobrazenia máp. Niektoré nastavenia vyžadujú externé príslušenstvo alebo príslušné prémiové mapy.

Na mape vyberte položky ••• > Nastavenia mapy.

Orientácia mapy: nastavuje perspektívu mapy.

**Pozri sa dopredu**: pri zvyšovaní rýchlosti automaticky posúva vašu aktuálnu polohu smerom k dolnej časti obrazovky. Na dosiahnutie najlepších výsledkov zadajte vašu najvyššiu rýchlosť.

**Orientácia plavidla**: nastaví zarovnanie ikony vozidla zobrazenej na mape. Možnosť Automaticky zarovná ikonu plavidla pomocou GPS COG pri vysokej rýchlosti a magnetického smerovania pri nízkej rýchlosti, aby bola ikona plavidla lepšie zarovnaná na aktívnej línii trasy. Možnosť Kurz zarovná ikonu plavidla pomocou magnetického smerovania. Možnosť Kurz riadenia GPS (COG) zarovná ikonu plavidla pomocou GPS COG. Ak je zvolený zdroj údajov nie je k dispozícii, použije sa dostupný zdroj údajov.

### 

Nastavenie orientácie plavidla slúži len na informačné účely a nemá sa presne dodržiavať. Vždy dbajte na navigačné značky a podmienky na vode, aby ste sa vyhli uviaznutiu na plytčine alebo nebezpečenstvám, ktoré by mohli mať za následok poškodenie plavidla, zranenie alebo smrť.

**POZNÁMKA:** nastavenia Orientácia mapy a Orientácia plavidla môžete nastaviť samostatne pre dve navigačné mapy používané na kombinovanej stránke.

Podrobnosti: upravuje množstvo detailov zobrazených na mape pri rôznych úrovniach zväčšenia.

Veľkosť mapy: umožňuje nastaviť viditeľnú veľkosť mapy.

- **Svetová mapa**: použije sa základná mapa sveta alebo mapa s tieňovým reliéfom. Tieto rozdiely sú viditeľné iba pri príliš veľkom oddialení na zobrazenie podrobných máp.
- Štartovacia čiara: umožňuje nastaviť štartovaciu čiaru pre plachetnicové preteky (*Nastavenie štartovacej čiary*, strana 60).

Vložte mapu: zobrazí malú mapku centrovanú na vašu aktuálnu polohu.

# Nastavenia zobrazenia Fish Eye 3D

POZNÁMKA: táto funkcia je k dispozícii pre prémiové mapy niektorých oblastí.

V zobrazení mapy Fish Eye 3D vyberte položku •••.

Zobraziť: nastavuje perspektívu 3D zobrazenia mapy.

Prejdené trasy: zobrazuje trasy.

Kužeľ sonaru: zobrazuje kužeľ, ktorý označuje oblasť pokrytú snímačom.

Symboly rýb: zobrazuje pozastavené ciele.

# Podporované mapy

Aby ste si mohli užiť bezpečný a príjemný čas na vode, zariadenia Garmin podporujú iba oficiálne mapy vytvorené spoločnosťou Garmin alebo schváleným výrobcom tretej strany.

Mapy si môžete zakúpiť od spoločnosti Garmin. Ak si zakúpite mapy od iného predajcu a nie od spoločnosti Garmin, pred nákupom si preverte predajcu. V prípade online predajcov postupujte obzvlášť opatrne. Ak ste zakúpili nepodporovanú mapu, vráťte ju predajcovi.

# **Mapovanie Garmin Quickdraw Contours**

### 

Funkcia mapovania Garmin Quickdraw Contours umožňuje používateľom vytvárať mapy. Garmin sa nevyjadruje k presnosti, spoľahlivosti, úplnosti ani platnosti máp vytvorených tretími stranami. Riziko za používanie máp vytvorených tretími stranami a spoľahnutie sa na ne nesie samotný používateľ.

Funkcia mapovania Garmin Quickdraw Contours umožňuje okamžité vytváranie máp s vrstevnicami a označením hĺbky pre ľubovoľné vody.

Keď funkcia Garmin Quickdraw Contours zaznamená údaje, okolo ikony plavidla sa vykreslí farebný kruh. Tento kruh predstavuje približnú oblasť mapy, ktorá sa skenuje pri každom prechode.

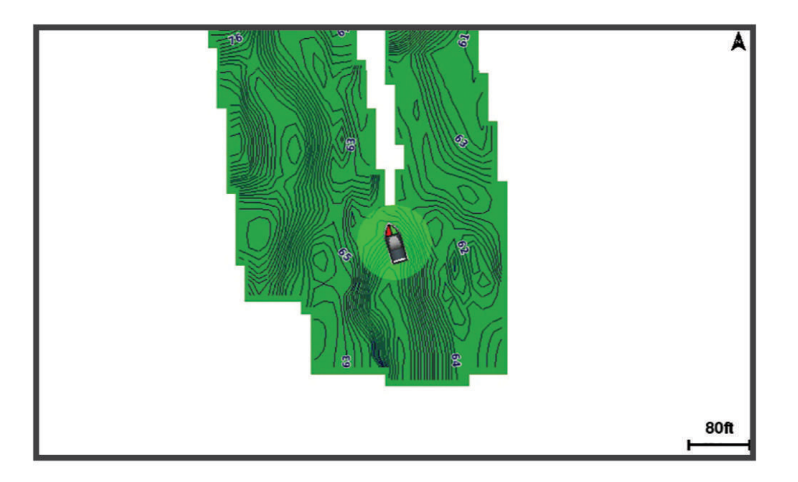

Zelený kruh označuje vhodnú hĺbku a polohu GPS a rýchlosť pod 16 km/h (10 míľ/h). Žltý kruh označuje vhodnú hĺbku a polohu GPS a rýchlosť medzi 16 až 32 km/h (10 až 20 míľ/h). Červený kruh označuje nevhodnú hĺbku alebo polohu GPS a rýchlosť nad 32 km/h (20 míľ/h).

Funkciu Garmin Quickdraw Contours môžete mať zobrazenú na obrazovke kombinácií ako jeden z prvkov na mape.

Množstvo uložených údajov závisí od veľkosti pamäťovej karty, zdroja sonaru a rýchlosti lode pri nahrávaní údajov. Pri použití sonaru s jedným lúčom môžete zaznamenávať dlhšie. Odhadované množstvo údajov zaznamenaných na pamäťovú kartu s kapacitou 2 GB je približne 1 500 hodín.

Pri zaznamenávaní údajov na pamäťovú kartu do mapového plotra sa nové údaje pridajú do existujúcej mapy funkcie Garmin Quickdraw Contours a uložia sa na pamäťovú kartu. Po vložení novej pamäťovej karty sa existujúce údaje neprenesú na novú kartu.

# Mapovanie vôd pomocou funkcie vrstevníc Garmin Quickdraw

Skôr než budete môcť použiť funkciu vrstevníc Garmin Quickdraw, musíte mať hĺbku sonaru, svoju polohu GPS a pamäťovú kartu s voľným miestom.

- 1 Na zobrazení mapy vyberte položky ••• > Quickdraw Contours > Spustiť záznam.
- 2 Keď nahrávanie skončí, vyberte položky ••• > Quickdraw Contours > Zastaviť záznam.
- 3 Vyberte položky Správa > Názov a zadajte názov mapy.

# Pridanie štítku na mapu Garmin Quickdraw Contours

Môžete pridať štítky na mapu Garmin Quickdraw Contours a označiť tak nebezpečné miesta alebo body záujmu.

- 1 Na navigačnej mape vyberte miesto.
- 2 Vyberte položku Ozn. Quickdraw.
- 3 Zadajte text pre štítok a vyberte položku Hotovo.

# Komunita Garmin Quickdraw

Komunita Garmin Quickdraw je bezplatná verejná online komunita, ktorá vám umožňuje sťahovať mapy, ktoré vytvorili iní používatelia. Umožňuje vám zdieľať mapy vrstevníc Garmin Quickdraw s ostatnými. Musíte používať aplikáciu ActiveCaptain na prístup ku Garmin Quickdraw Komunite (*Pripojenie ku komunite Garmin Quickdraw cez aplikáciu ActiveCaptain*, strana 43).

**POZNÁMKA:** ak chcete aktívne využívať komunitu Garmin, zariadenie Wi-Fi musí mať zásuvku na pamäťovú kartu a technológiu Garmin Quickdraw.

### Pripojenie ku komunite Garmin Quickdraw cez aplikáciu ActiveCaptain

- 1 Na mobilnom zariadení otvorte aplikáciu ActiveCaptain a pripojte sa k zariadeniu ECHOMAP Ultra 2 (*Začíname s aplikáciou ActiveCaptain*, strana 18).
- 2 V aplikácii vyberte možnosť Komunitná databáza Quickdraw.

Od iných členov komunity môžete preberať vrstevnice (*Prevzatie máp komunity Garmin Quickdraw pomocou aplikácie ActiveCaptain*, strana 43) a tiež s nimi zdieľať vrstevnice, ktoré ste vytvorili (*Zdieľanie vrstevnicových máp Garmin Quickdraw s komunitou Garmin Quickdraw pomocou aplikácie ActiveCaptain*, strana 43).

### Prevzatie máp komunity Garmin Quickdraw pomocou aplikácie ActiveCaptain

Vrstevnicové mapy Garmin Quickdraw, ktoré vytvorili a zdieľajú iní používatelia, si môžete prevziať cez komunitu Garmin Quickdraw.

- 1 V aplikácii ActiveCaptain na mobilnom zariadení vyberte položky Komunitná databáza Quickdraw > Hľadať hĺbkové vrstevnice Quickdraw.
- 2 Pomocou funkcií mapy a vyhľadávania nájdite oblasť, ktorú si chcete prevziať. Červené bodky predstavujú vrstevnicové mapy Garmin Quickdraw, ktoré sú zdieľané pre danú oblasť.
- 3 Vyberte položku Vybrať oblasť na prevzatie.
- Desumuting rémites unhante ablast literié abaste pre
- 4 Posunutím rámika vyberte oblasť, ktorú chcete prevziať.
- 5 Posunutím okrajov zmeníte oblasť na prevzatie.
- 6 Vyberte položku Prevziať oblasť.

Keď najbližšie pripojíte aplikáciu ActiveCaptain k zariadeniu ECHOMAP Ultra 2, prevzaté vrstevnice sa automaticky prenesú do zariadenia.

# Zdieľanie vrstevnicových máp Garmin Quickdraw s komunitou Garmin Quickdraw pomocou aplikácie ActiveCaptain

Vrstevnicové mapy Garmin Quickdraw, ktoré ste vytvorili, môžete zdieľať s ostatnými členmi komunity Garmin Quickdraw.

Pri zdieľaní vrstevnicovej mapy sa zdieľa iba daná mapa. Nebudú sa zdieľať vaše zemepisné body.

Pri nastavení aplikácie ActiveCaptain ste mohli nastaviť, aby sa vaše vrstevnice zdieľali s komunitou automaticky. Ak ste to neurobili, postupujte podľa týchto krokov a povoľte zdieľanie.

V aplikácii ActiveCaptain na mobilnom zariadení vyberte položku **Synchronizovať s plotrom > Odoslanie** príspevkov do komunity.

Keď najbližšie pripojíte aplikáciu ActiveCaptain k zariadeniu ECHOMAP Ultra 2, vaše vrstevnicové mapy sa automaticky prenesú do komunity.

# Nastavenia vrstevníc Garmin Quickdraw

Na mape vyberte možnosť ••• > Quickdraw Contours > Nastavenia.

Vzdialenosť sonaru od dna pri zaznamenávaní: slúži na nastavenie vzdialenosti medzi hĺbkou sonaru a hĺbkou pri zaznamenávaní vrstevníc. Ak sa hladina vody od posledného zaznamenávania zmenila, upravte toto nastavenie, aby bola hĺbka pri zaznamenávaní rovnaká pre oba záznamy.

Ak napríklad pri poslednom zaznamenaní bola hĺbka sonaru 3,1 m (10,5 stopy) a dnešná hĺbka sonaru je 3,6 m (12 stôp), zadajte pre možnosť Vzdialenosť sonaru od dna pri zaznamenávaní hodnotu -0,5 m (-1,5 stopy).

- **Odchýlka zobrazenia používateľa**: nastavuje rozdiely v hĺbkach vrstevníc a štítkoch hĺbky na vlastných mapách vrstevníc pre kompenzáciu zmien hladiny vody pre ľubovoľné vody alebo pre chyby hĺbky v zaznamenaných mapách.
- Odchýlka zobrazenia komunitných: nastavuje rozdiely v hĺbkach vrstevníc a štítkoch hĺbky na komunitných mapách vrstevníc pre kompenzáciu zmien hladiny vody pre ľubovoľné vody alebo pre chyby hĺbky v zaznamenaných mapách.
- **Farby prieskumu**: nastavuje farbu zobrazených vrstevníc Garmin Quickdraw. Keď je toto nastavenie zapnuté, farby označujú kvalitu záznamu. Keď je toto nastavenie vypnuté, plochy vrstevníc používajú štandardné farby mapy.

Zelená označuje vhodnú hĺbku a polohu GPS a rýchlosť pod 16 km/h (10 míľ/h). Žltá označuje vhodnú hĺbku a polohu GPS a rýchlosť medzi 16 až 32 km/h (10 až 20 míľ/h). Červená označuje nevhodnú hĺbku alebo polohu GPS a rýchlosť nad 32 km/h (20 míľ/h).

Tieňovanie hĺbky: určuje minimálnu a maximálnu hĺbku rozsahu hĺbky a farbu pre daný rozsah hĺbky.

# Navigácia pomocou mapového plotra

### 

Všetky trasy a navigačné línie zobrazené na mapovom plotri sú určené iba na to, aby poskytovali navádzanie na trase a identifikovali správne kanály, a nie sú určené na to, aby boli presne nasledované. Pri navigovaní vždy dbajte na navigačné značky a podmienky na vode, aby ste sa vyhli uviaznutiu na plytčine alebo nebezpečenstvám, ktoré by mohli mať za následok poškodenie plavidla, zranenie alebo smrť.

Funkcia Auto Guidance je založená na elektronických informáciách mapy. Tieto údaje nezaručujú neprítomnosť prekážok pred a pod plavidlom. Pozorne porovnajte dráhu so všetkými vizuálnymi pozorovaniami, vyhnite sa pevnine, plytkým vodám a iným prekážkam, ktoré vám môžu stáť v ceste.

Pri použití funkcie Ísť do môže priama dráha a opravená dráha prejsť cez pevninu alebo plytké vody. Okolie pozorujte vizuálne a loď veďte tak, aby ste sa vyhli pevnine, plytkým vodám a iným nebezpečným objektom.

### 

Ak vaše plavidlo riadi systém autopilota, na každom kormidle musí byť nainštalovaný kontrolný displej autopilota, aby bolo možné tento systém vypnúť.

POZNÁMKA: niektoré zobrazenia máp sú k dispozícii pre prémiové mapy niektorých oblastí.

Na spustenie navigácie musíte vybrať cieľ, nastaviť dráhu alebo vytvoriť trasu a nasledovať ju. Dráhu alebo trasu môžete sledovať na Navigačnej mape, Rybárskej mape, zobrazení mapy Perspective 3D alebo Mariner's Eye 3D.

Dráhu alebo cieľ môžete nastaviť a sledovať jedným z týchto troch spôsobov: Prejsť na, Trasa do alebo Automatická navigácia.

**Prejsť na**: nasmeruje vás priamo na cieľ. Ide o štandardnú možnosť navigácie do cieľa. Mapový ploter vytvorí priamu čiaru dráhy alebo navigačnú čiaru do cieľa. Cesta môže viesť aj cez pevninu a iné prekážky.

- **Trasa do**: vytvorí trasu z vašej polohy do cieľa a umožní vám pridať na cestu odbočky. Táto možnosť prináša priamu čiaru dráhy do cieľa, umožňuje však aj pridanie odbočiek na trasu, aby ste sa vyhli pevnine a prekážkam.
- **Automatická navigácia**: používa konkrétne informácie o plavidle a údaje mapy na vypočítanie najlepšej cesty do cieľa. Táto možnosť je k dispozícii iba pri použití kompatibilných prémiových máp v kompatibilnom mapovom plotri. Poskytuje navigáciu do cieľa rozdelenú na jednotlivé kroky, vyhýba sa pevnine a iným prekážkam (*Auto Guidance*, strana 52).

Ak používate kompatibilný autopilot pripojený k mapovému plotru pomocou zariadenia NMEA 2000, autopilot bude sledovať trasu určenú funkciou Automatická navigácia.

POZNÁMKA: funkcia Auto Guidance je k dispozícii pre prémiové mapy niektorých oblastí.

Farba čiary cesty sa mení v závislosti od niekoľkých faktorov (Farebné odlíšenie cesty, strana 46).

# Základné otázky týkajúce sa navigácie

| Otázka                                                                                                    | Odpovedať                                                                                                    |
|----------------------------------------------------------------------------------------------------|----------------------------------------------------------------------------------------------------|
| Ako nastavím mapový ploter tak, aby<br>ukazoval smer, v ktorom chcem ísť (smer<br>k cieľu)?                                                                   | Navigujte pomocou funkcie Ísť do ( <i>Nastavenie a sledovanie priamej dráhy pomocou funkcie Ísť do</i> , strana 47).                                                                                                    |
| Ako aktivujem na zariadení navádzanie<br>do cieľa pozdĺž priamky (minimalizovanie<br>križovania) s použitím najkratšej vzdiale-<br>nosti od aktuálnej polohy? | Vytvorte trasu s jedným úsekom a spustite navigáciu podľa<br>nej pomocou funkcie Trasa do ( <i>Vytvorenie trasy a navigácia zo</i><br><i>súčasnej polohy</i> , strana 50).                                                                                                    |
| Ako môžem na zariadení aktivovať navá-<br>dzanie k miestu so súčasným vyhýbaním sa<br>zmapovaným prekážkam?                                                   | Vytvorte trasu s viacerými úsekmi a spustite navigáciu podľa<br>nej pomocou funkcie Trasa do ( <i>Vytvorenie trasy a navigácia zo</i><br><i>súčasnej polohy</i> , strana 50).                                                                                                  |
| Ako na zariadení aktivujem riadenie<br>pomocou automatického pilota?                                                                                          | Spustite navigáciu pomocou funkcie Trasa do (Vytvorenie trasy a navigácia zo súčasnej polohy, strana 50).                                                                                                    |
| Môže zariadenie pre mňa vytvoriť cestu?                                                                                                    | Ak máte prémiové mapy, ktoré podporujú funkciu Automatická<br>navigácia a nachádzate sa v oblasti, ktorú táto funkcia pokrýva,<br>navigujte pomocou funkcie Automatická navigácia ( <i>Nastavenie a</i><br><i>sledovanie cesty funkcie Automatická navigácia</i> , strana 52). |
| Ako zmením nastavenia funkcie Automa-<br>tická navigácia pre moju loď?                                                                                        | Pozrite si časť Konfigurácie cesty funkcie Auto Guidance, strana 54.                                                                                                    |

# Farebné odlíšenie cesty

### 

Všetky trasy a navigačné línie zobrazené na mapovom plotri sú určené iba na to, aby poskytovali navádzanie na trase a identifikovali správne kanály, a nie sú určené na to, aby boli presne nasledované. Pri navigovaní vždy dbajte na navigačné značky a podmienky na vode, aby ste sa vyhli uviaznutiu na plytčine alebo nebezpečenstvám, ktoré by mohli mať za následok poškodenie plavidla, zranenie alebo smrť.

Funkcia Auto Guidance je založená na elektronických informáciách mapy. Tieto údaje nezaručujú neprítomnosť prekážok pred a pod plavidlom. Pozorne porovnajte dráhu so všetkými vizuálnymi pozorovaniami, vyhnite sa pevnine, plytkým vodám a iným prekážkam, ktoré vám môžu stáť v ceste.

Pri použití funkcie Ísť do môže priama dráha a opravená dráha prejsť cez pevninu alebo plytké vody. Okolie pozorujte vizuálne a loď veďte tak, aby ste sa vyhli pevnine, plytkým vodám a iným nebezpečným objektom.

Počas navigácie sa môže farba cesty meniť, aby naznačovala, kedy by ste mali zvýšiť ostražitosť.

Purpurová: predvolená čiara cesty/dráhy

Tenká purpurová: dynamicky upravená dráha, ktorá indikuje, že ste sa odchýlili od dráhy.

- **Oranžová**: pozor! Tento úsek cesty sa môže nachádzať blízko prahovej hodnoty nastavení hĺbky a výšky automatického navádzania. Úsek cesty je oranžový napríklad vtedy, keď cesta prechádza popod most alebo je v potenciálne plytkých vodách. Len mapy Garmin Navionics+ a Garmin Navionics Vision+.
- **Prerušovaná červená**: varovanie! Tento úsek cesty môže byť nebezpečný na základe nastavení hĺbky a výšky automatického navádzania. Úsek cesty je prerušovaný červený napríklad vtedy, keď cesta prechádza popod veľmi nízky most alebo je v plytkých vodách. Táto čiara je prerušovaná len na mapách Garmin Navionics+ a Garmin Navionics Vision+, na predchádzajúcich verziách máp je purpurová a prerušovaná sivá.
- Sivá: nie je možné vypočítať tento úsek cesty z dôvodu prekážok na zemi alebo iných prekážok, prípadne v danom mieste nie je oblasť pokrytia mapy.

# Ciele

Ciele môžete vyberať prostredníctvom rôznych máp a 3D zobrazení máp alebo pomocou zoznamov.

# Vyhľadanie cieľa podľa mena

Uložené zemepisné body, cesty, trasy a ciele námorných služieb môžete vyhľadávať podľa názvu.

- 1 Vyberte položky Kam viesť > Služby > Vyhľadávanie podľa názvu.
- 2 Zadajte aspoň časť názvu požadovaného cieľa.
- 3 V prípade potreby vyberte položku Hotovo.

Zobrazí sa 50 najbližších destinácií, ktoré obsahujú vaše kritériá vyhľadávania.

4 Vyberte cieľ.

# Výber cieľa pomocou navigačnej mapy

Vyberte cieľ na navigačnej mape.

# Hľadanie cieľa námorných služieb

POZNÁMKA: táto funkcia je k dispozícii pre prémiové mapy niektorých oblastí.

Mapový ploter obsahuje informácie o tisíckach cieľov, ktoré ponúkajú námorné služby.

- 1 Vyberte položky Kam viesť > Služby.
- 2 Vyberte položku Pobrežné služby alebo Vnútrozemské služby.
- 3 V prípade potreby vyberte kategóriu námorných služieb. Mapový ploter zobrazí zoznam najbližších miest, ich vzdialenosť a kurz ku každému cieľu.
- 4 Výberom cieľa zobrazíte ďalšie informácie o cieľovom mieste, ak sú k dispozícii. Dotykom a potiahnutím hore alebo dole môžete prechádzať zoznamom najbližších cieľov.

# Nastavenie a sledovanie priamej dráhy pomocou funkcie Ísť do

#### **⚠ VAROVANIE**

Pri použití funkcie Ísť do môže priama dráha a opravená dráha prejsť cez pevninu alebo plytké vody. Okolie pozorujte vizuálne a loď veďte tak, aby ste sa vyhli pevnine, plytkým vodám a iným nebezpečným objektom.

Môžete nastaviť a sledovať priamu dráhu zo svojej aktuálnej polohy do vybratého cieľa.

- 1 Vyberte cieľ (Ciele, strana 46).
- 2 Vyberte položku Navigovať k > Prejsť na.

Zobrazí sa purpurová čiara. Stredom purpurovej čiary povedie tenšia fialová čiara, ktorá predstavuje opravenú dráhu z aktuálnej polohy do cieľa. Opravená dráha je dynamická a hýbe sa spoločne s vašou loďou.

- 3 Sledujte purpurovú čiaru, kormidlujte tak, aby ste sa vyhli pevnine, plytkým vodám a iným prekážkam.
- 4 Ak ste mimo dráhy, sledujte fialovú čiaru (opravená dráha) až do cieľa alebo sa vráťte späť na purpurovú čiaru (priama dráha).

Môžete tiež použiť oranžovú šípku navádzajúcu kormidlovanie na kurz, ktorá zobrazuje navrhovaný polomer otáčania na návrat vašej lode na kurz.

#### **A VAROVANIE**

Pred vykonaním otáčacieho manévru skontrolujte, či sa na ceste nenachádzajú prekážky. Ak cesta nie je bezpečná, znížte rýchlosť vašej lode a určte bezpečnú cestu na návrat na kurz.

### Zastavenie navigácie

Počas navigácie vyberte na príslušnej mape možnosť:

- Vyberte položky ••• > Zastaviť navigáciu.
- Počas navigácie pomocou funkcie Auto Guidance vyberte položky ••• > Možnosti navigácie > Zastaviť navigáciu.
- Vyberte ikonu 🔼

# Zemepisné body

Zemepisné body sú polohy, ktoré zaznamenáte a uložíte vo svojom zariadení. Zemepisné body môžu označovať vašu polohu, polohu vášho cieľa alebo miesta, ktoré ste už navštívili. Môžete k nim pridávať podrobnosti o mieste, akými sú názov, výška a hĺbka.

### Označenie aktuálnej polohy ako zemepisný bod

Na akejkoľvek obrazovke vyberte možnosť Značka.

### Vytvorenie zemepisného bodu na inom mieste

- 1 Na obrazovke mapy vyberte položku Kam viesť > Navigačné body > Nový navigačný bod.
- 2 Vyberte jednu z možností:
  - Ak chcete vytvoriť zemepisný bod zadaním súradníc polohy, vyberte položku **Zadajte súradnice** a potom zadajte súradnice.
  - Ak chcete vytvoriť zemepisný bod pomocou mapy, vyberte položku Použiť mapu, vyberte polohu a následne možnosť Vytvoriť navigačný bod.
  - Ak chcete vytvoriť zemepisný bod pomocou rozsahu (vzdialenosti) a smeru k cieľu, vyberte položku Zadať vzdialenosť/smer a zadajte informáciu.

### Označenie polohy bodu MOB

#### Vyberte položky Značka > Muž cez palubu.

Medzinárodný symbol muža cez palubu (MOB) označuje aktívny bod MOB a mapový ploter nastaví priamy kurz na označené miesto.

# Premietnutie zemepisného bodu

Nový zemepisný bod môžete vytvoriť premietnutím vzdialenosti a smeru k cieľu z inej polohy. Táto možnosť je užitočná, keď vytvárate štartovaciu a cieľovú čiaru plachetnicových pretekov.

- 1 Vyberte položky Kam viesť > Navigačné body > Nový navigačný bod > Zadať vzdialenosť/smer.
- 2 V prípade potreby vyberte referenčný bod na mape.
- 3 Vyberte položku Zadať vzdialenosť/smer.
- 4 Zadajte vzdialenosť a vyberte položku Hotovo.
- 5 Zadajte smer k cieľu a vyberte položku Hotovo.
- 6 Vyberte možnosť Vytvoriť navigačný bod.

### Zobrazenie zoznamu všetkých zemepisných bodov

Vyberte jednu z možností:

- Vyberte položky Kam viesť > Navigačné body.
- Na obrazovke mapy alebo 3D mapy vyberte položku ••• > Navigačné body.

### Úprava uloženého zemepisného bodu

- 1 Vyberte položky Kam viesť > Navigačné body.
- 2 Vyberte zemepisný bod.
- 3 Vyberte položky Prehľad > Upraviť.
- 4 Vyberte jednu z možností:
  - Ak chcete pridať názov, vyberte položku Názov a zadajte názov.
  - Ak chcete zmeniť symbol, vyberte položku Symbol.
  - Ak chcete posunúť polohu zemepisného bodu, vyberte položku Pozícia.
  - Ak chcete zmeniť hĺbku, vyberte položku Hĺbka.
  - Ak chcete zmeniť teplotu vody, vyberte položku Teplota vody.
  - Ak chcete upraviť komentár, vyberte položku Poznámka.

### Presun uloženého zemepisného bodu

- 1 Vyberte položky Kam viesť > Navigačné body.
- 2 Vyberte zemepisný bod.
- 3 Vyberte položky Prehľad > Upraviť > Pozícia.
- 4 Označte novú polohu zemepisného bodu:
  - Ak chcete vytvoriť zemepisný bod zadaním súradníc, vyberte položku **Zadajte súradnice**, zadajte nové súradnice a vyberte položku **Hotovo** alebo **Zrušiť**.
  - Ak chcete presunúť zemepisný bod počas používania mapy, vyberte položku **Použiť mapu**, vyberte nové miesto na mape a vyberte položku **Presunúť zemepisný bod**.
  - Ak chcete presunúť zemepisný bod pomocou aktuálnej polohy plavidla, vyberte možnosť **Použiť aktuálnu polohu**.
  - Ak chcete presunúť zemepisný bod pomocou rozsahu (vzdialenosti) a smeru k cieľu, vyberte položku Zadať vzdialenosť/smer, zadajte informáciu a vyberte položku Hotovo.

# Prehľadávanie a navigovanie do uloženého zemepisného bodu

### \land VAROVANIE

Všetky trasy a navigačné línie zobrazené na mapovom plotri sú určené iba na to, aby poskytovali navádzanie na trase a identifikovali správne kanály, a nie sú určené na to, aby boli presne nasledované. Pri navigovaní vždy dbajte na navigačné značky a podmienky na vode, aby ste sa vyhli uviaznutiu na plytčine alebo nebezpečenstvám, ktoré by mohli mať za následok poškodenie plavidla, zranenie alebo smrť.

Funkcia Auto Guidance je založená na elektronických informáciách mapy. Tieto údaje nezaručujú neprítomnosť prekážok pred a pod plavidlom. Pozorne porovnajte dráhu so všetkými vizuálnymi pozorovaniami, vyhnite sa pevnine, plytkým vodám a iným prekážkam, ktoré vám môžu stáť v ceste.

Pri použití funkcie Ísť do môže priama dráha a opravená dráha prejsť cez pevninu alebo plytké vody. Okolie pozorujte vizuálne a loď veďte tak, aby ste sa vyhli pevnine, plytkým vodám a iným nebezpečným objektom.

POZNÁMKA: funkcia Auto Guidance je k dispozícii pre prémiové mapy niektorých oblastí.

Skôr ako budete môcť navigovať do zemepisného bodu, musíte takýto bod vytvoriť.

- 1 Vyberte položky Kam viesť > Navigačné body.
- 2 Vyberte zemepisný bod.
- 3 Vyberte položku Navigovať k.
- 4 Vyberte jednu z možností:
  - Ak sa chcete navigovať priamo na miesto, vyberte položku Prejsť na.
  - Ak chcete vytvoriť trasu na miesto (vrátane odbočiek), vyberte položku Trasa do.
  - Ak chcete použiť funkciu Auto Guidance, vyberte položku Automatická navigácia.
- 5 Skontrolujte dráhu, ktorá sa zobrazuje ako purpurová čiara.

**POZNÁMKA:** pri používaní funkcie Auto Guidance sivý segment v ktorejkoľvek časti purpurovej čiary znamená, že funkcia Auto Guidance nedokáže vypočítať časť svojej dráhy. Dôvodom je nastavenie minimálnej hĺbky bezpečných vôd a minimálnej výšky bezpečnej prekážky.

6 Sledujte purpurovú čiaru, kormidlujte tak, aby ste sa vyhli pevnine, plytkým vodám a iným prekážkam.

# Odstránenie zemepisného bodu alebo bodu MOB

- 1 Vyberte položky Kam viesť > Navigačné body.
- 2 Vyberte zemepisný bod alebo bod MOB.
- 3 Vyberte položky Prehľad > Vymazať.

# Odstránenie všetkých zemepisných bodov

Vyberte položky Kam viesť > Správa údajov používateľa > Odstrániť údaje používateľa > Navigačné body > Všetko.

# Trasy

Trasa je cesta z jednej polohy do jedného alebo viacerých cieľových miest.

# Vytvorenie trasy a navigácia zo súčasnej polohy

Môžete vytvoriť trasu a spustiť okamžitú navigáciu na navigačnej mape alebo rybárskej mape. Táto metóda neukladá trasu.

- 1 Na navigačnej mape alebo rybárskej mape vyberte cieľ.
- 2 Vyberte položky Trasa do.
- **3** Vyberte polohu poslednej odbočky pred cieľom.
- 4 Vyberte položky Pridať odbočku.
- 5 V prípade potreby pridajte ďalšie odbočky opakovaním týchto krokov, pričom postupujte odzadu od cieľa po súčasnú polohu vášho plavidla.

Posledná pridaná odbočka by mala byť prvá vykonaná od vašej súčasnej polohy. Malo by ísť o odbočku najbližšie k vášmu plavidlu.

- 6 Vyberte položky Hotovo.
- 7 Skontrolujte dráhu, ktorá sa zobrazuje ako purpurová čiara.
- 8 Sledujte purpurovú čiaru, kormidlujte tak, aby ste sa vyhli pevnine, plytkým vodám a iným prekážkam.

### Vytvorenie a uloženie cesty

Do jednej cesty môžete pridať až 250 odbočiek.

- 1 Vyberte položky Kam viesť > Trasy > Nové > Trasa s využitím mapy.
- 2 Vyberte začiatočný bod cesty.

Začiatočný bod môže byť vaša aktuálna poloha alebo iná poloha.

- 3 Vyberte možnosť Pridať odbočku.
- 4 Vyberte polohu ďalšej odbočky na mape.
- 5 Vyberte možnosť Pridať odbočku.
- 6 V prípade potreby opakujte kroky 4 a 5 a pridajte ďalšie odbočky.
- 7 Vyberte možnosť Hotovo.

### Zobrazenie zoznamu trás a ciest funkcie Auto Guidance

- 1 Vyberte položky Kam viesť > Trasy.
- 2 V prípade potreby vyberte položku Filtrovať a zobrazte iba trasy alebo cesty funkcie Auto Guidance.
- 3 Výberom položky **Zoradiť** zoradíte zoznam dostupných trás podľa rozsahu, dĺžky alebo názvu.

# Úprava uloženej trasy

Môžete zmeniť názov trasy alebo zmeniť odbočky, ktoré trasa obsahuje.

- 1 Vyberte položky Kam viesť > Trasy.
- 2 Vyberte trasu.
- 3 Vyberte položky Prehľad > Upraviť trasu.
- 4 Vyberte jednu z možností:
  - Ak chcete zmeniť názov, vyberte položku Názov a zadajte požadovaný názov.
  - Ak chcete upraviť odbočku v zozname, vyberte položky Upraviť odbočky > Použiť zoznam odbočiek a v zozname vyberte odbočku.
  - Ak chcete vybrať odbočku pomocou mapy, vyberte položky Upraviť odbočky > Použiť mapu a zvoľte polohu na mape.

Keď upravíte odbočku, ktorá používa uložený zemepisný bod, nepremiestni sa daný zemepisný bod, ale odbočka na trase. Keď posuniete polohu zemepisného bodu, ktorý sa používa na trase, odbočka na danej trase sa nepresunie.

# Nájdenie a navigácia k uloženým cestám

Skôr ako budete môcť prehľadávať zoznam ciest a navigovať na jednu z nich, musíte vytvoriť a uložiť aspoň jednu cestu (*Vytvorenie a uloženie cesty*, strana 50).

- 1 Vyberte položky Kam viesť > Trasy.
- 2 Vyberte trasu.
- 3 Vyberte položku Navigovať k.
- 4 Vyberte jednu z možností:
  - Ak chcete spustiť navigáciu trasy od začiatočného bodu použitého pri vytvorení cesty, vyberte možnosť Dopredu.
  - Ak chcete spustiť navigáciu cesty od cieľa použitého pri vytvorení cesty, vyberte možnosť Spätný chod.
  - Na navigáciu paralelne k ceste vyberte položku **Vychýlenie** (*Prehľadávanie a navigácia paralelne k uloženej ceste*, strana 51).
  - Na navigáciu po trase z prvého bodu na trase, zvoľte možnosť Od začiatku.

Zobrazí sa purpurová čiara. Stredom purpurovej čiary povedie tenšia fialová čiara, ktorá predstavuje opravenú dráhu z aktuálnej pozície do cieľa. Opravená dráha je dynamická a hýbe sa spoločne s vašou loďou.

- 5 Skontrolujte dráhu, ktorá sa zobrazuje ako purpurová čiara.
- 6 Sledujte purpurovú čiaru pozdĺž každého úseku cesty, pričom kormidlujte tak, aby ste sa vyhli pevnine, plytkej vode a iným prekážkam.
- 7 Ak ste mimo dráhy, sledujte fialovú čiaru (opravená dráha) až do cieľa alebo sa vráťte späť na purpurovú čiaru (priama dráha).

# Prehľadávanie a navigácia paralelne k uloženej ceste

Skôr ako budete môcť prehľadávať zoznam ciest a navigovať na jednu z nich, musíte vytvoriť a uložiť aspoň jednu cestu (*Vytvorenie a uloženie cesty*, strana 50).

1 Vyberte položky Kam viesť > Trasy.

POZNÁMKA: funkcia Auto Guidance je k dispozícii pre prémiové mapy niektorých oblastí.

- 2 Vyberte trasu.
- 3 Vyberte položku Navigovať k.
- 4 Na navigáciu rovnobežne s trasou zvoľte možnosť Vychýlenie.
- 5 Ak chcete zadať vzdialenosť vychýlenia od trasy, zvoľte možnosť Vychýlenie.
- 6 Určite spôsob navigácie cesty:
  - Ak chcete spustiť navigáciu cesty od začiatočného bodu použitého pri vytvorení cesty naľavo od pôvodnej cesty, vyberte možnosť Dopredu – ľavobok.
  - Ak chcete spustiť navigáciu cesty od začiatočného bodu použitého pri vytvorení cesty napravo od pôvodnej cesty, vyberte možnosť Dopredu – pravobok.
  - Ak chcete spustiť navigáciu cesty od cieľového bodu použitého pri vytvorení cesty naľavo od pôvodnej cesty, vyberte možnosť Spätný chod – ľavobok.
  - Ak chcete spustiť navigáciu cesty od cieľového bodu použitého pri vytvorení cesty napravo od pôvodnej cesty, vyberte možnosť Spätný chod – pravobok.
- 7 V prípade potreby vyberte položku Hotovo.

Zobrazí sa purpurová čiara. Stredom purpurovej čiary povedie tenšia fialová čiara, ktorá predstavuje opravenú dráhu z aktuálnej pozície do cieľa. Opravená dráha je dynamická a hýbe sa spoločne s vašou loďou.

- 8 Skontrolujte dráhu, ktorá sa zobrazuje ako purpurová čiara.
- **9** Sledujte purpurovú čiaru pozdĺž každého úseku cesty, pričom kormidlujte tak, aby ste sa vyhli pevnine, plytkej vode a iným prekážkam.
- **10** Ak ste mimo dráhy, sledujte fialovú čiaru (opravená dráha) až do cieľa alebo sa vráťte späť na purpurovú čiaru (priama dráha).

# Aktivácia vzoru vyhľadávania

Môžete spustiť vzor vyhľadávania a prehľadať určitú oblasť. Rozdielne vzory vyhovujú rôznym situáciám vyhľadávania.

- 1 Vyberte položky Kam viesť > Trasy > Nové > Trasa s použitím vzoru SAR Pattern.
- 2 Vyberte vzor:
  - Možnosť Sektorové hľadanie vyberte, keď poznáte polohu cieľa, oblasť vyhľadávania je malá a vyžaduje sa intenzívne prehľadávanie.
  - Možnosť Rozširujúci sa štvorec vyberte, keď si polohou cieľa nie ste úplne istí, oblasť vyhľadávania je malá a vyžaduje sa intenzívne prehľadávanie.
  - Možnosť Hľadanie/paralelná čiara vyberte, keď poznáte približnú polohu cieľa, oblasť vyhľadávania je malá a vyžaduje sa dôsledné prehľadávanie.
- **3** Zadajte parametre vyhľadávania.
- 4 Vyberte možnosť Hotovo.
- 5 V prípade potreby vyberte položku Zapnúť.

### Odstránenie uloženej cesty

- 1 Vyberte položky Kam viesť > Trasy.
- 2 Vyberte trasu.
- 3 Vyberte položky Prehľad > Vymazať.

### Vymazanie všetkých uložených trás

Vyberte položky Kam viesť > Správa údajov používateľa > Odstrániť údaje používateľa > Trasy.

# **Auto Guidance**

### 

Funkcia Auto Guidance je založená na elektronických informáciách mapy. Tieto údaje nezaručujú neprítomnosť prekážok pred a pod plavidlom. Pozorne porovnajte dráhu so všetkými vizuálnymi pozorovaniami, vyhnite sa pevnine, plytkým vodám a iným prekážkam, ktoré vám môžu stáť v ceste.

Všetky trasy a navigačné línie zobrazené na mapovom plotri sú určené iba na to, aby poskytovali navádzanie na trase a identifikovali správne kanály, a nie sú určené na to, aby boli presne nasledované. Pri navigovaní vždy dbajte na navigačné značky a podmienky na vode, aby ste sa vyhli uviaznutiu na plytčine alebo nebezpečenstvám, ktoré by mohli mať za následok poškodenie plavidla, zranenie alebo smrť.

POZNÁMKA: funkcia Auto Guidance je k dispozícii pre prémiové mapy niektorých oblastí.

Pomocou funkcie Auto Guidance môžete vytvoriť najlepšiu cestu k cieľu. Funkcia Auto Guidance používa váš mapový ploter na skenovanie údajov mapy, ako napríklad hĺbku vody a známe prekážky, na výpočet navrhovanej cesty. Počas navigácie môžete cestu upraviť.

# Nastavenie a sledovanie cesty funkcie Automatická navigácia

- 1 Vyberte cieľ (Ciele, strana 46).
- 2 Vyberte položky Navigovať k > Automatická navigácia.
- 3 Skontrolujte cestu, ktorá sa zobrazuje ako purpurová čiara.
- 4 Vyberte položku Spustiť navigáciu.
- 5 Sledujte purpurovú čiaru, kormidlujte tak, aby ste sa vyhli pevnine, plytkým vodám a iným prekážkam (*Farebné odlíšenie cesty*, strana 46).

**POZNÁMKA:** pri používaní funkcie Auto Guidance sivý segment v ktorejkoľvek časti purpurovej čiary znamená, že funkcia Auto Guidance nedokáže vypočítať časť svojej dráhy. Dôvodom je nastavenie minimálnej hĺbky bezpečných vôd a minimálnej výšky bezpečnej prekážky.

# Vytvorenie a uloženie cesty funkcie Automatická navigácia

- 1 Vyberte položky Kam viesť > Trasy > Nové > Automatická navigácia.
- 2 Vyberte začiatočný bod a potom vyberte položku Ďalej.
- 3 Vyberte cieľ a potom vyberte položku Ďalej.
- 4 Vyberte jednu z možností:
  - Ak chcete zobraziť prekážky a upraviť cestu v blízkosti prekážok, vyberte možnosť Prehľ. nebezp..
  - Ak chcete upraviť cestu, vyberte položku **Upraviť dráhu** a postupujte podľa pokynov na obrazovke.
  - Ak chcete cestu vymazať, vyberte možnosť Zrušiť automatické navádzanie.
  - Ak chcete cestu uložiť, vyberte položku Hotovo.

# Úprava uložených ciest funkcie Automatická navigácia

- 1 Vyberte položky Kam viesť > Cesty a funkcia Auto Guidance.
- 2 Vyberte cestu a potom položky Prehľad > Upraviť > Upraviť dráhu. TIP: počas navigácie cesty funkcie Automatická navigácia vyberte cestu v navigačnej mape a potom položku Upraviť dráhu.
- **3** Vyberte polohu v ceste.
- 4 Potiahnite bod na nové umiestnenie.
- 5 V prípade potreby vyberte bod a potom položku Odstrániť.
- 6 Vyberte možnosť Hotovo.

### Zrušenie prebiehajúceho výpočtu funkcie Automatická navigácia

V navigačnej mape vyberte položky ••• > Zrušiť.

TIP: výpočet môžete zrušiť výberom možnosti Späť.

### Nastavenie načasovaného príchodu

Túto funkciu môžete použiť pre trasu alebo cestu funkcie Automatická navigácia a získať tak informáciu o tom, kedy by ste mali doraziť do vybratého bodu. To vám umožní načasovať príchod na miesto, ako je napr. otvorenie mosta alebo štartovacia čiara pretekov.

- 1 V navigačnej mape vyberte položku •••.
- 2 Vyberte položku Možnosti navigácie > Časovaný príchod.

TIP: ponuku Časovaný príchod môžete rýchlo otvoriť výberom bodu na trase alebo ceste.

# Konfigurácie cesty funkcie Auto Guidance

### 

Nastavenia Preferovaná hĺbka a Vertikálny voľný priestor ovplyvňujú, akým spôsobom mapový ploter vypočíta cestu funkcie Automatická navigácia. Ak je úsek cesty funkcie Automatická navigácia plytkejší než nastavenie Preferovaná hĺbka alebo je nižší než Vertikálny voľný priestor, úsek cesty funkcie Automatická navigácia sa zobrazí ako oranžová plná čiara alebo prerušovaná červená čiara na mapách Garmin Navionics+ a Garmin Navionics Vision+ a v predchádzajúcich verziách sa zobrazuje ako purpurová alebo sivá prerušovaná čiara. Keď vaša loď prejde do týchto oblastí, zobrazí sa upozornenie (*Farebné odlíšenie cesty*, strana 46).

POZNÁMKA: funkcia Auto Guidance je k dispozícii pre prémiové mapy niektorých oblastí.

POZNÁMKA: nie všetky nastavenia platia pre všetky mapy.

Môžete nastaviť parametre, ktoré má mapový ploter používať na kalkuláciu cesty funkcie Automatická navigácia.

### Vyberte položky 🏶 > Preferencie > Navigácia > Automatická navigácia.

Preferovaná hĺbka: nastaví minimálnu hĺbku vody na základe údajov mapy o hĺbke, aby mohla vaša loď bezpečne preplávať.

**POZNÁMKA:** minimálna hĺbka vody pre prémiové mapy (vyrobené pred rokom 2016) sú 3 stopy. Ak zadáte hodnotu nižšiu ako 3 stopy, mapy použijú na kalkuláciu cesty funkcie Automatická navigácia hĺbku 3 stopy.

- Vertikálny voľný priestor: nastaví minimálnu výšku mosta alebo prekážky na základe údajov mapy, popod ktorú môže loď bezpečne preplávať.
- Vzdialenosť k pobrežiu: nastaví, ako blízko k pobrežiu sa má cesta funkcie Automatická navigácia nachádzať. Cesta sa môže posunúť, ak toto nastavenie zmeníte počas navigácie. Dostupné hodnoty tohto nastavenia sú relatívne a nie sú absolútne. Aby bola cesta umiestnená dostatočne ďaleko od pobrežia, umiestnenie cesty funkcie Auto Guidance môžete prehodnotiť podľa jedného alebo viacerých známych cieľov, ktoré vyžadujú navigáciu cez úzku vodnú cestu (*Nastavenie vzdialenosti od pobrežia*, strana 55).

### Nastavenie vzdialenosti od pobrežia

Nastavenie Vzdialenosť k pobrežiu určuje vzdialenosť umiestnenia línie funkcie Automatická navigácia k pobrežiu. Línia funkcie Automatická navigácia sa môže posunúť, ak toto nastavenie zmeníte počas navigácie. Dostupné hodnoty pre nastavenie Vzdialenosť k pobrežiu sú relatívne a nie sú absolútne. Aby bola línia funkcie Automatická navigácia umiestnená dostatočne ďaleko od pobrežia, umiestnenie cesty funkcie Automatická navigácia môžete prehodnotiť podľa jedného alebo viacerých známych cieľov, ktoré vyžadujú navigáciu cez úzku vodnú cestu.

- 1 Zaparkujte plavidlo alebo uvoľnite kotvu.
- 2 Vyberte položky 🏶 > Preferencie > Navigácia > Automatická navigácia > Vzdialenosť k pobrežiu > Normál..
- 3 Vyberte cieľ, ku ktorému ste navigovali v minulosti.
- 4 Vyberte položky Navigovať k > Automatická navigácia.
- 5 Skontrolujte umiestnenie línie **Automatická navigácia** a určite, či sa línia bezpečne vyhýba známym prekážkam a odbočky umožňujú efektívnu cestu.
- 6 Vyberte jednu z možností:
  - Ak je umiestnenie línie automatickej navigácie uspokojivé, vyberte položky ••• > Možnosti navigácie > Zastaviť navigáciu a prejdite na krok 10.
  - Ak je línia príliš blízko k známym prekážkam, vyberte položky \* > Preferencie > Navigácia > Automatická navigácia > Vzdialenosť k pobrežiu > Ďaleko.
  - Ak sú odbočky línie príliš široké, vyberte položky > Preferencie > Navigácia > Automatická navigácia > Vzdialenosť k pobrežiu > Blízko.
- 7 Ak ste v 6. kroku vybrali možnosť **Blízko** alebo **Ďaleko**, skontrolujte umiestnenie línie **Automatická navigácia** a zistite, či sa bezpečne vyhýba prekážkam a odbočky umožňujú efektívne cestovanie.

Automatická navigácia si udržiava dostatočnú vzdialenosť od prekážok v otvorenej vode dokonca aj v prípade, ak ste nastavenie Vzdialenosť k pobrežiu nastavili na možnosť Blízko alebo Najbliž.. V dôsledku toho mapový ploter nemusí zmeniť polohu línie Automatická navigácia, pokiaľ vybratý cieľ nevyžaduje navigáciu cez úzku vodnú cestu.

- 8 Vyberte jednu z možností:
  - Ak je umiestnenie línie automatickej navigácie uspokojivé, vyberte položky ••• > Možnosti navigácie > Zastaviť navigáciu a prejdite na krok 10.
  - Ak je línia príliš blízko k známym prekážkam, vyberte položky \* > Preferencie > Navigácia > Automatická navigácia > Vzdialenosť k pobrežiu > Najďalej.
  - Ak sú odbočky línie príliš široké, vyberte položky > Preferencie > Navigácia > Automatická navigácia > Vzdialenosť k pobrežiu > Najbliž..
- 9 Ak ste v 8. kroku vybrali možnosť **Najbliž.** alebo **Najďalej**, skontrolujte umiestnenie línie **Automatická navigácia** a zistite, či sa bezpečne vyhýba prekážkam a odbočky umožňujú efektívne cestovanie.

Funkcia Automatická navigácia si udržiava dostatočnú vzdialenosť od prekážok v otvorenej vode dokonca aj v prípade, ak ste nastavenie Vzdialenosť k pobrežiu nastavili na možnosť Blízko alebo Najbliž.. V dôsledku toho mapový ploter nemusí zmeniť polohu línie Automatická navigácia, pokiaľ vybratý cieľ nevyžaduje navigáciu cez úzku vodnú cestu.

10 Opakujte kroky 3 až 9 aspoň ešte raz vždy pomocou odlišného cieľa, až kým sa plne nezoznámite s nastavením Vzdialenosť k pobrežiu.

# Trasy

Trasa je záznam cesty vašej lode. Aktuálne zaznamenávaná trasa sa nazýva aktívna trasa a môžete ju uložiť. Trasy môžete zobrazovať v každom zobrazení mapy alebo 3D mapy.

# Zobrazenie trás

- 1 V mape vyberte položky ••• > Vrstvy > Správa údajov používateľa > Prejdené trasy.
- 2 Vyberte trasy, ktoré chcete zobraziť.

Čiara na mape označuje vašu trasu.

# Nastavenie farby aktívnej trasy

- 1 Vyberte položky Kam viesť > Prejdené trasy > Možnosti aktívnej prejdenej rasy > Farba prejdenej trasy.
- 2 Vyberte farbu trasy.

# Uloženie aktívnej trasy

Aktuálne zaznamenávaná trasa sa označuje ako aktívna trasa.

- 1 Vyberte položky Kam viesť > Prejdené trasy > Uložiť aktívnu trasu.
- 2 Vyberte jednu z možností:
  - Vyberte čas začiatku aktívnej trasy.
  - Vyberte položku Celý denník.
- 3 Vyberte položku Uložiť.

# Zobrazenie zoznamu uložených trás

Vyberte položky Kam viesť > Prejdené trasy > Uložené trasy.

# Úprava uloženej trasy

- 1 Vyberte položky Kam viesť > Prejdené trasy > Uložené trasy.
- 2 Vyberte trasu.
- 3 Vyberte položky Prehľad > Upraviť prejdenú trasu.
- 4 Vyberte jednu z možností:
  - Vyberte možnosť **Názov** a zadajte nový názov.
  - Vyberte položku Farba prejdenej trasy a vyberte farbu.
  - Výberom položky Uložiť ako tr. uložíte trasu ako cestu.
  - Výberom položky Uložiť ako hran. uložíte trasu ako hranicu.

# Uloženie trasy ako cesty

- 1 Vyberte položky Kam viesť > Prejdené trasy > Uložené trasy.
- 2 Vyberte trasu.
- 3 Vyberte položky Prehľad > Upraviť prejdenú trasu > Uložiť ako tr..

# Prehľadávanie a navigácia podľa zaznamenanej trasy

Skôr ako budete môcť prehľadávať zoznam trás a navigovať na jednu z nich, musíte vytvoriť a uložiť aspoň jednu trasu.

- 1 Vyberte položky Kam viesť > Prejdené trasy > Uložené trasy.
- 2 Vyberte trasu.
- 3 Vyberte možnosť Sledov. trasu.
- 4 Vyberte jednu z možností:
  - Ak chcete spustiť navigáciu trasy od začiatočného bodu použitého pri vytvorení trasy, vyberte možnosť Dopredu.
  - Ak chcete spustiť navigáciu trasy od cieľa použitého pri vytvorení trasy, vyberte možnosť Spätný chod.
- 5 Skontrolujte dráhu, ktorá sa zobrazuje ako farebná čiara.
- 6 Sledujte čiaru pozdĺž každého úseku cesty, pričom kormidlujte tak, aby ste sa vyhli pevnine, plytkej vode a iným prekážkam.

# Vymazanie uloženej trasy

- 1 Vyberte položky Kam viesť > Prejdené trasy > Uložené trasy.
- 2 Vyberte trasu.
- 3 Vyberte položky Prehľad > Vymazať.

# Odstránenie všetkých uložených trás

Vyberte položky Kam viesť > Správa údajov používateľa > Odstrániť údaje používateľa > Uložené trasy.

# Sledovanie aktívnej trasy

Aktuálne zaznamenávaná trasa sa označuje ako aktívna trasa.

- 1 Vyberte položky Kam viesť > Prejdené trasy > Sledovanie aktívnej trasy.
- 2 Vyberte jednu z možností:
  - Vyberte čas začiatku aktívnej trasy.
  - Vyberte položku Celý denník.
- 3 Skontrolujte dráhu, ktorá sa zobrazuje ako farebná čiara.
- 4 Sledujte farebnú čiaru, pričom kormidlujte tak, aby ste sa vyhli pevnine, plytkým vodám a iným prekážkam.

# Vymazanie aktívnej trasy

Vyberte položky Kam viesť > Prejdené trasy > Vymazať aktívnu prejdenú trasu.

Pamäť trasy sa vymaže a aktívna trasa sa bude zaznamenávať ďalej.

# Správa pamäte denníka trás počas nahrávania

- 1 Vyberte položky Kam viesť > Prejdené trasy > Možnosti aktívnej prejdenej rasy.
- 2 Vyberte možnosť Režim záznamu.
- 3 Vyberte jednu z možností:
  - Ak chcete nahrávať denník trasy až do naplnenia pamäte trasy, vyberte možnosť Vyplniť.
  - Ak chcete priebežne nahrávať denník trasy a prepisovať staré údaje trasy novými, vyberte možnosť Prepísať.

# Konfigurácia záznamového intervalu denníka trasy

Môžete nastaviť frekvenciu zaznamenávania bodov trasy. Časté zaznamenávanie bodov je presnejšie, ale denník trasy sa tak zaplní rýchlejšie. Interval rozlíšenia sa odporúča pre najefektívnejšie využitie pamäte.

- 1 Vyberte položky Kam viesť > Prejdené trasy > Možnosti aktívnej prejdenej rasy > Interval > Interval.
- 2 Vyberte jednu z možností:
  - Ak chcete zaznamenávať trasu na základe vzdialenosti medzi bodmi, vyberte položky Vzdialenosť > Zmena a zadajte požadovanú vzdialenosť.
  - Ak chcete zaznamenávať trasu na základe časového intervalu, vyberte položky Čas > Zmena a zadajte požadovaný časový interval.
  - Ak chcete zaznamenávať body trasy na základe odchýlky od dráhy, vyberte položky Rozlíšenie > Zmena a zadajte maximálnu povolenú odchýlku od skutočnej dráhy pred zaznamenaním bodu trasy. Toto je odporúčaná možnosť nahrávania.

# Hranice

### 

Táto funkcia je nástroj určený iba na zvýšenie povedomia o okolí a za určitých okolností nemusí zabrániť uviaznutiu na plytčine alebo zrážkam. Zabezpečiť bezpečnú prevádzku plavidla je vašou povinnosťou.

#### 

Musí byť zapnuté nastavenie Zvuková signalizácia, aby bolo alarmy počuť. (*Nastavenia zvuku a displeja*, strana 164). Nesprávne nastavenie alarmov môže viesť k poraneniu alebo poškodeniu majetku.

Hranice vám umožňujú vyhnúť sa určitým vodám alebo zostať v určených oblastiach vôd. Môžete nastaviť alarm, ktorý vás upozorní, keď vstúpite za určitú hranicu alebo ju opustíte.

Pomocou mapy môžete vytvárať hraničné oblasti, línie a kruhy. Môžete tiež previesť uložené trasy a cesty na hraničné línie. Môžete vytvoriť hraničnú oblasť pomocou zemepisných bodov vytvorením cesty a konverziou tejto cesty na hraničnú líniu.

Môžete vybrať hranicu, ktorá bude fungovať ako aktívna hranica. Údaje aktívnej hranice môžete pridať do údajových polí mapy.

### **Vytvorenie hranice**

- 1 Vyberte položky Kam viesť > Hranice > Nové.
- 2 Vyberte tvar hranice.
- 3 Postupujte podľa pokynov na obrazovke.

### Prevod cesty na hranicu

- 1 Vyberte položky Kam viesť > Trasy.
- 2 Vyberte trasu.
- 3 Vyberte položku Prehľad > Upraviť trasu > Uložiť ako hran..

### Prevod trasy na hranicu

- 1 Vyberte položky Kam viesť > Prejdené trasy > Uložené trasy.
- 2 Vyberte trasu.
- 3 Vyberte položku Prehľad > Upraviť prejdenú trasu > Uložiť ako hran..

# Úprava hranice

- 1 Vyberte položky Kam viesť > Hranice.
- 2 Vyberte hranicu.
- 3 Vyberte položku Prehľad.
- 4 Vyberte jednu z možností:
  - Ak chcete upraviť vzhľad hranice na mape, vyberte položku Možnosti zobrazenia.
  - Ak chcete zobraziť línie alebo názov hranice, vyberte položku Upraviť hranicu.
  - Ak chcete upraviť alarm hranice, vyberte položku Alarm.

# Nastavenie alarmu hranice

Alarmy hranice vás upozornia, keď sa nachádzate v určenej vzdialenosti od stanovenej hranice. To môže byť užitočné pri snahe vyhnúť sa určitým oblastiam alebo keď by ste mali byť veľmi ostražití v určitých oblastiach.

- 1 Vyberte položky Kam viesť > Hranice.
- 2 Vyberte hranicu.
- 3 Vyberte položky Prehľad > Alarm.
- 4 Vyberte jednu z možností:
  - Ak chcete nastaviť alarm, keď je vaša loď v určenej vzdialenosti od hranice, vyberte položku Vzdial.
    výstrahy, zadajte vzdialenosť a vyberte položku Hotovo.
  - Ak chcete nastaviť alarm pri vstupe alebo výstupe cez hranicu oblasti alebo kruhu, vyberte položku Oblasť, aby sa zobrazila možnosť Vstup alebo Odchod.

# Vypnutie všetkých alarmov pre hranice

Vyberte Kam viesť > Správa údajov používateľa > Hranice > Alarmy.

### Odstránenie hranice

- 1 Vyberte položky Kam viesť > Hranice.
- 2 Vyberte hranicu.
- 3 Vyberte položky Prehľad > Upraviť hranicu > Vymazať.

# Vymazanie všetkých uložených zemepisných bodov, ciest, trás a hraníc

Vyberte položky Kam viesť > Správa údajov používateľa > Odstrániť údaje používateľa > Odstrániť všetky používateľské údaje > OK.

# **Funkcie plavby**

# Nastavenie typu plavidla pre funkcie plavby

Ak chcete používať funkcie plavby, musíte vybrať typ plavidla.

- 1 Vyberte položky 🏶 > Moje plavidlo > Typ plavidla.
- 2 Vyberte možnosť Plachetnica alebo Katamarán (plachetnica).

# Plachetnicové preteky

Zariadenie môžete použiť na zvýšenie pravdepodobnosti, že vaša loď prejde štartovacou čiarou pretekov presne v čase spustenia pretekov. Po synchronizácií časovača pretekov s oficiálnym časovačom pretekov s odpočítavaním budete počas jednominútových intervalov upozornení o blížiacom sa štarte pretekov. Keď skombinujete časovač pretekov s virtuálnou štartovacou čiarou, zariadenie bude merať rýchlosť, smer k cieľu a zostávajúci čas na časovači s odpočítavaním. Zariadenie využíva údaje, aby vás informovalo o tom, či loď prejde štartovacou čiarou pred, po alebo v správnom čase na spustenie pretekov.

# Navádzanie k štartovacej čiare

Navádzanie k štartovacej čiare plachtenia predstavuje vizuálnu reprezentáciu informácií potrebných na prekročenie štartovacej čiary v optimálnom čase a pri optimálnej rýchlosti.

Po nastavení kolíkov pravoboku a štartovacej čiary, cieľovej rýchlosti a času a po spustení časovača pretekov sa zobrazí predikčná línia. Predikčná línia pokračuje z aktuálnej polohy smerom k štartovacej čiare a smerovým čiaram, ktoré vychádzajú z jednotlivých špendlíkov.

Koncový bod a farba predikčnej línie udávajú, kde bude loď po vypršaní časovača na základe aktuálnej rýchlosti lode.

Keď je koncový bod pred štartovacou čiarou, línia je biela. To znamená, že loď musí zvýšiť rýchlosť, aby sa dostala na štartovaciu čiaru včas.

Keď je koncový bod za štartovacou čiarou, línia je červená. To znamená, že loď musí znížiť rýchlosť, aby nedostala trest za dosiahnutie štartovacej čiary pred uplynutím časovača.

Keď je koncový bod na štartovacej čiare, línia je biela. To znamená, že sa loď pohybuje optimálnou rýchlosťou, aby sa dostala k štartovacej čiare presne v momente uplynutia časového limitu.

Predvolene sa navigačné okno a okno s časovačom pretekov zobrazujú ako kombinované okno plachetnicových pretekov.

### Nastavenie štartovacej čiary

Predvolene je okno navádzania k štartovacej čiare pridané na kombinovanú obrazovku Plachetnicové preteky.

- Na kombinovanej obrazovke Plachetnicové preteky vyberte položky ••• > Navádzanie na štartovaciu čiaru > Štartovacia čiara.
- 2 Vyberte možnosť:
  - Ak chcete ako štartovaciu čiaru označiť prístav a čiaru umiestňovať počas plavby, vyberte Vytýčiť značky.
  - Ak chcete prístav a štartovaciu čiaru označiť zadaním súradníc, vyberte Zadajte súradnice.
  - Ak chcete vymeniť polohu prístavu a štartovacej čiary po ich označení, vyberte **Vymeniť polohu ľavoboku** a pravoboku.

### Používanie navádzania k štartovacej čiare

Môžete použiť funkciu navádzania k štartovacej čiare, ktorá vám počas plachetnicových pretekov pomôže s prekročením začiatočnej línie pri optimálnej rýchlosti.

- 1 Označte štartovaciu čiaru (Nastavenie štartovacej čiary, strana 60).
- 2 Na kombinovanej obrazovke plachetnicových pretekov vyberte položky ••• > Navádzanie na štartovaciu čiaru > Cieľová rýchlosť a vyberte cieľovú rýchlosť pri prekročení štartovacej čiary.
- 3 Vyberte položku Cieľový čas a nastavte cieľový čas prekročenia štartovacej čiary.
- 4 Vyberte položku Späť.
- 5 Spustite časovač pretekov (Spustenie časovača pretekov, strana 60).

# Spustenie časovača pretekov

Predvolene je časovač pretekov pridaný na kombinovanú obrazovku plachetnicových pretekov.

- 1 Na kombinovanej obrazovke plachetnicových pretekov vyberte položku Štart.
- 2 V prípade potreby vyberte položku **Synch** a zosynchronizujte časovač s oficiálnym časovačom pretekov.

# Zastavenie časovača pretekov

Na kombinovanej obrazovke plachetnicových pretekov vyberte položku Stop.
## Nastavenie vzdialenosti medzi prednou časťou plavidla a anténou GPS

Môžete zadať vzdialenosť medzi prednou časťou lode a umiestnením antény GPS. Pomáha to zabezpečiť, aby predná časť lode prekročila štartovaciu čiaru v presnom počiatočnom čase.

- Na kombinovanej obrazovke plachetnicových pretekov vyberte položky ••• > Navádzanie na štartovaciu čiaru
   > Štartovacia čiara > Kor. GPS provy.
- 2 Zadajte vzdialenosť.
- 3 Vyberte možnosť Hotovo.

# Nastavenia smerových čiar

Ak chcete používať funkciu smerových čiar, musíte k mapovému plotru pripojiť snímač vetra.

Keď sa nachádzate v režime plachtenia (*Nastavenie typu plavidla pre funkcie plavby*, strana 59), môžete na navigačnej mape zobraziť smerové čiary. Smerové čiary môžu byť veľmi užitočné pri pretekoch.

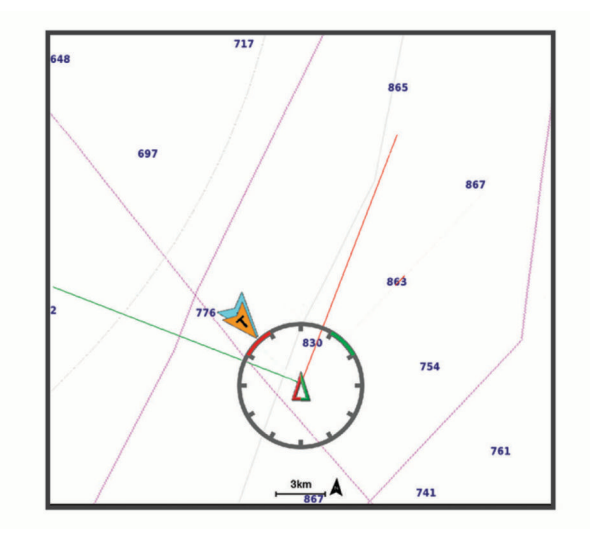

V navigačnej mape vyberte položky ••• > Vrstvy > Moje plavidlo > Smerové čiary > Nastavenie.

Uhol plachtenia: umožňuje vám vybrať spôsob, akým zariadenie vypočítava smerové čiary. Keď je nastavená možnosť Skutočné, smerové čiary sa vypočítajú pomocou uhla vetra nameraného snímačom vetra. Keď je nastavená možnosť Manuálne, smerové čiary sa vypočítajú pomocou manuálne zadaných uhlov náveternej a záveternej strany. Možnosť Frekvenčná tabuľka vypočíta smerové čiary na základe importovaných údajov polarnej tabuľky (*Manuálne importovanie polárnej tabuľky*, strana 62).

Návet. uhol: umožňuje nastaviť smerovú čiaru na základe uhla náveternej strany.

Záveterný uh.: umožňuje nastaviť smerovú čiaru na základe uhla záveternej strany.

Korekcia prílivu a odlivu: opravuje smerové čiary na základe prílivu a odlivu.

**Filter smerovej čiary**: filtruje údaje smerových čiar na základe zadaného časového intervalu. Ak chcete získať plynulejšiu smerovú čiaru, ktorá odfiltruje niektoré zmeny kurzu lode skutočného uhla vetra, zadajte vyššie číslo. Ak chcete získať smerové čiary s vysokou citlivosťou zmeny kurzu lode alebo skutočného uhla vetra, zadajte nižšie číslo.

# Polárne tabuľky

#### 

Táto možnosť vám umožňuje nahrať a používať údaje tretích strán. Garmin sa nevyjadruje k presnosti, spoľahlivosti, úplnosti ani platnosti údajov vytvorených tretími stranami. Riziko za používanie údajov vytvorených tretími stranami a spoľahnutie sa na ne nesie samotný používateľ.

Údaje polárnej tabuľky môžete používať s mapovým plotrom. Údajom polárnej tabuľky môžete priradiť typy v údajových poliach a používať ich na výpočet optimálnych smerových čiar a navádzania k štartovacej čiare.

Mapový ploter je predinštalovaný so súborom údajov polárnej tabuľky, ktoré môžete použiť. Môžete tiež nahrať vlastný súbor údajov polárnej tabuľky.

| Foldi Table |                        |                                                      |                                        |                                    |            |               |   |
|-------------|------------------------|------------------------------------------------------|----------------------------------------|------------------------------------|------------|---------------|---|
| Point fabre | 12м<br>1 эн<br>64<br>2 | Vessel: X-VACHTS<br>Sail Plan: Symmetr<br>Target TWA | / X-41<br>ic Spinnaker<br>Target Speed | True Wnd Spd                       |            |               |   |
|             |                        | <b>38</b> °                                          | <b>7.11</b> <sup>‡</sup>               | <b>19.4</b> <sup>k</sup>           |            |               |   |
| 3           |                        | True Wind Ang<br>45°P                                | Water Spd.<br>6.57 <sup>k</sup> t      | Polar Speed<br>7.59 <sup>k</sup> t |            |               |   |
| 1           | Cieľová rýc            | chlosť a u                                           | hol vetra, l                           | kde dĺžka                          | čiary ozna | ačuje rýchlos | ť |
| (2)         | Meraná rýc             | chlosť a u                                           | hol, dĺžka                             | čiary ozna                         | ačuje rých | losť          |   |

| 3 | Krivka z polárnej tabuľky, ktorá zodpovedá nameranej rýchlosti vetra |
|---|----------------------------------------------------------------------|

## Výber predinštalovanej polárnej tabuľky

Môžete vybrať z viacerých polárnych tabuliek predinštalovaných v mapovom plotri.

- 1 Vyberte položky 🏶 > Moje plavidlo > Frekvenčná tabuľka > Vyberte polárnu tabuľku.
- 2 Vyberte polárnu tabuľku zo zoznamu.

### Manuálne importovanie polárnej tabuľky

Ak uložíte polárnu tabuľku ako polar.plr a umiestnite ju do priečinka Garmin/polars/ na pamäťovej karte, mapový ploter importuje údaje automaticky po vložení pamäťovej karty. Ak údaje nie sú importované automaticky alebo chcete načítať iný súbor údajov, môžete import spustiť manuálne.

- 1 Uložte polárnu tabuľku sko súbor .plr do priečinka Garmin/polars/ na pamäťovej karte.
- 2 Do mapového plotra vložte pamäťovú kartu, ktorá obsahuje údajový súbor na údaje polárnej tabuľky (*Vloženie pamäťovej karty*, strana 5).
- 3 Vyberte položky 🏶 > Moje plavidlo > Frekvenčná tabuľka > Vyberte polárnu tabuľku > Importovať z karty.
- 4 Ak je to potrebné, vyberte zásuvku na kartu a súbor polárnej tabuľky.

Po importovaní polárnej tabuľky môžete pamäťovú kartu vybrať.

Ak potrebujete importovať iný súbor polárnych tabuliek na základe vašich plavebných plánov alebo podmienok, musíte manuálne importovať nové údaje polárnych tabuliek. Mapový ploter podporuje naraz iba jeden súbor údajov.

## Zobrazenie podrobností polárnej tabuľky

Po výbere alebo načítaní polárnej tabuľky môžete zobraziť podrobné informácie o cieľovej rýchlosti vetra a uhloch v polárnych údajoch.

- 1 Vyberte položky 🏶 > Moje plavidlo > Frekvenčná tabuľka > Zobraziť podrobnosti.
- 2 Vyberte údaje, ktoré chcete zobraziť v rôznych bodoch polárnej tabuľky.

### Zobrazenie údajov frekvenčnej tabuľky v údajových poliach

Pred zobrazením frekvenčných údajov musíte importovať frekvenčnú tabuľku z pamäťovej karty (*Manuálne importovanie polárnej tabuľky*, strana 62).

- 1 Otvorte obrazovku, na ktorú chcete pridať údaje polárnej tabuľky.
- 2 Vyberte položky ••• > Upraviť prekrytia.
- 3 Vyberte údajové pole, ktoré chcete zmeniť.
- 4 Vyberte položku Plachtenie.
- 5 Vyberte údaje polárnej tabuľky, ktoré sa majú zobraziť v dátovom poli.
  - Ak chcete zobraziť rýchlosť lode z polárnej tabuľky pri aktuálnej skutočnej rýchlosti a uhle vetra, vyberte položku **Frekvenčná rýchlosť**.
  - Ak chcete zobraziť optimálnu rýchlosť lode v cieľovom uhle vetra, zvoľte položku Cieľová rýchlosť.
  - Ak chcete pri aktuálnej skutočnej rýchlosti vetra zobraziť optimálny uhol vetra, vyberte položku Cieľový uhol skutočného vetra.
  - Ak chcete zobraziť cieľovú TWA konvertovanú na zdanlivú pomocou cieľovej rýchlosti, vyberte položku Cieľový uhol zdanlivého vetra.
  - Ak chcete zobraziť rozdiel medzi aktuálnou rýchlosťou lode a optimálnou rýchlosťou lode zobrazenou ako rýchlosť, zvoľte položku Δ Frekvenčná rýchlosť.
  - Ak chcete zobraziť rozdiel medzi aktuálnou rýchlosťou lode a optimálnou rýchlosťou lode v percentách, zvoľte položku Δ Percento frekvenčnej rýchlosti.
  - Ak chcete zobraziť rozdiel medzi aktuálnou rýchlosťou lode a cieľovou rýchlosťou lode zobrazenou ako rýchlosť, zvoľte položku Δ Cieľová rýchlosť.
  - Ak chcete zobraziť rozdiel medzi aktuálnou rýchlosťou lode a cieľovou rýchlosťou lode zobrazenou v
    percentách, zvoľte položku Δ Percento cieľovej rýchlosti.
  - Ak chcete zobraziť rozdiel medzi skutočným uhlom vetra a cieľovým uhlom vetra, zvoľte položku Δ Cieľový uhol skutočného vetra.
  - Ak chcete zobraziť rozdiel medzi zdanlivým uhlom vetra a cieľovým zdanlivým uhlom vetra a skutočným uhlom vetra, zvoľte položku Δ Cieľový uhol zdanlivého vetra.

TIP: údaje polárnej tabuľky môžete použiť aj pri výpočte čiarových línií a navádzania počiatočnou líniou.

## Nastavenie mierky polárnej tabuľky

Mierku polárnej tabuľky môžete nastaviť, aby ste upravili presnosť pre plavidlo alebo aby ste zohľadnili zmeny, ako sú výmena alebo zmena plachiet. Nastavenie mierky sa premietne do celého systému, takže sa nastavia všetky informácie polárnej tabuľky v údajových poliach a pripojených zariadeniach.

- 1 Vyberte položky 🏶 > Moje plavidlo > Frekvenčná tabuľka.
- 2 Vyberte položku Ukazovateľ pedála.
- 3 Vyberte ••• a podľa potreby nastavte mierku nahor alebo nadol.

## Vypnutie údajov polárnej tabuľky

Po výbere alebo načítaní údajov polárnej tabuľky ich môžete vypnúť, aby neboli dostupné v systéme.

- 1 Vyberte položky 🏶 > Moje plavidlo > Frekvenčná tabuľka.
- 2 Na vypnutie funkcie vyberte položku Frekvenčná tabuľka.

Na opätovné zapnutie funkcie môžete vybrať položku Frekvenčná tabuľka.

# Nastavenie vychýlenia kýlu

Môžete zadať vychýlenie kýlu na kompenzáciu záznamu hĺbky vody pre polohu inštalácie snímača. To vám umožňuje zobraziť hĺbku vody pod kýlom alebo skutočnú hĺbku vody (v závislosti od vašich potrieb).

Ak chcete zistiť hĺbku vody pod kýlom alebo najnižším bodom lode a snímač je nainštalovaný na úrovni hladiny vody alebo kdekoľvek pod koncom kýlu, zmerajte vzdialenosť od umiestnenia snímača po kýl lode.

Ak chcete zistiť skutočnú hĺbku vody a snímač je nainštalovaný pod hladinou vody, zmerajte vzdialenosť od spodnej časti snímača až po hladinu vody.

POZNÁMKA: táto možnosť je k dispozícii iba vtedy, ak máte platné údaje o hĺbke.

- 1 Zmerajte vzdialenosť:
  - Ak je snímač nainštalovaný na hladine vody ① alebo kdekoľvek pod koncom kýlu, zmerajte vzdialenosť od umiestnenia snímača po kýl lode. Zadajte hodnotu ako kladné číslo.
  - Ak je snímač nainštalovaný na spodnej časti kýlu (2) a chcete zistiť skutočnú hladinu vody, zmerajte vzdialenosť od snímača po hladinu vody. Zadajte túto hodnotu ako záporné číslo.

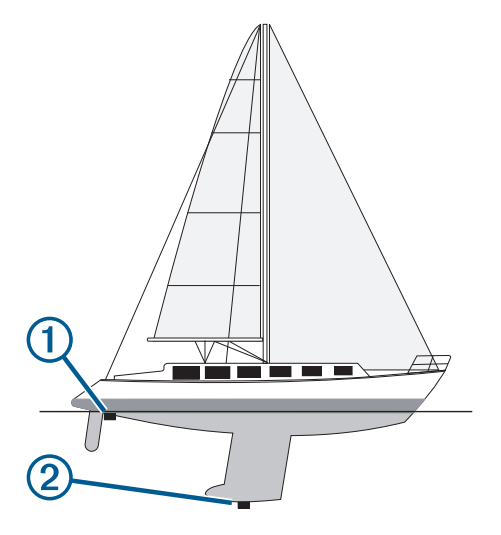

- 2 Dokončite úkon:
  - Ak je snímač pripojený k mapovému plotru alebo sonarovému modulu, vyberte položky A > Moje plavidlo
     > Hĺbka a kotvenie > Vychýlenie kýlu.
  - Ak je snímač pripojený k sieti NMEA 2000, vyberte položku Dovani vyberte položku Dovani vyberte snímač a potom položky Prehľad > Vychýlenie kýlu.
- **4** Zadajte vzdialenosť nameranú v 1. kroku.

## Ovládanie plachetnice autopilotom

#### 

Máte zodpovednosť za bezpečnú a opatrnú obsluhu vášho plavidla. Autopilot je nástroj, ktorý zlepšuje vašu schopnosť obsluhovať loď. Neoslobodzuje vás od zodpovednosti bezpečnej obsluhy vašej lode. Vyhýbajte sa nebezpečenstvu pri navigovaní a nikdy nenechávajte kormidlo bez dozoru

#### 

Pri zapnutí ovláda autopilot iba kormidlo. Aj keď je autopilot zapnutý, vy a vaša posádka naďalej zodpovedáte za plachty.

Okrem udržiavania kurzu môžete použiť autopilota na udržanie kurzu podľa vetra. Autopilota môžete použiť tiež na ovládanie kormidla pri udržiavaní a prehodení plachty.

## Udržiavanie kurzu podľa vetra

Autopilota môžete nastaviť tak, aby udržiaval špecifický smer vzhľadom na zdanlivý alebo skutočný uhol vetra. Musíte pripojiť kompatibilný snímač vetra k rovnakej sieti NMEA 2000 ako systém autopilota, aby ste mohli vykonávať manévre riadenia na základe udržiavania kurzu podľa vetra alebo na základe vetra.

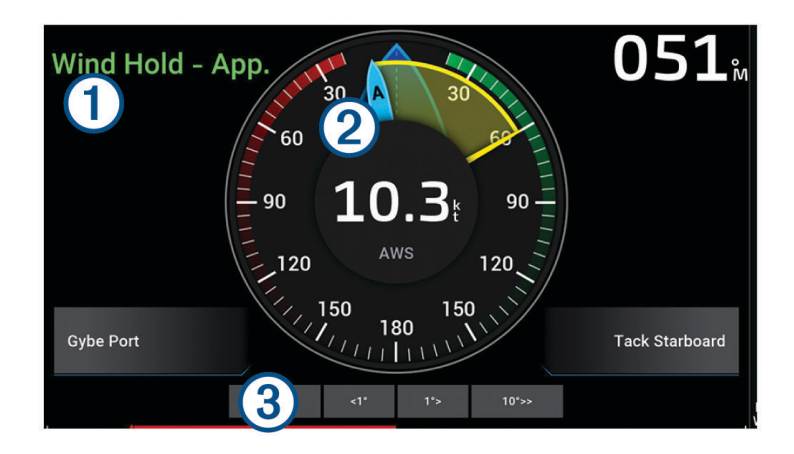

Informácie o stave autopilota
 Keď je autopilot v pohotovostnom režime, Úsporný režim a sa zobrazujú sivou farbou.
 Pozastavenie kvôli vetru a sa zobrazujú zelenou farbou, keď je na autopilote zapnutá funkcia udržia-vanie a kurzu podľa vetra.
 Merací prístroj vetra Zobrazuje skutočnú rýchlosť vetra (TWS) alebo zdanlivú rýchlosť vetra (AWS)
 Indikátor polohy kormidla
 PoZNÁMKA: táto funkcia je k dispozícii len vtedy, keď je pripojený snímač kormidla.

### Zmena typu udržiavania kurzu podľa vetra

So zapnutou funkciou udržiavania kurzu podľa vetra vyberte položku ••• > **Typ podržania vetra**. Typ udržiavania kurzu podľa vetra sa zmení zo Zdanlivý na Sk. alebo naopak.

### Aktivácia udržiavania kurzu podľa vetra

Predtým, ako aktivujete udržiavanie kurzu podľa vetra, musíte k autopilotovi pripojiť snímač vetra NMEA 2000.

- 1 Keď je autopilot v pohotovostnom režime, vyberte položku •••.
- 2 Vyberte jednu z možností:
  - Ak chcete aktivovať zdanlivé udržiavanie kurzu podľa vetra, vyberte možnosť Aktivovať režim podrž.
     zdanlivého vetra.
  - Ak chcete zapnúť skutočné udržiavanie kurzu podľa vetra, vyberte položku Aktivovať režim podržania skutočného vetra.

**TIP:** posledný použitý typ udržiavania kurzu podľa vetra môžete rýchlo zapnúť výberom možnosti Pozastavenie kvôli vetru z pohotovostného režimu.

### Aktivácia udržiavania kurzu podľa vetra pri aktivovanom udržiavaní kurzu

Predtým, ako aktivujete udržiavanie kurzu podľa vetra, musíte k autopilotovi pripojiť snímač vetra NMEA 2000.

- 1 Keď je udržiavanie kurzu aktivované, vyberte položku •••.
- 2 Vyberte jednu z možností:
  - Ak chcete zmeniť nastavenie z udržiavania kurzu na zdanlivé udržiavanie kurzu podľa vetra, vyberte položku **Aktivovať režim podrž. zdanlivého vetra**.
  - Ak chcete zmeniť nastavenie z udržiavania kurzu na skutočné udržiavanie kurzu podľa vetra, vyberte položku **Aktivovať režim podržania skutočného vetra**.

#### Úprava uhla pri udržiavaní kurzu podľa vetra

Keď je zapnuté udržiavanie kurzu podľa vetra, môžete pomocou autopilota nastaviť uhol udržiavania kurzu podľa vetra.

- Ak chcete uhol udržiavania kurzu podľa vetra upraviť v prírastkoch o 1°, vyberte položku <1° alebo 1°>.
   POZNÁMKA: podržaním tlačidla <1° alebo 1°> na niekoľko sekúnd autopilot automaticky prejde z nastavenia Pozastavenie kvôli vetru do nastavenia Udržiavanie kurzu a spustí riadenie kormidla.
- Ak chcete uhol udržiavania kurzu podľa vetra upraviť v prírastkoch o 10°, vyberte položku <<10° alebo 10°>>.
   POZNÁMKA: nastavenia môžete upraviť tak, aby veľkosť prírastkov pri otáčaní po krokoch bola menšia alebo väčšia ako 10°Úprava prírastkov pri otáčaní po krokoch, strana 100.

### Udržiavanie a prehodenie plachty

Pri udržiavaní kurzu alebo udržiavaní kurzu na základe vetra môžete autopilot nastaviť na udržiavanie alebo prehodenie plachty.

#### Udržiavanie a prehodenie plachty pri udržiavaní kurzu

- 1 Zapnite udržiavanie kurzu (Aktivácia autopilota, strana 101).
- 2 Vyberte •••.
- 3 Vyberte možnosť.

Autopilot bude riadiť vašu loď pomocou udržiavania alebo prehodenia plachty.

#### Udržiavanie a prehodenie plachty pri udržiavaní kurzu podľa vetra

Predtým, ako aktivujete udržiavanie kurzu podľa vetra, musíte mať nainštalovaný snímač vetra.

- 1 Aktivácia udržiavania kurzu podľa vetra (Aktivácia udržiavania kurzu podľa vetra, strana 65).
- 2 Vyberte položku •••.
- 3 Vyberte možnosť.

Autopilot riadi vašu loď prostredníctvom udržiavania a prehodenia plachty, pričom zobrazuje na obrazovke príslušné informácie týkajúce sa udržiavania alebo prehodenia plachty.

#### Nastavenie oneskorenia udržiavania plachty

Oneskorenie udržiavania plachty umožňuje oneskoriť riadenie pomocou týchto funkcií po zahájení manévru.

- 1 Na obrazovke autopilota vyberte položky ••• > Nastavenie autopilota > Nastavenie plavby > Oneskorenie polohy lode.
- 2 Vyberte dĺžku oneskorenia.
- 3 V prípade potreby vyberte položku Hotovo.

#### Aktivácia inhibítora prehodenia plachty

**POZNÁMKA:** inhibítor prehodenia plachty vám nebráni v manuálnom prehodení plachty pomocou kormidla alebo otáčania po krokoch.

Inhibítor prehodenia plachty bráni prehodeniu plachty pomocou autopilota.

- 1 Na obrazovke autopilota vyberte položky ••• > Nastavenie autopilota > Nastavenie plavby > Inhibítor prehodenia.
- 2 Vyberte položku Zapnúť(é).

## Úprava rýchlosti pri udržiavaní a prehodení plachty

Môžete upraviť rýchlosť otáčania pri manévroch udržiavania a prehodenia plachty. Pre každý manéver môžete nastaviť rýchlosť samostatne.

- 1 Na obrazovke autopilota vyberte položky ••• > Nastavenie autopilota > Nastavenie plavby.
- 2 Vyberte možnosť Rýchlosť tack alebo Rýchlosť jibe, a upravte rýchlosť. Čím vyššie nastavíte rýchlosť, tým vyššia je miera otáčania počas manévra.

POZNÁMKA: mieru otáčania ovplyvňuje aj rýchlosť plavidla.

# Línia kurzu a uhlové značky

Línia kurzu na mape predstavuje pokračovanie z prednej časti lode v smere jazdy. Uhlové značky označujú relatívnu polohu od kurzu alebo dráhy nad hladinou a sú užitočné pri rybolove alebo vyhľadávaní referenčných bodov.

### Nastavenie línie kurzu a značiek uhlov

Línia kurzu na mape predstavuje pokračovanie z prednej časti lode v smere jazdy. Uhlové značky označujú relatívnu polohu od kurzu alebo dráhy nad hladinou a sú užitočné pri rybolove alebo vyhľadávaní referenčných bodov.

Líniu kurzu a dráhu nad hladinou (COG) môžete zobraziť na mapu.

Dráha nad hladinou predstavuje smer pohybu. Kurz predstavuje smer prednej časti lode s pripojeným snímačom kurzu.

- 1 V mape vyberte položky ••• > Vrstvy > Moje plavidlo > Línia smeru > Značky uhlov.
- 2 V prípade potreby vyberte položku Zdroj a vyberte požadovanú možnosť:
  - Ak chcete automaticky používať dostupný zdroj, vyberte možnosť Automaticky.
  - Ak chcete pre dráhu nad hladinou používať anténu GPS, vyberte možnosť Kurz riadenia GPS (COG).
  - Ak chcete používať údaje z pripojeného snímača kurzu, vyberte možnosť Kurz.
  - Ak chcete používať údaje z pripojeného snímača kurzu aj antény GPS, vyberte možnosť Kurz vzhľadom na zem a kurz riadenia.

Na mape sa zobrazí línia kurzu aj línia COG.

- 3 Vyberte položku Zobraziť a zvoľte požadovanú možnosť:
  - Vyberte položky Vzdialenosť > Vzdialenosť a zadajte dĺžku línie zobrazenej na mape.
  - Vyberte položky Čas > Čas a zadajte čas použitý na výpočet vzdialenosti, ktorú vaša loď prejde v stanovenom čase pri súčasnej rýchlosti.

# Zobrazenie údajov o plavidle

Po pripojení kompatibilného zariadenia, ako je kompas MSC<sup>™</sup> 10, môžete zobraziť údaje o plavidle, ako je dvíhanie, priečny náklon a náklon.

- 1 Vyberte možnosť na základe typu zobrazenej obrazovky:
  - V zobrazení na celú obrazovku vyberte položky ••• > Upraviť prekrytia.
  - Na kombinovanej obrazovke vyberte položky ••• > Upraviť kombináciu > Vrstvy.

TIP: ak chcete rýchlo zmeniť údaje zobrazované v políčku prekrytia, pridržte ho.

- 2 Vyberte položku Údaje.
- 3 Vyberte údaje, ktoré chcete pridať na stránku, ako je Dvíhanie, Vyváženie (sklon) alebo Uhol náklonu.

# Sonarový vyhľadávač rýb

Pri správnom pripojení ku kompatibilnému snímaču môžete svoj mapový ploter používať ako vyhľadávač rýb.

Ďalšie informácie o výbere najvhodnejšieho snímača nájdete na adrese garmin.com/transducers.

Rôzne zobrazenia sonaru vám pomôžu zobraziť ryby v oblasti. Dostupné zobrazenia sonaru sa líšia v závislosti od typu snímača a sonarového modulu, ktoré sú pripojené k mapovému plotru. Napríklad niektoré obrazovky sonaru Panoptix môžete zobraziť len v prípade, že máte pripojený kompatibilný snímač Panoptix.

K dispozícii sú štyri základné štýly zobrazenia sonaru: zobrazenie na celej obrazovke; zobrazenie na rozdelenej obrazovke, ktoré kombinuje dve alebo viac zobrazení; zobrazenie s rozdeleným priblížením a zobrazenie s rozdelenou frekvenciou, ktoré zobrazuje dve rôzne frekvencie. Môžete prispôsobiť nastavenia pre všetky zobrazenia na obrazovke. Ak napríklad používate zobrazenie s rozdelenou frekvenciou, môžete samostatne upraviť nárast pre jednotlivé frekvencie.

Ak sa nezobrazuje usporiadanie zobrazení sonaru podľa vašich potrieb, môžete vytvoriť vlastnú kombinovanú obrazovku (*Vytvorenie novej kombinovanej obrazovky*, strana 10).

## Zastavenie prenosu signálov sonaru

- Ak chcete vypnúť aktívny sonar, na obrazovke sonaru vyberte položky ••• > Prenos.
- Ak chcete vypnúť všetky prenosy sonarov, stlačte 🖒 a vyberte položku Vypnúť všetky sondy.

# Klasický zobrazenie sonaru

V závislosti od pripojeného snímača je k dispozícii niekoľko zobrazení na celej obrazovke.

Klasický zobrazenie sonaru na celej obrazovke ukazuje veľký obraz hodnôt sonaru zo snímača. Rozsah stupnice pozdĺž pravej strany obrazovky zobrazuje hĺbku detekovaných objektov súčasne s posúvaním obrazovky sprava doľava.

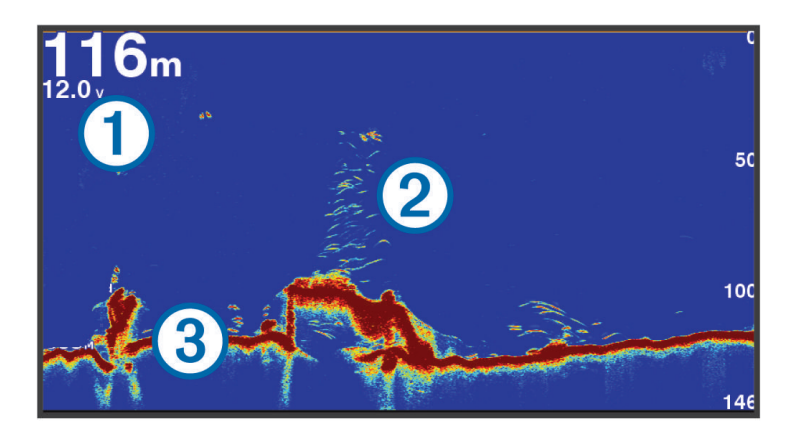

| 1 | Informácie o hĺbke           |
|---|------------------------------|
| 2 | Pozastavené ciele alebo ryby |
| 3 | Dno vody                     |

### Rozdelené zobrazenie frekvencie sonaru

V zobrazení s rozdelenou frekvenciou sonaru sa na oboch stranách obrazovky zobrazuje úplný graf údajov sonaru, pričom každý zobrazuje rôznu frekvenciu. Toto zobrazenie môžete používať, ak ste nainštalovali viac snímačov alebo snímač, ktorý podporuje viac frekvencií.

**POZNÁMKA:** keď používate jednopásmový snímač CHIRP, ktorý je pripojený k podporovanému mapovému plotru, zobrazenie sonaru s rozdelenou frekvenciou prepína medzi oboma frekvenciami, čo znižuje rýchlosť posúvania. Ukazovateľ pásma sa zobrazí vedľa sonarovej frekvencie po oboch stranách obrazovky, aby bolo jednoduchšie rozpoznať tento jav.

# Garmin ClearVü Sonarové zobrazenie

**POZNÁMKA:** na príjem odrazov sonaru Garmin ClearVü s technológiou prehľadávania potrebujete kompatibilný snímač. Informácie o kompatibilných snímačoch nájdete na stránke garmin.com/transducers.

Vysokofrekvenčný sonar Garmin ClearVü poskytuje detailný obraz rybárskeho prostredia okolo lode v podrobnom zobrazení štruktúr, okolo ktorých loď prechádza.

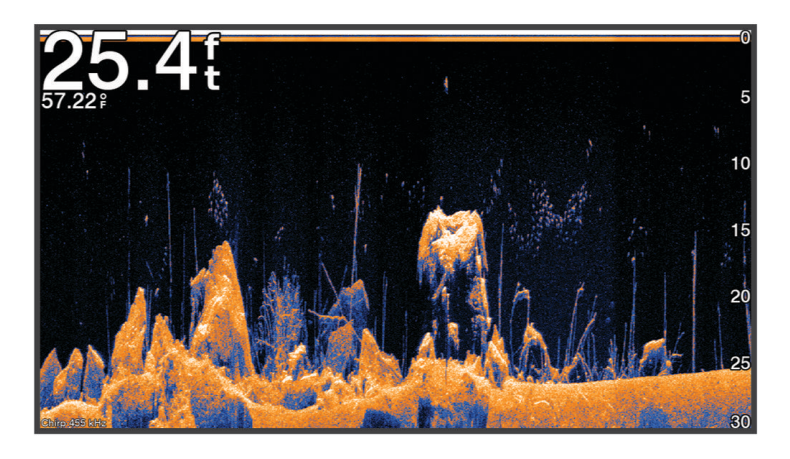

Tradičné snímače vyžarujú kužeľový lúč. Sonarová technológia prehľadávania Garmin ClearVü vyžaruje lúč podobný tvaru lúča v kopírovacom zariadení. Tento lúč poskytuje jasnejší obrázok toho, čo sa nachádza pod loďou.

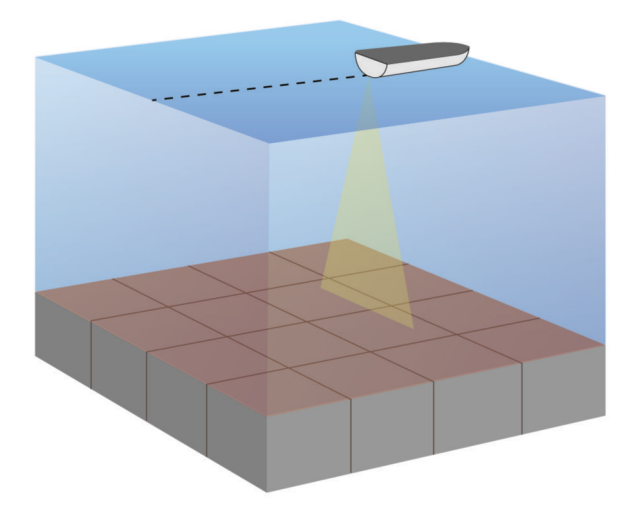

# Garmin SideVüSonarové zobrazenie

**POZNÁMKA:** vstavaný sonar Garmin SideVü nie je dostupný na všetkých modeloch. Ak váš model neobsahuje vstavaný sonar SideVü, potrebujete kompatibilný modul sonaru a kompatibilný snímač SideVü.

Ak váš model obsahuje vstavaný sonar SideVü, potrebujete kompatibilný snímač SideVü.

Snímacia technológia sonaru SideVü zobrazuje obraz toho, čo sa nachádza na stranách lode. Môžete ju použiť ako vyhľadávací nástroj na hľadanie štruktúr a rýb.

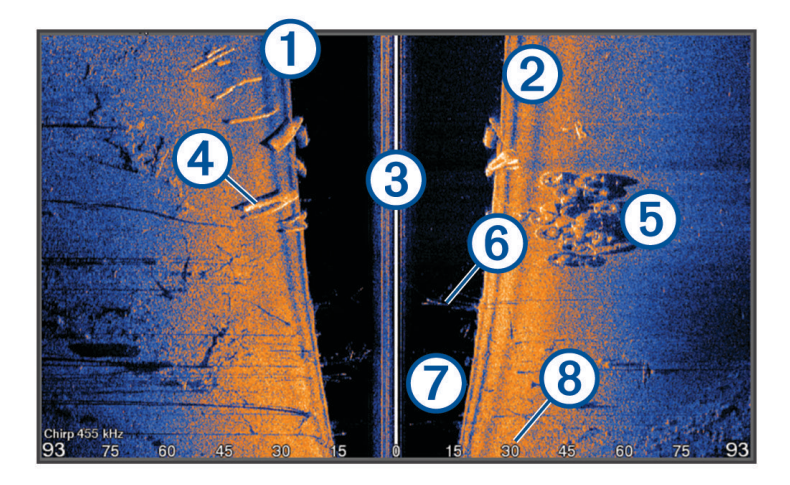

| 1 | Ľavobok lode                |
|---|-----------------------------|
| 2 | Pravobok lode               |
| 3 | Snímač na plavidle          |
| 4 | Záznamy                     |
| 5 | Staré pneumatiky            |
| 6 | Stromy                      |
| 7 | Voda medzi plavidlom a dnom |
| 8 | Vzdialenosť od strany lode  |

## Technológia snímania SideVü

Namiesto bežnejšieho kužeľového lúča používa snímač SideVü na snímanie vody a spodnej časti vašej lode plochý lúč.

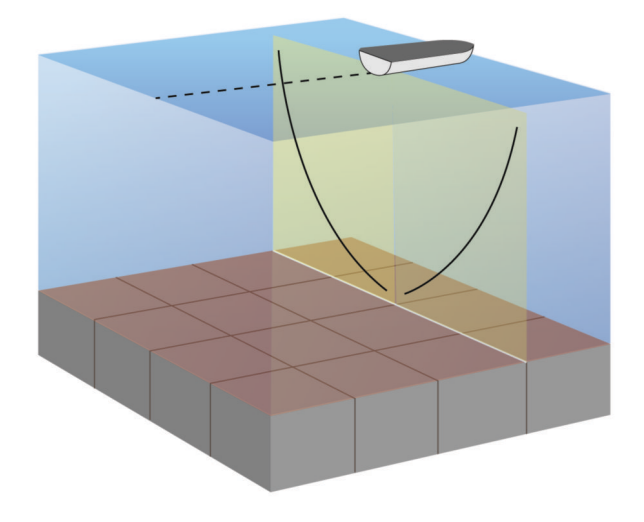

## Meranie vzdialenosti na obrazovke sonaru

Na zobrazení sonaru SideVü môžete odmerať vzdialenosť medzi dvomi bodmi.

- 1 Na zobrazení sonaru SideVü vyberte položku
- 2 Vyberte polohu na obrazovke.
- 3 Vyberte položku Meranie.

Na obrazovke sa na vybratej polohe zobrazí špendlík.

4 Vyberte druhú polohu.

V ľavom hornom rohu nájdete vzdialenosť a uhol od špendlíka.

**TIP:** ak chcete vymazať špendlík a merať od aktuálnej polohy špendlíka, vyberte položku Nastaviť referenčný bod.

# Sonarové zobrazenie Panoptix

Na príjem odrazov sonaru Panoptix potrebujete kompatibilný snímač.

Sonarové zobrazenia Panoptix vám umožňujú vidieť v reálnom čase celé okolie lode. Môžete tiež sledovať svoju návnadu pod vodou a skupiny návnad pred alebo pod loďou.

Sonarové zobrazenia LiveVü vám umožňujú sledovať naživo pohyb pred alebo pod loďou. Obrazovka sa aktualizuje veľmi rýchlo, takže sonarové zobrazenia sa viac podobajú na živé video.

3D sonarové zobrazenia RealVü prinášajú trojdimenzionálne zobrazenia všetkého, čo je pred alebo pod loďou. Obrazovka sa aktualizuje pri každom pohybe snímača.

Na zobrazenie všetkých piatich sonarových zobrazení Panoptix potrebujete jeden snímač, ktorý bude zobrazovať pohľad dole, a druhý snímač, ktorý bude zobrazovať pohľad dopredu.

Sonarové zobrazenia Panoptix spustíte výberom položky Sonar a potom možnosti zobrazenia.

# Spodný pohľad sonaru LiveVü

Tento pohľad zobrazuje dvojdimenzionálny obraz toho, čo je pod loďou, a je ho možné použiť na sledovanie návnad a rýb.

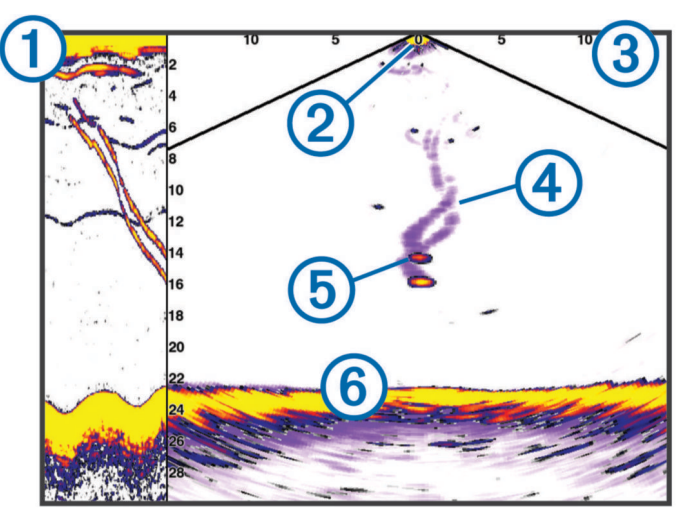

| 1 | História spodného pohľadu Panoptix v posúvateľnom zobrazení sonaru |
|---|--------------------------------------------------------------------|
| 2 | Loď                                                                |
| 3 | Oblasť/Pásmo                                                       |
| 4 | Trasy                                                              |
| 5 | Nadväzec Drop shot                                                 |
| 6 | Spodné                                                             |

# Pohl'ad sonaru LiveVü dopredu

Tento pohľad zobrazuje dvojdimenzionálny obraz toho, čo je pred loďou, a je možné použiť ho na sledovanie návnad a rýb.

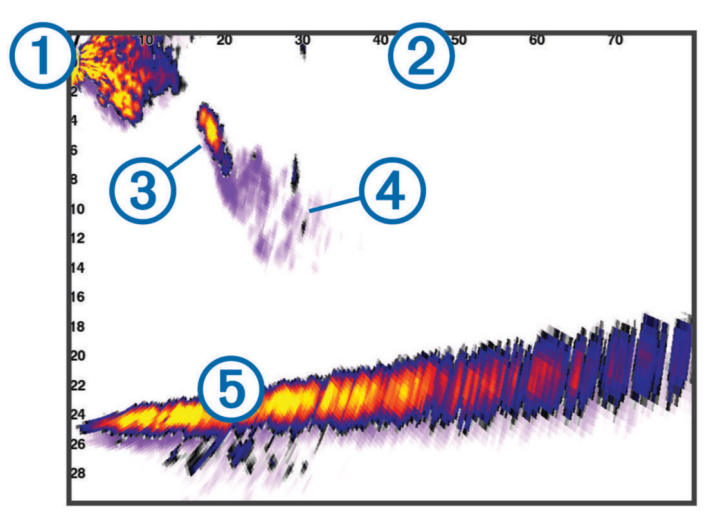

| 1 | Loď          |
|---|--------------|
| 2 | Oblasť/Pásmo |
| 3 | Ryby         |
| 4 | Trasy        |
| 5 | Spodné       |

## RealVü Predný 3D pohľad sonaru

Tento pohľad sonaru zobrazuje trojrozmerný pohľad na to, čo sa nachádza pred snímačom. Tento pohľad je možné použiť, keď sa loď nehýbe a potrebujete vidieť dno a ryby blížiace sa k lodi.

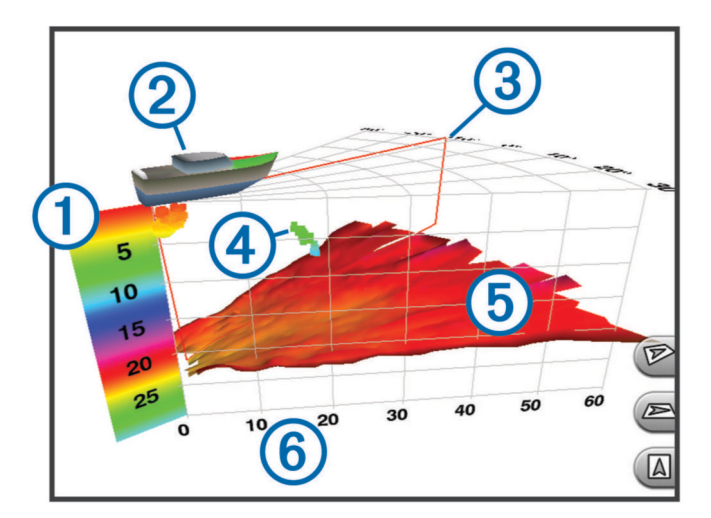

| 1 | Farebná legenda  |
|---|------------------|
| 2 | Loď              |
| 3 | Indikátor značky |
| 4 | Ryby             |
| 5 | Spodné           |
| 6 | Oblasť/Pásmo     |

## Sonarové zobrazenie Dol. sonar RealVü 3D

Ide o trojdimenzionálne sonarové zobrazenie priestoru pod snímačom, ktoré možno použiť, keď sa loď nehýbe a chcete vidieť, čo je okolo nej.

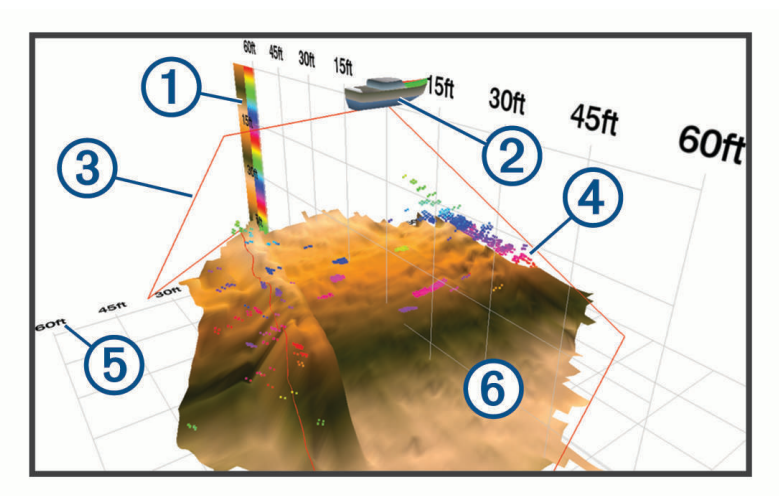

| 1 | Farebná legenda |
|---|-----------------|
| 2 | Loď             |
| 3 | Sonarový lúč    |
| 4 | Rozsah          |
| 5 | Ryby            |
| 6 | Spodné          |

## RealVü 3D zobrazenie historických sonarových záberov

Toto zobrazenie sonaru poskytuje trojdimenzionálny pohľad na to, čo je za loďou, pri pohybe a zobrazuje celý stĺp vody v 3D zobrazení od dna až po hladinu. Toto zobrazenie sa používa na hľadanie rýb.

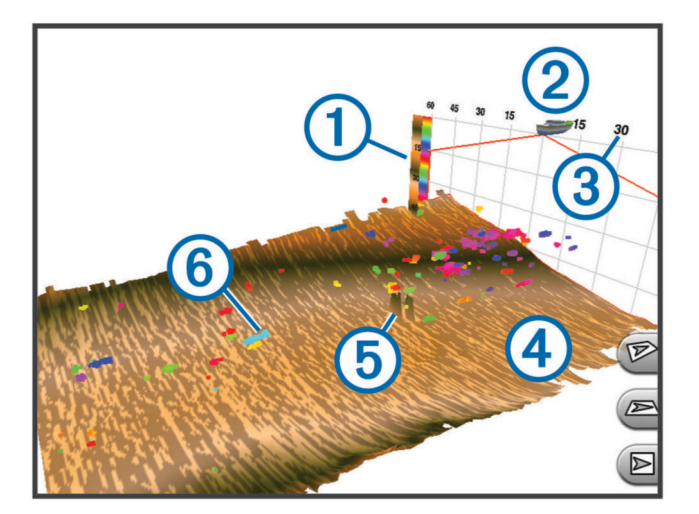

| 1 | Farebná legenda |
|---|-----------------|
| 2 | Loď             |
| 3 | Oblasť/Pásmo    |
| 4 | Spodné          |
| 5 | Štruktúra       |
| 6 | Ryby            |

### Sonar LiveVü vrstva

Môžete zapnúť funkciu Sonar LiveVü vrstva v rámci sonarového zobrazenia Historický sonar RealVü 3D iba v prípade, že používate kompatibilný snímač, akým je Panoptix PS70-TH.

Funkcia Sonar LiveVü vrstva pridáva pohľad nadol LiveVü do sonarového zobrazenia Historický sonar RealVü 3D.

Funkciu Sonar LiveVü vrstva v sonarovom zobrazení Historický sonar RealVü 3D povolíte výberom položky ••• > **Sonar LiveVü vrstva**.

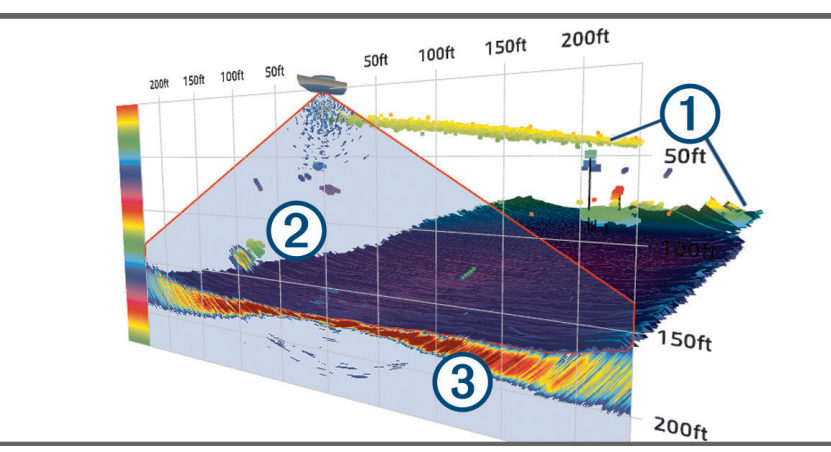

| 1 | Dno, štruktúry a ryby Historický sonar RealVü 3D |
|---|--------------------------------------------------|
| 2 | Pohľad nadol na štruktúry a ryby LiveVü          |
| 3 | Pohľad nadol na dno LiveVü                       |

### **True Motion**

Môžete zapnúť funkciu True Motion v rámci sonarového zobrazenia Historický sonar RealVü 3D iba v prípade, že používate kompatibilný snímač, akým je Panoptix PS70-TH.

Funkcia True Motion v rámci sonarového zobrazenia Historický sonar RealVü 3D využíva údaje z prídavných snímačov pripojených k mapovému plotru, ako sú snímače rýchlosti a kurzu, aby zobrazila geograficky presnejší historický pohľad.

Funkciu True Motion v sonarovom zobrazení Historický sonar RealVü 3D povolíte výberom položky ••• > **True Motion**.

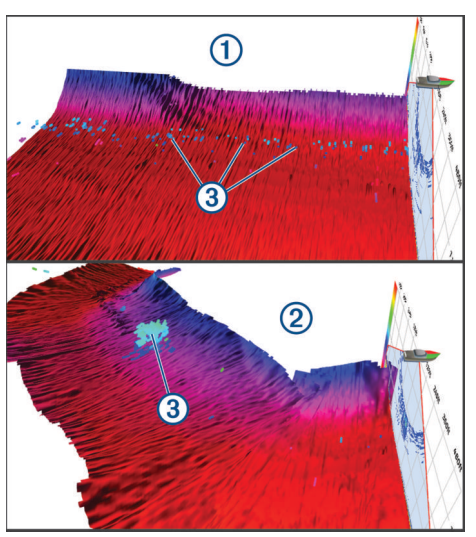

| 1 | Štandardné zobrazenie Historický sonar RealVü 3D                       |
|---|------------------------------------------------------------------------|
| 2 | Zobrazenie Historický sonar RealVü 3D so zapnutou funkciou True Motion |
| 3 | Ryby                                                                   |

### Sonarové zobrazenie Garmin FrontVü

Sonarové zobrazenie Panoptix Garmin FrontVü zvyšuje vaše povedomie o okolí, zobrazuje prekážky pod vodou až 91 metrov (300 stôp) pred loďou.

Možnosť efektívne sa vyhnúť kolíziám vďaka sonaru Garmin FrontVü sa znižuje, keď je vaša rýchlosť vyššia ako 8 uzlov.

Na sonarové zobrazenie Garmin FrontVü musíte nainštalovať a pripojiť kompatibilný snímač, napr. snímač PS21. Môže byť potrebné aktualizovať softvér snímača.

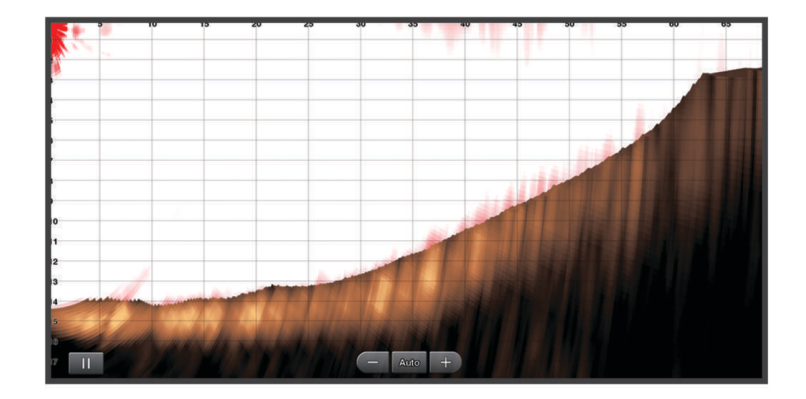

## Zobrazenie sonaru s trojitým lúčom

Zobrazenie sonaru Trojitý lúč je dostupné len v prípade, že používate kompatibilný snímač, ako je model Panoptix PS70-TH.

Ukazuje tri klasické zobrazenia sonaru na jednej obrazovke, takže môžete súčasne sledovať samostatné výsledky sonaru z ľavoboku, z pravoboku, ako aj zo stredu lode. Jednotlivé zobrazenia je možné podľa potreby pridať do kombinovaných obrazoviek.

Môžete prispôsobiť uhol a šírku všetkých troch sonarový lúčov v ponuke •••. Ďalšie nastavenia sonaru, ako je Zosil. sonaru, sú pre všetky tri zobrazenia synchronizované.

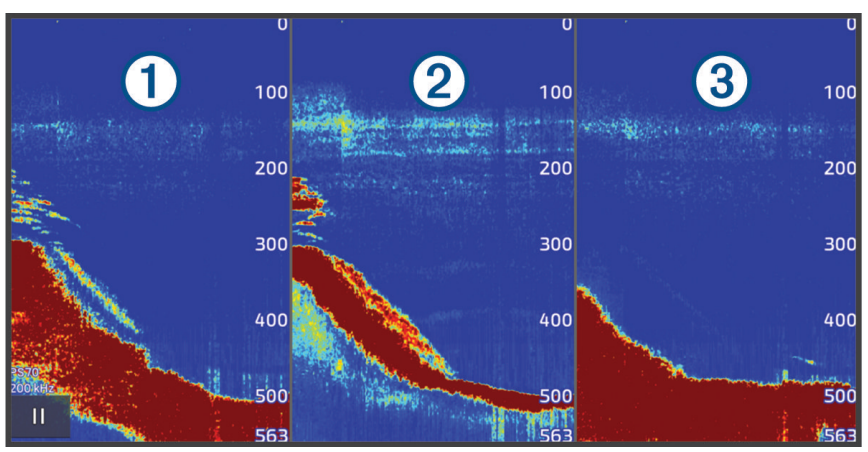

| 1 | Lúč snímača ľavoboku   |
|---|------------------------|
| 2 | Lúč stredového snímača |
| 3 | Lúč snímača pravoboku  |

# LiveScopeSonarové zobrazenie

Toto zobrazenie sonaru zobrazuje živý obraz toho, čo sa nachádza pred a pod loďou, a je možné použiť ho na sledovanie rýb a štruktúr.

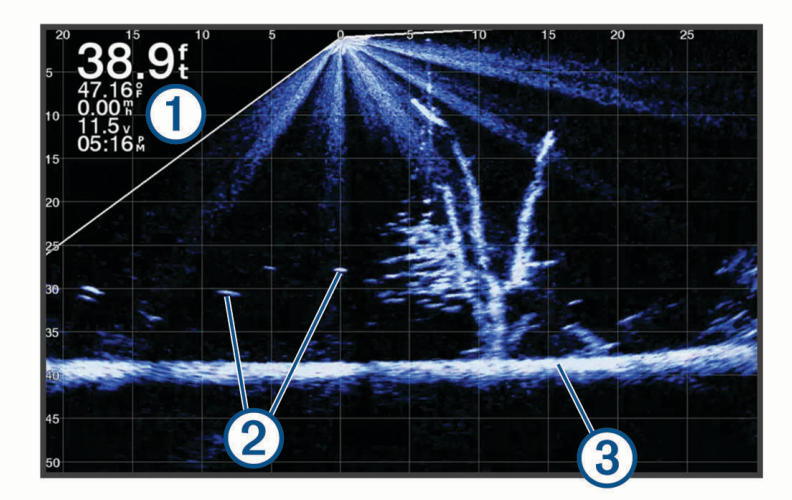

| 1 | Informácie o hĺbke           |
|---|------------------------------|
| 2 | Pozastavené ciele alebo ryby |
| 3 | Dno vody                     |

# Priblíženie v zobrazení sonaru Panoptix LiveVü alebo LiveScope

V 2D zobrazeniach sonaru máte možnosť priblíženia Panoptix LiveVü a LiveScope.

**POZNÁMKA:** keď je obrazovka v režime priblíženia, história prechádzania je skrytá.

V 2D zobrazení sonaru Panoptix LiveVü alebo LiveScope oblasť priblížte roztiahnutím dvoch prstov od seba.
 Zobrazí sa vložené okno ① s malou verziou obrazu na celú obrazovku. Orámovaná oblasť ② vo vloženom okne zobrazuje polohu priblíženej oblasti.

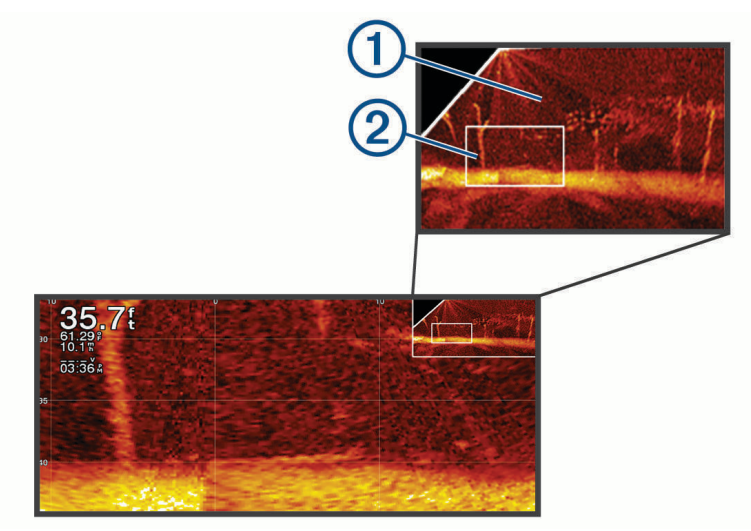

- 2 V prípade potreby ťuknutím alebo presunutím vo vloženom okne zobrazíte inú oblasť zobrazenia na celú obrazovku.
- **3** V prípade potreby vykonajte priblíženie roztiahnutím dvoch prstov od seba.
- 4 V prípade potreby vykonajte oddialenie priblížením dvoch prstov k sebe.

Ak chcete ukončiť režim priblíženia, vyberte možnosť Späť alebo priblížením dvoch prstov k sebe vykonajte oddialenie, kým sa obrazovka nevráti na celú obrazovku.

# Zobrazenie Perspektívne

Toto zobrazenie sonaru zobrazuje živý obraz toho, čo sa nachádza okolo a pred loďou, a možno ho použiť na sledovanie pobrežia, rýb a štruktúr. Na dosiahnutie najlepších výsledkov sa odporúča toto zobrazenie používať v plytkých vodách s hĺbkou 15 metrov (50 stôp) alebo menej.

Ak chcete toto zobrazenie sonaru používať, musíte na kompatibilný stojan režimu zobrazenia perspektívy nainštalovať kompatibilný snímač LiveScope.

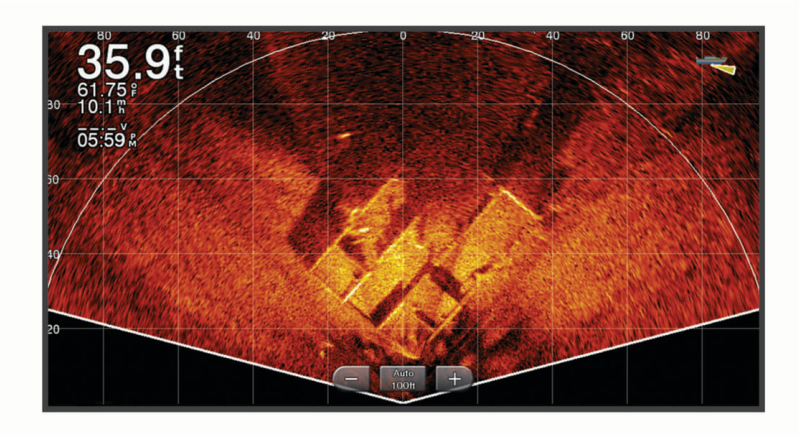

# Zobrazenie funkcie Flasher (Blikač)

Funkcia Flasher (Blikač) zobrazuje informácie sonaru v kruhovom vyjadrení dosahu do hĺbky, ktoré označuje, čo sa nachádza pod loďou. Je usporiadané ako prstenec, ktorý začína v hornej časti a pokračuje v smere hodinových ručičiek. Hĺbku označuje mierka vnútri prstenca. Informácie sonaru blikajú na prstenci, keď sa prijímajú vo vyznačenej hĺbke.

Farby blikača označujú rôzne úrovne intenzity odozvy sonaru. Predvolená farebná schéma využíva tradičnú farebnú paletu sonaru, v ktorej žltá označuje najsilnejší odraz, oranžová označuje silný odraz, červená označuje slabší odraz a modrá označuje najslabší odraz.

Vyberte položku Sonar > Kruhový graf.

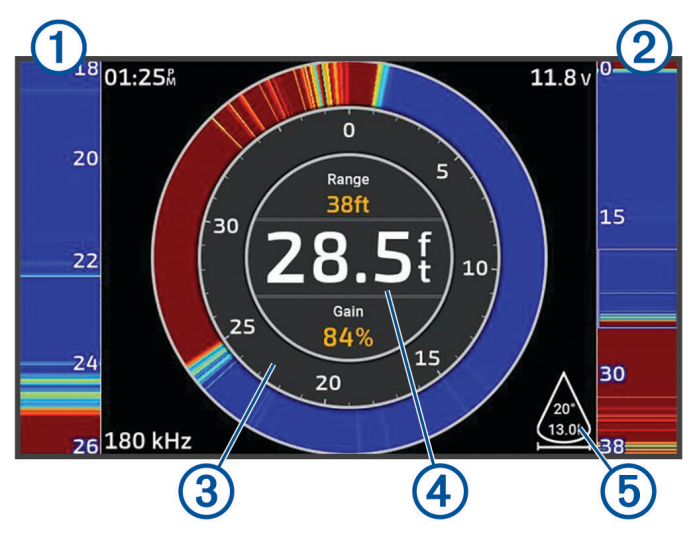

| 1 | Rozsah A, priblížené zobrazenie pravej strany zobrazenia |
|---|----------------------------------------------------------|
| 2 | Rozsah A s ohraničenou oblasťou zväčšenia <sup>1</sup>   |
| 3 | Dosah do hĺbky                                           |
| 4 | Hĺbka v mieste vašej aktuálnej polohy                    |
| 5 | Uhol a rozpätie kužeľa snímača pri súčasnej frekvencii.  |

# Sonarové zobrazenia v kombinovaných obrazovkách

Môžete pridať jedno alebo viac dostupných sonarových zobrazení k ľubovoľnej kombinovanej obrazovke (*Vytvorenie novej kombinovanej obrazovky*, strana 10). Ak máte k dispozícii viac ako jeden zdroj sonarových údajov, môžete zobraziť obrazovky sonaru použitím rozličných zdrojov sonaru v samostatných oknách vlastnej kombinovanej obrazovky.

Ak máte k dispozícii viac ako jeden zdroj sonarových údajov, budete vyzvaný, aby ste zvolili ich zdroj počas vytvárania vlastnej kombinácie. Po vytvorení kombinácie môžete kedykoľvek zmeniť využívaný zdroj v okne kombinovanej obrazovky (*Výber zdroja sonaru*, strana 83).

<sup>&</sup>lt;sup>1</sup> Potiahnutím obrysu môžete posúvať oblasť priblíženia nahor a nadol.

# Výber typu snímača

Tento mapový ploter je kompatibilný s množstvom doplnkových snímačov vrátane snímačov Garmin ClearVü, ktoré sú k dispozícii na adrese garmin.com/transducers.

Ak pripájate snímač, ktorý nebol súčasťou mapového plotra, možno budete musieť nastaviť typ snímača, aby sonar fungoval správne.

POZNÁMKA: túto funkciu podporujú iba niektoré mapové plotry a sonarové moduly.

1 Dokončite úkon:

- V zobrazení sonaru vyberte položky ••• > Nastavenie sonaru > Inštalácia > Prevodníky.
- Vyberte položku 🏶 > Moje plavidlo > Prevodníky.
- 2 Vyberte snímač, ktorý chcete zmeniť, a vyberte možnosť Zmeniť model.
- 3 Vyberte jednu z možností:
  - Ak chcete zapnúť automatické upravovanie rozsahu mapovým plotrom, vyberte možnosť Automatická detekcia.
  - Vybrať snímač manuálne je možné, ak zvolíte možnosť, ktorá sa zhoduje s nainštalovaným snímačom, napr. Dvojitý lúč (200/77 kHz) alebo Duálna frekvencia (200/50 kHz).

#### OZNÁMENIE

Manuálny výber snímača by mohol viesť k poškodeniu snímača alebo zníženiu výkonu snímača.

**POZNÁMKA:** ak vyberiete snímač ručne, odpojíte ho a potom pripojíte iný snímač, mali by ste túto možnosť obnoviť na **Automatická detekcia**.

## Výber zdroja sonaru

Ak používate viac ako jeden snímač pre konkrétne sonarové zobrazenie, môžete si vybrať zdroj, ktorý sa bude používať. Ak napríklad máte dva snímače, ktoré poskytujú údaje Garmin ClearVü, môžete si vybrať zdroj, ktorý sa má používať pre dané sonarové zobrazenie Garmin ClearVü.

1 Otvorte sonarové zobrazenie, pre ktoré chcete zmeniť zdroj.

Ak je sonarové zobrazenie súčasťou kombinovanej obrazovky, musíte vybrať zobrazenie, ktoré chcete zmeniť.

- 2 Vyberte položky ••• > Nastavenie sonaru > Zdroj.
- 3 Vyberte zdroj pre toto sonarové zobrazenie.

### Premenovanie zdroja sonaru

Môžete premenovať zdroj sonaru, aby ste dokázali ľahko identifikovať zdroj. Zdroj sonaru je priradený k mapovému plotru alebo sonarovému modulu s pripojeným snímačom. Napríklad môžete ako názov mapového plotra nainštalovaného v prednej časti lode s pripojeným snímačom použiť "Prova".

- 1 Vyberte položky 🏶 > Komunikácia > Sieť BlueNet<sup>™</sup>.
- 2 Vyberte mapový ploter alebo sonarový modul, ak chcete zmeniť jeho meno.
- 3 Vyberte položku Zmeniť názov.
- 4 Zadajte názov.

# Pozastavenie a obnovenie zobrazenia sonaru

**POZNÁMKA:** pozastavenie zobrazenia sonaru ovplyvňuje iba zobrazenie sonaru na zariadení, na ktorom pozastavíte zobrazenie sonaru. Snímač naďalej vysiela a prijíma sonarové signály a ostatné pripojené displeje naďalej zobrazujú živé sonarové údaje.

- V zobrazení sonaru vyberte jednu z možností:
- Vyberte
- Potiahnite alebo presuňte obrazovku v smere posúvania sonaru.

Na opätovnú aktiváciu posúvania sonaru po pozastavení vyberte položku .

**POZNÁMKA:** ak pozastavíte celoobrazovkové zobrazenie sonaru, ktoré je súčasťou kombinácie, môžete sa výberom položky Späť vrátiť na obrazovku kombinácie, pričom sonar zostane pozastavený.

## Zobrazenie histórie sonaru

Môžete posúvať zobrazenie sonaru a pozrieť si historické údaje sonaru.

**POZNÁMKA:** nie všetky snímače ukladajú historické údaje sonaru.

- 1 Na sonarovom zobrazení pozastavte sonarové zobrazovanie (*Pozastavenie a obnovenie zobrazenia sonaru*, strana 84).
- 2 Potiahnite alebo ťahajte obrazovku v smere posúvania sonaru, čím zobrazíte históriu.
- 3 Výberom položky popustíte históriu a opätovne spustíte posúvanie sonaru.

## Tvorba zemepisného bodu na obrazovke sonaru

- 1 Na sonarovom zobrazení pozastavte sonarové zobrazovanie (*Pozastavenie a obnovenie zobrazenia sonaru*, strana 84).
- 2 Ak je to potrebné, prechádzajte históriou sonaru dovtedy, kým nájdete polohu, kde chcete vytvoriť zemepisný bod.
- 3 Vyberte polohu v sonarovom zobrazení, v ktorej chcete vytvoriť zemepisný bod.
- 4 Vyberte **Q**<sup>+</sup>.
- 5 V prípade potreby upravte informácie o zemepisnom bode.

# Úprava úrovne podrobností

Môžete ovládať úroveň detailov a šumu na obrazovke sonaru – buď nastavením nárastu pre tradičné snímače, alebo nastavením jasu pre snímače Garmin ClearVü.

Ak chcete, aby sa na obrazovke zobrazil signál s najvyššou intenzitou, môžete znížiť nárast alebo jas a odstrániť tak šum a záznamy s nižšou intenzitou. Ak chcete zobraziť všetky informácie záznamov, môžete zvýšiť nárast alebo jas a získať na obrazovke viac informácií. Tým tiež zvýšite šum a rozpoznanie aktuálnych záznamov môže byť náročnejšie.

- 1 Na zobrazení sonaru vyberte položku •••.
- 2 Vyberte možnosť Zosil. alebo Jas.
- 3 Vyberte možnosť:
  - Na manuálne zvýšenie alebo zníženie nárastu alebo jasu vyberte položku Zvýšiť alebo Nadol.
  - · Ak chcete, aby mapový ploter automaticky upravoval nárast alebo jas, vyberte automatickú možnosť.

# Úprava intenzity farieb

Intenzitu farieb a zvýraznenie oblastí záujmu môžete upraviť na obrazovke sonaru úpravou zosilnenia farieb pre tradičné snímače alebo kontrastu pre niektoré snímače. Nastavenie najlepšie funguje po úprave detailov zobrazených na obrazovke pomocou nastavení zosilnenia a jasu.

Ak chcete zvýrazniť menšie ryby alebo vytvoriť zobrazenie cieľa s väčšou intenzitou, môžete zvýšiť nastavenie zosilnenia farieb alebo kontrastu. Zníži sa tým rozlíšenie vysokointenzívnych záberov dna. Ak chcete znížiť intenzitu záberov, znížte zosilnenie farieb alebo kontrast.

- 1 Na zobrazení sonaru vyberte položku •••.
- 2 Vyberte možnosť na základe zobrazenia sonaru:
  - Vyberte položku Kontrast.
  - Vyberte položky Nastavenie sonaru > Vzhľad > Zosiln. farieb.
- 3 Vyberte jednu z možností:
  - Na manuálne zvýšenie alebo zníženie intenzity farieb vyberte položku Zvýšiť alebo Nadol.
  - Ak chcete použiť predvolené nastavenie, vyberte možnosť Predvolené.

## Nastavenie sonaru

POZNÁMKA: niektoré možnosti a nastavenia nie je možné použiť pre všetky modely a snímače.

Tieto nastavenia sa vzťahujú na nasledujúce typy snímačov.

- Klasický
- Garmin ClearVü
- SideVü

Tieto nastavenia sa nevzťahujú na snímače Panoptix.

V zobrazení sonaru vyberte položky ••• > Nastavenie sonaru.

**Rýchlosť prechádzania**: nastavuje rýchlosť, ktorou sa sonar posúva sprava doľava (*Nastavenie rýchlosti posúvania*, strana 86).

V plytkej vode odporúčame vybrať nižšiu rýchlosť prechádzania, aby ste predĺžili čas zobrazenia informácií na obrazovke. V hlbšej vode môžete vybrať vyššiu rýchlosť prechádzania. Automatická rýchlosť posúvania upraví rýchlosť podľa rýchlosti lode.

Potlačenie šumu: znižuje rušenie a množstvo odrazov zobrazených na obrazovke sonaru (Nastavenia potlačenia šumu sonaru, strana 87).

Vzhľad: konfiguruje vzhľad obrazovky sonaru (Nastavenia vzhľadu sonaru, strana 88).

Alarmy: nastavuje alarmy sonaru (Alarmy sonaru, strana 89).

**Rozšírené**: konfiguruje rôzne nastavenia sonarového zobrazenia a zdrojov údajov (*Pokročilé nastavenia sonaru*, strana 89).

Inštalácia: konfiguruje snímač (Nastavenia inštalácie snímača, strana 90).

## Nastavenie úrovne priblíženia na obrazovke sonaru

- 1 V zobrazení sonaru vyberte položky ••• > Priblíženie > ••• > Režim.
- 2 Vyberte možnosť:
  - Ak chcete nastaviť hĺbku a priblíženie automaticky, vyberte možnosť Automaticky.

V prípade potreby vyberte položku **Nastaviť priblíženie** a upravte nastavenie priblíženia. Ak chcete nastaviť rozsah hĺbky zväčšenej oblasti, vyberte položku **Zobrazenie nahor** alebo **Zobrazenie nadol**. Ak chcete zväčšiť alebo zmenšiť zväčšenie zväčšenej oblasti, vyberte položku **Zväčšiť** alebo **Zmenšiť**.

Ak chcete nastaviť rozsah hĺbky zväčšenej oblasti ručne, vyberte možnosť Manuálne.

V prípade potreby vyberte položku **Nastaviť priblíženie** a upravte nastavenie priblíženia. Ak chcete nastaviť rozsah hĺbky zväčšenej oblasti, vyberte položku **Zobrazenie nahor** alebo **Zobrazenie nadol**. Ak chcete zväčšiť alebo zmenšiť zväčšenie zväčšenej oblasti, vyberte položku **Zväčšiť** alebo **Zmenšiť**.

Ak chcete zväčšiť jednu konkrétnu oblasť obrazovky, vyberte položku Zväčšiť.
 V prípade potreby vyberte položku Zväčšiť a zvýšte alebo znížte úroveň zväčšenia.

TIP: pole zväčšenia môžete potiahnuť na nové umiestnenie na obrazovke.

- Ak chcete priblížiť údaje sonaru z hĺbky dna, vyberte položku Uzamknutie dna.
  - V prípade potreby vyberte položku Rozsah a upravte hĺbku a umiestnenia oblasť uzamknutia dna.

Ak chcete zrušiť priblíženie, zrušte výber možnosti Priblíženie.

#### Zapnutie rozdeleného zobrazenia sonaru s priblížením

Keď je priblíženie nastavené na Automaticky, Manuálne, alebo Uzamknutie dna, môžete zapnúť rozdelené zobrazenie s priblížením, v rámci ktorého sa zobrazia štandardné zobrazenie a priblížené zobrazenie vedľa seba.

Zo sonarového zobrazenia vyberte položky Priblíženie > ••• > Rozdelené zobr. s priblíž..

Rozdelené zobrazenie s priblížením zrušíte opätovným výberom možnosti Rozdelené zobr. s priblíž..

### Nastavenie rýchlosti posúvania

Môžete nastaviť rýchlosť posúvania sonarových záberov na obrazovke. Vyššia rýchlosť posúvania zobrazuje viac podrobností, až kým nie sú k dispozícii žiadne ďalšie detaily. Vtedy sa začnú rozbaľovať existujúce podrobnosti. To môže byť užitočné pri pohybe alebo rybolove, prípadne keď ste vo veľmi hlbokej vode, kde sonar lokalizuje polohu veľmi pomaly. Nižšia rýchlosť posúvania zobrazí sonarové informácie na obrazovke dlhšie.

Vo väčšine prípadov poskytuje Predvolené nastavenie správnu rovnováhu medzi rýchlym posúvaním obrazu a menej rozostrenými cieľmi.

- 1 Na zobrazení sonaru vyberte položky ••• > Nastavenie sonaru > Rýchlosť prechádzania.
- 2 Vyberte jednu z možností:
  - Na automatickú úpravu rýchlosti posúvania na základe údajov o rýchlosti nad hladinou alebo vo vode vyberte možnosť **Automaticky**.

Nastavenie **Automaticky** vyberie rýchlosť posúvania zodpovedajúcu rýchlosti lode, takže ciele pod vodou sa budú vykresľovať v správnom pomere a budú menej rozostrené. Pri sonarovom zobrazení Garmin ClearVü/SideVü alebo vyhľadávaní štruktúry sa odporúča použiť nastavenie **Automaticky**.

- Ak chcete posúvať rýchlejšie, vyberte možnosť Zvýšiť.
- Ak chcete posúvať pomalšie, vyberte možnosť Nadol.

### Nastavenie rozsahu

Môžete nastaviť rozsah dosahu do hĺbky pre zobrazenia tradičného sonaru a sonaru Garmin ClearVü. Môžete nastaviť rozsah dosahu šírky zobrazenia sonaru SideVü.

Ak povolíte zariadeniu rozsah nastavovať automaticky, bude udržiavať dno v spodnej časti alebo tretine okraja obrazovky sonaru, čo môže byť užitočné na sledovanie dna, ktoré má minimálne alebo mierne zmeny terénu.

Manuálne nastavenie rozsahu umožňuje zobrazenie určitého rozsahu, čo môže byť užitočné pri sledovaní dna, ktoré má veľké zmeny v teréne, ako sú napr. hlbiny alebo útesy. Dno sa zobrazí na obrazovke, kým sa bude nachádzať v rámci nastaveného rozsahu.

- 1 V zobrazení sonaru vyberte položky ••• > **Dosah**.
- 2 Vyberte jednu z možností:
  - Ak chcete mapovému plotru povoliť automatické upravovanie rozsahu, vyberte možnosť Automaticky.
  - Na manuálne zvýšenie alebo zníženie rozsahu vyberte položku Zvýšiť alebo Nadol.
  - TIP: na obrazovke sonaru môžete upraviť rozsah manuálne výberom 🕂 alebo —.

**TIP:** pri zobrazení viacerých obrazoviek sonaru môžete pomocou možnosti Vybrať nastaviť aktívnu obrazovku.

### Nastavenia potlačenia šumu sonaru

V zobrazení sonaru vyberte položky ••• > Nastavenie sonaru > Potlačenie šumu.

Interferencia: upravuje citlivosť na zníženie vplyvu interferencie z okolitých zdrojov šumu.

Mali by ste použiť najnižšie nastavenie interferencie, ktoré dosiahne požadované zlepšenie pri odstránení rušenia obrazovky. Oprava problémov s inštaláciou, ktoré spôsobujú šum, predstavuje najlepší spôsob, ako odstrániť interferenciu.

Limit farieb: skryje časť farebnej palety, aby sa eliminovali polia slabého rušenia.

Nastavením farebného obmedzenia na farbu nežiaducich vrátených signálov môžete eliminovať zobrazovanie nežiaducich vrátených signálov na obrazovke.

**Vyrovnávanie**: odstráni šum, ktorý nie je súčasťou normálnych vrátených signálov sonaru, a upraví vzhľad vrátených signálov, napríklad dna.

Keď je vyhladenie nastavené na vysokú hodnotu, zostáva viac nízkoúrovňového šumu než pri použití ovládania rušenia, ale šum je z dôvodu jeho spriemerovania tlmený. Vyhladenie môže odstrániť škvrnu z dna. Vyhladenie a rušenie dobre fungujú spolu na eliminácii nízkoúrovňového šumu. Ak chcete odstrániť nežiaduci šum z obrazovky, môžete nastavenia rušenia a vyhladenia upravovať postupne.

- Šum pri hladine: skryje šum pri hladine, ktorý pomáha znižovať rušenie. Širšie šírky lúčov (nižšie frekvencie) môžu zobrazovať viac cieľov, no môžu zároveň generovať väčší šum pri hladine.
- TVG: nastavuje časovo rôzne zosilnenie, ktoré môže znížiť šum.

Tento ovládací prvok je najlepšie použiť v situáciách, keď chcete regulovať a potlačiť rušenie alebo šum pri vodnej hladine. Zároveň umožňuje zobraziť ciele v blízkosti hladiny, ktoré by boli inak skryté alebo maskované šumom pri hladine.

## Nastavenia vzhľadu sonaru

Na zobrazení sonaru vyberte položku ••• > Nastavenie sonaru > Vzhľad.

Rozloženie farieb: nastavuje rozloženie farieb.

Zosiln. farieb: upravuje intenzitu farieb (Úprava intenzity farieb, strana 85).

**Rozsah A**: zvýrazňuje vertikálny pás pozdĺž pravej strany obrazovky, ktorý okamžite zobrazuje rozsah k cieľom pozdĺž stupnice.

Hĺbková línia: zobrazuje referenčnú hĺbkovú líniu.

Hrana: zvýrazňuje najsilnejší signál dna, ktorý pomáha definovať tvrdosť alebo mäkkosť signálu.

Zobraziť výber: nastavuje smer zobrazenia sonaru Garmin SideVü.

Symboly rýb: nastavuje, ako sonar interpretuje pozastavené ciele.

Zobrazenie pozastavených cieľov v podobe symbolov a informácie so sonarovým pozadím.

Zobrazenie pozastavených cieľov v podobe symbolov s informáciou o hĺbke cieľa a informácie so sonarovým pozadím.

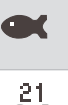

Zobrazenie pozastavených cieľov v podobe symbolov.

Zobrazenie pozastavených cieľov v podobe symbolov s informáciou o hĺbke cieľa.

**Fotka – pokročilé**: umožňuje rýchlejšie postupovanie obrazu sonaru vykreslením viacerých stĺpcov údajov pre každý stĺpec prijatých údajov sonaru. To je obzvlášť užitočné, ak používate sonar v hlbokej vode, pretože signálu sonaru trvá dlhšie, kým sa dostane na dno a späť do snímača.

Nastavenie 1/1 vykreslí na obrazovke jeden stĺpec s informáciami na jeden vrátený záznam sonaru. Nastavenie 2/1 vykreslí na obrazovke dva stĺpce s informáciami na jeden vrátený záznam sonaru (a tak ďalej pre možnosti 4/1 a 8/1).

Údaje o prekrytiach: nastavuje údaje zobrazené na obrazovke sonaru.

### Alarmy sonaru

#### 

Funkcia alarmov sonaru je nástroj určený iba na zvýšenie povedomia o okolí a za určitých okolností nemusí zabrániť uviaznutiu na plytčine. Zabezpečiť bezpečnú prevádzku plavidla je vašou povinnosťou.

#### 

Nastavenie Zvuková signalizácia musí byť zapnuté, aby boli alarmy počuteľné (*Nastavenia zvuku a displeja*, strana 164). Nesprávne nastavenie alarmov môže viesť k poraneniu alebo poškodeniu majetku.

POZNÁMKA: niektoré možnosti nie sú k dispozícii na všetkých modeloch.

Na príslušnom zobrazení sonaru vyberte položku ••• > Nastavenie sonaru > Alarmy.

Alarmy sonaru môžete otvoriť tiež výberom položiek 🏶 > Alarmy > Sonar.

Plytká voda: nastaví alarm, ktorý zaznie, keď bude hĺbka menšia ako zadaná hodnota.

Hlboká voda: nastaví alarm, ktorý zaznie, keď bude hĺbka väčšia ako zadaná hodnota.

- Alarm FrontVü: nastaví alarm, ktorý zaznie, keď je hĺbka pred plavidlom menšia ako zadaná hodnota, vďaka čomu sa vyhnete nájazdu na plytčinu (*Nastavenie alarmu hĺbky Garmin FrontVü*, strana 93). Tento alarm je k dispozícii iba pri použití snímačov Panoptix Garmin FrontVü.
- **Teplota vody**: nastavuje alarm, ktorý zaznie, keď snímač nahlási teplotu vyššiu alebo nižšiu o 1,1 °C (2 °F) oproti stanovenej teplote.

Vrstevnica: nastaví alarm, ktorý zaznie, keď snímač rozpozná pozastavený cieľ v určenej hĺbke od hladiny vody a dna.

Ryby: nastaví alarm, ktorý zaznie, keď zariadenie rozpozná pozastavený cieľ.

- exerce nastavuje alarm tak, aby zaznel pri rozpoznaní rýb všetkých veľkostí.
- exer nastavuje alarm tak, aby zaznel iba pri rozpoznaní veľkých alebo stredne veľkých rýb.
- ex nastavuje alarm tak, aby zaznel iba pri rozpoznaní veľkých rýb.

#### Pokročilé nastavenia sonaru

V zobrazení sonaru Klasický vyberte položky ••• > Nastavenie sonaru > Rozšírené.

- Limit vyhľ. dna: keď je nastavenie Dosah na možnosti Automaticky, obmedzí vyhľadávanie dna na vybranú hĺbku. Ak chcete minimalizovať čas potrebný na nájdenie dna, môžete vybrať hĺbku a obmedziť tak hľadanie dna. Zariadenie nebude hľadať dno hĺbšie ako je zvolená hĺbka.
- **Synchronizácia rozsahu > Vyp.**: rozsahy pre všetky sonarové zobrazenia v rámci kombinovanej obrazovky sú navzájom nezávislé.
- Synchronizácia rozsahu > Zapnúť(é): toto nastavenie je dostupné iba v prípade, že zobrazujete kombinovanú obrazovku zloženú z aspoň dvoch tradičných a zobrazení Garmin ClearVü. Rozsah je synchronizovaný pre všetky tradičné zobrazenia a zobrazenia Garmin ClearVü v rámci kombinovanej obrazovky.
- Synchronizácia rozsahu > Len v rámci rovnakého snímača: toto je predvolené nastavenie. Rozsahy sú synchronizované pre zobrazenia z každého snímača v rámci kombinovanej obrazovky, ale nie medzi rozličnými snímačmi.

POZNÁMKA: toto nastavenie sa netýka dvojpásmového snímača CHIRP.

**Synchronizácia prechodu**: toto nastavenie je dostupné iba v prípade, že zobrazujete kombinovanú obrazovku zloženú z aspoň dvoch tradičných a sonarové zobrazenia Garmin ClearVü. Rýchlosti posúvania sú synchronizované pre všetky tradičné zobrazenia a zobrazenia Garmin ClearVü v rámci kombinovanej obrazovky.

## Nastavenia inštalácie snímača

Tieto nastavenia sa vzťahujú na nasledujúce typy sonarov.

- Klasický
- Garmin ClearVü
- Garmin SideVü

V príslušnom zobrazení sonaru vyberte jednu z možností.

- V zobrazení sonaru Klasický vyberte položky ••• > Nastavenie sonaru > Inštalácia.
- V zobrazení sonaru Garmin ClearVü vyberte možnosť ••• > Nastavenie ClearVü > Inštalácia.
- V zobrazení sonaru Garmin SideVü vyberte možnosť ••• > Nastavenie SideVü > Inštalácia.

Otočiť doľava/doprava: prepína orientáciu zobrazenia SideVü zľava doprava. Táto možnosť je k dispozícii iba pre zobrazenie sonaru SideVü.

Obnoviť predvolené nastavenia sonaru: obnoví nastavenia sonaru na predvolené výrobné hodnoty.

Prevodníky: zobraziť podrobnosti o nainštalovaných snímačoch a uložiť ich na pamäťovú kartu.

Prevodníky > Zmeniť model: umožňuje vymeniť nainštalovaný snímač (Výber typu snímača, strana 83).

**Prevodníky > Manuálna konfigurácia**: umožňuje nastaviť manuálne parametre konfigurácie snímača na kompatibilnom sonarovom module. Ďalšie podrobnosti o pripojení a manuálnej konfigurácii snímača nájdete v pokynoch k inštalácii kompatibilného sonarového modulu.

### Sonarové frekvencie

POZNÁMKA: dostupné frekvencie závisia od snímačov, ktoré používate.

Úprava frekvencie pomôže sonaru adaptovať sa na vaše konkrétne ciele a aktuálnu hĺbku vody.

Vyššie frekvencie využívajú úzke lúče a lepšie sa hodia na činnosť pri vysokej rýchlosti a v drsných morských podmienkach. Spodné rozlíšenie a rozlíšenie teplotného gradientu je lepšie používať pri vyššej frekvencii.

Nižšie frekvencie využívajú širšie lúče, ktoré rybárom umožnia lepšie vidieť ciele, môžu tiež však nad hladinou produkovať hluk a znižovať kontinuitu spodných signálov v drsných morských podmienkach. Širšie lúče tvoria väčšie oblúky, sú teda ideálne na hľadanie rýb, keďže ich lepšie zaznamenajú. Širšie lúče tiež lepšie fungujú v hlbokých vodách, pretože nižšia frekvencia dokáže preniknúť hlbšie do vody.

Frekvencie CHIRP vám umožňujú rozptýliť každý impulz pomocou radu frekvencií, výsledkom čoho je lepšie rozdelenie cieľov v hlbokých vodách. Frekvencie CHIRP je možné použiť na presnejšiu identifikáciu cieľov, napr. jednotlivých rýb v skupine, a tiež v hlbokých vodách. Frekvencie CHIRP vo všeobecnosti fungujú lepšie ako jednotlivé samostatné frekvencie. Niektoré ryby sa môžu na pevnej frekvencii zobrazovať lepšie, preto by ste pred použitím frekvencií CHIRP mali najprv zhodnotiť svoje ciele a podmienky vôd.

Niektoré snímače taktiež umožňujú prispôsobenie prednastavených frekvencií pre každý jeden element snímača, čo umožňuje rýchlu zmenu frekvencie pomocou prednastavenej možnosti, keď sa zrazu zmenia vody alebo vaše ciele.

Sledovanie dvoch frekvencií naraz prostredníctvom zobrazenia rozdelenej obrazovky frekvencií vám umožní vidieť hlbšie vďaka nižšej frekvencii a zároveň aj detailnejšie vďaka vyššej frekvencii.

#### OZNÁMENIE

Vždy dodržiavajte miestne predpisy o frekvenciách sonaru. Napríklad na účely ochrany kosatiek môže byť zakázané používať frekvencie v rozsahu 50 až 80 kHz vo vzdialenosti <sup>1</sup>/<sub>2</sub> míle od skupiny kosatiek. Za používanie zariadenia v súlade so všetkými platnými zákonmi a nariadeniami ste zodpovední vy.

### Výber frekvencie snímača

POZNÁMKA: nemôžete upraviť frekvencie pre všetky sonarové zobrazenia a snímače.

Môžete vybrať, ktoré frekvencie sa zobrazia na obrazovke sonaru.

#### OZNÁMENIE

Vždy dodržiavajte miestne predpisy o frekvenciách sonaru. Napríklad na účely ochrany kosatiek môže byť zakázané používať frekvencie v rozsahu 50 až 80 kHz vo vzdialenosti ½ míle od skupiny kosatiek. Za používanie zariadenia v súlade so všetkými platnými zákonmi a nariadeniami ste zodpovední vy.

- 1 V zobrazení sonaru vyberte možnosť ••• > Frekvencia.
- 2 Vyberte frekvenciu vhodnú pre vaše potreby a hĺbku vody. Ďalšie informácie o frekvenciách nájdete v časti Sonarové frekvencie, strana 90.

### Vytvorenie predvoľby frekvencie

POZNÁMKA: nie je k dispozícii so všetkými snímačmi.

Môžete vytvoriť predvoľbu na uloženie konkrétnej frekvencie sonaru, ktorá vám umožní rýchlo meniť frekvencie.

- 1 V zobrazení sonaru vyberte možnosť ••• > Frekvencia.
- 2 Vyberte položky Spravovať frekvencie > Nová predvoľba.
- 3 Zadajte frekvenciu.

### Zapnutie rozsahu A

POZNÁMKA: táto funkcia je k dispozícii pre zobrazenie sonaru Klasický.

Rozsah A je vertikálny pás na pravej strane zobrazenia, vďaka ktorému môžete vidieť, čo je práve teraz pod snímačom. Rozsah A môžete použiť na identifikáciu záberov cieľov, ktoré ste mohli pri rýchlom posúvaní sonarových údajov na obrazovke premeškať (napr. ak sa loď plaví vysokou rýchlosťou). Tiež je užitočný na rozpoznanie rýb nachádzajúcich sa blízko dna.

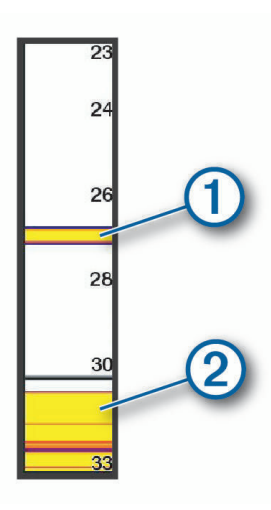

Rozsah A na obrázku vyššie zobrazuje ryby ① a mäkkú štruktúru dna ②.

- 1 Na sonarovom zobrazení vyberte položky ••• > Nastavenie sonaru > Vzhľad > Rozsah A.
- 2 Ak je to potrebné, vyberte položky ••• > Podržanie maxima na úpravu dĺžky času do zobrazenia údajov sonaru.

# Nastavenie sonaru Panoptix

### Nastavenie zorného uhla a úrovne priblíženia RealVü

Zorný uhol zobrazení sonaru RealVü môžete zmeniť. Zobrazenie tiež môžete priblížiť alebo oddialiť.

- V zobrazení sonaru RealVü vyberte jednu z možností:
- Ak chcete upraviť zorný uhol diagonálne, vyberte možnosť P.
- Ak chcete upraviť zorný uhol horizontálne, vyberte možnosť 🤊
- Ak chcete upraviť zorný uhol vertikálne, vyberte možnosť 🚺.
- · Zorný uhol môžete upraviť potiahnutím prstom po obrazovke v ľubovoľnom smere.
- Na priblíženie potiahnite dva prsty od seba.
- Na oddialenie priblížte dva prsty k sebe.

### Nastavenie rýchlosti posúvania sonaru RealVü

Môžete nastaviť, ako rýchlo sa posúva snímač dopredu a dozadu. Vyššia rýchlosť posúvania vytvára menej detailný obraz, ale obrazovka sa obnovuje rýchlejšie. Nižšia rýchlosť posúvania vytvára detailnejší obraz, ale obrazovka sa obnovuje pomalšie.

POZNÁMKA: táto funkcia nie je k dispozícii pre zobrazenie sonaru Historický sonar RealVü 3D.

- 1 Na obrazovke sonaru RealVü vyberte možnosť ••• > Rýchlosť vysielania.
- 2 Vyberte možnosť.

## Ponuka predného zobrazenia LiveVü a sonaru Garmin FrontVü

V prednom zobrazení LiveVü alebo zobrazení sonaru Garmin FrontVü vyberte položku •••.

Zosil.: ovláda úroveň detailov a šumu na obrazovke sonaru.

Ak chcete, aby sa na obrazovke zobrazil signál s najvyššou intenzitou, môžete znížiť nárast a odstrániť tak šum a záznamy s nižšou intenzitou. Ak chcete zobraziť všetky informácie záznamov, môžete zvýšiť nárast a získať na obrazovke viac informácií. Tým tiež zvýšite šum a rozpoznanie aktuálnych záznamov môže byť náročnejšie.

Dosah do hĺbky: upravuje rozsah dosahu do hĺbky.

Ak povolíte zariadeniu rozsah nastavovať automaticky, bude udržiavať dno v dolnej časti obrazovky sonaru, čo môže byť užitočné na sledovanie dna, ktoré má minimálne alebo mierne zmeny terénu.

Manuálne nastavenie rozsahu umožňuje zobrazenie určitého rozsahu, čo môže byť užitočné pri sledovaní dna, ktoré má veľké zmeny v teréne, ako sú napr. hlbiny alebo útesy. Dno sa zobrazí na obrazovke, kým sa bude nachádzať v rámci nastaveného rozsahu.

Dosah vpredu: upravuje rozsah dosahu dopredu.

Ak povolíte zariadeniu rozsah nastavovať automaticky, bude upravovať dosah vpredu podľa hĺbky. Manuálne nastavenie rozsahu umožňuje zobraziť konkrétny rozsah. Dno sa zobrazí na obrazovke, kým sa bude nachádzať v rámci nastaveného rozsahu. Manuálne zníženie tejto možnosti redukuje efektivitu Alarm FrontVü skrátením reakčného času na nízku hĺbku.

**Uhol prenosu**: upravuje zaostrenie snímača na stranu kotvy alebo pravobok. Táto možnosť je k dispozícii iba pri použití snímačov RealVü kompatibilných s funkciou Panoptix (napr. PS31).

Prenos: zastaví prenos aktívneho snímača.

Alarm FrontVü: nastaví alarm, ktorý zaznie, keď je hĺbka pred plavidlom menšia ako zadaná hodnota (*Nastavenie alarmu hĺbky Garmin FrontVü*, strana 93). Táto možnosť je k dispozícii iba pri použití snímačov Panoptix Garmin FrontVü.

Nastavenie sonaru: upravuje nastavenie snímača a vzhľad záznamov sonaru.

**Upraviť prekrytia**: umožňuje nastaviť údaje zobrazované na obrazovke (*Prispôsobenie prekrytia údajov*, strana 10).

### Nastavenie uhla prenosu snímača LiveVü alebo Garmin FrontVü

Táto možnosť je k dispozícii iba pri použití snímačov RealVü kompatibilných s funkciou Panoptix (napr. PS30, PS31 a PS60).

Môžete zmeniť vysielací uhol snímača tak, aby snímač smeroval k určitej oblasti záujmu. Môžete napríklad namieriť snímač na sledovanie návnady alebo sa zamerať na strom počas prechádzania okolo neho.

- 1 Na zobrazení sonaru LiveVü alebo Garmin FrontVü vyberte položky ••• > Uhol prenosu.
- 2 Vyberte možnosť.

#### Nastavenie alarmu hĺbky Garmin FrontVü

#### 

Sonar Garmin FrontVü a alarm hĺbky Garmin FrontVü sú nástroje určené iba na zvýšenie povedomia o okolí a za určitých okolností nemusí zabrániť uviaznutiu na plytčine. Keď sa rýchlosť plavidiel približuje a prekračuje 8 uzlov, vaša schopnosť efektívne reagovať na informácie poskytované sonarom a/alebo alarmom klesá. Je vašou zodpovednosťou, aby ste boli počas plavby informovaní o svojom okolí a aby ste svoje plavidlo ovládali bezpečným a obozretným spôsobom. V opačnom prípade môže dôjsť k nehode s následkom poškodenia majetku, zranenia osôb alebo smrti.

#### 

Musí byť zapnuté nastavenie Zvuková signalizácia, aby bolo alarmy počuť. (*Nastavenia zvuku a displeja*, strana 164). Nesprávne nastavenie alarmov môže viesť k poraneniu alebo poškodeniu majetku.

POZNÁMKA: tento alarm je k dispozícii iba pri použití snímačov Panoptix Garmin FrontVü.

Alarm môžete nastaviť tak, aby zaznel pri hĺbke pod určenou úrovňou. Ak chcete dosiahnuť najlepšie výsledky, mali by ste pri používaní alarmu kolízie vpredu (*Nastavenie odchýlky prednej časti plavidla*, strana 95).

- 1 V zobrazení sonaru Garmin FrontVü vyberte položky ••• > Alarm FrontVü.
- 2 Vyberte možnosť Zapnúť(é).
- 3 Zadajte hĺbku, pri ktorej sa aktivuje alarm. Potom vyberte možnosť Hotovo.

Na obrazovke Garmin FrontVü čiara hĺbky zobrazuje hĺbku, v ktorej je nastavený alarm. Keď sa nachádzate v bezpečnej hĺbke, čiara je zelená. Farba čiary sa zmení na žltú, keď idete rýchlejšie, než sa vyžaduje na reakciu podľa dosahu vpredu (10 sekúnd). Ak systém zistí prekážku alebo je hĺbka menšia ako zadaná hodnota, farba sa zmení na červenú a zaznie alarm.

#### Nastavenia vzhľadu sonaru LiveVü a Garmin FrontVü

Na zobrazení sonaru vyberte možnosť LiveVü alebo Garmin FrontVü Panoptix a vyberte položky ••• > Nastavenie sonaru > Vzhľad.

Rozloženie farieb: nastavuje paletu farieb.

Zosiln. farieb: upravuje intenzitu farieb zobrazených na obrazovke.

Môžete zvoliť vyššiu hodnotu zosilnenia farieb, aby sa ciele v stĺpci vody zobrazili vyššie. Vyššia hodnota nárastu farby tiež umožňuje rozlíšiť záznamy s nižšou intenzitou v stĺpci vody, čo však spôsobí stratu rozlišovania záznamov na dne. Môžete vybrať nižšiu hodnotu nárastu farby pre ciele blízko dna, aby ste mohli rozlíšiť medzi cieľmi a záznamami s vysokou intenzitou, ako je piesok, skaly a bahno.

Trasy: nastavuje, ako dlho sa na obrazovke zobrazia trasy. Trasy ukazujú pohyb cieľa.

Vyplniť dno: vyfarbí dno hnedou farbou na odlíšenie od záznamov vody.

### Nastavenia rozloženia pre LiveVü a Garmin FrontVü

V zobrazení sonaru LiveVü alebo Garmin FrontVü Panoptix vyberte položky ••• > Nastavenie sonaru > Rozloženie.

Prekrytie mriežky: zobrazuje mriežku čiar dosahu.

História prechádzania: zobrazuje históriu sonaru na bočnej strane obrazovky.

Ikona lúča: slúži na výber ikony, ktorá sa použije na zobrazovanie smeru lúčov snímača.

Ovládacie prvky na obrazovke: zobrazí tlačidlá na obrazovke.

**Rozsah kompresie**: v pohľadoch dopredu stláča posúva dosah vpredu ďalej od člna a rozširuje dosah bližšie k člnu. To vám umožní jasnejšie vidieť bližšie objekty a zároveň uchovať vzdialenejšie objekty na obrazovke.

### Nastavenia vzhľadu RealVü

V zobrazení sonaru RealVü vyberte položky ••• > Nastavenie sonaru > Vzhľad.

Farby bodov: nastaví rozdielnu farebnú paletu pre body návratu sonaru.

Farby dna: nastaví rozloženie farieb dna.

Štýl dna: nastaví štýl dna. Keď sa nachádzate v hlbokej vode, môžete vybrať možnosť Body a manuálne nastaviť rozsah na plytkejšiu hodnotu.

Legenda farieb: zobrazuje legendu k hĺbkam, ktoré reprezentujú jednotlivé farby.

Ovládacie prvky na obrazovke: zobrazí alebo skryje tlačidlá na obrazovke.

### Nastavenia inštalácie snímača Panoptix

Na zobrazení sonaru Panoptix vyberte možnosť ••• > Nastavenie sonaru > Inštalácia.

- **Hĺbka inštalácie**: nastaví hĺbku pod hladinou lodi, kde je namontovaný snímač Panoptix. Zadaním skutočnej hĺbky, v ktorej je namontovaný snímač, získate presnejšiu vizuálnu prezentáciu toho, čo sa nachádza vo vode.
- **Oblúkové vychýlenie**: nastavuje vzdialenosť medzi prednou časťou plavidla a umiestnením snímača Panoptix pohľadu dopredu. Umožní vám to zobraziť vzdialenosť od prednej časti plavidla a nie od miesta polohy snímača.

Platí to pre snímače Panoptix v sonarových zobrazeniach Garmin FrontVü, LiveVü Forward a RealVü 3D Forward.

Šírka lúča: nastavuje šírku lúča snímača Panoptix pohľadu nadol. Úzke šírky lúčov umožňujú vidieť hlbšie a ďalej. Širšie šírky lúčov umožňujú vidieť širšiu oblasť.

Platí to pre snímače Panoptix v sonarových zobrazeniach Garmin FrontVü, LiveVü Down a LiveVü Forward.

- Stabilizácia > Automatická stabilizácia: umožňuje internému systému kurzu automaticky rozpoznať uhol inštalácie snímača Panoptix. Keď je toto nastavenie zapnuté, nemôžete manuálne určiť uhol inštalácie snímača.
- **Stabilizácia > Uhol sklonu**: dostupné len pri vypnutej funkcii Automatická stabilizácia. Umožňuje vám zadať konkrétny uhol inštalácie snímača. Snímače pohľadu dopredu sú obvykle inštalované v 45-stupňovom uhle a snímače s pohľadom nadol sú inštalované v uhle nula stupňov.
- Stabilizácia > Obrátená: nastavuje orientáciu zobrazenia sonaru Panoptix, keď je nainštalovaný snímač pohľadu nadol s káblami smerujúcimi na stranu kotvy lode.

Platí to pre snímače Panoptix v sonarových zobrazeniach LiveVü Down, RealVü 3D Down a RealVü 3D Historical.

Kalibrovať kompas: kalibruje interný kompas snímača Panoptix (Kalibrácia kompasu, strana 95).

Platí to pre snímače Panoptix s interným kompasom, ako je napríklad snímač PS21-TR.

**Orientácia**: kontroluje, či je snímač v spodnom alebo prednom inštalačnom režime. Nastavenie Automaticky používa na určenie orientácie snímač AHRS.

Platí to pre snímače PS22.

Obnoviť predvolené nastavenia sonaru: obnoví nastavenia sonaru na predvolené výrobné hodnoty.

### Nastavenie odchýlky prednej časti plavidla

Na zapnutie pohľadu dopredu snímača Panoptix môžete zadať odchýlku prednej časti plavidla, aby ste kompenzovali rozdiel v hodnotách vzdialenosti na základe miesta inštalácie snímača. Umožní vám to vidieť vzdialenosť od prednej časti plavidla a nie od miesta inštalácie snímača.

Funkcia platí pre snímače Panoptix v sonarových zobrazenia Garmin FrontVü, LiveVü Forward a RealVü 3D Forward.

1 Odmerajte horizontálnu vzdialenosť (1) od snímača po prednú časť lode.

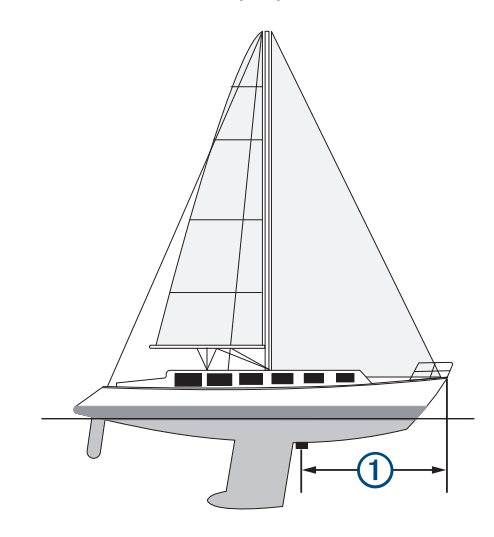

- 2 Na príslušnom sonarovom zobrazení vyberte položky ••• > Nastavenie sonaru > Inštalácia > Oblúkové vychýlenie.
- 3 Zadajte nameranú hodnotu a vyberte možnosť Hotovo.

Na príslušnom zobrazení sonaru sa predná vzdialenosť zmení o zadanú hodnotu.

#### Kalibrácia kompasu

Pred kalibráciou kompasu musí byť transduktor namontovaný dostatočne ďaleko od vlečného motora, aby sa predišlo magnetickému rušeniu. Tiež musí byť ponorený do vody. Kalibrácia musí byť dostatočne kvalitná na to, aby umožnila vnútorný kompas.

POZNÁMKA: kompas nemusí fungovať, keď transduktor pripojíte na motor.

**POZNÁMKA:** ak chcete dosiahnuť najlepšie výsledky, mali by ste použiť snímač kurzu, ako je napríklad snímač kurzu SteadyCast<sup>™</sup>. Snímač kurzu ukazuje smer, ktorým snímač smeruje k lodi.

**POZNÁMKA:** kalibrácia kompasu je k dispozícii iba pre snímače s vnútorným kompasom, ako je napríklad snímač PS21-TR.

Loď môžete začať otáčať pred kalibráciou, ale počas kalibrácie ju musíte úplne otočiť 1,5-krát.

- 1 Na príslušnom zobrazení sonaru vyberte položku ••• > Nastavenie sonaru > Inštalácia.
- 2 V prípade potreby zapnite snímač AHRS výberom možnosti Použitie systému AHRS.
- 3 Vyberte položku Kalibrovať kompas.
- 4 Postupujte podľa pokynov na obrazovke.

# Nastavenia sonaru LiveScope a Perspektívne

V zobrazení sonaru LiveScope alebo Perspektívne vyberte položku •••.

Zosil.: ovláda úroveň detailov a šumu na obrazovke sonaru.

Ak chcete, aby sa na obrazovke zobrazil signál s najvyššou intenzitou, môžete znížiť nárast a odstrániť tak šum a záznamy s nižšou intenzitou. Ak chcete zobraziť všetky informácie záznamov, môžete zvýšiť nárast a získať na obrazovke viac informácií. Zvýšením nárastu tiež zvýšite šum a rozpoznanie aktuálnych záznamov môže byť náročnejšie.

Dosah do hĺbky: upravuje rozsah dosahu do hĺbky.

Ak povolíte zariadeniu rozsah nastavovať automaticky, bude udržiavať dno v dolnej časti obrazovky sonaru, čo môže byť užitočné na sledovanie dna, ktoré má minimálne alebo mierne zmeny terénu.

Manuálne nastavenie rozsahu umožňuje zobrazenie určitého rozsahu, čo môže byť užitočné pri sledovaní dna, ktoré má veľké zmeny v teréne, ako sú napr. hlbiny alebo útesy. Dno sa zobrazí na obrazovke, kým sa bude nachádzať v rámci nastaveného rozsahu.

K dispozícii v zobrazení sonaru LiveScope.

Dosah vpredu: upravuje rozsah dosahu dopredu.

Ak povolíte zariadeniu rozsah nastavovať automaticky, bude upravovať dosah vpredu podľa hĺbky. Manuálne nastavenie rozsahu umožňuje zobraziť konkrétny rozsah. Dno sa zobrazí na obrazovke, kým sa bude nachádzať v rámci nastaveného rozsahu.

K dispozícii v zobrazení sonaru LiveScope.

Dosah: slúži na nastavenie rozsahu.

Ak povolíte zariadeniu rozsah nastavovať automaticky, bude udržiavať dno v spodnej časti alebo tretine okraja obrazovky sonaru, čo môže byť užitočné na sledovanie dna, ktoré má minimálne alebo mierne zmeny terénu.

Manuálne nastavenie rozsahu umožňuje zobrazenie určitého rozsahu, čo môže byť užitočné pri sledovaní dna, ktoré má veľké zmeny v teréne, ako sú napr. hlbiny alebo útesy. Dno sa zobrazí na obrazovke, kým sa bude nachádzať v rámci nastaveného rozsahu.

K dispozícii v zobrazení sonaru Perspektívne.

Prenos: zastaví prenos aktívneho snímača.

**Nastavenie sonaru**: upravuje nastavenie snímača a vzhľad záznamov sonaru (*Nastavenie sonaru LiveScope a Perspektívne*, strana 97).

**Upraviť prekrytia**: umožňuje nastaviť údaje zobrazované na obrazovke (*Prispôsobenie prekrytia údajov*, strana 10).
### Nastavenie sonaru LiveScope a Perspektívne

V zobrazení sonaru LiveScope alebo Perspektívne vyberte položky ••• > Nastavenie sonaru.

- **Vzhľad**: nakonfiguruje vzhľad obrazovky sonaru (*Nastavenia vzhľadu režimov LiveScope a Perspektívne*, strana 97).
- **Rozloženie**: nakonfiguruje rozloženie obrazovky sonaru (*Nastavenia rozloženia zobrazení LiveScope a Perspektívne*, strana 97).
- Potlačenie šumu: redukuje šum a rušenie a pokúša sa odstrániť záznamy, ktoré nepredstavujú reálne ciele vo vode.
- Odmietnuť fantómové obrazy: redukuje výskyt "fantómových" obrazov, ktoré predstavujú duplicitné alebo odzrkadlené obrazy a ktoré v skutočnosti nie sú cieľmi vo vode. Nastavenie Odmietnuť fantómové obrazy vysiela do vody viac výkonu, aby dno generovalo menej šumu. Spoločná úprava nastavení Odmietnuť fantómové obrazy a Potlačenie šumu redukuje výskyt "fantómových" obrazov najefektívnejšie. Táto funkcia je dostupná iba v orientácii LiveScope Dopredu.

TVG: nastavuje časovo rôzne zosilnenie, ktoré môže znížiť šum.

Tento ovládací prvok je najlepšie použiť v situáciách, keď chcete regulovať a potlačiť rušenie alebo šum pri vodnej hladine. Zároveň umožňuje zobraziť ciele v blízkosti hladiny, ktoré by boli inak skryté alebo maskované šumom pri hladine.

Údaje o prekrytiach: nastavuje údaje zobrazené na obrazovke sonaru.

Inštalácia: konfiguruje transduktor (Nastavenie inštalácie snímača sonaru LiveScope a Perspektívne, strana 98).

#### Nastavenia vzhľadu režimov LiveScope a Perspektívne

V zobrazení sonaru LiveScope alebo Perspektívne vyberte položky ••• > Nastavenie sonaru > Vzhľad.

Rozloženie farieb: nastavuje paletu farieb.

Zosiln. farieb: upravuje kontrast farieb zobrazených na obrazovke.

Môžete zvoliť vyššiu hodnotu zosilnenia farieb, aby ste videli menšie odchýlky v cieľoch s veľkými zmenami farieb. Môžete zvoliť nižšiu hodnotu zosilnenia farieb, aby ste v rovnakej situácii videli viac podobných farieb.

Trasy: nastavuje, ako dlho sa na obrazovke zobrazia trasy. Trasy ukazujú pohyb cieľa.

**Vyplniť dno**: vyfarbí dno hnedou farbou na odlíšenie od záznamov vody. Nie je k dispozícii v režime Perspektívne.

#### Nastavenia rozloženia zobrazení LiveScope a Perspektívne

V zobrazení sonaru LiveScope alebo Perspektívne vyberte položky ••• > Nastavenie sonaru > Rozloženie.

- **Prekrytie mriežky**: zobrazuje mriežku čiar dosahu. Možnosť Súradnice zobrazuje štvorcovú mriežku. Možnosť Radiálne zobrazuje kruhovú mriežku s čiarami radiálnych uhlov.
- História prechádzania: zobrazuje históriu sonaru na bočnej strane obrazovky. Nie je k dispozícii v režime Perspektívne.

Ikona lúča: slúži na výber ikony, ktorá sa použije na zobrazovanie smeru lúčov snímača.

- **Prekrytie lúčmi**: umožňuje zobrazenie obrysov vzájomnej orientácie snímačov, keď sú pripojené aspoň dva kalibrované snímače Panoptix.
- Ovládacie prvky na obrazovke: zobrazí tlačidlá na obrazovke.
- Spätný rozsah: upravuje veľkosť dosahu zobrazenú za snímačom.

**Rozsah kompresie**: v pohľadoch dopredu stláča posúva dosah vpredu ďalej od člna a rozširuje dosah bližšie k člnu. To vám umožní jasnejšie vidieť bližšie objekty a zároveň uchovať vzdialenejšie objekty na obrazovke.

### Nastavenie inštalácie snímača sonaru LiveScope a Perspektívne

V zobrazení sonaru LiveScope alebo Perspektívne vyberte položky ••• > Nastavenie sonaru > Inštalácia.

- Hĺbka inštalácie: nastaví hĺbku pod hladinou vody, kde je namontovaný snímač Panoptix. Zadaním skutočnej hĺbky, v ktorej je namontovaný snímač, získate presnejšiu vizuálnu prezentáciu toho, čo sa nachádza vo vode.
- Stabilizácia > Automatická stabilizácia: umožňuje internému systému kurzu automaticky rozpoznať uhol inštalácie snímača Panoptix. Keď je toto nastavenie zapnuté, nemôžete manuálne určiť uhol inštalácie snímača.
- Stabilizácia > Uhol sklonu: dostupné len pri vypnutej funkcii Automatická stabilizácia. Umožňuje vám zadať konkrétny uhol inštalácie snímača. Snímače pohľadu dopredu sú obvykle inštalované v 45-stupňovom uhle a snímače s pohľadom nadol sú inštalované v uhle nula stupňov.
- **Stabilizácia > Obrátená**: nastavuje orientáciu zobrazenia sonaru Panoptix, keď je nainštalovaný snímač pohľadu nadol s káblami smerujúcimi na stranu kotvy lode.

Platí to pre snímače Panoptix v sonarových zobrazeniach LiveVü Down, RealVü 3D Down a RealVü 3D Historical.

Kalibrovať kompas: kalibruje interný kompas snímača Panoptix (Kalibrácia kompasu, strana 95).

Platí to pre snímače LiveScope s interným kompasom.

- **Orientácia**: kontroluje, či je snímač v spodnom alebo prednom inštalačnom režime. Nastavenie Automaticky používa na určenie orientácie snímač AHRS.
- Zamerať: upravuje zobrazenie sonaru na kompenzáciu rýchlosti zvuku vo vode. Nastavenie Automaticky používa na výpočet rýchlosti zvuku teplotu vody.
- **Zdroj kurzu**: umožňuje systému odkazovať na zdroj kurzu zo snímača alebo kompatibilného vlečného motora Garmin. Môže to pomôcť predísť rušeniu z vlečného motora, keď je snímač nainštalovaný na náboji. Toto nastavenie sa zobrazí, len ak je rozpoznaný kompatibilný vlečný motor Garmin.
- **Heading Offset**: v prípade potreby upraví referenčný kurz tak, aby zodpovedal skutočnému kurzu. Toto nastavenie sa zobrazí, len ak je ako zdroj kurzu nastavený kompatibilný vlečný motor Garmin.

Obnoviť predvolené nastavenia sonaru: obnoví nastavenia sonaru na predvolené výrobné hodnoty.

## **Autopilot**

#### 

Funkciu autopilota môžete použiť iba na stanici nainštalovanej vedľa kormidla, škrtiacej klapky a zariadenia na ovládanie kormidla.

Nesiete zodpovednosť za bezpečnú a opatrnú obsluhu vášho plavidla. Autopilot je nástroj, ktorý zlepšuje vašu schopnosť obsluhovať loď. Neoslobodzuje vás od zodpovednosti bezpečnej obsluhy vašej lode. Vyhýbajte sa nebezpečenstvu pri navigovaní a nikdy nenechávajte kormidlo bez dozoru.

Vždy buďte pripravený na rýchle prebratie manuálneho ovládania vašej lode.

Naučte sa používať funkciu autopilot v pokojných a bezpečných otvorených vodách.

Buďte opatrný počas ovládania funkcie autopilot v blízkosti nebezpečenstva vo vode, ako sú doky, piliere a iné lode.

Systém autopilota priebežne upravuje riadenie lode a udržiava konštantný kurz (udržiavanie kurzu). Systém tiež umožňuje manuálne riadenie a niekoľko režimov funkcií a vzorov automatického riadenia.

Keď je mapový ploter pripojený ku kompatibilnému systému autopilota Garmin, môžete zapnúť a ovládať autopilot pomocou mapového plotra. Informácie o kompatibilných systémoch autopilota Garmin nájdete na lokalite garmin.com.

Keď je mapový ploter pripojený ku kompatibilnému systému autopilota Yamaha<sup>®</sup>, autopilot môžete ovládať cez mapový ploter pomocou obrazovky autopilota Yamaha a lišty prekrytia (*Autopilot Yamaha*, strana 108). Informácie o kompatibilných systémoch autopilota Yamaha vám poskytne váš predajca Yamaha.

## Konfigurácia autopilota

#### OZNÁMENIE

Aby sa zabránilo poškodeniu plavidla, systém autopilota by mal nainštalovať a nakonfigurovať kvalifikovaný námorný inštalatér. Na správnu inštaláciu a konfiguráciu sú potrebné konkrétne znalosti o námornom riadení a elektrických systémoch.

Systém autopilota musí byť nakonfigurovaný, aby správne fungoval s vaším plavidlom. Autopilot môžete nakonfigurovať pomocou mapového plotra na rovnakej sieti NMEA 2000 ako autopilot. Pokyny na konfiguráciu nájdete na webovej lokalite support.garmin.com, kde si môžete stiahnuť konfiguračnú príručku pre váš konkrétny model autopilota.

### Výber preferovaného zdroja kurzu

#### OZNÁMENIE

Najlepšie výsledky dosiahnete, ak ako zdroj kurzu použijete interný kompas autopilota CCU. Používanie kompasu GPS od výrobcu tretej strany môže spôsobiť premenlivé doručovanie údajov a môže viesť k nadmerným oneskoreniam. Autopilot potrebuje včasné informácie, a preto často nemôže používať údaje kompasu GPS tretej strany pre GPS polohu alebo rýchlosť. Ak používate kompas GPS tretej strany, autopilot bude pravidelne hlásiť stratu navigačných údajov a zdroja rýchlosti.

Ak máte v sieti viac ako jeden zdroj kurzu, môžete vybrať preferovaný zdroj. Zdrojom môže byť kompatibilný kompas GPS alebo magnetický snímač kurzu.

1 Na obrazovke autopilota vyberte položky ••• > Nastavenie autopilota > Preferované zdroje

2 Vyberte zdroj.

Ak vybratý zdroj kurzu nie je k dispozícii, na obrazovke autopilota sa nezobrazia žiadne údaje.

### Otvorenie obrazovky autopilota

Aby ste mohli otvoriť obrazovku autopilota, musíte mať nainštalovaný a nakonfigurovaný kompatibilný softvér autopilota Garmin.

Vyberte položky **Plavidlo > Autopilot**.

## Obrazovka autopilota

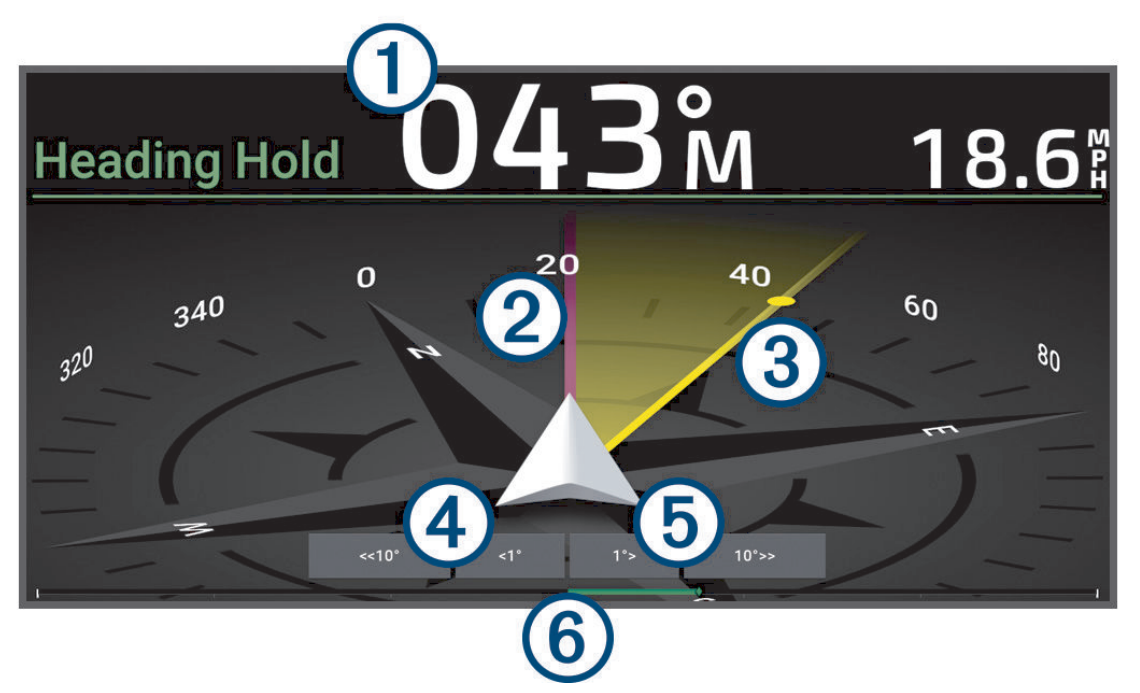

| 1 | Aktuálny kurz (v pohotovostnom režime)<br>Cieľový kurz (pri aktivácii)                           |
|---|--------------------------------------------------------------------------------------------------|
| 2 | Aktuálny kurz                                                                                    |
| 3 | Cieľový kurz (kurz, ku ktorému riadi autopilot)                                                  |
| 4 | Otáčanie po krokoch k prístavu (na úpravu cieľového kurzu podľa zobrazeného množstva)            |
| 5 | Otáčanie po krokoch k štartovacej čiare (na úpravu cieľového kurzu podľa zobrazeného množstva)   |
| 6 | Indikátor polohy kormidla (táto funkcia je k dispozícii vtedy, keď je pripojený snímač kormidla) |

### Úprava prírastkov pri otáčaní po krokoch

- 1 Na obrazovke autopilota vyberte položky ••• > Nastavenie autopilota > Veľkosť prír. pri otáč. krokmi.
- 2 Vyberte prírastok.

### Nastavenie úspory energie

Môžete nastaviť úroveň aktivity kormidla.

- 1 Na obrazovke autopilota vyberte položky ••• > Nastavenie autopilota > Nastavenie režimu napájania > Úsporný režim.
- 2 Vyberte požadované percento.

Výber väčšieho percenta znižuje aktivitu kormidla a výkonnosť sledovania kurzu. Čím je percento vyššie, tým viac sa kurz odchýli predtým, ako ho autopilot upraví.

**TIP:** v podmienkach rozbúrenej vody pri nízkych rýchlostiach zvýšenie percenta Úsporný režim zníži aktivitu kormidla.

### Povolenie funkcie Shadow Drive<sup>™</sup>

#### \land VAROVANIE

Ak je funkcia Shadow Drive deaktivovaná, manuálnym riadením lode sa systém autopilota nevypne. Na vypnutie systému autopilota musíte použiť ovládanie kormidla alebo pripojený mapový ploter.

**POZNÁMKA:** funkcia Shadow Drive nie je dostupná na všetkých modeloch autopilota.

Ak bola funkcia Shadow Drive deaktivovaná, musíte ju znova povoliť, až potom budete môcť manuálne riadiť loď a odpojiť systém autopilota.

- 1 Na obrazovke autopilota vyberte položky ••• > Nastavenie autopilota > Nastavenie funkcie Shadow Drive.
- 2 Ak sa zobrazí možnosť Vypnúť, funkciu Shadow Drive aktivujte výberom položky Shadow Drive.

Funkcia Shadow Drive je aktivovaná. Na opätovnú deaktiváciu funkcie zopakujte tieto kroky.

### Lišta prekrytia autopilota

POZNÁMKA: nie všetky možnosti sú k dispozícii pre všetky modely autopilota.

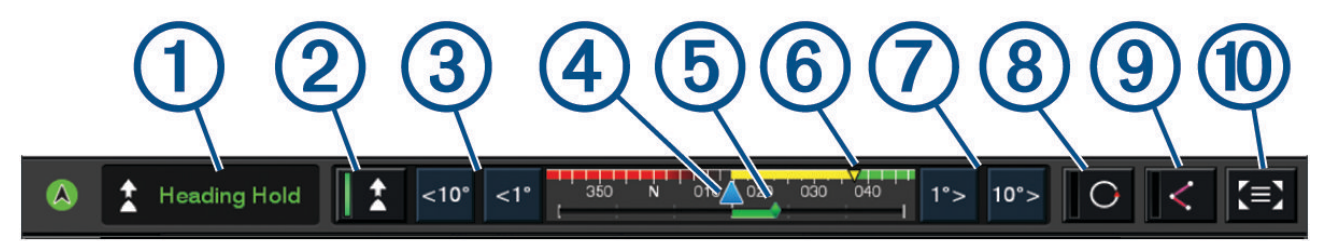

| (1) | Stav autopilota                                                                                                    |
|-----|----------------------------------------------------------------------------------------------------|
| 2   | Aktivuje a deaktivuje udržiavanie kurzu                                                                                                    |
| 3   | Stlačením zahájite otočenie lode doľava                                                                                                    |
| 4   | Aktuálny kurz                                                                                                    |
| (5) | Indikátor polohy kormidla (Táto funkcia je k dispozícii len vtedy, keď je pripojený snímač kormidla)                                                                       |
| 6   | Cieľový kurz (kurz, ku ktorému riadi autopilot)                                                                                                    |
| 7   | Stlačením zahájite otočenie lode doprava                                                                                                    |
| 8   | Zapojí posledný použitý vzor riadenia                                                                                                    |
| 9   | Zapne režim sledovania trasy (dostupný len vtedy, keď je autopilot v pohotovostnom režime a navigáciu<br>pomocou možností Prejsť na, Trasa do alebo Automatická navigácia) |
| 10  | Stlačením otvoríte kompletnú obrazovku a ponuku autopilota                                                                                                    |

## Aktivácia autopilota

Po aktivácii prevezme autopilot kontrolu nad kormidlom a riadi loď tak, aby udržal váš smer.

Na ľubovoľnej obrazovke vyberte možnosť Zapnúť.

Cieľový kurz sa zobrazí v strede obrazovky autopilota.

### Úprava kurzu za pomoci kormidla

**POZNÁMKA:** funkciu Shadow Drive musíte aktivovať skôr, ako budete môcť nastaviť kurz za pomoci kormidla, keď je zapnutý autopilot .

Keď je zapnutý autopilot, za pomoci kormidla manuálne ovládajte loď.

Shadow Drive a 🕭 v hornej časti obrazovky kurzu sa zobrazia žltou farbou a za pomoci kormidla máte plnú kontrolu nad riadením.

Po uvoľnení kormidla a udržiavaní špecifického kurzu po dobu niekoľkých sekúnd autopilot obnoví udržiavanie kurzu s použitím nového kurzu.

#### Úprava kurzu pomocou mapového plotra v režime otáčania po krokoch

- 1 Zapnite udržiavanie kurzu (Aktivácia autopilota, strana 101).
- 2 Vyberte možnosť:
  - Výberom tlačidla <1° alebo 1° > aktivujete jedno 1° odbočenie.
  - Výberom tlačidla <<10° alebo 10°>> aktivujete jedno 10° odbočenie.
  - Podržaním tlačidla <1° alebo 1°> aktivujete regulované odbočenie. Loď bude pokračovať v odbáčaní, kým tlačidlo neuvoľníte.
  - Podržaním tlačidla <<10° alebo 10°>> aktivujete sekvenciu s použitím 10° odbočenia.

## Vzory riadenia

#### 

Nesiete zodpovednosť za bezpečnú a opatrnú obsluhu vašej lode. Nezačínajte vzor, kým nemáte istotu, že je voda bez prekážok.

Autopilot môže riadiť loď v prednastavených vzoroch pre rybolov a môže vykonávať ďalšie špecializované manévre, ako je obrátenie a Williamsonova otočka.

#### Plavba podľa vzoru obrátenia

Vzor obrátenia môžete použiť na otočenie lode o 180 stupňov a udržiavanie nového kurzu.

- 1 Na obrazovke autopilota vyberte položky ••• > Riadenie podľa vzorca > Obrat o 180°.
- 2 Vyberte položky Aktivovať manéver na ľavobok alebo Aktivovať manéver na pravobok.

#### Nastavenie a sledovanie kruhového vzoru

Kruhový vzor môžete použiť na riadenie lode v súvislom kruhu v určenom smere a v určenom časovom intervale.

- 1 Na obrazovke autopilota vyberte položky ••• > Riadenie podľa vzorca > Okruhy.
- 2 V prípade potreby vyberte možnosť Čas a nastavte čas, za ktorý má autopilot vykonať jeden kompletný kruh.
- 3 Vyberte položky Aktivovať manéver na ľavobok alebo Aktivovať manéver na pravobok.

#### Nastavenie a sledovanie vzoru cikcak

Vzor cikcak môžete použiť na riadenie lode z ľavoboku na pravobok a späť v stanovenom čase a uhle v aktuálnom kurze.

- 1 Na obrazovke autopilota vyberte položky ••• > Riadenie podľa vzorca > Cik-cak.
- 2 V prípade potreby vyberte možnosť Rozsah na šírku a zvoľte stupeň.
- 3 V prípade potreby vyberte možnosť Interval a zvoľte čas.
- 4 Vyberte položku Aktivovať kľukatý manéver.

### Plavba podľa Williamsonovho vzoru otáčania

Podľa Williamsonovho vzoru môžete loď otočiť tak, aby sa plavila popri mieste, kde ste vzor začali. Williamsonov vzor je možné použiť v prípadoch "muž cez palubu".

- 1 Na obrazovke autopilota vyberte položky ••• > Riadenie podľa vzorca > Williamsonov manéver.
- 2 Vyberte položky Aktivovať manéver na ľavobok alebo Aktivovať manéver na pravobok.

### Sledovanie kruhového vzoru

Kruhový vzor môžete použiť na navigáciu lode v súvislom kruhu okolo aktívneho zemepisného bodu. Veľkosť kruhu sa určuje na základe vašej vzdialenosti od aktívneho zemepisného bodu v čase, keď spustíte sledovanie kruhového vzoru.

- 1 Na obrazovke autopilota vyberte položky ••• > Riadenie podľa vzorca > Obežná dráha.
- 2 Vyberte položky Aktivovať manéver na ľavobok alebo Aktivovať manéver na pravobok.

#### Nastavenie a sledovanie vzoru štvorlístka

Vzor štvorlístka môžete použiť, ak chcete, aby loď opakovane prechádzala cez aktívny zemepisný bod. Keď spustíte vzor štvorlístka, autopilot naviguje loď smerom k aktívnemu zemepisnému bodu a spustí riadenie použitím vzoru štvorlístka.

Môžete nastaviť vzdialenosť medzi zemepisným bodom a polohou, kde má autopilot loď otočiť, aby zopakovala prechod cez zemepisný bod. Predvolene sa loď otočí vo vzdialenosti 300 m (1 000 stôp) od aktívneho zemepisného bodu.

- 1 Na obrazovke autopilota vyberte položky ••• > Riadenie podľa vzorca > Štvorlístok.
- 2 V prípade potreby vyberte položku Dĺžka a vyberte vzdialenosť.
- 3 Vyberte položky Aktivovať manéver na ľavobok alebo Aktivovať manéver na pravobok.

#### Nastavenie a sledovanie vzoru vyhľadávania

Vzor vyhľadávania vám umožňuje riadiť loď v postupne sa zväčšujúcich kruhoch smerom od aktívneho zemepisného bodu vytvárajúc špirálový vzor. Po spustení vzoru vyhľadávania autopilot okamžite riadi loď v kruhu so stredom na aktívnom trasovom bode a po každom dokončenom kruhu rozširuje špirálu.

Vzdialenosť medzi jednotlivými kruhmi v špirále môžete upraviť. Predvolená vzdialenosť medzi kruhmi je 20 m (50 stôp).

- 1 Na obrazovke autopilota vyberte položky ••• > Riadenie podľa vzorca > Vyhľadávať.
- 2 V prípade potreby vyberte položku Rozstup vzoru vyhľadávania a vyberte vzdialenosť.
- 3 Vyberte položky Aktivovať manéver na ľavobok alebo Aktivovať manéver na pravobok.

#### Zrušenie vzoru riadenia

· Ovládajte loď fyzicky.

**POZNÁMKA:** aby ste mohli vzor riadenia zrušiť fyzickým ovládaním lode, musíte povoliť funkciu Shadow Drive.

- Výberom ikony **〈** alebo **〉** zrušíte vzor pomocou režimu otáčania v krokoch.
- Vyberte položku Úsporný režim.

## Úprava odozvy autopilota

Nastavenie funkcie Odozva vám umožňuje upraviť citlivosť autopilota na rôzne podmienky na mori a veterné podmienky.

Informácie o pokročilej konfigurácii autopilota nájdete v konfiguračnej príručke dodávanej so systémom autopilota.

- 1 Na obrazovke autopilota vyberte položky ••• > Odozva.
- 2 Upravte odozvu kormidla.

Ak chcete, aby bolo kormidlo citlivejšie a rýchlejšie, zvýšte hodnotu. Ak je kormidlo príliš citlivé a pohybuje sa príliš rýchlo, znížte hodnotu.

### Zapnutie automatickej odozvy

Keď používate autopilot na plavidlách typu Plachetnica alebo Katamarán (plachetnica), môžete nastaviť odozvu na Automaticky, aby systém autopilota automaticky prispôsoboval odozvu v závislosti od podmienok na mori. Nastavenie Automaticky automaticky znižuje nastavenie odozvy na Nízke (4), keď je more pokojné, a zvýši ho na Normál., keď je more rozbúrené. Systém autopilota používa priečny náklon a pozdĺžny sklon, aby identifikoval podmienky na mori, ako aj údaje o vetre, ak sú k dispozícii.

- 1 Na obrazovke autopilota vyberte položky ••• > Odozva.
- 2 Vyberajte Automaticky opakovane, kým sa nezobrazí preferovaná úroveň citlivosti, od Nízke po Vysoké. Nastavenie odozvy sa automaticky upraví podľa podmienok na mori. Čím vyššie je nastavená automatická odozva, tým citlivejšie bude systém reagovať na náklon, sklon, a údaje o vetre pri upravovaní odozvy.

## Nízkorýchlostný režim autopilota

Ak používate systém autopilota pri veľmi nízkych rýchlostiach, napríklad pri vlečnom love, môžete zapnúť nízkorýchlostný režim, ktorý má v takýchto situáciách kratšiu odozvu.

Nízkorýchlostný režim autopilota musí byť zapnutý predtým, než ho môžete používať, a je dostupný len pre plavidlá typu Motorový s trupom vhodným na kĺzavú plavbu alebo Loď s výtlačným trupom s nastavením Zdroj rýchlosti na GPS.

#### Povolenie a zablokovanie funkcie nízkorýchlostný režim autopilota

Nízkorýchlostný režim autopilota je predvolene vypnutý a musí byť zapnutý v nastaveniach autopilota predtým, ako môžete začať používať.

- 1 Na obrazovke autopilota vyberte položky ••• > Nastavenie autopilota > Inštalácia a nastavenie autopilota > Nastavenie zdroja rýchlosti.
- 2 Vyberte možnosť Nízka rýchlosť pri autopilotovi. Nízkorýchlostný režim autopilota je povolený.
- 3 Opätovným výberom možnosti Nízka rýchlosť pri autopilotovi ho zablokujete.

### Aktivácia a deaktivácia režimu nízkorýchlostný autopilot

Režim nízkorýchlostný autopilot musíte povoliť v ponuke Inštalácia a nastavenie autopilota predtým, než ho môžete používať.

- Keď loď vediete pri nízkej rýchlosti (pod 1 uzol.), aktivujte udržiavanie kurzu.
  Objaví sa správa s otázkou, či chcete aktivovať udržiavanie kurzu nízkorýchlostným autopilotom.
- 2 Vyberte možnosť Pri nízkej rýchlosti a režim sa aktivuje.

**POZNÁMKA:** ak vyberiete možnosť Zrušiť alebo nespravíte nič, autopilot zostane pri štandardnom udržiavaní kurzu.

Systém autopilota funguje so zvýšenou citlivosťou a odozvou, aby mal lepší výkon pre nízkych rýchlostiach.

3 Nízkorýchlostný režim deaktivujete deaktivovaním autopilota alebo zvýšením rýchlosti lode nad 12 uzlov.

## Povolenie ovládacích prvkov autopilota na hodinkách Garmin

Autopilota Garmin môžete ovládať pomocou kompatibilných hodiniek Garmin. Prejdite na lokalitu garmin.com, kde nájdete zoznam kompatibilných zariadení Garmin. Ďalšie informácie nájdete v príručke používateľa ku kompatibilným hodinkám Garmin.

**POZNÁMKA:** keď je aktivované diaľkové ovládanie autopilota, upozornenia Smart nie sú na hodinkách dostupné.

**TIP:** okrem ovládania systému autopilota môžete kompatibilné hodinky Garmin použiť aj na ovládanie alebo zobrazenie ďalších funkcií mapového plotra:

- Obrazovku a tlačidlá môžete použiť ako diaľkové ovládanie na navigáciu v používateľskom rozhraní (Párovanie hodiniek Garmin na ovládanie mapového plotra Garmin, strana 23).
- Môžete zobraziť dôležité údaje o lodi, ako sú hĺbka a rýchlosť (*Zobrazenie údajov lode v hodinkách Garmin*, strana 23).
- 1 Vyberte položky Komunikácia > Bezdrôtové zariadenia > Nositeľná elektronika > Ovládanie funkcie Autopilot > Zapnúť > Nové pripojenie.
- 2 Postupujte podľa pokynov na obrazovke.

#### Prispôsobenie akcií tlačidiel autopilota

Aby ste mohli nastaviť akcie tlačidiel autopilota, musíte si nainštalovať a nakonfigurovať kompatibilný systém autopilota Garmin.

Môžete zvoliť až tri akcie autopilota, ktoré môžete vykonávať prostredníctvom hodiniek Garmin.

POZNÁMKA: dostupné akcie autopilota závisia od nainštalovaného systému autopilota.

- 1 Na mapovom plotri vyberte položky Komunikácia > Bezdrôtové zariadenia > Aplikácie Connect IQ<sup>™</sup> > Ovládanie funkcie Autopilot > Akcie tlačidiel.
- 2 Vyberte tlačidlo.
- 3 Vyberte akciu.

### Diaľkové ovládanie autopilota Reactor™

#### **A VAROVANIE**

Nesiete zodpovednosť za bezpečnú a opatrnú obsluhu vášho plavidla. Autopilot je nástroj, ktorý zlepšuje vašu schopnosť obsluhovať loď. Neoslobodzuje vás od zodpovednosti bezpečnej obsluhy vašej lode. Vyhýbajte sa nebezpečenstvu pri navigovaní a nikdy nenechávajte kormidlo bez dozoru.

K mapovému plotru môžete bezdrôtovo pripojiť diaľkové ovládanie autopilota Reactor na ovládanie kompatibilného systému autopilota Reactor.

Ďalšie informácie o diaľkovom ovládaní nájdete v pokynoch na ovládanie diaľkového ovládania autopilota Reactor na stránke garmin.com

#### Spárovanie diaľkového ovládanie autopilota Reactor s mapovým plotrom

- 1 Vyberte položky ••• > Komunikácia > Bezdrôtové zariadenia > Bezdrôtové diaľkové ovládače > Diaľkové ovládanie autopilota.
- 2 V prípade potreby vyberte položku Zapnúť.
- 3 Vyberte položku Nové pripojenie.
- V diaľkovom ovládaní vyberte = > Pair with MFD.
  Mapový ploter zapípa a zobrazí potvrdzujúcu správu.
- 5 Ak chcete dokončiť proces párovania, v mapovom plotri vyberte položku Áno.

### Zmena funkcií akčných klávesov diaľkového ovládania autopilota Reactor

Môžete zmeniť vzorce alebo akcie priradené k akčným klávesom diaľkového ovládania autopilota Reactor.

- 1 Vyberte položky 🗱 > Komunikácia > Bezdrôtové zariadenia > Bezdrôtové diaľkové ovládače > Diaľkové ovládanie autopilota > Akcie tlačidiel.
- 2 Vyberte akčný kláves, ktorý chcete zmeniť.
- 3 Vyberte vzor alebo akciu, ktorú chcete priradiť k akčnému klávesu.

#### Aktualizácia softvéru diaľkového ovládania autopilota Reactor

Softvér diaľkového ovládania autopilota Reactor môžete aktualizovať pomocou mapového plotra.

- 1 Pamäťovú kartu vložte do zásuvky na počítači.
- 2 Prejdite na adresu garmin.com/software/autopilot\_remote\_control a vyberte položku Softvér.
- 3 Vyberte položku Prevziať.
- 4 Prečítajte si zmluvné podmienky a potvrďte ich.
- 5 Vyberte položku Prevziať.
- 6 Vyberte umiestnenie a potom možnosť Uložiť.
- 7 Dvakrát kliknite na prevzatý súbor.
- 8 Vyberte položku Ďalej.
- 9 Vyberte disk pamäťovej karty a potom položky Ďalej > Dokončiť.
- 10 Vložte pamäťovú kartu do otvoru na kartu na mapovom plotri.
- 11 Vyberte položky 🏶 > Komunikácia > Bezdrôtové zariadenia > Diaľkové ovládanie autopilota > Aktualizovať softvér.

### Klávesnica autopilota

Nesiete zodpovednosť za bezpečnú a opatrnú obsluhu vášho plavidla. Autopilot je nástroj, ktorý zlepšuje vašu schopnosť obsluhovať loď. Neoslobodzuje vás od zodpovednosti bezpečnej obsluhy vašej lode. Vyhýbajte sa nebezpečenstvu pri navigovaní a nikdy nenechávajte kormidlo bez dozoru.

Môžete pripojiť klávesnicu autopilota APK<sup>™</sup> 10 k rovnakej sieti NMEA 2000 ako mapový ploter na ovládanie kompatibilného systému autopilota Reactor.

Viac informácií o inštalácii a používaní klávesnice nájdete v pokynoch pre klávesnicu autopilota APK 10 na stránke garmin.com

#### Predvolené akcie funkčných klávesov

Dva funkčné klávesy majú podľa typu plavidla naprogramované predvolené akcie.

| Typ plavidla                                                           | Funkčný kláves 1 | Funkčný kláves 2         |
|------------------------------------------------------------------------|------------------|--------------------------|
| Motorový s trupom vhodným na kĺzavú plavbu a Loď s výtlačným<br>trupom | Kruh (vzor)      | Sledovanie trasy         |
| Plachtenie a Katamarán (plachetnica)                                   | Poloha/Halza     | Pozastavenie kvôli vetru |

### Konfigurácia funkčných klávesov

Klávesy označené na klávesnici ako 1 a 2 je možné nakonfigurovať pomocou kompatibilného mapového plotra alebo riadenia kormidla GHC<sup>™</sup> 50, ktoré je pripojené k systému autopilota.

- 1 Na obrazovke autopilota vyberte položky ••• > Nastavenie autopilota > Klávesnica autopilota > Konfigurácia klávesnice autopilota
- 2 Vyberte jednu z možností:
  - Kláves označený ako 1 nastavíte výberom položky Kľúč 1.
  - Kláves označený ako 2 nastavíte výberom položky Kľúč 2.
- 3 Vyberte funkciu, ktorú chcete priradiť danému klávesu.
- 4 V prípade potreby opakujte tento postup s druhým klávesom.

## Režim Riadenie s posilňovačom

#### 

Pri používaní riadiacej páky v režime riadenia s posilňovačom systém autopilota neudržiava kurz. Nesiete zodpovednosť za bezpečnú obsluhu vašej lode.

Pri použití adaptéra GNA<sup>®</sup> 10 na pripojenie riadiacej páky k systému autopilota nainštalovanému na plavidle s výtlačným trupom môžete zapnúť voliteľný režim riadenia s posilňovačom, aby bolo možné ovládať plavidlo riadiacou pákou bez zásahu autopilota. Pri používaní v režime riadenia s posilňovačom sa riadiaca páka správa inak ako pri používaní v štandardnom režime udržiavania kurzu autopilotom alebo pri používaní autopilota na sledovanie trasy.

Ak pri používaní riadiacej páky v štandardnom režime udržiavania kurzu autopilotom stlačíte a podržíte riadiacu páku v smere ľavoboku alebo pravoboku, loď sa bude otáčať, kým riadiacu páku neuvoľníte. Systém autopilota následne obnoví udržiavanie kurzu s použitím nového kurzu a vykoná úpravy potrebné na jeho udržanie.

Ak pri používaní riadiacej páky v režime sledovania trasy autopilotom stlačíte a podržíte riadiacu páku v smere ľavoboku alebo pravoboku, sledovanie trasy sa preruší a loď sa bude otáčať, kým riadiacu páku neuvoľníte. Systém autopilota následne obnoví udržiavanie kurzu s použitím nového kurzu a vykoná úpravy potrebné na jeho udržanie. Neobnoví pôvodnú trasu.

Ak pri používaní riadiacej páky v režime riadenia s posilňovačom stlačíte a podržíte riadiacu páku v smere ľavoboku alebo pravoboku, loď sa bude otáčať, kým riadiacu páku neuvoľníte. Systém autopilota neudržiava kurz a kormidlo zostáva v pozícii, v ktorej ste uvoľnili riadiacu páku.

### Zapnutie režimu Riadenie s posilňovačom

Predtým, ako budete môcť na mapovom plotri alebo zariadení na ovládanie kormidla vybrať možnosť Aktivovať Riadenie s posilňovačom, musíte režim riadenia s posilňovačom zapnúť v nastaveniach autopilota.

**POZNÁMKA:** možnosť zapnúť režim riadenia s posilňovačom je dostupná len vtedy, keď je adaptér GNA 10 správne nainštalovaný a typ plavidla je nastavený na plavbu v sklze.

Na stránke autopilota vyberte položky ••• > Nastavenie autopilota > Riadenie s posilňovacom.

Nastavenie Riadenie s posilňovacom je aktivované a možnosť Aktivovať Riadenie s posilňovačom je dostupná v ponuke autopilota.

## **Autopilot Yamaha**

#### **A VAROVANIE**

Funkciu autopilota môžete použiť iba na stanici nainštalovanej vedľa kormidla, škrtiacej klapky a zariadenia na ovládanie kormidla.

Nesiete zodpovednosť za bezpečnú a opatrnú obsluhu vášho plavidla. Autopilot je nástroj, ktorý zlepšuje vašu schopnosť obsluhovať loď. Neoslobodzuje vás od zodpovednosti bezpečnej obsluhy vašej lode. Vyhýbajte sa nebezpečenstvu pri navigovaní a nikdy nenechávajte kormidlo bez dozoru.

Vždy buďte pripravený na rýchle prebratie manuálneho ovládania vašej lode.

Naučte sa používať funkciu autopilot v pokojných a bezpečných otvorených vodách.

Buďte opatrný počas ovládania funkcie autopilot v blízkosti nebezpečenstva vo vode, ako sú doky, piliere a iné lode.

Systém autopilota priebežne upravuje riadenie lode a udržiava konštantný kurz (udržiavanie kurzu).

Keď je mapový ploter pripojený ku kompatibilnému systému autopilota Yamaha, môžete zobrazovať informácie autopilota pomocou obrazovky autopilota Yamaha a lišty prekrytia. Informácie o kompatibilných systémoch autopilota Yamaha vám poskytne váš predajca Yamaha.

#### Obrazovka autopilota Yamaha

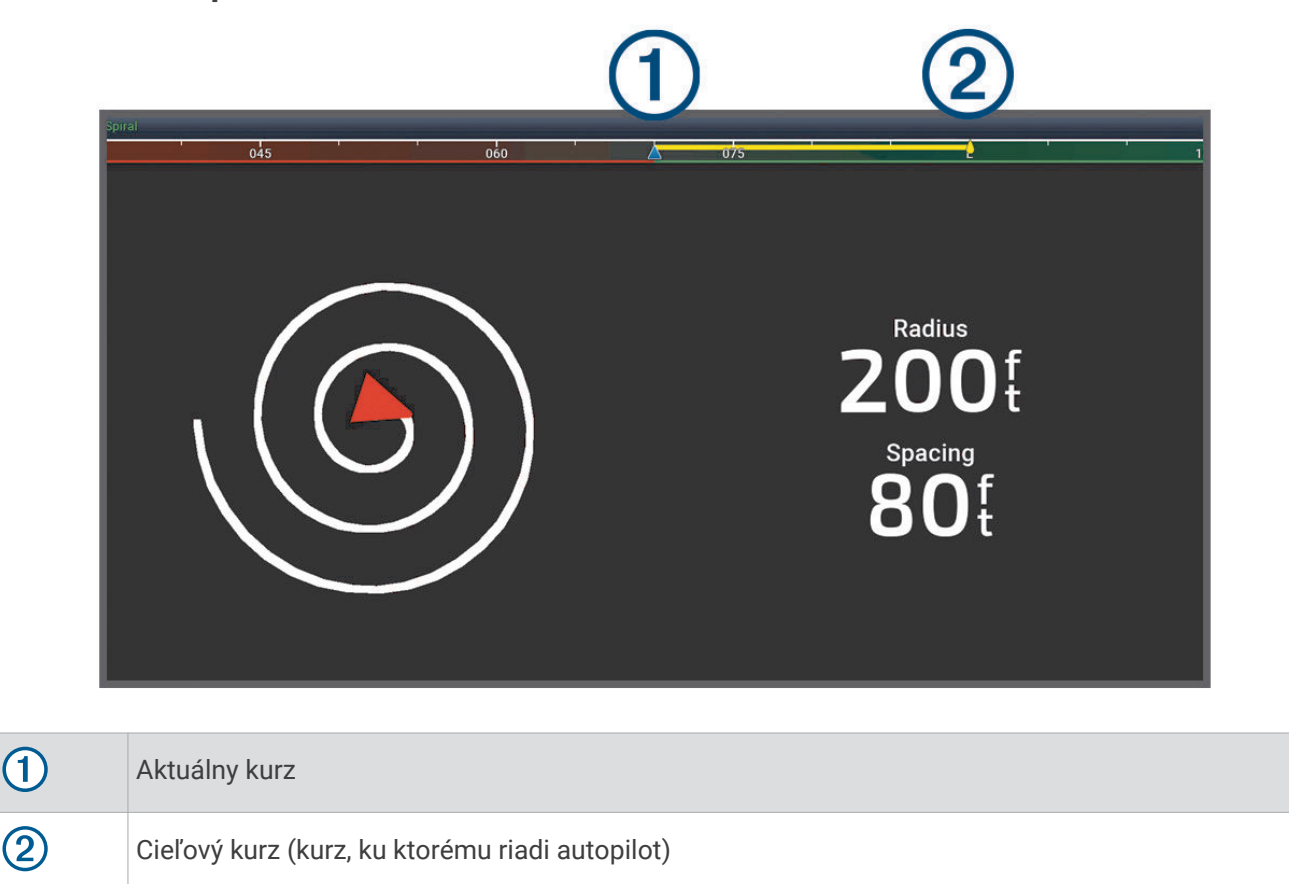

#### Nastavenia autopilota Yamaha

Na obrazovke motora Yamaha vyberte položky ••• > Nastavenie autopilota.

Nastavenie vzoru: umožňuje vybrať vzor autopilota.

Smer jazdy: nastavuje pre vzor smer ľavoboku alebo pravoboku.

Rozstup vzoru: nastavuje rozstup pre vzor.

Dĺžka: nastavuje dĺžku vzoru.

Rozsah na šírku: nastavuje uhol vzoru cikcak.

Počiatočný polomer: nastavuje polomer špirálového vzoru.

**Rež. koneč. bodu trasy**: nastavuje režim pre autopilota po dosiahnutí konca trasy. Možnosť FishPoint® (bod rybárčenia) udržiava polohu, avšak neudržiava kurz. Možnosť DriftPoint® (bod unášania) umožňuje lodi nechať sa unášať vetrom alebo prúdom pri zachovaní zvoleného kurzu, ale neudržiava polohu. Možnosť StayPoint® (bod zdržiavania sa) udržiava polohu aj kurz. Možnosť Spomalenie zastaví motor, avšak neudržiava polohu ani kurz. Možnosť Žiadne spomalenie nezastaví motor.

Korekcia držania kurzu: nastaví vzdialenosť navigácie rovnobežne s trasou.

**POZNÁMKA:** podrobné informácie o používaní pákového ovládača a systému autopilota Yamaha nájdete v *stručnej príručke*, ktorá je súčasťou najnovšej súpravy pákového ovládača/autopilota.

#### Lišta prekrytia autopilota Yamaha

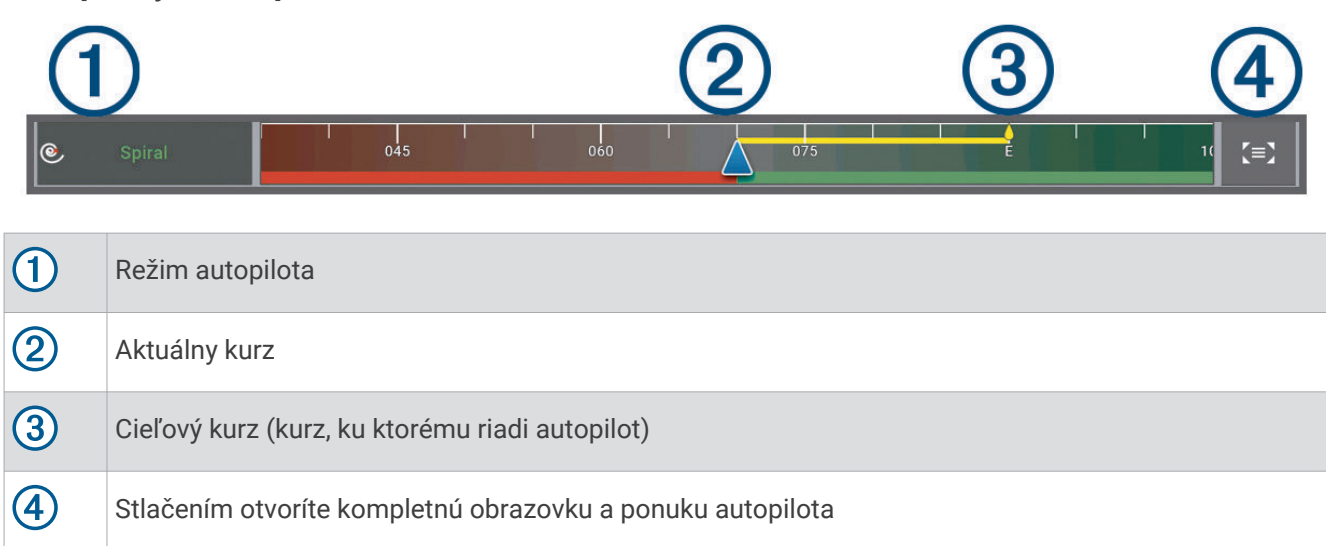

# Force® Ovládanie vlečného motora

#### **▲ VAROVANIE**

Motor nenechávajte bežať, keď sa vrtuľa nenachádza vo vode. Kontakt s rotujúcou vrtuľou môže spôsobiť vážne zranenie.

Nepoužívajte motor v oblastiach, kde sa vy alebo iní ľudia vo vode môžu dostať do kontaktu s rotujúcou vrtuľou, čo by mohlo zapríčiniť vážne zranenia.

Pred manipuláciou alebo prácou s vrtuľou, hnacím motorom vrtule, elektrickými spojmi alebo krytmi elektroniky vždy odpojte motor od batérie, aby ste predišli vážnemu zraneniu alebo usmrteniu.

Nesiete zodpovednosť za bezpečnú a opatrnú obsluhu vášho plavidla. Funkcie autopilota na vlečnom motore predstavujú nástroj, ktorý zvyšuje vašu schopnosť ovládať loď. Nezbavujú vás zodpovednosti za bezpečnú obsluhu vašej lode. Vyhýbajte sa nebezpečenstvu pri navigovaní a nikdy nenechávajte ovládanie motora bez dozoru.

Naučte sa používať funkciu autopilot v pokojných a bezpečných otvorených vodách.

Buďte opatrný počas ovládania funkcie autopilot v blízkosti nebezpečenstva vo vode, ako sú doky, piliere a iné lode.

#### 

Pri použití funkcií autopilota buďte pripravený na náhle zastavenie, zrýchlenie a otočenie.

Pri odkladaní alebo nasadzovaní motora udržujte stabilný postoj a dávajte pozor na klzký povrch v jeho blízkosti. Strata rovnováhy počas odkladania alebo nasadzovania motora by mohla viesť k zraneniu.

Vlečný motor Force môžete pripojiť k mapovému plotru, aby ste mohli sledovať a ovládať motor pomocou mapového plotra.

## Pripojenie k vlečnému motoru

Mapový ploter môžete pripojiť bezdrôtovo ku kompatibilnému vlečnému motoru Garmin Force na vašej lodi a ovládať tak vlečný motor z mapového plotra.

- 1 Zapnite mapový ploter a vlečný motor.
- 2 Aktivujte sieť Wi-Fi na mapovom plotri (Nastavenie siete Wi-Fi, strana 20).
- **3** Ak je k námornej sieti Garmin pripojených viac mapových plotrov, skontrolujte, či je tento mapový ploter hostiteľom siete Wi-Fi (*Zmena hostiteľa Wi-Fi*, strana 22).
- 4 Na mapovom plotri vyberte položky 🏶 > Komunikácia > Bezdrôtové zariadenia > Upevnenie k motoru Garmin.
- 5 Trojnásobným stlačením 🕁 na zobrazovacej lište vlečného motora prejdite do režimu párovania.

Ż na zobrazovacej lište vlečného motora svieti nepretržite namodro, keď hľadá spojenie s mapovým plotrom. Po úspešnom pripojení sa jeho farba zmení na zelenú.

Po úspešnom pripojení mapového plotra a vlečného motora aktivujte prekrývaciu lištu vlečného motora, aby ste ho mohli ovládať (*Pridanie ovládacích prvkov vlečného motora na obrazovky*, strana 110).

## Pridanie ovládacích prvkov vlečného motora na obrazovky

Potom, čo ste pripojili mapový ploter k vlečnému motoru Force, musíte pridať riadiacu lištu vlečného motora na obrazovky, aby ste vlečný motor mohli ovládať.

- 1 Otvorte obrazovku, z ktorej chcete vlečný motor ovládať.
- 2 Vyberte jednu z možností:
  - V zobrazení celej obrazovky vyberte položky ••• > Upraviť prekrytia.
  - Na kombinovanej obrazovke vyberte položky ••• > Upraviť > Vrstvy.
- 3 Vyberte možnosť Vrchná lišta, Spodná lišta, Ľavý panel alebo Pravý panel.
- 4 Vyberte položku Tyč vlečného motora.

Opakovaním týchto krokov pridajte ovládacie prvky vlečného motora na všetky obrazovky, z ktorých chcete vlečný motor ovládať.

### Ovládacia lišta vlečného motora

Ovládacia lišta vlečného motora umožňuje ovládať vlečný motor Force a sledovať stav motora. Vyberte položku na jej aktiváciu. Po jej zvolení sa rozsvieti tlačidlo. Deaktivujete ju opätovným výberom položky.

|           | (1) (2)                                                                                                    |
|-----------|----------------------------------------------------------------------------------------------------|
| - +       | $  \cdot   \cdot   \cdot   \cdot   \cdot   \cdot   \cdot   \cdot   \cdot   \cdot$                                                                                                    |
| - +       | Stav batérie vlečného motora.                                                                                                    |
|           | Zapnutie a vypnutie vrtule.                                                                                                    |
|           | Zníženie rýchlosti.<br>Keď rýchlosť klesne na 0, ďalším znižovaním rýchlosti prejde vrtuľa na spätný ťah.                                                                                                    |
| 1         | Indikátor rýchlosti.                                                                                                    |
| +         | Zvýšenie rýchlosti.<br>Ak používate vrtuľu so spätným ťahom, zvyšovaním rýchlosti nad hodnotu 0 prejde na pohon vpred.                                                                                                    |
|           | Umožňuje udržiavať tempo plavby pri aktuálnej rýchlosti nad hladinou (SOG).                                                                                                    |
| Ē         | Prepne otáčky vrtule na plnú rýchlosť.                                                                                                    |
| 2         | Stav vlečného motora.                                                                                                    |
| <b>\$</b> | Umožňuje uzamknutie kotvy, ktorá využíva vlečný motor na udržanie vašej polohy.                                                                                                    |
| ←→        | Riadi vlečný motor.<br>Pri uzamknutí kotvy, posúva polohu uzamknutia kotvy dopredu, dozadu, doľava alebo doprava.                                                                                                    |
| <b>‡</b>  | Zabezpečuje udržiavanie kurzu (nastavenie a udržiavanie aktuálneho kurzu).<br>Keď je vlečný motor nastavený na udržiavanie kurzu, na lište vlečného motora sa objaví lišta autopi-<br>lota.                                                                                                    |
| R↓        | Prechod medzi režimom pohonu vpred a dozadu.<br><b>POZNÁMKA:</b> pri prechode z režimu pohonu vpred na režim pohonu dozadu sa otáčky vrtule automa-<br>ticky nastavia na posledné otáčky, ktoré boli použité v danom režime ťahu. Prechod medzi pohonom<br>vpred a spätným ťahom automaticky vypne vrtuľu. Prechod medzi pohonom vpred a spätným ťahom<br>v režime autopilota automaticky prepne motor do manuálneho režimu. |
|           | Otvorí ponuku nastavenia vlečného motora.                                                                                                    |

### Spätný ťah

V manuálnom režime môžete používať vrtuľu na spätný chod. Používanie spätného chodu vrtule v krátkych intervaloch môže v určitých situáciách pomôcť, napríklad pri cúvaní z úzkeho priestoru, čo vyžaduje menej otáčania.

Vzhľadom na to, že vrtuľa na vlečnom motore je primárne určená na pohon vpred, nedokáže natoľko účinne vytvárať spätný ťah, čo spôsobuje zvýšenú hlučnosť motora, a to najmä pri väčších rýchlostiach, ako aj viac turbulencií pod vodou.

#### OZNÁMENIE

Spätný ťah by ste mali používať len v ojedinelých prípadoch, aby sa obmedzila kavitácia a nadmerné opotrebovanie vrtule a jej motora.

## Nastavenia vlečného motora

Na lište vlečného motora vyberte položku

- Kalibrovať: kalibruje kompas vlečného motora (Kalibrácia kompasu vlečného motora, strana 112) a nastavuje oblúkové vychýlenie vlečného motora (Nastavenie odchýlky prednej časti plavidla, strana 113).
- **Prírastok kotvy**: nastavuje odozvu vlečného motora v režime uzamknutia kotvy. Ak potrebujete, aby bol vlečný motor citlivejší a pohyboval sa rýchlejšie, zvýšte hodnotu. Ak sa motor pohybuje príliš rýchlo, znížte hodnotu.
- **Prírastok navigácie**: nastavuje odozvu vlečného motora počas navigácie. Ak potrebujete, aby bol vlečný motor citlivejší a pohyboval sa rýchlejšie, zvýšte hodnotu. Ak sa motor pohybuje príliš rýchlo, znížte hodnotu.
- **Režim podržania kurzu riadenia**: nastavuje režim udržiavania kurzu. Možnosť Zlícovanie plavidla sa snaží udržať loď v rovnakom smere bez ohľadu na vychýlenie. Možnosť Prejsť na sa snaží navigovať loď priamou líniou v požadovanom smere.
- **Režim príchodu**: nastavenie správania vlečného motora po dosiahnutí konca cesty. Pri nastavení Zámok kotvy vlečný motor zostane vo svojej polohe s použitím funkcie uzamknutia kotvy, keď sa čln dostane na koniec cesty. Pri nastavení Manuálne sa vrtuľa vypne, keď sa čln dostane na koniec cesty.

#### 

Nesiete zodpovednosť za bezpečnú a opatrnú obsluhu vašej lode. Pri použití nastavenia Manuálne pre možnosť Režim príchodu musíte zvládnuť prebratie ovládania člna.

Automatické zapínanie: zapne vlečný motor po spustení napájania systému.

- **Odporúčaná strana uloženia**: nastavuje, na ktorú stranu vlečného motora sa otočí vrtuľa pri odkladaní vlečného motora. Je to užitočné, keď v blízkosti uloženej vrtule skladujete iné predmety.
- Klávesové skratky: umožňuje nastaviť, aby klávesové skratky na diaľkovom ovládaní vlečného motora spolupracovali práve s týmto mapovým plotrom. Tlačidlá spolupracujú naraz len s jedným mapovým plotrom.

Obnova predvolených nastavení: obnoví nastavenia vlečného motora na predvolené výrobné hodnoty.

#### Priradenie skratky ku klávesovým skratkám diaľkového ovládania vlečného motora

Bežne používané obrazovky môžete rýchlo otvoriť priradením klávesovej skratky na diaľkovom ovládači vlečného motora. Môžete vytvoriť skratku napríklad pre obrazovky sonaru a máp.

**POZNÁMKA:** ak máte v sieti viac ako jeden mapový ploter, klávesové skratky môžete priradiť iba k jednému mapovému plotru.

- 1 Otvorte obrazovku.
- 2 Podržte klávesovú skratku.

TIP: skratka sa taktiež uloží do kategórie Pripnuté spolu s číslom klávesovej skratky.

#### Kalibrácia kompasu vlečného motora

Skôr, ako budete môcť používať funkciu autopilota, musíte kalibrovať kompas vo vlečnom motore.

- 1 Prejdite loďou do pokojných vôd otvoreného priestranstva.
- 2 Na lište vlečného motora vyberte položky = > Kalibrovať > Kalibrácia kompasu.
- **3** Postupujte podľa pokynov na obrazovke.

### Nastavenie odchýlky prednej časti plavidla

V závislosti od montážneho uhla nemusí byť vlečný motor zarovnaný so stredovou čiarou vašej lode. Na dosiahnutie najlepších výsledkov odporúčame nastaviť odchýlku prednej časti plavidla.

1 Nastavte uhol vlečného motora ① tak, aby bol zarovnaný so stredovou čiarou vašej lode ② a smeroval priamo dopredu.

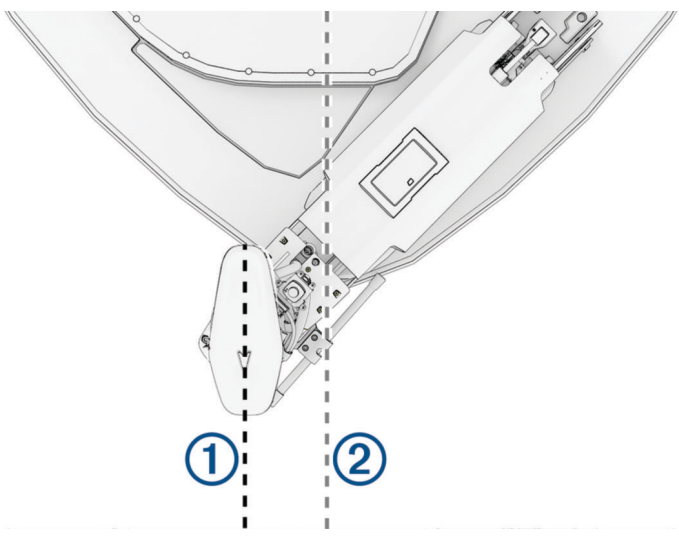

2 Na lište vlečného motora vyberte položky **– > Kalibrovať > Oblúkové vychýlenie**.

### Kalibrácia zarovnania riadenia

Hriadeľ vlečného motora Garmin zarovnáva spoločnosť Garmin pri výrobe, a preto by nemalo byť potrebné pravidelné zarovnávanie. Príležitostne sa v dôsledku nárazu alebo neočakávaného manuálneho otočenia hriadeľa môže zdať, že riadenie vlečného motora nie je zarovnané, alebo sa môže zobraziť chybové hlásenie týkajúce sa zarovnania riadenia. Tento typ chyby môžete odstrániť úpravou zarovnania podľa nasledujúceho postupu.

- 1 Spustite vlečný motor.
- 2 Na lište vlečného motora vyberte položky -> Kalibrovať > Kalibrácia zarovnania riadenia.
- 3 Postupujte podľa pokynov na obrazovke a vyberte položku Začať.

#### OZNÁMENIE

Vlečný motor vykoná počas procesu kalibrácie niekoľko riadiacich pohybov.

4 Počkajte na dokončenie procesu kalibrácie.

# Digitálne selektívne volanie

## Mapový ploter pripojený k sieti a funkcia vysielačky VHF

Po pripojení mapového plotra ku kompatibilnej vysielačke VHF, sú zapnuté aj nasledujúce funkcie.

- Mapový ploter môže do vysielačky prenášať vašu polohu GPS. Ak vysielačka umožňuje používať danú funkciu, informácie o polohe GPS sa vysielajú do hovorov DSC.
- Mapový ploter môže cez vysielačku prijímať digitálne selektívne volania (DSC) v prípade núdze a tiež informácie o polohe.
- Mapový ploter môže sledovať polohy plavidiel, ktoré odosielajú informácie o polohe.

Ak máte k mapovému plotru pripojenú vysielačku VHF Garmin NMEA 2000, sú zapnuté aj nasledujúce funkcie.

- Mapový ploter umožňuje rýchlo nastaviť a odoslať detaily jednotlivých postupov volania do vysielačky VHF Garmin.
- Keď spustíte z vysielačky núdzový hovor Muž cez palubu, mapový ploter zobrazí obrazovku Muž cez palubu a vyzve vás, aby ste spustili navigáciu k bodu, kde došlo k udalosti Muž cez palubu.

Informácie o inštalácii a pripojení vysielačky VHF nájdete v pokynoch na inštaláciu vysielačky VHF.

## Zapnutie digitálneho selektívneho volania (DSC)

Vyberte položky 🏶 > Iné plavidlá > Digitálne selektívne volanie (DSC).

## **Zoznam DSC**

Zoznam DSC je záznam najnovších volaní DSC a ďalších kontaktov DSC, ktoré ste zadali. Zoznam DSC môže obsahovať až 100 záznamov. Zoznam DSC zobrazuje posledné volanie z lode. Ak dostanete druhé volanie z tej istej lode, nahradí prvé volanie v zozname volaní.

Zoznam DSC si môžete pozrieť v správach a ponuke varovaní (Správy a varovania, strana 144).

#### Zobrazenie zoznamu DSC

Pred zobrazením zoznamu digitálneho selektívneho volania (DSC) musí byť mapový ploter pripojený k vysielačke VHF, ktorá podporuje funkciu DSC.

Na obrazovke mapy alebo 3D zobrazenia mapy vyberte ••• > Vrstvy > Iné plavidlá > Digitálne selektívne volanie (DSC) > Zoznam DSC.

TIP: pre rýchly prístup do zoznamu DSC zo správ a ponuky varovaní (Správy a varovania, strana 144).

#### Pridanie kontaktu DSC

Plavidlo môžete pridať do svojho zoznamu DSC. Následne môžete uskutočniť volania na kontakt DSC z mapového plotra.

1 Na obrazovke mapy alebo 3D zobrazenia mapy vyberte ••• > Vrstvy > Iné plavidlá > Digitálne selektívne volanie (DSC) > Zoznam DSC > Pridať kontakt.

TIP: pre rýchly prístup do zoznamu DSC zo správ a ponuky varovaní (Správy a varovania, strana 144).

- 2 Zadajte identifikátor MMSI (identita námornej mobilnej služby) plavidla.
- 3 Zadajte názov plavidla.

## Prichádzajúce núdzové hovory

Ak sú váš mapový ploter a kompatibilná vysielačka VHF prepojené, mapový ploter vás upozorní, keď vysielačka VHF zachytí núdzový hovor DSC. Ak boli s núdzovým hovorom odoslané aj informácie o polohe, tieto informácie budú k dispozícii a zaznamenajú sa s hovorom.

určí núdzový hovor na zozname DSC a zároveň označí polohu plavidla na navigačnej mape v čase núdzového hovoru DSC.

### Navigácia k plavidlu v núdzi

Ikona 📉 určí núdzový hovor na zozname DSC a zároveň označí polohu plavidla na navigačnej mape.

1 Na obrazovke mapy alebo 3D zobrazenia mapy vyberte ••• > Vrstvy > Iné plavidlá > Digitálne selektívne volanie (DSC) > Zoznam DSC.

TIP: pre rýchly prístup do zoznamu DSC zo správ a ponuky varovaní (Správy a varovania, strana 144).

- 2 Vyberte ohlásenie o polohe.
- 3 Vyberte položky Prehľad > Navigovať k.
- 4 Vyberte položku Prejsť na alebo Trasa do.

#### Núdzové volania Muž cez palubu spustené z vysielačky VHF

Keď je mapový ploter pripojený ku kompatibilnej vysielačke VHF pomocou zariadenia NMEA 2000 a spustíte núdzový hovor DSC Muž cez palubu z vysielačky, mapový ploter zobrazí obrazovku Muž cez palubu a vyzve vás, aby ste spustili navigáciu k bodu, kde došlo k udalosti Muž cez palubu. Ak máte kompatibilný systém autopilota pripojený k sieti, mapový ploter vás vyzve, aby ste zahájili Williamsonovu odbočku k bodu, kde došlo k udalosti Muž cez palubu.

Ak núdzový hovor Muž cez palubu na vysielačke zrušíte, obrazovka mapového plotra s výzvou o aktiváciu navigácie k miestu, kde došlo k udalosti Muž cez palubu, zmizne.

## **Sledovanie polohy**

Vysielačku VHF môžete pripojiť k rovnakej sieti NMEA 2000 ako mapový ploter aby ste mohli posielať hlásenia o polohe a sledovať plavidlá odosielajúce hlásenia o polohe. Pre používanie tejto funkcie musí plavidlo odosielať správne údaje PGN (PGN 129808; informácie volania DSC).

Každé prijaté volanie s hlásením o polohe sa zaznamenáva do zoznamu DSC (Zoznam DSC, strana 114).

#### Zobrazenie hlásenia o polohe

1 Na obrazovke mapy alebo 3D zobrazenia mapy vyberte ••• > Vrstvy > Iné plavidlá > Digitálne selektívne volanie (DSC) > Zoznam DSC.

TIP: pre rýchly prístup do zoznamu DSC zo správ a ponuky varovaní (Správy a varovania, strana 144).

- 2 Vyberte ohlásenie o polohe.
- 3 Vyberte položku Prehľad.
- 4 Vyberte jednu z možností:
  - Ak chcete zobraziť podrobnosti hlásenia polohy, vyberte >.
  - Ak chcete zobraziť mapu s vyznačenou polohou, vyberte

#### Navigácia k sledovanému plavidlu

1 Na obrazovke mapy alebo 3D zobrazenia mapy vyberte ••• > Vrstvy > Iné plavidlá > Digitálne selektívne volanie (DSC) > Zoznam DSC.

TIP: pre rýchly prístup do zoznamu DSC zo správ a ponuky varovaní (Správy a varovania, strana 144).

- 2 Vyberte ohlásenie o polohe.
- 3 Vyberte položky Prehľad > Navigovať k.
- 4 Vyberte položku Prejsť na alebo Trasa do.

#### Vytvorenie zemepisného bodu na polohe sledovaného plavidla

1 Na obrazovke mapy alebo 3D zobrazenia mapy vyberte ••• > Vrstvy > Iné plavidlá > Digitálne selektívne volanie (DSC) > Zoznam DSC.

TIP: pre rýchly prístup do zoznamu DSC zo správ a ponuky varovaní (Správy a varovania, strana 144).

- 2 Vyberte ohlásenie o polohe.
- 3 Vyberte položky Prehľad > Vytvoriť navigačný bod.

### Úprava informácií v hlásení o polohe

1 Na obrazovke mapy alebo 3D zobrazenia mapy vyberte ••• > Vrstvy > Iné plavidlá > Digitálne selektívne volanie (DSC) > Zoznam DSC.

TIP: pre rýchly prístup do zoznamu DSC zo správ a ponuky varovaní (Správy a varovania, strana 144).

- 2 Vyberte ohlásenie o polohe.
- 3 Vyberte položky Prehľad > Upraviť.
  - Ak chcete zadať názov plavidla, vyberte možnosť Názov.
  - Ak chcete vybrať nový symbol, vyberte možnosť Symbol (ak je k dispozícii).
  - Ak chcete zadať komentár, vyberte možnosť Poznámka.
  - Ak vaša vysielačka sleduje polohu plavidla a chcete zobraziť trasu línie plavidla, vyberte možnosť Trasa.
  - Ak chcete vybrať farbu línie trasy, vyberte možnosť Čiara trasy.

### Odstránenie hlásenia o polohe

1 Na obrazovke mapy alebo 3D zobrazenia mapy vyberte ••• > Vrstvy > Iné plavidlá > Digitálne selektívne volanie (DSC) > Zoznam DSC.

TIP: pre rýchly prístup do zoznamu DSC zo správ a ponuky varovaní (Správy a varovania, strana 144).

- 2 Vyberte ohlásenie o polohe.
- 3 Vyberte položky Prehľad > Upraviť > Vymazať hlásenie.

### Zobrazenie trás plavidla na mape

Na niektorých zobrazeniach mapy môžete vidieť všetky sledované plavidlá. Predvolene čierna čiara označuje cestu plavidla, čierna bodka označuje každú predtým hlásenú polohu sledovaného plavidla a modrá vlajka označuje poslednú hlásenú polohu plavidla.

- V zobrazení mapy alebo 3D mapy vyberte položky ••• > Vrstvy > Iné plavidlá > Digitálne selektívne volanie (DSC) > Dráhy DSC.
- 2 Vyberte počet hodín na zobrazenie sledovaných plavidiel na mape.

Ak napríklad vyberiete možnosť 4 hodiny, pre všetky sledované plavidlá sa zobrazia všetky body trasy staré maximálne 4 hodiny.

## Individuálne rutinné volania

Keď mapový ploter pripojíte k rádiu VHF Garmin, môžete jeho rozhranie používať na začatie individuálnych rutinných volaní.

Pri nastavení individuálneho rutinného volania pomocou mapového plotra môžete vybrať kanál DSC, na ktorom chcete komunikovať. Rádio túto žiadosť vyšle s vaším hovorom.

## Výber kanála DSC

**POZNÁMKA:** výber kanála DSC je obmedzený na tie kanály, ktoré sú k dispozícii vo všetkých frekvenčných pásmach. Predvolený kanál je 72. Ak vyberiete iný kanál, mapový ploter tento kanál použije pre nasledujúce volania, kým neuskutočníte hovor pomocou iného kanálu.

1 Na obrazovke mapy alebo 3D zobrazenia mapy vyberte ••• > Vrstvy > Iné plavidlá > Digitálne selektívne volanie (DSC) > Zoznam DSC.

TIP: pre rýchly prístup do zoznamu DSC zo správ a ponuky varovaní (Správy a varovania, strana 144).

- 2 Vyberte plavidlo alebo stanicu, kam chcete volať.
- 3 Vyberte položky Prehľad > Hovor cez vysielačku > Prieplav.
- 4 Vyberte dostupný kanál.

### Uskutočnenie individuálneho rutinného volania

**POZNÁMKA:** ak vysielačka nemá pri iniciovaní hovoru z mapového plotra naprogramované číslo MMSI, neprijme informácie o hovore.

1 Na obrazovke mapy alebo 3D zobrazenia mapy vyberte ••• > Vrstvy > Iné plavidlá > Digitálne selektívne volanie (DSC) > Zoznam DSC.

TIP: pre rýchly prístup do zoznamu DSC zo správ a ponuky varovaní (Správy a varovania, strana 144).

- 2 Vyberte plavidlo alebo stanicu, kam chcete volať.
- 3 Vyberte položky Prehľad > Hovor cez vysielačku.
- 4 V prípade potreby vyberte položku Prieplav a zvoľte nový kanál.
- 5 Vyberte položku Odoslať.

Mapový ploter odošle rádiu informácie o hovore.

6 Ukončite hovor na vysielačke VHF Garmin.

### Uskutočnenie individuálneho rutinného volania cieľa AIS

- 1 Na obrazovke mapy alebo 3D zobrazenia mapy vyberte cieľ AIS.
- 2 Vyberte položky Plavidlo AIS > Hovor cez vysielačku.
- 3 V prípade potreby vyberte položku Prieplav a zvoľte nový kanál.
- Vyberte položku Odoslať.
  Mapový ploter odošle rádiu informácie o hovore.
- 5 Ukončite hovor na vysielačke VHF Garmin.

# Ukazovatele a grafy

Ukazovatele a grafy poskytujú rôzne informácie o motore a prostredí. Ak chcete zobraziť určité informácie, musí byť k sieti pripojený kompatibilný snímač alebo senzor.

## Zobrazenie ukazovateľov

- 1 Vyberte položku Ukazovatele:.
- 2 Vyberte ukazovateľ, napríklad Plavidlo.

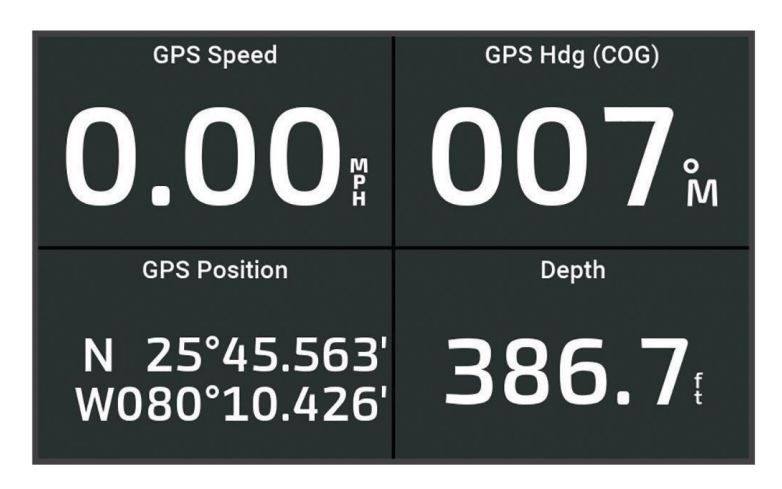

3 Vyberte < alebo 🕻 a zobrazte stránku iného ukazovateľa, ak je to možné.

### lkony upozornení motora

Ak sa rozsvieti ikona na stránke ukazovateľov, indikuje to problém s motorom.

| Upozornenie na nízku hladinu oleja alebo nízky tlak oleja |
|-----------------------------------------------------------|
| Upozornenie na teplotu                                    |
| Upozornenie na napätie akumulátora                        |
| Upozornenie na kontrolu motora                            |

#### Zmena údajov zobrazených v ukazovateli

- 1 Otvorte stránku ukazovateľov.
- 2 Vyberte položky ••• > Upraviť stránky meradiel.
- 3 Vyberte ukazovateľ, ktorý chcete upraviť.
  TIP: akýkoľvek ukazovateľ môžete použiť na rýchlu zmenu dát.
- 4 Vyberte položku Nahradiť údaje.
- 5 Vyberte typ údajov.
- 6 Vyberte údaje, ktoré chcete zobraziť.

### Prispôsobenie ukazovateľov

Môžete pridať stránku ukazovateľov, zmeniť rozloženie stránky ukazovateľov, spôsob zobrazenia ukazovateľov a údaje jednotlivých ukazovateľov.

- 1 Otvorte stránku ukazovateľov.
- 2 Vyberte položky ••• > Upraviť stránky meradiel.
- 3 V prípade potreby vyberte zobrazenie ukazovateľa alebo ukazovateľ, ktorý chcete upraviť.
- 4 Vyberte možnosť:
  - Ak chcete zmeniť údaje ukazovateľa, vyberte ukazovateľ a zvoľte položku Nahradiť údaje.
  - Ak chcete zmeniť rozloženie ukazovateľov na stránke, vyberte možnosť Zmeniť rozloženie.
  - Ak chcete k týmto stránkam ukazovateľov pridať stránku, vyberte možnosť Pridať stranu.
  - Ak chcete z tejto sady stránok ukazovateľov odstrániť stránku, vyberte možnosť Odstrániť stránku.
  - Ak chcete zmeniť poradie tejto stránky v skupine stránok ukazovateľov, vyberte možnosť Posunúť stránku doprava.
  - Ak chcete obnoviť pôvodné zobrazenie tejto stránky, vyberte možnosť Obnoviť predvolené zobrazenie.

### Prispôsobenie limitov ukazovateľa motora a ukazovateľa paliva

Môžete nakonfigurovať horné a dolné limity a rozsah požadovanej štandardnej prevádzky ukazovateľa. **POZNÁMKA:** nie všetky možnosti sú k dispozícii pre všetky ukazovatele.

- 1 Z príslušnej obrazovky ukazovateľov vyberte položky ••• > Inštalácia > Nastavenie limitov ukazovateľov.
- 2 Vyberte ukazovateľa na prispôsobenie.
- 3 Vyberte možnosť:
  - Ak chcete nastaviť minimálnu hodnotu štandardného prevádzkového rozsahu, vyberte možnosť **Min. men.** hod.
  - Ak chcete nastaviť maximálnu hodnotu štandardného prevádzkového rozsahu, vyberte možnosť **Max. men. hod.**
  - Ak chcete nastaviť dolný limit ukazovateľa, ktorý je nižší ako menovité minimum, vyberte možnosť Min.hod.mier..
  - Ak chcete nastaviť horný limit ukazovateľa, ktorý je vyšší ako menovité maximum, vyberte možnosť Max.hodn.mier.
- 4 Nastavte hodnotu limitu.
- 5 Ak chcete nastaviť ďalšie limity, opakujte kroky 4 a 5.

#### Výber počtu motorov zobrazených v ukazovateľoch

Môžete zobraziť informácie až pre štyri motory.

- 1 Na obrazovke ukazovateľov motorov vyberte položky ••• > Inštalácia > Výber motora > Poč. motorov.
- 2 Vyberte možnosť:
  - Vyberte počet motorov.
  - · Vyberte položku Automatická konfigurácia a spustite automatické rozpoznanie počtu motorov.

### Úprava motorov zobrazených v ukazovateľoch

Skôr než budete môcť upraviť, ako sa motory zobrazujú v ukazovateľoch, musíte manuálne vybrať počet motorov (*Výber počtu motorov zobrazených v ukazovateľoch*, strana 119).

- 1 Na obrazovke ukazovateľov motora vyberte položky ••• > Inštalácia > Výber motora > Poč. motorov.
- 2 Vyberte položku Prvý motor.
- 3 Vyberte motor, ktorý sa zobrazí na prvom ukazovateli.
- 4 Postup zopakujte pre ostatné motory.

#### Povolenie alarmov stavu pre ukazovatele motora

Môžete povoliť, aby mapový ploter zobrazoval alarmy stavu motora.

Na obrazovke ukazovateľov motora vyberte položky ••• > Inštalácia > Alarmy stavu > Zapnúť(é).

Keď sa aktivujú alarmy motora, zobrazí sa hlásenie o stave ukazovateľa a v závislosti od typu alarmu sa môže farba ukazovateľa zmeniť na červenú.

#### Povolenie niektorých alarmov stavu ukazovateľov motora

- 1 Na obrazovke ukazovateľov motora vyberte položky ••• > Inštalácia > Alarmy stavu > Vlastné.
- 2 Zvoľte jeden alebo viac alarmov ukazovateľov motora, ktoré chcete zapnúť alebo vypnúť.

## Yamaha Engine and Motor Gauges

Pre najlepší zážitok z monitorovania a ovládania vášho kompatibilného motora Yamaha pomocou tohto mapového plotra musíte pripojiť váš motor k mapovému plotru pomocou vhodného adaptéra rozhrania. Ak je to potrebné, kontaktujte vášho predajcu Yamaha, ktorý vám poskytne viac informácií.

Ak chcete zobraziť ukazovatele motorov Yamaha, vyberte položky Ukazovatele: > YAMAHA.

Tento obrázok je len jeden príklad toho, čo môže táto obrazovka zobrazovať v závislosti od počtu a typu motorov zapojených do zostavy motorov a ovládania plynu. Úplné informácie nájdete v používateľskej príručke dodanej s motorom Yamaha alebo displejom.

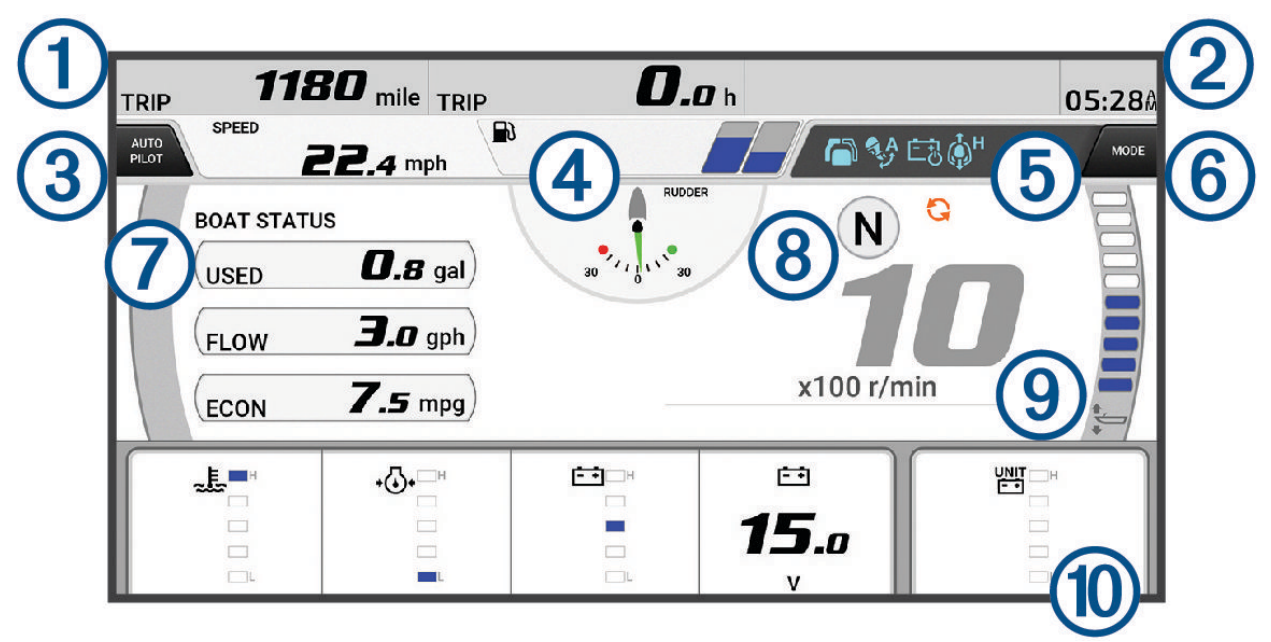

| 1  | Polia údajov o lodi<br>Podržaním nahradíte údaje.                                                                                                    |
|----|----------------------------------------------------------------------------------------------------|
| 2  | Aktuálny čas<br>Podržaním zobrazíte údaje o trase.                                                                                                    |
| 3  | Vyberte túto možnosť, ak chcete zapnúť alebo vypnúť lištu autopilota (Helm Master <sup>®</sup> EX).<br>Výberom nastavíte funkcie nastavenia bodu pomocou tlačidla pákového ovládača (Helm Master a Helm<br>Master EX).                                                                    |
| 4  | Informácie o hladine nádrže alebo informácie o stave batérie<br>Podržaním nádrže alebo batérie zobrazíte podrobné informácie snímača hladiny palivovej nádrže alebo o<br>úrovni batérie.                                                                                                  |
| 5  | Stavové ikony:<br>• Modrá: indikátory funkcie motora<br>• Oranžová: informácie o stave motora<br>• Červená: varovanie a výstraha motora<br>Sila signálu GPS (Helm Master)                                                                                                    |
| 6  | Vyberte túto možnosť, ak chcete upraviť nastavenia bodu rybárčenia (Helm Master/Helm Master EX).<br>Vyberte túto možnosť, ak chcete nastaviť rýchlosť vlečného motora (Helm Master/Helm Master EX/<br>mechanické diaľkové ovládanie/digitálne elektronické diaľkové ovládanie (6X6/6X7)). |
| 7  | Polia údajov o lodi<br>Podržaním nahradíte údaje.                                                                                                    |
| 8  | Indikátor polohy radenia<br>Otáčky motora za minútu                                                                                                    |
| 9  | Otáčkomer a uhol vyváženia<br>Podržaním zmeníte pozadie.                                                                                                    |
| 10 | Polia údajov o motore a lodi<br>Podržaním nahradíte údaje a zmeníte vzhľad ukazovateľov.                                                                                                    |
|    |                                                                                                    |

### Ikony funkcií motora

Modré ikony označujú stav alebo funkcie motora.

|                | Autopilot je aktívny.                   |
|----------------|-----------------------------------------|
| to see         | Ovládanie rýchlosti je aktívne.         |
|                | Jedna páka je aktívna.                  |
| <b>A</b> A     | Asistent vyváženia je aktívny.          |
| ĒÐ             | Systém správy batérie (BMS) je aktívny. |
| ф <sup>н</sup> | Podržanie joysticku je aktívne.         |

### Ikony stavu motora

Oranžové ikony označujú stav motora.

| - <del>-</del> ₩0 | Yamaha je zapnutý.                      |
|-------------------|-----------------------------------------|
| G                 | Prebieha synchronizácia motorov.        |
| SĨ<br>Ĩ           | Motory sa zahrievajú.                   |
| <b>A</b>          | Výkon motora je obmedzený.              |
| - +<br>OFF        | Systém správy batérie (BMS) je vypnutý. |

## Výstražné ikony motora

Červené ikony indikujú abnormality motora.

OZNÁMENIE

Ak problém nedokážete lokalizovať a opraviť, kontaktujte predajcu spoločnosti Yamaha.

| *                   | Nízky tlak chladiacej kvapaliny.                                                                                       |
|---------------------|----------------------------------------------------------------------------------------------------|
|                     | Nízky tlak oleja.<br>Zastavte motor. Skontrolujte hladinu motorového oleja a v prípade potreby ho doplňte.             |
| +(+)+               | OZNÁMENIE                                                                                                    |
| Ū                   | Keď je tento indikátor aktívny, motor viac neponechávajte spustený. Dôjde k závažnému poškodeniu<br>motora.            |
|                     | Prehriatie motora.<br>Okamžite zastavte motor. Skontrolujte prívod chladiacej kvapaliny a ak je upchatý, vyčistite ho. |
| <u>∼</u> Ē.         | OZNÁMENIE                                                                                                    |
| ~~~~                | Keď je tento indikátor aktívny, motor viac neponechávajte spustený. Dôjde k závažnému poškodeniu<br>motora.            |
|                     | Nízke napätie batérie                                                                                                  |
|                     | Skontrolujte batériu a pripojenie batérie a dotiahnite všetky uvoľnené konektory batérie.                              |
| [÷ ÷]               | Ak utiahnutie konektorov batérie nezvýši napätie batérie, vráťte sa urýchlene do prístavu. Okamžite                    |
|                     | kontaktujte predajcu spolocnosti Yamaha.                                                                               |
|                     | neodkážete opäť zapnúť.                                                                                                |
|                     | Voda v palive.                                                                                                    |
| <b>.</b>            | Voda sa nazhromaždila v palivovom filtri (odlučovači paliva).                                                          |
| •                   | <b>POZNÁMKA:</b> benzín zmiešaný s vodou môže spôsobiť poškodenie motora.                                              |
|                     | Upozornenie na kontrolu motora/údržbu.                                                                                 |
| ᡌ᠊᠊ᢅᡃ               | Vyskytol sa problém so spaľovacím motorom. Okamžite kontaktujte predajcu spoločnosti Yamaha.                           |
|                     | Upozornenie na kontrolu motora sa tież zobrazi, keď od predchádzajúcej údržby uplynulo viac ako<br>100 hodín.          |
| - <b>I</b>          | Upozornenie na kontrolu/údržbu motora.                                                                                 |
| ۳ <u>س</u>          | Vyskytol sa problém s elektromotorom. Okamžite kontaktujte predajcu spoločnosti Yamaha.                                |
| $\underline{\land}$ | Oznámenie upozornenia motora. (Helm Master)                                                                            |
| =                   | Problém s emisiami motora.                                                                                             |

### Nastavenie ukazovateľov

### Konfigurácia počtu motorov

- 1 Na obrazovke ukazovateľov vyberte položky ••• > **Poč. motorov**.
- 2 Vyberte počet motorov.

### Konfigurácia snímačov hladiny palivových nádrží

- 1 Na obrazovke ukazovateľov vyberte položky ••• > Predvoľba nádrže.
- 2 Vyberte snímač hladiny palivovej nádrže, ktorý chcete nakonfigurovať.
- 3 Vyberte položku Názov, zadajte názov a vyberte položku Hotovo.
- 4 Vyberte položku Typ a vyberte typ snímača.
- 5 Vyberte položku Štýl a vyberte štýl snímača.
- 6 Vyberte položku Kapacita nádrže, zadajte kapacitu nádrže a vyberte položku Hotovo.
- 7 Vyberte položku **Kalibrácia** a postupovaním podľa pokynov na obrazovke vykonajte kalibráciu hladiny palivových nádrží.

Ak nevykonáte kalibráciu hladiny palivových nádrží, systém použije predvolené nastavenia pre hladiny palivových nádrží.

#### Zmena zobrazovaných údajov

- 1 Na obrazovke údajov podržte prispôsobiteľnú položku.
- 2 Vyberte typ údajov.
- 3 Vyberte údaje, ktoré chcete zobraziť.

#### Nastavenia údajov o motore Yamaha

#### OZNÁMENIE

Uistite sa, že sú nastavenia nastavené správne. Ak nie, obrazovka motora nebude zobrazovať správne informácie.

Na obrazovke motora Yamaha vyberte položku •••.

Cesta: zobrazuje informácie o ceste, napríklad vzdialenosť a hodiny, a umožňuje vám tieto hodnoty resetovať.

- Pripomienka na údržbu: zobrazuje informácie o údržbe, umožňuje vám nastavovať intervaly údržby a resetovať čas, ktorý uplynul od predchádzajúcej údržby.
- Predvoľba nádrže: nastavuje názov nádrže, typ kvapaliny, štýl snímača a kapacitu nádrže a kalibruje snímač.
- Asistent vyváženia: slúži na zapnutie alebo vypnutie funkcie asistenta vyváženia. K dispozícii v systéme Helm Master vybavenom systémom digitálneho riadenia motora (DEC).
- **Trenie riadenia**: nastavuje trenie na volante. Trenie sa nastavuje automaticky podľa otáčok motora. K dispozícii v systéme Helm Master vybavenom systémom digitálneho riadenia motora (DEC).
- Koncové polohy: nastavuje počet otočení volantu medzi koncovými polohami, úplne na ľavoboka úplne na pravobok.
- **Ovládanie rýchlosti**: nastaví zdroj rýchlosti na GPS alebo RPM. Použitie GPS ako Zdroj rýchlosti je k dispozícii iba v systéme Helm Master EX vybavenom autopilotom alebo joystickom. GPS nie je k dispozícii v systéme Helm Master.
- **Nastavenie autopilota**: nakonfiguruje nastavenia autopilota Yamaha. K dispozícii v systéme Helm Master EX vybavenom autopilotom. Informácie týkajúce sa autopilota Garmin nájdete v časti (*Autopilot*, strana 98).
- **Joystick a nastavená hodnota**: nastavuje ťah joysticku, uhol a predvoľbu vyváženia, vzdialenosť jemného ladenia a nastavenia rybieho bodu. K dispozícii v systéme Helm Master a systéme Helm Master EX vybavenom joystickom.
- **Predvoľba asistenta vyváženia**: nastaví predvoľby asistenta vyváženia. K dispozícii v systéme Helm Master vybavenom systémom digitálneho riadenia motora (DEC).

Korekcia prietoku paliva: nastavuje odchýlku údajov o prietoku paliva.

Časovač vypnutia: vypne systém jednu hodinu po vypnutí motora.

**Správa batérie**: konfiguruje systém správy batérií, napríklad nastavenie typu a kapacity batérií. Zobrazuje tiež stav nabitia batérie. K dispozícii v systémoch Helm Master EX vybavených systémom správy batérie (BMS).

Kalibrácia: slúži na kalibráciu rôznych funkcií, ako sú Nula ponoru nastavená a kompas.

Vynulovať: vynuluje údaje motora a brány.

## Ukazovatele motorov Mercury®

**POZNÁMKA:** táto funkcia je k dispozícii iba vtedy, ak je pripojená k bráne Mercury SmartCraft Connect. Dostupné údaje sa líšia v závislosti od siete motora a môžu zahŕňať otáčky za minútu, hodiny motora, tlak chladiacej kvapaliny, tlak oleja a ďalšie údaje.

Ak chcete zobraziť ukazovatele motorov Mercury, vyberte položky Ukazovatele: > Mercury.

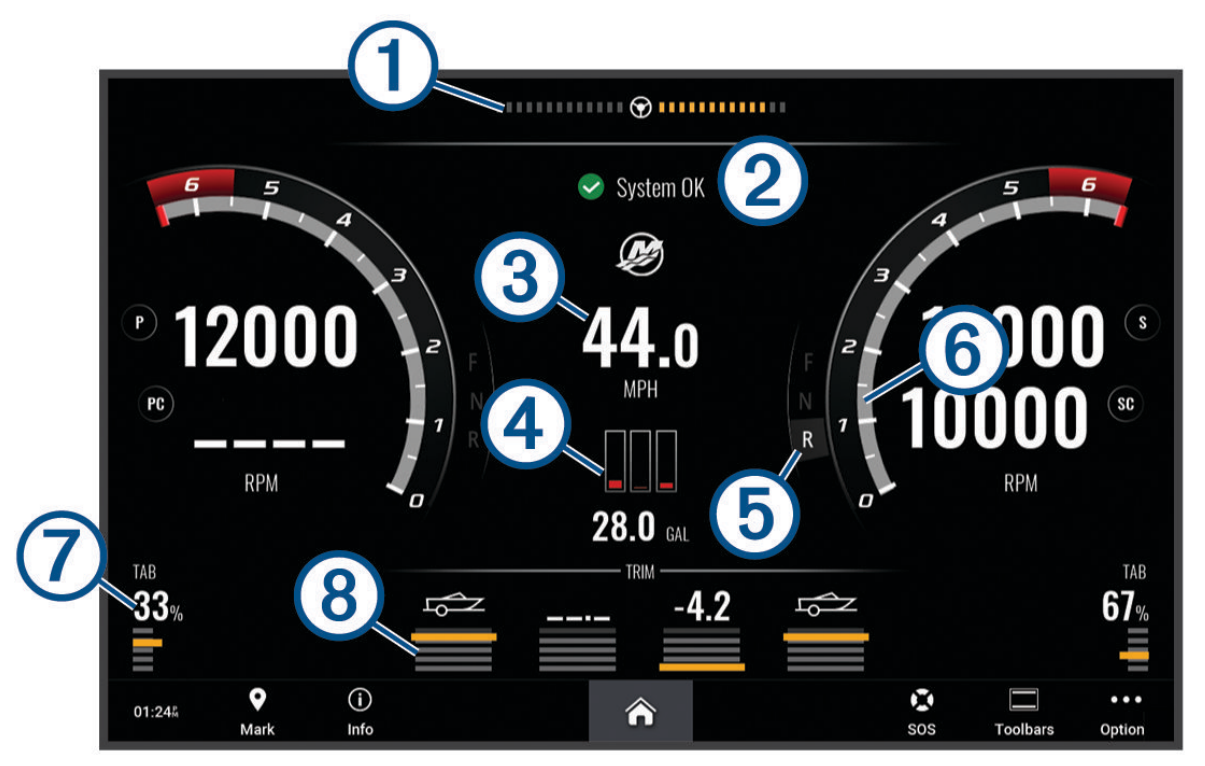

| 1 | Napätie motora alebo Mercury uhol riadenia <sup>2</sup> |
|---|---------------------------------------------------------|
| 2 | Stav lode                                               |
| 3 | Rýchlosť lode                                           |
| 4 | Palivo                                                  |
| 5 | Prevodovka                                              |
| 6 | Rýchlosť motora                                         |
| 7 | Vyvažovacie klapky                                      |
| 8 | Hĺbka lodnej vrtule motora                              |

TIP: ak chcete zobraziť ďalšie podrobnosti motora, vyberte položku ••• > Údaje o motore.

<sup>&</sup>lt;sup>2</sup> V závislosti od modelu a konfigurácie motora sa na displeji môže zobraziť uhol riadenia Mercury a jeho umiestnenie na displeji sa môže líšiť.

## Nastavenie alarmu paliva

#### 

Nastavenie Zvuková signalizácia musí byť zapnuté, aby boli alarmy počuteľné (*Nastavenia zvuku a displeja*, strana 164). Nesprávne nastavenie alarmov môže viesť k poraneniu alebo poškodeniu majetku.

Ak chcete nastaviť alarm úrovne paliva, musí sa k mapovému plotru pripojiť kompatibilný snímač prietoku paliva.

Môžete nastaviť aktiváciu alarmu, keď celkové množstvo zostávajúceho paliva na palube dosiahne zadanú úroveň.

- 1 Vyberte položky 🏶 > Alarmy > Palivo > Celkový objem paliva na palube > Zapnúť(é).
- 2 Zadajte zostávajúce množstvo paliva, ktoré aktivuje alarm a vyberte položku Hotovo.

#### Synchronizácia údajov o palive s aktuálnou úrovňou paliva plavidla

Ak používate snímače prietoku paliva, musíte synchronizovať hladinu paliva v mapovom plotri s aktuálnou hladinou paliva. Ak používate snímače hladiny palivových nádrží, hladina sa upraví automaticky na základe údajov snímačov hladiny palivových nádrží a nie je potrebné manuálne synchronizovať hladiny paliva (*Nastavenia paliva*, strana 173).

- 1 Vyberte položku Ukazovatele:.
- 2 Vyberte položky Motory alebo Palivo.
- 3 Vyberte položku •••.
- 4 Vyberte možnosť:
  - Ak ste naplnili všetky palivové nádrže paliva, vyberte položku Naplnenie všetkých nádrží. Hladina paliva sa nastaví na maximálnu kapacitu.
  - Ak ste doplnili menšie množstvo než je plná nádrž, vyberte položku Pridať palivo do lode a zadajte pridané množstvo.
  - Ak chcete zadať celkové množstvo paliva v nádržiach plavidla, vyberte položku Nastaviť celkové množstvo paliva na palube a zadajte celkové množstvo paliva v nádržiach.

### Zobrazenie ukazovateľov vetra

Predtým, než budete môcť zobraziť informácie o vetre, musíte mať k mapovému plotru pripojený snímač vetra. Vyberte položky **Ukazovatele:** > **Vietor**.

#### Konfigurácia ukazovateľa vetra plachtenia

Môžete nakonfigurovať ukazovateľ vetra plachtenia tak, aby zobrazoval skutočnú alebo zdanlivú rýchlosť a uhol vetra.

- 1 V ukazovateli vetra vyberte položky ••• > Upraviť stránky meradiel.
- 2 V ľavom okne vyberte položku Ukaz.vetra na placht..
- 3 Vyberte jednu z možností:
  - Ak chcete zobraziť skutočný alebo zdanlivý uhol vetra, vyberte položku Ručička a potom želanú možnosť.
  - Ak chcete zobraziť skutočnú alebo zdanlivú rýchlosť vetra, vyberte položku Rýchlosť vetra a potom želanú možnosť.

### Konfigurácia zdroja rýchlosti

Môžete určiť, či údaje o rýchlosti plavidla zobrazené na ukazovateli a použité na výpočet vetra sú založené na rýchlosti vody alebo na rýchlosti GPS.

- 1 V ukazovateli vetra vyberte položky ••• > Upraviť stránky meradiel.
- 2 V ľavom okne vyberte položku Ukazovateľ kompasu.
- 3 Vyberte položku Zobrazenie rýchlosti a zvoľte požadovanú možnosť:
  - Ak chcete rýchlosť plavidla vypočítať na základe údajov zo snímača rýchlosti vody, vyberte položku Voda.
  - Ak chcete rýchlosť plavidla vypočítať na základe údajov GPS, vyberte položku Satelitné určovanie polohy.

#### Konfigurácia zdroja kurzu pre ukazovateľ vetra

Môžete zadať zdroj kurzu zobrazeného na ukazovateli vetra. Magnetický kurz predstavuje údaje kurzu prijaté zo snímača kurzu a kurz GPS sa vypočítava pomocou mapového plotra GPS (kurz nad hladinou).

- 1 V ukazovateli vetra vyberte položky ••• > Upraviť stránky meradiel.
- 2 V ľavom okne vyberte položku Ukazovateľ kompasu.
- 3 Vyberte položku Zdroj kurzu a zvoľte požadovanú možnosť:
  - Ak chcete používať údaje kurzu získané zo senzora kurzu, vyberte položku Magnetický.
  - · Ak chcete používať údaje kurzu vypočítané pomocou GPS, vyberte položku GPS.

**POZNÁMKA:** pri pohybe pri nízkych rýchlostiach alebo pri zastavení je zdroj magnetického kompasu presnejší ako zdroj GPS.

#### Úprava ukazovateľov protivetra

Môžete určiť rozsah ukazovateľov vetra pre plavbu proti vetru aj pre plavbu v smere vetra.

- 1 V ukazovateli vetra vyberte položky ••• > Upraviť stránky meradiel.
- 2 V ľavom okne vyberte položku Ukazovateľ kompasu alebo Ukaz.vetra na placht.
- 3 Vyberte položky Nahradiť údaje > Plachtenie > Merací prístroj pri plavbe ostro proti vetru. Položka Ukazovateľ kompasu alebo Ukaz.vetra na placht. sa nahradí položkou Merací prístroj pri plavbe ostro proti vetru.
- 4 Vyberte jednu z možností:
  - Ak chcete nastaviť maximálnu a minimálnu hodnotu, ktoré sa zobrazia na ukazovateľoch protivetra, vyberte možnosť **Zmeniť rozsah merania proti vetru** a nastavte uhly.
  - Ak chcete nastaviť maximálnu a minimálnu hodnotu, ktoré sa zobrazia na ukazovateľoch v smere vetra, vyberte možnosť **Zmeniť rozsah merania po vetre** a nastavte uhly.
  - · Ak chcete zobraziť skutočný a zdanlivý vietor, vyberte Vietor a potom želanú možnosť.

## Zobrazenie ukazovateľov jazdy

Ukazovatele jazdy zobrazujú informácie počítadla kilometrov, rýchlosti, času a spotreby paliva pre aktuálnu jazdu.

Vyberte položku Ukazovatele: > Cesta.

#### Vynulovanie ukazovateľov jazdy

- 1 Vyberte •••.
- 2 Vyberte jednu z možností:
  - Ak chcete všetky hodnoty pre aktuálnu jazdu nastaviť na nulu, vyberte možnosť Vynulovať cestu.
  - Ak chcete nastaviť záznam maximálnej rýchlosti na nulu, vyberte možnosť Vynulovať maximálnu rýchlosť.
  - Ak chcete nastaviť záznam počítadla kilometrov na nulu, vyberte možnosť Vynulovať počítadlo kilometrov.
  - Ak chcete nastaviť všetky záznamy na nulu, vyberte možnosť Vynulovať všetko.

## Zobrazenie grafov

Ak chcete zobraziť rôzne environmentálne zmeny, ako je napríklad teplota, hĺbka a vietor, musíte mať k sieti pripojený príslušný snímač alebo senzor.

Vytvorením novej stránky Kombinácia alebo pridaním do existujúcej stránky Kombinácia zobrazíte grafy údajov snímača.

- 1 Vytvorte novú stránku **Kombinácia** alebo otvorte existujúcu stránku **Kombinácia** (*Vytvorenie novej kombinovanej obrazovky*, strana 10).
- 2 Otvorte okno, kam chcete pridať graf a vyberte položku Grafy.
- 3 Vyberte graf, ktorý chcete pridať.

**TIP:** graf môžete zmeniť v aktívnom okne kombinácie tak, že vyberiete ••• > **Zmena grafu**, a potom vyberte nový graf.

#### Nastavenie rozsahu grafov a časových rozsahov

Môžete nastaviť časové obdobie a rozsah údajov snímača, ktoré sa zobrazujú na grafoch hĺbky, vetra a teploty vody.

- 1 Na stránke Kombinácia vyberte graf, a potom vyberte •••.
- 2 Vyberte jednu z možností:
  - Ak chcete nastaviť meradlo uplynutého času, vyberte možnosť Trvanie. Predvolené nastavenie je 10 minút. Zvýšenie hodnoty meradla uplynutého času vám umožní zobraziť zmeny za dlhšie časové obdobie. Zníženie hodnoty meradla uplynutého času vám umožní zobraziť viac detailov za kratšie časové obdobie.
  - Meradlo grafu nastavíte výberom položky Mierka. Zvýšenie hodnoty meradla vám umožní zobraziť údaje o väčšom počte zmien. Zníženie hodnoty meradla vám umožní zobraziť zmeny podrobnejšie.

#### Vypnutie filtrovania grafov

Filtrovanie grafu rýchlosti vetra a uhla vetra vyhladí údaje zo snímačov pred ich zobrazením v grafe. Predvolené nastavenie je Zapnúť(é). Filtrovanie môžete vypnúť.

- 1 Na stránke Kombinácia vyberte graf, a potom vyberte •••..
- 2 Vyberte položku Filtrovať > Vyp..

# Správy inReach®

#### 

Počas obsluhy vášho plavidla upozornenia nečítajte a nereagujte na ne. Nevenovanie pozornosti podmienkam na vode by mohlo mať za následok poškodenie plavidla, zranenie alebo smrť.

K mapovému plotru môžete pripojiť kompatibilné zariadenie satelitnej komunikácie inReach a zobraziť, odpovedať a odosielať správy z mapového plotra.

#### OZNÁMENIE

Zariadenie inReach musí byť pripojené k mapovému plotru a prijímať satelitné signály, aby ste mohli odosielať a prijímať správy pomocou mapového plotra.

Správy prijaté a odoslané zariadením inReach sú zoskupené ako konverzácie, ktoré sú identifikované pomocou mien alebo adries kontaktov zahrnutých v správach.

Všetky správy sú obmedzené na 160 znakov vrátane mena, adresy alebo telefónneho čísla kontaktu alebo kontaktov zahrnutých v správe. Ak posielate správu väčším skupinám kontaktov, zníži sa tým počet dostupných znakov pre samotnú správu. Na zabránenie prekročeniu limitu počtu znakov sa na mapovom plotri pri vytváraní správy zobrazujú informácie o dostupných znakoch v reálnom čase.

## Pripojenie zariadenia inReach k mapovému plotru

K mapovému plotru môžete pripojiť kompatibilné zariadenie inReach a spravovať správy.

- 1 Zariadenie inReach umiestnite do vzdialenosti 3 m (10 stôp) od mapového plotra.
- 2 Vyberte jednu z možností:
  - Na inReach zariadení Mini vyberte v hlavnej ponuke položku Nastavenie > ANT+ > Stav > Zapnúť(é).
  - Na inReach zariadení Mini 2 alebo inReach Messenger, v hlavnom menu vyberte položku Nastavenia > Diaľkový ovládač inReach > Stav.
  - Na GPSMAP zariadení 86i vyberte z hlavnej ponuky položku Nastavenie > Snímače > Diaľkový ovládač inReach > Zapnúť(é) > Zapnúť(é).
- 3 Na mapovom ploteri vyberte položku Plavidlo > InReach® > Spustiť párovanie. Mapový ploter začne vyhľadávať a pripojí sa k inReach zariadeniu. Môže to trvať až 60 sekúnd.
- 4 V prípade potreby porovnajte kód na inReach zariadení s kódom na mapovom plotri a ak sa zhodujú, vyberte položku **OK**.

inReach zariadenie a mapový ploter sa automaticky pripoja, keď sa budú nachádzať v dosahu.

## Prijímanie správ

Keď vaše zariadenie inReach prijme správu, na obrazovke ECHOMAP Ultra 2 sa na chvíľu zobrazí kontextové upozornenie.

- · Celú správu zobrazíte výberom položky Zobraziť správu.
- Kontextové upozornenie zrušíte výberom tlačidla OK alebo počkajte, kým sa upozornenie automaticky zatvorí.

## Odpovedanie na správy

Na správu inReach môžete odpovedať použitím vopred napísanej rýchlej alebo vlastnej správy.

1 Na stránke InReach® vyberte položku Konverzácie.

**TIP:** tieto konverzácie inReach máte k dispozícií aj cez položky **Všetka komunikácia > Konverzácie** v ponuke správ a varovaní (*Správy a varovania*, strana 144).

- 2 Zvýraznite konverzáciu a vyberte položku Zobraziť konverzáciu.
- 3 Vyberte jednu z možností:
  - Ak chcete odoslať rýchlu správu, vyberte položku **Odoslať rýchlu správu** (*Odoslanie rýchlej správy*, strana 130).
  - Ak chcete odoslať vlastnú správu, vyberte položku **Odoslať vlastnú správu** (*Odosielanie vlastnej správy*, strana 130).
- 4 Skontrolujte správu a vyberte položku Odoslať.

## Odoslanie prednastavenej správy alebo správy o prihlásení

Prednastavené správy alebo správy o prihlásení sú vopred definované správy, ktoré pripravíte pre konkrétne kontakty pomocou aplikácie Garmin Messenger<sup>™</sup> alebo vo svojom účte na stránke explore.garmin.com. Text správ o prihlásení nemôžete prispôsobiť, môžete prispôsobiť iba kontakty, ktoré ich dostanú.

1 Na stránke InReach® vyberte položky Konverzácie > Odoslať predvolenú správu.

**TIP:** tieto konverzácie inReach máte k dispozícií aj cez položky **Všetka komunikácia** > **Konverzácie** v ponuke správ a varovaní (*Správy a varovania*, strana 144).

- 2 Vyberte prednastavenú alebo kontrolnú správu.
- 3 Vyberte položku Odoslať.

## Začatie novej konverzácie

1 Na stránke InReach® vyberte položky Konverzácie > Začať konverzáciu.

**TIP:** tieto konverzácie inReach máte k dispozícií aj cez položky **Všetka komunikácia** > **Konverzácie** v ponuke správ a varovaní (*Správy a varovania*, strana 144).

- 2 Pridať príjemcov:
  - Ak chcete do konverzácie zahrnúť existujúci kontakt, zvýraznite kontakt a vyberte položku Zahrnúť.
  - Ak chcete do konverzácie zahrnúť nový kontakt, vyberte položku **Zadať nového príjemcu** a zadajte telefónne číslo, e-mailovú adresu alebo adresu inReach nového kontaktu.
- 3 Vyberte jednu z možností:
  - Ak chcete odoslať rýchlu správu, vyberte položku **Odoslať rýchlu správu** (*Odoslanie rýchlej správy*, strana 130).
  - Ak chcete odoslať vlastnú správu, vyberte položku **Odoslať vlastnú správu** (*Odosielanie vlastnej správy*, strana 130).
- 4 Skontrolujte podrobnosti správy a vyberte položku Odoslať.

## Odoslanie rýchlej správy

Rýchle správy sú vopred definované správy, ktoré si pripravíte vo svojom účte na stránke explore.garmin.com. Rýchle správy obsahujú vlastný text a nie sú priradené ku konkrétnemu kontaktu vo vašom účte. Môžu byť použité podľa potreby pri odosielaní alebo odpovedaní na správy inReach na mapovom plotri.

1 Na stránke InReach® vyberte položku Konverzácie.

**TIP:** tieto konverzácie inReach máte k dispozícií aj cez položky **Všetka komunikácia > Konverzácie** v ponuke správ a varovaní (*Správy a varovania*, strana 144).

- 2 Vyberte existujúcu konverzáciu alebo začnite novú konverzáciu (Začatie novej konverzácie, strana 130).
- 3 Vyberte možnosť Odoslať rýchlu správu a vyberte prednastavenú správu, ktorú chcete odoslať.
- 4 Skontrolujte správu a vyberte položku Odoslať.

## Odosielanie vlastnej správy

1 Na stránke InReach® vyberte položku Konverzácie.

**TIP:** tieto konverzácie inReach máte k dispozícií aj cez položky **Všetka komunikácia** > **Konverzácie** v ponuke správ a varovaní (*Správy a varovania*, strana 144).

- 2 Vyberte existujúcu konverzáciu alebo začnite novú konverzáciu (Začatie novej konverzácie, strana 130).
- 3 Vyberte položku Odoslať vlastnú správu.
- 4 Napíšte správu a vyberte položku Hotovo.
- 5 Skontrolujte správu a vyberte položku Odoslať.

## inReach Volania SOS

#### 

Pred použitím funkcie SOS musíte mať v pripojenom inReach zariadení aktívne satelitné predplatné. Pred použitím v exteriéri zariadenie vždy vyskúšajte.

Pri používaní funkcie SOS sa uistite, že inReach zariadenie má priamy výhľad na oblohu, pretože táto funkcia si na svoje správne fungovanie vyžaduje prístup k satelitu.

#### OZNÁMENIE

Niektoré jurisdikcie regulujú alebo zakazujú používanie satelitných komunikačných zariadení. Používateľ je zodpovedný za znalosť a dodržiavanie platných zákonov v rámci jurisdikcií, v ktorých zariadenie plánuje používať.

Keď je kompatibilné inReach zariadenie spárované s mapovým ploterom, môžete kontaktovať Garmin Response<sup>™</sup> centrum a požiadať o pomoc. Z mapového ploteru môžete iniciovať, zrušiť a sledovať stav inReach SOS volania, ako aj komunikovať s Garmin Response tímom, kým čakáte na príchod pomoci.

Funkciu SOS by ste mali používať len v skutočnej núdzovej situácii.

#### **Odoslanie inReach SOS volania**

Pred odoslaním SOS volania pomocou mapovacieho plotra musíte spárovať inReach kompatibilné zariadenie s mapovacím plotrom inReach.

- 1 Na akejkoľvek obrazovke vyberte položku SOS.
- 2 Zvoľte položku Aktivovať SOS zo zariadenia inReach.

Mapovací ploter iniciuje SOS volanie zo spárovaného inReach zariadenia, a vytvorí záznam na stránke Konverzácie page. Pomocou tejto konverzácie môžete komunikovať Garmin Response s tímom.

#### 

Keď inReachje SOS hovor aktívny, nevypínajte ani sa nepokúšajte vypnúť inReach zariadenie alebo pripojený mapovací ploter. V opačnom prípade nemusí táto funkcia fungovať správne, čo môže mať za následok neskoré poskytnutie pomoci v prípade núdze

#### Komunikácia s Garmin Response tímom počas SOS volania

1 Odoslanie inReach SOS xxx.

Na stránke Konverzácie sa zobrazí nový záznam pre SOS hovor. SOS konverzácia sa zobrazí červeným textom.

2 Vyberte SOS konverzáciu a výberom položky **Zobraziť konverzáciu** zobrazte odpovede Garmin Response tímu.

**POZNÁMKA:** odpovede Garmin Response sa po prijatí do mapového plotera zobrazujú aj ako bannery správ a k novým správam máte prístup zo Správca výstrah.

- 3 Vyberte jednu alebo viac možností:
  - Ak chcete zobraziť celú odpoveď od Garmin Response tímu, vyberte odpoveď a vyberte položku Zobraziť správu.
  - Ak chcete odpovedať Garmin Response tímu, vyberte položku Odoslať rýchlu správu alebo Odoslať vlastnú správu.
  - Ak chcete poslať Garmin Response tímu informácie o svojom plavidle, vyberte položku Odoslať údaje o plavidle.

### Zrušenie volania inReach SOS

Môžete zrušiť inReach SOS volanie, ktoré ste odoslali pomocou mapovacieho ploteru.

1 Na stránke InReach® vyberte položku Konverzácie.

**TIP:** tieto konverzácie inReach máte k dispozícií aj cez položky **Všetka komunikácia** > **Konverzácie** v ponuke správ a varovaní (*Správy a varovania*, strana 144).

- 2 Vyberte SOS konverzáciu, ktorú chcete zrušiť.
- 3 Vyberte položku Zrušiť signál SOS a potvrďte, že chcete zrušiť SOS hovor.

# Digitálne prepínanie

Mapový ploter môže byť použitý na monitorovanie a ovládanie obvodov, keď je pripojený kompatibilný systém digitálneho prepínania.

Môžete napríklad ovládať interiérové svetlá a navigačné svetlá na plavidle. Môžete tiež monitorovať obvody v nádrži na ryby.

Ďalšie informácie o kúpe a konfigurácii digitálneho systému prepínania vám poskytne predajca Garmin.

## Pridanie a úprava stránky digitálneho prepínania

Na mapovom plotri môžete pridávať a prispôsobovať stránky digitálneho prepínania.

- 1 Vyberte položky Plavidlo > Prepínanie > ••• > Nastavenie.
- 2 Vyberte položku Pridať stranu alebo Upraviť stránku.
- 3 Nastavte stránku podľa potreby:
  - Ak chcete zadať názov stránky, vyberte položku Názov.
  - Ak chcete nastaviť prepínače, vyberte položku Upraviť spínače.
  - Ak chcete pridať obrázok lode, vyberte položku Pridať obrázok BoatView.

**POZNÁMKA:** môžete použiť predvolený obrázok plavidla alebo použiť vlastný obrázok plavidla. Vlastný obrázok by ste mali uložiť do priečinka /Garmin/ na pamäťovej karte. Môžete tiež upraviť zobrazenie a umiestnenie obrázka.

# Ovládanie zariadení tretích strán nainštalovaných na vašej lodi

## Power-Pole® Kotviaci systém

#### **A VAROVANIE**

Kotviaci systém Power-Pole neaktivujte počas cesty. Ak tak urobíte, môže viesť k nehode, ktorá môže spôsobiť škodu na majetku, vážne zranenie osôb alebo smrť.

Ak je k sieti NMEA 2000 pripojený kotviaci systém kompatibilný s Power-Pole, môžete kotvu Power-Pole ovládať pomocou mapového plotra. Mapový ploter automaticky rozpozná bránu C-Monster<sup>®</sup> kotviaceho systému Power-Pole v sieti NMEA 2000.

#### Povolenie Power-Pole prekrytia CHARGE" kotvy

Na ovládanie kotviaceho systému Power-Pole alebo a CHARGE alebo systému riadenia energie na vašom plavidle musíte povoliť prekrytie.

- 1 Na stránke, na ktorú chcete pridať prekrytie, vyberte položky ••• > Upraviť prekrytia.
  - TIP: ak chcete rýchlo vybrať prekrytie, vyberte položku 💻 potom Kotva alebo Poplatok.
- 2 Vyberte položku kde chcete vybrať prekrytie.
- 3 Vyberte položku Kotva Power-Pole® alebo Power-Pole® Charge.

Po povolení prekrytia Power-Pole na mapovom plotri musíte nastaviť režim inštalácie Power-Pole, aby zodpovedal inštalácii kotvy Power-Pole na lodi (*Nastavenie kotvy Power-Pole*, strana 133).
### Nastavenie kotvy Power-Pole

Predtým, ako budete môcť použiť mapový ploter na ovládanie kotvy Power-Pole, musíte vybrať požadovaný spôsob inštalácie.

Spôsob počiatočnej inštalácie je predvolene nastavený na možnosť Duálne. Keď je spôsob inštalácie nastavený na možnosť Duálne, ovládanie kotvy (kotiev) Power-Pole nie je aktívne.

- 1 Na paneli nástrojov Power-Pole vyberte položky -> Inštalácia.
- 2 Vyberte spôsob inštalácie, ktorý zodpovedá inštalácii kotvy na lodi.
  - Na ovládanie kotvy Power-Pole ľavoboku zvoľte položku Ľavobok.
  - Na ovládanie kotvy Power-Pole pravoboku zvoľte položku Pravobok .
  - Na ovládanie dvoch kotiev Power-Pole zvoľte položku Duálne.
- 3 Pomocou posúvača nastavte požadovanú rýchlosť spúšťania a navíjania kotvy.

### **Prekrytie Power-Pole**

Predtým, ako budete môcť kotvu ovládať Power-Pole pomocou mapového plotra, musíte povoliť prekrytie (Povolenie Power-Pole prekrytia CHARGE<sup>™</sup> kotvy, strana 132) a nastaviť Power-Pole režim inštalácie (Nastavenie kotvy Power-Pole, strana 133).

Rozloženie prekrytia sa líši v závislosti od režimu inštalácie. Ďalšie informácie nájdete v dokumentácii k vášmu systému Power-Pole.

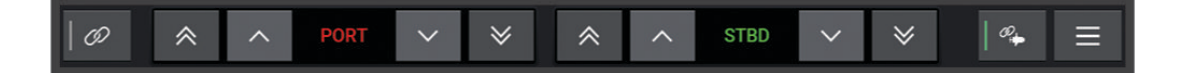

| Ð            | Vyberte, ak chcete ovládať obe kotvy súčasne<br>Ak chcete kotvy ovládať nezávisle, zrušte výber                                                                           |
|--------------|----------------------------------------------------------------------------------------------------|
| $\diamond$   | Vyberte, ak chcete kotvu úplne stiahnuť                                                                                                    |
| $\otimes$    | Vyberte, ak chcete kotvu úplne vysunúť                                                                                                    |
| ^            | Podržaním stiahnete kotvu manuálne<br>Uvoľnením zastavíte kotvu                                                                                                    |
| $\checkmark$ | Podržaním vysuniete kotvu manuálne<br>Uvoľnením zastavíte kotvu                                                                                                    |
|              | Stlačením otvoríte ponuku                                                                                                    |
| @            | Vyberte, ak chcete povoliť pokročilú funkciu ovládania lode<br><b>POZNÁMKA:</b> táto možnosť je k dispozícii len po pripojení ku kompatibilnému Garmin vlečnému<br>motoru |
| ĽAVOB.       | Tlačidlá na ovládanie kotvy na ľavoboku                                                                                                    |
| Pravob.      | Tlačidlá na ovládanie kotvy na pravej strane                                                                                                    |

### Power-Pole Pokročilé ovládanie lode

Keď je mapový ploter pripojený ku kompatibilnému Garmin vlečnému motoru a kompatibilnému Power-Pole kotviacemu systému, môžete zapnúť pokročilé funkcie ovládania lode, ktoré využívajú Power-Pole kotvy aj vlečný motor.

**POZNÁMKA:** predtým, ako budete môcť povoliť rozšírené ovládanie lode, musíte na vlečnom motore povoliť funkciu Zámok kotvy.

Na prekryvnom Power-Pole displeji vyberte 4, či chcete povoliť tieto pokročilé funkcie ovládania lode.

**POZNÁMKA:** pri prvom zapnutí pokročilého ovládania člna musíte vykonať jednorazový proces nastavenia maximálnej hĺbky a citlivosti na odpor. Tieto nastavenia môžete neskôr upraviť v ponuke na Power-Pole prekrytí.

- Inteligentný výber kotvy: systém určuje, kedy použiť funkciu Zámok kotvy na vlečnom motore alebo Power-Pole kotviacom systéme.
- **Rozpoznávanie trakcie**: ak Power-Pole plytkovodné kotvy neudržia polohu plavidla, kotvy sa automaticky uložia, vlečný motor sa pokúsi vrátiť plavidlo do pôvodnej polohy a znovu nasadí kotvy.
- **Funkcia behu kotvy**: pri použití vlečného motora na presun na iné miesto kotvenia systém v prípade potreby automaticky uloží kotvy, kým sa neukončí postup rozbehu. Systém potom v závislosti od hĺbky určí, či sa majú kotvy znovu rozmiestniť, alebo sa má použiť funkcia Zámok kotvy vlečného motora.
- **Ovládanie smeru vlečného motora**: keď Power-Pole sú kotvy rozmiestnené, môžete podľa potreby otáčať uhlom otáčania vlečného motora. Je to užitočné, keď používate LiveScope vlečný motor a počas kotvenia chcete zobraziť iný uhol.

Automatické uloženie: systém automaticky uloží Power-Pole kotvy, keď uložíte vlečný motor.

**POZNÁMKA:** ak chcete naďalej používať Power-Pole kotvy pri ukladaní vlečného motora, musíte vypnúť rozšírené ovládanie lode Power-Pole z prekrytia.

### **CHARGE Prekrytie**

Pred pridaním CHARGE prekrytia musíte na plavidlo nainštalovať CHARGE systém riadenia napájania a pripojiť ho C-Monsterk riadiacemu systému. Oba tieto systémy sú Power-Pole výrobkami a nie sú vyrobené Garmin. Po inštalácii tohto hardvéru musíte nakonfigurovať CHARGE systém riadenia napájania a C-Monster riadiaci systém tak, aby mal mapový ploter prístup k funkciám nabíjania a mohol ich ovládať. Ďalšie informácie nájdete v príručke CHARGE pre používateľa dodanej so systémom riadenia napájania.

Po inštalácii a konfigurácii CHARGE systému riadenia napájania môžete povoliť CHARGE prekrytie na ovládanie systému pomocou mapového plotera (*Povolenie Power-Pole prekrytia CHARGE*<sup>™</sup> kotvy, strana 132).

Rozloženie prekrytia sa líši v závislosti od veľkosti modelu mapového plotera. Menšie modely môžu zobrazovať menej textu, ale funkcie sú rovnaké.

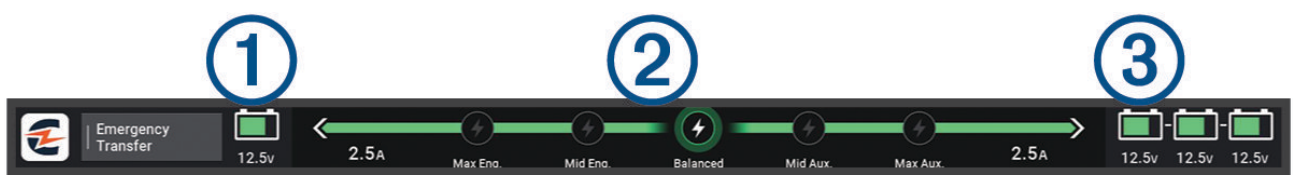

| 1              | Stav batérie motora.                                                                                                    |
|----------------|----------------------------------------------------------------------------------------------------|
| 2              | CHARGE nastavenie priority.<br>Vyberte ikonu, aby ste rýchlo nastavili prioritu medzi motorovými a pomocnými batériami.<br>Farba lišty označuje stav nabíjania batérie. Keď sa batéria nabíja, lišta v blízkosti tejto batérie<br>sa zobrazuje na zeleno. Keď sa batéria nenabíja, lišta sa zobrazí na sivo. |
| 3              | Stav pomocnej batérie.                                                                                                    |
| 9              | Označuje, že batéria sa nabíja.                                                                                                    |
| 8              | Označuje, že batéria sa buď nenabíja, alebo sa vybíja do druhej batérie.                                                                                                    |
| 0              | Označuje, že systém CHARGE riadenia napájania je pripojený k výkonu pri pobreží.                                                                                                    |
| Núdzový presun | Vyberte, ak chcete spustiť núdzový prenos energie z pomocného akumulátora alebo akumu-<br>látorov do akumulátora motora.                                                                                                    |

## Funkcie ovládania Mercury Troll

Máte zodpovednosť za bezpečnú a opatrnú obsluhu vášho plavidla. Funkcie ovládania Troll Mercury neriadia loď za vás a nevyhýbajú sa rizikám pri navigácii. Nebezpečná prevádzka vašej lode môže viesť k nehode, ktorá môže spôsobiť poškodenie majetku, vážne zranenie alebo smrť.

Po pripojení ku kompatibilnému motoru Mercury môžete použiť prekrytie Vlečenie Mercury na nastavenie a úpravu vlečnej rýchlosti z mapového plotra.

## Pridanie prekrytia ovládania Mercury Troll

Po pripojení ku kompatibilnému motoru Mercury môžete nastaviť a upraviť cieľovú rýchlosť pomocou prekrytia Vlečenie Mercury.

1 Na stránke, na ktorú chcete pridať prekrytie, vyberte položky ••• > Upraviť prekrytia.

TIP: na rýchlu zmenu prekrytia môžete tiež vybrať 🗔 na paneli s ponukami.

- 2 Vyberte možnosť Vrchná lišta, Spodná lišta, Ľavý panel alebo Pravý panel.
- 3 Vyberte možnosť Vlečenie Mercury.
- 4 Vyberte položku Späť.

## **Prekrytie Mercury Troll**

Po pripojení ku kompatibilnému motoru Mercury môžete použiť prekrytie Vlečenie Mercury na mapovom plotri na nastavenie cieľovej rýchlosti.

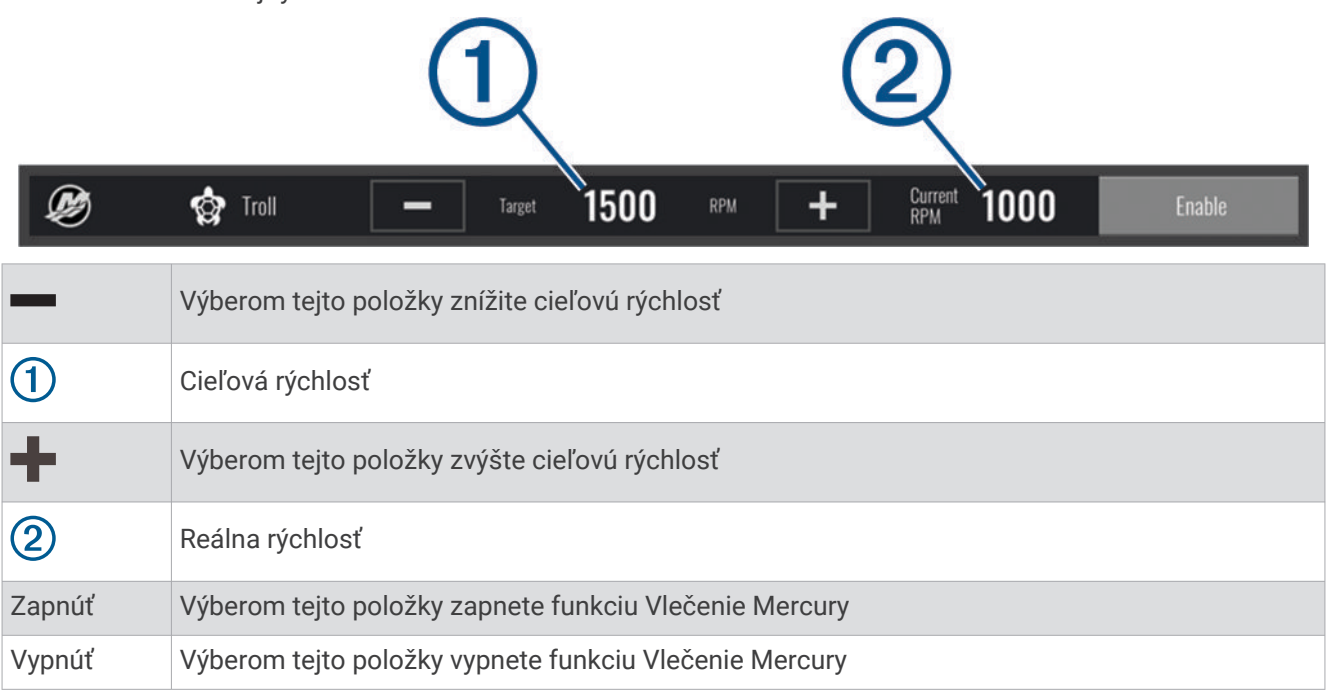

## Udržiavanie tempa plavby Mercury

#### 

Máte zodpovednosť za bezpečnú a opatrnú obsluhu vášho plavidla. Udržiavanie tempa plavby Mercury neriadi loď za vás a nevyhýba sa navigačným rizikám. Nebezpečná prevádzka vašej lode môže viesť k nehode, ktorá môže spôsobiť poškodenie majetku, vážne zranenie alebo smrť.

Po pripojení kmotoru kompatibilnému s Mercury môžete nastaviť a upraviť funkciu udržiavania tempa platby pomocou mapového plotra.

### Povolenie prekrytia udržiavania tempa plavby Mercury

- 1 Na stránke, na ktorú chcete pridať prekrytie, vyberte položky ••• > Upraviť prekrytia. TIP: na rýchlu zmenu prekrytia môžete tiež vybrať in a paneli s ponukami.
- 2 Vyberte možnosť Vrchná lišta, Spodná lišta, Ľavý panel alebo Pravý panel.
- 3 Vyberte položku Mercury Cruise.
- 4 Vyberte položku Späť.

## Mercury Prekrytie udržiavania tempa plavby

|        | 1 2                                                    |
|--------|--------------------------------------------------------|
| Ø      | Cruise — Target 1150 RPM + Current 810 Enable          |
|        | Výberom tejto položky znížite cieľovú rýchlosť         |
| 1      | Cieľová rýchlosť                                       |
| +      | Výberom tejto položky zvýšte cieľovú rýchlosť          |
| 2      | Reálna rýchlosť                                        |
| Zapnúť | Výberom tejto položky zapnete udržiavanie tempa plavby |
| Vypnúť | Výberom tejto položky vypnete udržiavanie tempa plavby |

## Podrobnosti motora Mercury

Máte zodpovednosť za údržbu motorov na vašom plavidle. Nedostatočná údržba motorov môže viesť k nehode, ktorá môže spôsobiť poškodenie majetku, vážne zranenie alebo smrť.

Keď je váš mapový ploter pripojený k motoru kompatibilnému s Mercury, môžete si prezerať údaje motora pomocou prekrytia Ortuťový motor na mapovom plotri.

### Pridanie prekrytia motora Mercury

- Na stránke, na ktorú chcete pridať prekrytie, vyberte položky ••• > Upraviť prekrytia.
  TIP: na rýchlu zmenu prekrytia môžete tiež vybrať a paneli s ponukami.
- 2 Vyberte možnosť Vrchná lišta, Spodná lišta, Ľavý panel alebo Pravý panel.
- 3 Vyberte položku Ortuťový motor.
- 4 Vyberte položku Späť.

## **Prekrytie motora Mercury**

Prekrytie motora Mercury môžete použiť, ak chcete zobraziť údaje motora (*Pridanie prekrytia motora Mercury*, strana 137).

**POZNÁMKA:** z dôvodu priestorových obmedzení na prekrytí sa niektoré položky nemusia zobraziť, ak má plavidlo viacero motorov.

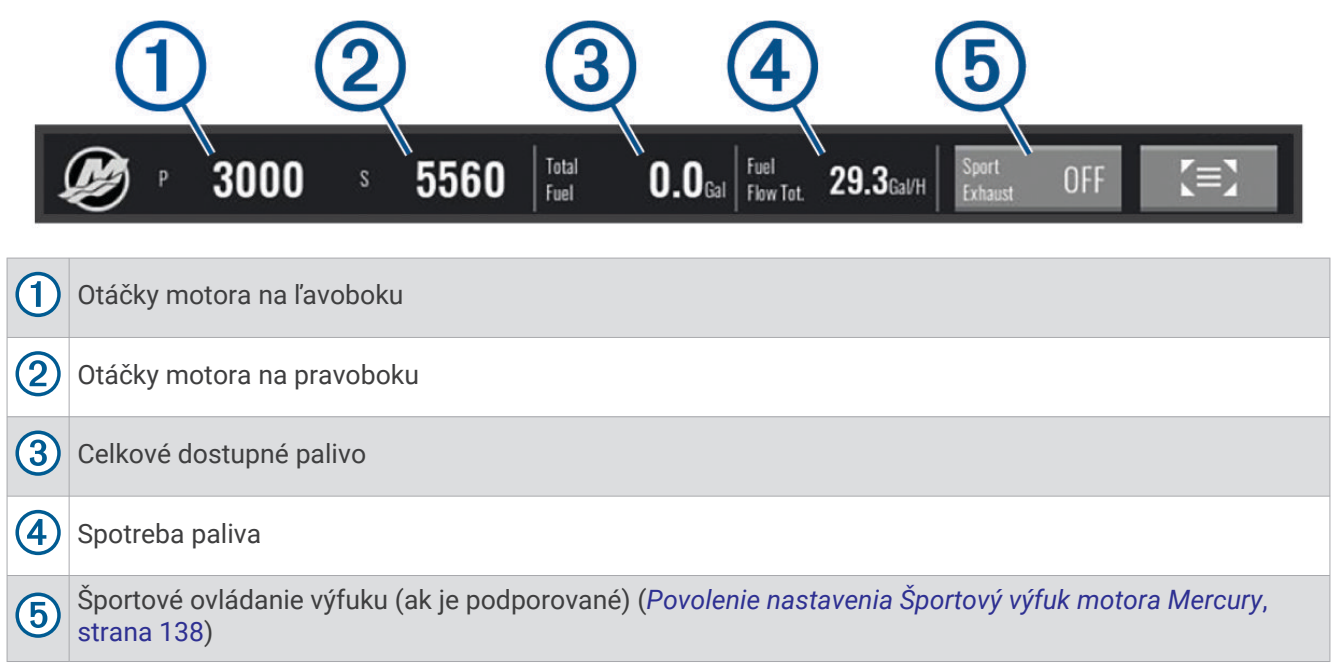

**TIP:** prehľad podrobností motora si môžete pozrieť aj na stránke ukazovateľov Mercury (*Ukazovatele motorov Mercury*<sup>®</sup>, strana 125).

### Povolenie nastavenia Športový výfuk motora Mercury

Keď je váš mapový ploter pripojený ku kompatibilnému motoru Mercury, môžete použiť prekrytie Ortuťový motor na mapovom plotri na aktiváciu nastavenia Športový výfuk. Nastavenie Športový výfuk mení zvuk motora.

V prekrytí Ortuťový motor vyberte položku Športový výfuk > Zapnúť(é)

TIP: môžete vybrať 🛄 z panela s ponukami a rýchlo otvoriť prekrytie.

TIP: nastavenie Športový výfuk môžete povoliť aj v ponuke stránky ukazovateľov Mercury.

## Mercury Ovládanie aktívneho vyváženia

#### **▲ VAROVANIE**

Máte zodpovednosť za bezpečnú a opatrnú obsluhu vášho plavidla. Mercury Funkcia aktívneho vyváženia neovláda rýchlosť lode, neriadi loď za vás a nevyhýba sa navigačným nebezpečenstvám. Nebezpečná prevádzka vašej lode môže viesť k nehode, ktorá môže spôsobiť poškodenie majetku, vážne zranenie alebo smrť.

Keď je váš mapový ploter pripojený k motoru kompatibilnému so Mercury systémom aktívneho vyváženia, môžete kontrolovať systém pomocou prekrytia Active Trim na mapovom plotri.

### Pridanie prekrytia Mercury aktívneho vyváženia

- Na stránke, na ktorú chcete pridať prekrytie, vyberte položky ••• > Upraviť prekrytia.
  TIP: na rýchlu zmenu prekrytia môžete tiež vybrať in a paneli s ponukami.
- 2 Vyberte možnosť Vrchná lišta, Spodná lišta, Ľavý panel alebo Pravý panel.
- 3 Vyberte položku Active Trim.

## Mercury Prekrytie aktívneho vyváženia

| (1                  | ) (2)                                        |                         | 3                 |           |
|---------------------|----------------------------------------------|-------------------------|-------------------|-----------|
| 🥩 🔶 Active          | e Trim Profile <b>1</b>                      | 1111                    | OFF               | Enable    |
| 1                   | Ak je táto funkcia zapnutá, môž              | ete manuálne nastaviť v | yváženie.         |           |
| 2                   | Keď je zapnutá, môžete prepína<br>vyváženia. | ť medzi Mercury aktívny | mi profilmi predn | astavenia |
| 3                   | Stav systému aktívneho vyváže                | nia.                    |                   |           |
| Zapnúť alebo Vypnúť | Vyberte, ak chcete zapnúť alebo              | vypnúť systém aktívnel  | no vyváženia.     |           |

## Ovládanie digitálnej kotvy Skyhook®

**⚠ VAROVANIE** 

Máte zodpovednosť za bezpečnú a opatrnú obsluhu vášho plavidla. Funkcia digitálnej kotvy Skyhook nezabraňuje rizikám spojeným s navigáciou. Nebezpečná prevádzka vašej lode môže viesť k nehode, ktorá môže spôsobiť poškodenie majetku, vážne zranenie alebo smrť.

Keď ste pripojený ku kompatibilnému motoru Mercury, môžete použiť prekrytie digitálnej kotvy Skyhook na mapovom plotri na nastavenie a úpravu funkcií Skyhook, Drifthook, a Bowhook.

#### Digitálna kotva Skyhook

keď je aktívna, loď sa pokúša zachovať kurz a polohu.

Drifthook: keď je aktívna, loď sa pokúša zachovať kurz, ale poloha sa môže meniť.

Bowhook: keď je aktívna, loď sa pokúša zachovať polohu, ale kurz sa môže meniť.

### Pridanie prekrytia ovládanie digitálnej kotvy Skyhook

Po pripojení ku kompatibilnému motoru Mercury môžete pridať prekrytie na mapovom plotri na ovládanie funkcie digitálnej kotvy Skyhook.

1 Na stránke, na ktorú chcete pridať prekrytie, vyberte položky ••• > Upraviť prekrytia.

TIP: na rýchlu zmenu prekrytia môžete tiež vybrať 🗔 na paneli s ponukami.

- 2 Vyberte možnosť Vrchná lišta, Spodná lišta, Ľavý panel alebo Pravý panel.
- 3 Vyberte možnosť Mercury Skyhook.
- 4 Vyberte položku Späť.

## Prekrytie digitálnou kotvou Skyhook

Po pripojení ku kompatibilnému motoru Mercury môžete použiť prekrytie Skyhook na mapovom plotri na ovládanie funkcie digitálnej kotvy Skyhook.

**TIP:** keď je funkcia digitálnej kotvy Skyhook Drifthook alebo funkcia Bowhook aktívna, môžete na paneli s ponukou vybrať Úsporný režim, čím sa deaktivuje funkcia digitálnej kotvy a obnoví manuálne ovládanie lode.

| Ø         | Skyhook Active M Turning To 345 °M L> • Drifthook S' Bowhook                |
|-----------|-----------------------------------------------------------------------------|
| 1         | Informácie o súčasnom kurze a úpravy riadenia.                              |
|           | Upraví zamýšľaný kurz na ľavobok. Systém nasmeruje loď podľa nového kurzu.  |
| ••        | Upraví zamýšľaný kurz na pravobok. Systém nasmeruje loď podľa nového kurzu. |
| Drifthook | Zmení funkciu na Drifthook.                                                 |
| Bowhook   | Zmení funkciu na Bowhook.                                                   |

### **Prekrytie Drifthook**

Keď je na mapovom plotri zapnuté prekrytie Skyhook, môžete vybrať možnosť Drifthook, čím zmeníte digitálnu kotvu Skyhook, aby používala funkciu Drifthook.

**TIP:** keď je funkcia Drifthook aktívna, môžete na paneli s ponukou vybrať Úsporný režim, čím sa deaktivuje funkcia digitálnej kotvy a obnoví manuálne ovládanie lode.

| Ø         | ► Drifthook Active I Target 355 °M Drifthook C Bowhook Bowhook              |
|-----------|-----------------------------------------------------------------------------|
|           | Upraví zamýšľaný kurz na ľavobok. Systém nasmeruje loď podľa nového kurzu.  |
|           | Upraví zamýšľaný kurz na pravobok. Systém nasmeruje loď podľa nového kurzu. |
| Drifthook | Opakovaným výberom vrátite nastavenie na digitálnu kotvu Skyhook.           |
| Bowhook   | Zmení funkciu na Bowhook.                                                   |

## Funkcie Dometic<sup>®</sup> Optimus<sup>®</sup>

Po pripojení ku kompatibilnému systému Optimus vám mapový ploter umožňuje prístup a ovládanie systému. Povolením prekrytia Optimus môžete ovládať systém Optimus (*Aktivácia lišty prekrytia Optimus*, strana 140).

V prípade potreby systém Optimus poskytuje správy s informáciami, pokynmi a výstrahami o poruchách a nebezpečenstvách.

Ikona zákazu plávania 🕲 znamená, že by ste nemali plávať, keď sú aktívne niektoré režimy Optimus. V týchto režimoch je ovládanie vrtule automatické a mohlo by dôjsť k zraneniu osôb vo vode.

## Aktivácia lišty prekrytia Optimus

- 1 Na mape vyberte položky ••• > Upraviť prekrytia.
- 2 Vyberte možnosť Vrchná lišta, Spodná lišta, Ľavý panel alebo Pravý panel.
- 3 Vyberte položku Panel systému Optimus.

## Optimus Prehľad lišty prekrytia

Ak chcete používať lištu prekrytia, musíte svoj systém Optimus pripojiť k mapovému plotru a pridať lištu prekrytia na potrebné obrazovky (*Aktivácia lišty prekrytia Optimus*, strana 140).

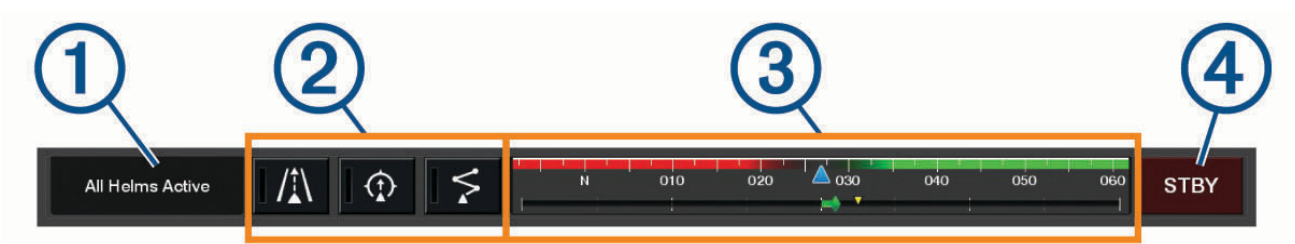

| 1 | Režim ovládania                    |
|---|------------------------------------|
| 2 | Tlačidlá ovládania systému Optimus |
| 3 | Kormidlo                           |
| 4 | Tlačidlo pohotovostného režimu     |

Režim aktivujete alebo deaktivujete stlačením príslušného tlačidla na lište prekrytia. Keď je režim aktivovaný, tlačidlo svieti.

Konfigurácia lišty prekrytia a tlačidlá sa líšia v závislosti od systémov, režimov a vybavenia. Ďalšie informácie nájdete v dokumentácii k vášmu systému Optimus.

#### Symboly prekrytia Optimus

|                                     | Udržiavanie kurzu autopilotom  |
|-------------------------------------|--------------------------------|
| /≟\                                 | Režim sledovania autopilota    |
| \$                                  | Režim trasy autopilota         |
| 2                                   | Udržiavanie polohy SeaStation® |
| $\underbrace{(\hat{\mathbf{t}})}{}$ | Udržiavanie kurzu SeaStation   |

### Režim Pr. domov Optimus

#### **A VAROVANIE**

V prípade zlyhania riadenia bude k dispozícii režim Pr. domov Optimus. Režim Pr. domov môže výrazne obmedziť ovládanie lode. Mal by byť použitý iba v prípade núdze, ak nemôžete zavolať pomoc. Postupujte s maximálnou opatrnosťou. Prečítajte si príručku používateľa systému Optimus a vždy noste záchrannú vestu.

Máte zodpovednosť za bezpečnú a opatrnú obsluhu vášho plavidla. Používanie režimu Pr. domov vás neoslobodzuje od zodpovednosti za bezpečnú obsluhy vašej lode. Vyhýbajte sa nebezpečenstvu pri navigovaní a nikdy nenechávajte ovládanie motora bez dozoru.

Tlačidlo Pr. domov sa v prípade dostupnosti zobrazí na prekrývacej lište Optimus. Pred použitím režimu Pr. domov si prečítajte príručku používateľa systému Optimus.

Ak chcete aktivovať režim Pr. domov, vyberte na ľubovoľnej obrazovke položky **Kam viesť > Správca výstrah > Riadenie pre pomalý presun domov**.

# Informácie o prílivoch, odlivoch, prúdoch, východe/západe slnka/ mesiaca a o fáze mesiaca

## Prekrytie prílivu a odlivu

| Lummus Is<br>Turning Ba<br>Fisherma | Image: And server  11:36 AM  >  €:56 AM1  Image: Sec    0.28  >                                                                 |
|-------------------------------------|----------------------------------------------------------------------------------------------------|
|                                     | 3 4 5 6                                                                                                    |
| Southwes<br>(spillw:<br>Loxahatch   | Fork      11:36 AM      > ↔      6:56 AM1      ∑        VPL      1.01      > ↔      7:50 PM1      ∑                             |
| 2                                   |                                                                                                    |
| 1                                   | Prekrývacia lišta stanice na predpovedanie prílivu a odlivu.                                                                    |
| 2                                   | Prekrývacia lišta stanice na predpovedanie prúdov.                                                                              |
| 3                                   | Názov vybranej stanice na sledovanie prílivov a prúdov.<br>Vyberte, ak chcete prejsť na inú stanicu.                            |
| 4                                   | Graf stanice sledovanie prílivov a prúdov.                                                                                      |
| 5                                   | Súčasný čas, ktorý je na grafe stanice vyznačený ako biela čiara.<br>Výberom symbolu 🕻 a 🕻 môžete upraviť čas na grafe stanice. |
| 6                                   | Čas východu a západu slnka.                                                                                                    |
|                                     | Výberom otvoríte stránku s informáciami o stanici na sledovanie prílivov a prúdov.                                              |

## Pridanie prekrytia prílivu a odlivu

- Na stránke, na ktorú chcete pridať prekrytie, vyberte položky ••• > Upraviť prekrytia.
  TIP: na rýchlu zmenu prekrytia môžete tiež vybrať a paneli s ponukami.
- 2 Vyberte možnosť Vrchná lišta, Spodná lišta, Ľavý panel alebo Pravý panel.
- 3 Vyberte položku Príliv a odliv alebo položku Prúdy.

## Informácie stanice na predpovedanie prílivu a odlivu

#### **A VAROVANIE**

Informácie o prílive a prúdoch maiú len informačný charakter. Je vašou zodpovednosťou, aby ste dodržiavali všetky uverejnené usmernenia týkajúce sa vodného prostredia, aby ste si všímali okolitú situáciu a vždy sa riadili bezpečným úsudkom vo vode, na vode ako aj v jej okolí. Neuposlúchnutie tohto varovania môže spôsobiť škodu na majetku, vážne zranenie alebo smrť.

Môžete si pozrieť informácie stanice na predpovedanie prílivu a odlivu pre konkrétny dátum a čas vrátane informácií o výške prílivu a čase výskytu najbližšieho prílivu a odlivu. Predvolene prekrývacia lišta Príliv a odliv na mapovom plotri zobrazuje informácie o prílive a odlive z naposledy zobrazenej stanice na predpovedanie prílivu a odlivu, aktuálny dátum a informácie za poslednú hodinu.

Z prekrývacej lišty Príliv a odliv vyberte položku

## Informácie stanice na predpovedanie prúdov

#### **A VAROVANIE**

Informácie o prílive a prúdoch majú len informačný charakter. Je vašou zodpovednosťou, aby ste dodržiavali všetky uverejnené usmernenia týkajúce sa vodného prostredia, aby ste si všímali okolitú situáciu a vždy sa riadili bezpečným úsudkom vo vode, na vode ako aj v jej okolí. Neuposlúchnutie tohto varovania môže spôsobiť škodu na majetku, vážne zranenie alebo smrť.

POZNÁMKA: informácie stanice na predpovedanie prúdov sú k dispozícii s určitými podrobnými mapami.

Informácie stanice na predpovedanie prúdov môžete zobraziť pre konkrétny dátum a čas vrátane rýchlosti a úrovne prúdu. Predvolene prekrývacia lišta Prúdy na mapovom plotri zobrazuje aktuálne informácie naposledy zobrazenej stanice na predpovedanie prúdov v aktuálnom dátume a čase (Prekrytie prílivu a odlivu, strana 142).

Z prekrývacej lišty Prúdy vyberte položku

## Informácie o východe/západe slnka/mesiaca a o fáze mesiaca

Môžete zobraziť informácie o východe slnka, západe slnka, východe mesiaca, západe mesiaca, fáze mesiaca a približnej polohe slnka a mesiaca na oblohe. Stred obrazovky predstavuje oblohu nad hlavou a vonkajšie kruhy predstavujú horizont. Mapový ploter predvolene zobrazuje informácie pre aktuálny dátum a čas.

Z prekrývacej lišty Príliv a odliv alebo Prúdy vyberte položku 🕻 🕽 a potom vyberte položku Nebeské telesá.

## Zobrazenie informácií stanice na predpovedanie prílivu a odlivu, stanice na predpovedanie prúdov alebo astronomických informácií pre iný dátum

- 1 Z prekrývacej lišty **Príliv a odliv** alebo **Prúdy** vyberte položku
- 2 Na zobrazenie informácií o prúdoch vyberte položku Nebeské telesá.
- 3 Vyberte jednu z možností:
  - Ak chcete zobraziť informácie pre iný dátum, vyberte možnosť Zmeniť dátum, a potom zadajte dátum.
  - Na zobrazenie dnešných informácií vyberte položku Aktuálny dátum a čas.
  - Ak chcete zobraziť informácie o dni nasledujúcom po uvedenom dátume (ak sú k dispozícii), vyberte možnosť Nasledujúci deň.
  - Ak chcete zobraziť informácie o dni pred uvedeným dátumom (ak sú k dispozícii), vyberte možnosť Predchádzajúci deň.

## Zobrazenie informácií pre rôzne stanice na predpovedanie prílivu a odlivu alebo prúdov

- 1 Z prekrývacej lišty **Príliv a odliv** alebo **Prúdy** vyberte položku
- 2 Vyberte položku Stanice v blízkosti.
- 3 Vyberte stanicu.

## Zobrazenie astronomických informácií na navigačnej mape

- 1 Na obrazovke mapy alebo 3D zobrazenia mapy vyberte stanicu alebo ikonu aktuálnej stanice.
- 2 Vyberte názov stanice.

# Správy a varovania

Na zobrazenie dôležitých správ a varovaní či získanie prístupu k iným komunikáciám ako DSC otvorte ponuku. Vyberte položky 🕰.

Počas aktívneho varovania nahrádza indikátor (小) ikonu na lište ponuky (). Táto farebná ikona vyjadruje povahu varovania a ak máte na zobrazenie viac správ, uprednostní sa upozornenie s najvyššou závažnosťou.

| Farba   | Závažnosť                                                                                                    |
|---------|----------------------------------------------------------------------------------------------------|
| Červená | Riziká, ktoré si vyžadujú okamžitú pozornosť, aby sa zabránilo vážnemu poraneniu alebo smrti                              |
| Žltá    | Riziká alebo riskantné postupy, ktoré by mohli mať za následok ľahké poranenie alebo poškodenie<br>produktu alebo majetku |

## Zobrazenie správ a varovaní

1 Vyberte 📫.

POZNÁMKA: ak sú k dispozícií aktívne upozornenia, objaví sa ako indikátor (<sup>()</sup>).

Otvorí sa okno zobrazujúce správy a akékoľvek aktívne varovania.

- 2 Vyberte jednu z možností:
  - Vyberte správu alebo aktívne varovanie.
  - Vyberte položky Všetka komunikácia > História alarmov.
- 3 V prípade potreby vyberte položku zo zoznamu.
- 4 Vyberte položku Prehľad.

## Triedenie a filtrovanie správ

1 Vyberte 🕰.

POZNÁMKA: ak sú k dispozícií aktívne upozornenia, objaví sa ako indikátor (1).

- 2 Vyberte položky Všetka komunikácia > História alarmov > Zoradiť/filtrovať.
- 3 Vyberte možnosť pre spôsob triedenia alebo filtrovania zoznamu správ.

## Ukladanie správ na pamäťovú kartu

- 1 Vložte pamäťovú kartu do slotu na pamäťovú kartu.
- 2 Vyberte

POZNÁMKA: ak sú k dispozícií aktívne upozornenia, objaví sa ako indikátor ( ( ).

3 Vyberte položky Všetka komunikácia > História alarmov > Uložiť na kartu.

## Vymazanie všetkých správ a varovaní

1 Vyberte

POZNÁMKA: ak sú k dispozícií aktívne upozornenia, objaví sa ako indikátor (1).

2 Vyberte položky Všetka komunikácia > História alarmov > Vymazať históriu alarmov.

# Prehrávač médií

Ak máte k mapovému plotru pripojené kompatibilné stereo zariadenie alebo zariadenia, môžete ovládať zvuk pomocou prehrávača médií na mapovom plotri:

- Ak máte k sieti NMEA 2000 alebo námornej sieti Fusion<sup>®</sup> pripojené kompatibilné Garmin stereo zariadenie, môžete ho ovládať pomocou mapového plotra. Mapový ploter by mal stereo zariadenie automaticky rozpoznať.
- Ak máte viacero stereo zariadení Fusion prepojených navzájom pomocou siete Fusion PartyBus<sup>™</sup>, stereo zariadenia a skupiny v sieti môžete ovládať pomocou mapového plotra. Pokiaľ máte jedno zo stereo zariadení Fusion v sieti pripojené k sieti NMEA 2000 alebo k námornej sieti Garmin, mapový ploter by mal stereo zariadenia automaticky rozpoznať.
- Ak máte k sieti pripojené kompatibilné stereo zariadenie NMEA 2000 tretej strany, budete môcť stereo zariadenie ovládať pomocou mapového plotra.

**POZNÁMKA:** nie všetky funkcie sú k dispozícii pre všetky pripojené stereo zariadenia.

POZNÁMKA: prehrávať môžete médiá len zo zdrojov, ktoré sú pripojené k stereo zariadeniu.

## Otvorenie prehrávača médií

Skôr než budete môcť otvoriť prehrávač médií, musíte k mapovému plotru pripojiť kompatibilné zariadenie.

Vyberte položky Plavidlo > Médiá.

TIP: ak chcete rýchlo pridať prekrytie médií na stránku, vyberte 🗔 > Médiá > Pridať.

### lkony prehrávača médií

POZNÁMKA: nie všetky zariadenia majú tieto ikony.

| Ikona | Opis                                                                                                    |
|-------|----------------------------------------------------------------------------------------------------|
| *     | Uloženie alebo odstránenie kanála ako predvoľby                                                                                                    |
| ₽     | Opakované prehrávanie všetkých skladieb                                                                                                    |
|       | Opakované prehrávanie jednej skladby                                                                                                    |
| KM    | Vyhľadá rozhlasové stanice AM/FM<br>Preskočenie na nasledujúcu alebo predchádzajúcu skladbu (ťuknúť)<br>Rýchle pretáčanie dopredu alebo dozadu (podržať) |
| ₩     | Prehrávanie v náhodnom poradí                                                                                                    |
| +     | Slúži na zvýšenie hlasitosti                                                                                                    |
| -     | Slúži na zníženie hlasitosti                                                                                                    |
| ×     | Slúži na stlmenie hlasitosti                                                                                                    |
|       | Rozbalí prehrávač médií na celú obrazovku                                                                                                    |

## Výber mediálneho zariadenia a zdroja médií

Môžete zvoliť zdroj médií pripojený k stereo zariadeniu. Ak máte k sieti pripojených viacero stereo zariadení alebo mediálnych zariadení, môžete zvoliť zariadenie, z ktorého sa má prehrávať hudba.

POZNÁMKA: prehrávať môžete médiá len zo zdrojov, ktoré sú pripojené k stereo zariadeniu.

POZNÁMKA: nie všetky funkcie sú dostupné pre všetky mediálne zariadenia a zdroje médií.

- 1 Na obrazovke médií vyberte položku Zariadenia a vyberte stereo zariadenie.
- 2 Na obrazovke médií vyberte položku Zdroj a vyberte zdroj médií.

**POZNÁMKA:** tlačidlo Zariadenia sa zobrazí len vtedy, keď je k sieti pripojené viac ako jedno mediálne zariadenie.

POZNÁMKA: tlačidlo Zdroj sa zobrazí len pre zariadenia, ktoré podporujú viaceré zdroje médií.

## Nastavenie hlasitosti a úrovní zvuku

### Nastavenie hlasitosti

**POZNÁMKA:** ak je mediálny systém vášho plavidla nastavený v zónach, ovládače hlasitosti na obrazovke médií upravia hlasitosť pre Domovská zóna (*Výber domovskej zóny*, strana 148).

Na obrazovke médií použite posúvač alebo 📢 – a 📢 + na úpravu hlasitosti

#### Nastavenie úrovne zvuku

Na nastavenie úrovní zvuku na pripojenom mediálnom zariadení môžete použiť ekvalizér.

**POZNÁMKA:** ak má mediálny systém viacero zón, nastavenie ovládacích prvkov úrovne zvuku ovplyvní iba domácu zónu. Môžete zmeniť domácu zónu a upraviť úrovne zvuku v iných zónach (*Výber domovskej zóny*, strana 148).

- 1 Na obrazovke médií vyberte položky ••• > Úrovne zvuku.
- 2 Ak chcete upraviť úrovne zvuku, ktoré chcete zmeniť, vyberte možnosť 📢 alebo 📢 +.

### Stíšenie hlasitosti médií

- 1 Na obrazovke médií vyberte položku 📕 ×.
- 2 V prípade potreby vyberte položku Vybrať.

### Automatické nastavenie hlasitosti na základe rýchlosti

Ak je váš stereofónny systém pripojený k sieti NMEA 2000 prostredníctvom zariadenia, ktoré poskytuje informácie o rýchlosti, ako je napríklad motor, mapový plotter, GPS anténa, snímač rýchlosti vody alebo snímač rýchlosti vetra, môžete stereofónny systém nastaviť tak, aby automaticky upravoval hlasitosť podľa zvoleného zdroja rýchlosti (*Zapnutie automatického nastavenia hlasitosti na základe rýchlosti*, strana 146).

Napríklad, ak je mapový ploter s internou anténou GPS alebo samostatnou anténou GPS v rovnakej sieti NMEA 2000 ako stereofónny systém a položku Zdroj rýchlosti nastavíte na možnosť Rýchlosť vzhľadom na dno, hlasitosť sa zvýši so zvyšujúcou sa rýchlosťou.

**POZNÁMKA:** keď sa hlasitosť prispôsobí rýchlosti, skutočný výstup hlasitosti sa zmení, ale indikátor úrovne hlasitosti a číslo zostanú rovnaké.

Ďalšie informácie o pripojení stereofónneho zariadenia k sieti NMEA 2000 nájdete v pokynoch na inštaláciu stereofónneho zariadenia.

#### Zapnutie automatického nastavenia hlasitosti na základe rýchlosti

- 1 Na obrazovke Médiá vyberte položky ••• > Inštalácia.
- 2 Vyberte názov stereofónneho systému.
- 3 Vyberte položky Zóny > Rýchlosť vs hlasitosť > Zapnúť.
- 4 V prípade potreby aktualizujte nastavenia a vyberte zdroj rýchlosti a nastavenia hlasitosti.

#### Nastavenia automatického ovládania hlasitosti

Vyberte položky ••• > Inštalácia, vyberte názov stereofónneho systému a potom vyberte položky Zóny > Rýchlosť vs hlasitosť.

Zapnúť: zapne funkciu automatického ovládania hlasitosti.

- **Zdroj rýchlosti**: nastaví zdroj, ktorý stereofónny systém používa na určenie rýchlosti (*Informácie o zdroji rýchlosti*, strana 147). (*Informácie o zdroji rýchlosti*, strana 147)
- Max/min rýchlosť: nastaví očakávaný rozsah maximálnej a minimálnej rýchlosti pre vybraný Zdroj rýchlosti. Nastavenie Minimum označuje rýchlosť, pri ktorej sa zvuk prehráva na úrovni hlasitosti, ktorú nastavíte otočením ovládača. Nastavenie Maximálny označuje rýchlosť, pri ktorej sa zvuk prehráva na najvyššej úrovni hlasitosti určenej v nastavení Zvýšenie hlasitosti.

**TIP:** mali by ste začať nastavením týchto hodnôt na zvyčajné rýchlosti, ktoré očakávate od svojho motora alebo snímača, a podľa potreby ich upraviť.

**Zvýšenie hlasitosti**: nastaví celkové zvýšenie hlasitosti pre každú zónu, keď vybraný Zdroj rýchlosti dosiahne maximálnu rýchlosť určenú v nastavení Max/min rýchlosť. Čím vyššie túto úroveň nastavíte, tým hlasnejší bude zvuk, keď sa budete približovať k nastavenej maximálnej rýchlosti.

**POZNÁMKA:** keď sa hlasitosť prispôsobí rýchlosti, skutočný výstup hlasitosti sa zmení, ale indikátor úrovne hlasitosti a číslo zostanú rovnaké.

#### Informácie o zdroji rýchlosti

Vyberte položky ••• > Inštalácia, vyberte názov stereofónneho systému a potom vyberte položky Zóny > Rýchlosť vs hlasitosť > Zdroj rýchlosti.

- **Otáčky motora**: využíva údaj o počte otáčok za minútu poskytovaný podporovaným motorom NMEA 2000. Hlasitosť sa zvyšuje spolu so zvyšujúcim sa počtom otáčok motora za minútu pri prechode z Minimum nastavenej rýchlosti na Maximálny nastavenú rýchlosť. Ak sú pripojené viaceré podporované motory, stereofónny systém používa priemerný údaj o počte otáčok za minútu zo všetkých motorov.
- **Rýchlosť vzhľadom na dno**: používa údaj o rýchlosti vzhľadom na zem poskytovaný podporovanou anténou GPS NMEA 2000 alebo mapovým plotrom s internou anténou GPS. Hlasitosť sa zvyšuje spolu s tým, ako sa zvyšuje rýchlosť vzhľadom na zem z Minimum nastavenej hodnoty na Maximálny nastavenú hodnotu.
- **Rýchlosť vo vode**: používa údaj o rýchlosti vo vode poskytovaný podporovaným snímačom rýchlosti vody NMEA 2000. Hlasitosť sa zvyšuje spolu s tým, ako sa zvyšuje rýchlosť vo vode z Minimum nastavenej hodnoty na Maximálny nastavenú hodnotu.
- **Rýchlosť vetra**: používa údaj o rýchlosti vetra poskytovaný podporovaným snímačom rýchlosti vetra NMEA 2000. Hlasitosť sa zvyšuje spolu s tým, ako sa zvyšuje rýchlosť vetra z Minimum nastavenej hodnoty na Maximálny nastavenú hodnotu.

## Stereo zóny a skupiny

**POZNÁMKA:** tlačidlo Zóny sa zobrazí len pre stereofónne zariadenia, ktoré podporujú viacero reproduktorových zón.

**POZNÁMKA:** možnosť Skupiny sa zobrazí iba vtedy, ak máte viacero stereo zariadení Fusionprepojených navzájom pomocou siete Fusion PartyBus.

Ak je pripojené stereo zariadenie nastavené na podporu viacerých zón reproduktorov, môžete ovládať zvuk zón jednotlivo z obrazovky médií na mapovom plotri. Môžete napríklad znížiť alebo zvýšiť zvuk v kabíne na palube (*Nastavenie hlasitosti zóny*, strana 148).

Ak máte viacero stereo zariadení Fusion prepojených navzájom pomocou siete Fusion PartyBus, môžete vytvárať skupiny stereo zariadení a stereo zariadenia a skupiny v sieti môžete ovládať pomocou mapového plotra.

V závislosti od možností stereo zariadenia alebo zariadení pripojených k mapovému plotru môžete mať viacero možností ovládania zvuku zóny:

- Pre stereo zariadenia tretích strán a kompatibilné stereo zariadenia Fusion vám karta Miestne zóny umožňuje nastaviť hlasitosť pre všetky povolené zóny reproduktorov na pripojenom stereo zariadení.
- V prípade viacerých stereo zariadení Fusion vzájomne prepojených pomocou siete Fusion PartyBus vám karta Zóny skupín umožňuje nastaviť hlasitosť pre ľubovoľné zóny na stereo zariadení v rovnakej skupine ako Domovská zóna.
- V prípade viacerých stereo zariadení Fusion vzájomne prepojených pomocou siete Fusion PartyBus vám karta Sieť umožňuje nastaviť hlasitosť pre ktorúkoľvek zónu na akomkoľvek stereo zariadení pripojenom k sieti Fusion PartyBus.

## Výber domovskej zóny

Ak máte k mapovému plotru pripojených viacero stereo zariadení, alebo máte k mapovému plotru pripojené stereo alebo stereofónne zariadenia s viacerými zónami reproduktorov, musíte jednu zónu reproduktorov na jednom stereo zariadení určiť ako domovskú zónu. Ovládače prehrávania a hlasitosti na obrazovke médií upravujú iba stereo zariadenie alebo zónu nastavenú ako domovskú zónu. Informácie o prehrávaní na obrazovke médií zobrazujú zdroj prehrávaný na stereo zariadení Domovská zóna.

Odporúča sa nastaviť domovskú zónu ako zónu, ktorá je najbližšie k mapovému plotru.

**POZNÁMKA:** niektoré stereo zariadenia môžu obsahovať globálnu zónu. Nastavenie globálnej zóny ako domácej zóny umožňuje ovládacím prvkom na stránke médií ovplyvniť všetky zóny na stereo alebo mediálnom zariadení.

**POZNÁMKA:** tlačidlo Zóny sa zobrazuje iba pre stereo alebo mediálne zariadenia, ktoré podporujú viacero mediálnych zón.

- 1 Na obrazovke médií vyberte položky ••• > Domovská zóna.
- 2 V prípade potreby vyberte pripojený zvukový systém.
- 3 Vyberte zónu, ktorú chcete nastaviť ako **Domovská zóna**.

Názov zvolenej domovskej zóny sa zobrazí na obrazovke médií.

#### Nastavenie hlasitosti zóny

**POZNÁMKA:** tlačidlo Zóny sa zobrazí len pre stereofónne zariadenia, ktoré podporujú viacero reproduktorových zón.

1 Na obrazovke médií vyberte položku Zóny.

Zobrazí sa zoznam dostupných zón.

- 2 V prípade potreby zmeňte skupinu zón, aby sa zobrazila zóna, ktorú chcete upraviť (*Stereo zóny a skupiny*, strana 148).
- 3 Ak chcete upraviť hlasitosť zóny, vyberte 📢 a 📢 +.

## Vypnutie zóny reproduktora

Ak vaše pripojené mediálne zariadenie obsahuje zóny reproduktora, nepoužívané zóny môžete deaktivovať.

- 1 Na obrazovke médií vyberte položky ••• > Inštalácia.
- 2 Vyberte pripojený zvukový systém.
- 3 Vyberte položku Zóny.
- 4 Vyberte zónu, ktorú chcete vypnúť.
- 5 Vyberte položku Zapnúť.

Zelený pruh na tlačidle sa zmení na sivý, čo znamená, že zóna je vypnutá. Ak chcete vypnutú zónu zapnúť, vyberte položku Zapnúť.

### Vytvorenie skupiny

Ak máte viacero stereo zariadení Fusion prepojených navzájom pomocou siete Fusion PartyBus, môžete vytvárať skupiny stereo zariadení a stereo zariadenia a skupiny v sieti môžete ovládať pomocou mapového plotra. Jedno stereo zariadenie musí byť pripojené k mapovému plotru pomocou siete NMEA 2000.

Úplné informácie o inštalácii a konfigurácii siete Fusion PartyBus nájdete v pokynoch na inštaláciu a v používateľskej príručke dodanej s vaším kompatibilným stereo zariadením Fusion.

**POZNÁMKA:** pri streamovaní zdrojov v sieti Fusion PartyBus existujú určité obmedzenia. Ďalšie informácie nájdete v používateľskej príručke k vášmu stereo zariadeniu Fusion.

- 1 Na obrazovke médií vyberte položky ••• > Skupiny.
- 2 Vyberte názov stereo zariadenia, ktoré má byť primárne stereo zariadenie v skupine, a vyberte možnosť Nastaviť ako zdroj.
- 3 Vyberte stereo zariadenia, ktoré chcete pridať do skupiny.
- 4 Vyberte možnosť Hotovo.

#### Úprava skupiny

- 1 Na obrazovke médií vyberte položky ••• > Skupiny.
- 2 Vyberte meno existujúcej skupiny.
- 3 Vyberte stereo, ktoré chcete pridať do skupiny alebo z nej odstrániť.
- 4 Vyberte možnosť Hotovo.

#### Skupinová synchronizácia

Keď v skupine vypnete stereofónne systémy, v predvolenom nastavení sa vami vytvorené skupiny nezachovajú. Ak vypnete jeden stereofónny systém pridaný do skupiny, opustí skupinu. Ak vypnete primárny stereofónny systém v skupine, skupina sa zruší. Môžete povoliť skupinovú synchronizáciu, aby ste po vypnutí stereofónneho systému zachovali jeho skupinové členstvo. Skupinová synchronizácia sa správa odlišne v závislosti od toho, ako stereofónne systémy vypínate a zapínate.

 Ak vypnete a zapnete synchronizovaný stereofónny systém pomocou tlačidla napájania na stereofónnom systéme alebo fyzického spínača na vodiči zapaľovania (červený vodič), všetky synchronizované stereofónne systémy v skupine sa vypnú a zapnú súčasne. Toto platí pre všetky synchronizované stereofónne systémy v skupine bez ohľadu na to, či stereofónny systém je alebo nie je primárny stereofónny systém v skupine.

**POZNÁMKA:** výberom položky Všetko vypnúť z ponuky napájania na stereofónnom systéme sa vypnú všetky stereofónne systémy v sieti, aj keď nie sú v skupine alebo majú povolenú skupinovú synchronizáciu.

- Ak vypnete a zapnete synchronizovaný stereofónny systém pomocou fyzického spínača na napájacom kábli (žltý vodič), ostatné synchronizované stereofónne systémy v skupine sa správajú inak:
  - Ak je synchronizovaný stereofónny systém v skupine primárny stereofónny systém a vypnete ho fyzickým vypínačom na napájacom kábli, ostatné synchronizované stereofónne systémy v skupine zostanú zapnuté, ale opustia skupinu. Keď opäť zapnete primárny stereofónny systém, ostatné synchronizované stereofónne systémy sa znova pripoja k skupine.
  - Ak synchronizovaný stereofónny systém nie je primárny stereofónny systém v skupine a vypnete/zapnete ho pomocou fyzického vypínača na napájacom kábli, všetky ostatné synchronizované stereofónne systémy v skupine zostanú zapnuté a zoskupené a stereofónny systém sa znova pripojí k skupine, keď znova ho zapnete.

#### Povolenie skupinovej synchronizácie

Pred aktivovaním nastavenia Uložiť skupinu musíte odstrániť stereofónne zariadenie z existujúcej skupiny. Nastavenia nemôžete aktualizovať, keď je stereofónne zariadenie súčasťou skupiny.

Toto nastavenie musíte povoliť na každom stereofónnom zariadení, pre ktoré chcete zachovať skupinové nastavenia po vypnutí napájania.

- 1 Na obrazovke Médiá vyberte položky ••• > Inštalácia.
- 2 Vyberte názov stereofónneho zariadenia.
- 3 Vyberte položky Možnosti vypnutia > Uložiť skupinu.

Stereofónne zariadenie si zachová skupinové nastavenia aj po vypnutí napájania.

4 V prípade potreby opakujte pre ďalšie stereofónne zariadenie.

**POZNÁMKA:** aby synchronizácia fungovala správne, musíte povoliť možnosť Uložiť skupinu na všetkých sieťových stereofónnych zariadeniach.

## Prehrávanie hudby

### Prehľadávanie hudby

V niektorých zdrojoch médií môžete prehľadávať hudbu.

- 1 Na obrazovke médií a príslušného zdroja vyberte tlačidlo s názvom zdroja, ako napr. USB.
- 2 Vyhľadajte a vyberte položku, ktorú chcete prehrať.

### Povolenie abecedného vyhľadávania

Môžete povoliť funkciu abecedného vyhľadávania a vyhľadávať pomocou nej skladby a albumy vo veľkom zozname.

- 1 Na obrazovke médií vyberte položky ••• > Inštalácia.
- 2 Vyberte zariadenie.
- 3 Vyberte možnosť Vyhľadávanie-alfanum. znaky.
- 4 Vyberte maximálny počet skladieb, ktoré sa majú zobraziť vo výsledkoch vyhľadávania.

Ak chcete funkciu vyhľadávania pomocou alfanumerických znakov vypnúť, vyberte možnosť Vyhľadávanie pomocou alfanumerických znakov vyp..

#### Nastavenie opakovaného prehrávania skladby

- 1 Na obrazovke médií počas prehrávania skladby vyberte možnosť.
  - Vyberte položky ••• > Opakovať.
  - Vyberte položku ••• > Prehľadávať > Opakovať.
- 2 V prípade potreby vyberte položku Jednomotor..

**POZNÁMKA:** nie všetky mediálne zariadenia a zdroje podporujú možnosť Jednomotor. pre ovládací prvok Opakovať.

#### Nastavenie opakovaného prehrávania všetkých skladieb

**POZNÁMKA:** nie všetky mediálne zariadenia a zdroje podporujú možnosť Všetko pre ovládací prvok Opakovať. Na obrazovke médií vyberte možnosť:

- Vyberte položky ••• > Opakovať > Všetko.
- Vyberte položky ••• > Prehľadávať > Opakovať > Všetko.

#### Nastavenie prehrávania skladieb v náhodnom poradí

Na obrazovke médií vyberte jednu z možností:

- Vyberte položku ••• > Náhodne.
- Vyberte položku ••• > Prehľadávať > Náhodne.

### Rádio

Ak chcete počúvať AM alebo FM rádio, musí byť k stereo systému správne pripojená vhodná anténa AM/FM a musíte sa nachádzať v dosahu vysielacej stanice. Pokyny na pripojenie AM/FM antény nájdete v pokynoch na inštaláciu sterea.

Ak chcete počúvať rádio SiriusXM<sup>®</sup>, musíte mať vhodné vybavenie a predplatné (*Satelitné rádio SiriusXM*, strana 153). Pokyny na pripojenie rádia plavidla SiriusXM nájdete v pokynoch na inštaláciu sterea.

Ak chcete počúvať stanice DAB, musíte mať vhodné vybavenie (*Prehrávanie DAB*, strana 152). Pokyny na pripojenie adaptéra DAB a antény nájdete v pokynoch na inštaláciu priložených k adaptéru a anténe.

#### Nastavenie regiónu ladenia

- 1 Na mediálnej obrazovke vyberte položky ••• > Inštalácia > Región ladenia.
- 2 Vyberte možnosť.

#### Zmena rozhlasovej stanice

- 1 Na mediálnej obrazovke vyberte príslušný zdroj, ako je napríklad FM.
- 2 Výberom tlačidla 🖌 alebo 🕨 nalaďte stanicu.

## Zmena režimu ladenia

Môžete zmeniť, ako vyberáte stanice pre niektoré typy médií, napríklad FM alebo AM rádio. **POZNÁMKA:** nie všetky režimy ladenia sú k dispozícii pre všetky zdroje médií.

Stlačením tlačidla medzi tlačidlami 🖌 a 🎽 môžete prepínať medzi režimami ladenia:

- Na manuálny výber stanice vyberte možnosť MANUÁLNE.
- Ak chcete vyhľadávať alebo zastaviť na ďalšej dostupnej stanici, vyberte možnosť AUTOM..
- Ak chcete vybrať uloženú predvoľbu stanice, vyberte možnosť OBĽÚBENÉ.
- Ak chcete vybrať kategóriu v niektorých zdrojoch médií, vyberte položku KATEGÓRIA.

### Predvoľby

Svoje obľúbené stanice AM a FM môžete pre zjednodušenie prístupu nastaviť ako predvoľby.

Svoje obľúbené kanály SiriusXM môžete uložiť, ak je stereofónne zariadenie pripojené k voliteľnému tuneru SiriusXM a anténe.

Svoje obľúbené stanice DAB si môžete uložiť, ak je stereozariadenie pripojené k správnemu zariadeniu DAB a nastavené na správny región ladenia. (*Prehrávanie DAB*, strana 152)

#### Uloženie stanice medzi predvoľby

- 1 Na príslušnej mediálnej obrazovke nalaďte stanicu, ktorú chcete uložiť medzi predvoľby.
- 2 Vyberte položky Predvoľby > Pridať aktuálny kanál.

#### Výber predvoľby

- 1 Na príslušnej mediálnej obrazovke vyberte položku Predvoľby.
- 2 Vyberte predvoľbu zo zoznamu.
- 3 Vyberte možnosť Naladiť na kanál.

#### Odstránenie predvoľby

- 1 Na príslušnej mediálnej obrazovke vyberte položku Predvoľby.
- 2 Vyberte predvoľbu zo zoznamu.
- 3 Vyberte položku Odstrániť aktuálny kanál.

## Prehrávanie DAB

Po pripojení kompatibilného modulu a antény DAB (digitálne rozhlasové vysielanie) (napríklad Fusion MS-DAB100A) k vhodnému stereu môžete naladiť a prehrávať stanice DAB.

Ak chcete používať zdroj DAB, musíte sa nachádzať v oblasti s dostupným vysielaním DAB a vybrať región ladenia (*Nastavenie regiónu ladenia DAB*, strana 152).

### Nastavenie regiónu ladenia DAB

Ak chcete správne prijímať stanice DAB, musíte vybrať oblasť, v ktorej sa nachádzate.

- 1 Na mediálnej obrazovke vyberte položky ••• > Inštalácia > Región ladenia.
- 2 Vyberte región, v ktorom sa nachádzate.

### Vyhľadávanie staníc DAB

- 1 Vyberte zdroj DAB.
- 2 Výberom položky **Vyhľadať** spustite vyhľadávanie dostupných staníc DAB.

Po dokončení vyhľadávania sa začne prehrávať prvá dostupná stanica z prvej nájdenej skupiny.

**POZNÁMKA:** po dokončení vyhľadávania môžete spustiť opätovné vyhľadávanie staníc DAB výberom položky Vyhľadať. Po dokončení opätovného vyhľadávania systém spustí prehrávanie prvej stanice zo skupiny, ktorú ste počúvali pred spustením opätovného vyhľadávania.

## Zmena staníc DAB

- 1 Vyberte zdroj DAB.
- 2 V prípade potreby vyberte možnosť Vyhľadať a vyhľadajte miestne stanice DAB.
- 3 Ak chcete zmeniť stanicu vyberte ▲ alebo ▲.
  Keď sa dostanete na koniec aktuálnej skupiny, stereo automaticky prepne na prvú dostupnú stanicu v ďalšej skupine.

TIP: ak chcete zmeniť skupinu, môžete podržať 📕 alebo 🎽

#### Výber stanice DAB zo zoznamu

- 1 Na mediálnej obrazovke DAB vyberte položky Prehľadávať > Stanice.
- 2 Vyberte stanicu zo zoznamu.

#### Výber stanice DAB z kategórie

- 1 Na mediálnej obrazovke DAB vyberte položky Prehľadávať > Kategórie.
- 2 Vyberte kategóriu zo zoznamu.
- **3** Vyberte stanicu zo zoznamu.

### **Predvoľby DAB**

Svoje obľúbené stanice DAB môžete pre zjednodušenie prístupu nastaviť ako predvoľby. Môžete nastaviť až 15 predvolieb staníc DAB.

#### Uloženie stanice DAB medzi predvoľby

- 1 Na mediálnej obrazovke DAB vyberte stanicu, ktorú chcete uložiť medzi predvoľby.
- 2 Vyberte položky Prehľadávať > Predvoľby > Uložiť aktuálny.

#### Výber predvoľby DAB zo zoznamu

- 1 Na mediálnej obrazovke DAB vyberte položky Prehľadávať > Predvoľby > Zobraziť predvoľby.
- 2 Vyberte predvoľbu zo zoznamu.

#### Odstránenie predvolieb DAB

- 1 Na mediálnej obrazovke DAB vyberte položky Prehľadávať > Predvoľby.
- 2 Vyberte možnosť:
  - Ak chcete odstrániť jednu predvoľbu, vyberte položku Odstrániť predvoľbu a potom zvoľte príslušnú predvoľbu.
  - Ak chcete odstrániť všetky predvoľby, vyberte položku Odstrániť všetky predvoľby.

## Satelitné rádio SiriusXM

Ak máte stereo kompatibilné Fusion stereo zariadenie a nainštalovaný tuner SiriusXM Connect, ktorý je pripojený k mapovému plotru, môžete mať prístup k satelitnému rádiu SiriusXM (v závislosti od predplatného).

### Vyhľadanie ID rádia SiriusXM

Skôr než môžete aktivovať svoje predplatné SiriusXM, musíte mať ID rádia SiriusXM Connect Tuner.

ID rádia SiriusXM nájdete na zadnej strane zariadenia SiriusXM Connect Tuner, na zadnej strane obalu alebo nastavením mapového plotra na kanál 0.

- 1 Vyberte položky Médiá > Zdroj > SiriusXM.
- 2 Nalaďte kanál 0.

ID rádia SiriusXM neobsahuje písmená I, O, S ani F.

## Aktivácia predplatného SiriusXM

- Keď je vybratý zdroj SiriusXM, nalaďte kanál č. 1.
  Mali by ste počuť ukážkový kanál. Ak ho nepočujete, skontrolujte zariadenie SiriusXM Connect Tuner, inštaláciu antény a pripojení a skúste to znova.
- 2 Nalaďte kanál 0 a vyhľadajte ID rádia.
- **3** Kontaktujte podporu pre poslucháčov SiriusXM telefonicky na čísle (866) 635-2349 alebo prejdite na adresu siriusxm.com/activatenow a zaregistrujte sa (v USA).
- 4 Uveďte ID rádia.

Proces aktivácie zvyčajne trvá 10 až 15 minút, ale môže trvať až hodinu. Aby zariadenie SiriusXM Connect Tuner mohlo prijímať aktivačné správy, musí byť zapnuté a prijímať signál SiriusXM.

5 Ak aktivácia služby neprebehne do hodiny, prejdite na adresu http://care.siriusxm.com/refresh alebo kontaktujte podporu SiriusXM pre poslucháčov telefonicky na čísle 1-866-635-2349.

#### Prispôsobenie programu kanálov

Kanály rádia SiriusXM sú zoskupené do kategórií. Môžete si vybrať kategórie kanálov, ktoré sa zobrazia v programe kanálov.

Vyberte jednu z možností:

- Ak je mediálne zariadenie kompatibilné stereo Fusion, vyberte položky Médiá > Prehľadávať > Prieplav.
- Ak je mediálne zariadenie vybavené anténou GXM<sup>®</sup>, vyberte položky Médiá > ••• > Kategória.

#### Uloženie kanála SiriusXM do zoznamu predvolieb

Svoje obľúbené kanály môžete uložiť do zoznamu predvolieb.

- 1 Vyberte položku Médiá.
- 2 Vyberte kanál, ktorý chcete uložiť ako predvoľbu.
- 3 Vyberte jednu z možností:
  - Ak je mediálne zariadenie aj kompatibilné stereo zariadenie Fusion, vyberte položky Prehľadávať > Predvoľby.
  - Ak ako mediálne zariadenie používate anténu GXM, vyberte položky ••• > Predvoľby > Pridať aktuálny kanál.

### Rodičovské ovládanie

Funkcie rodičovského ovládania umožňujú obmedziť prístup ku kanálom SiriusXM vrátane kanálov s obsahom pre dospelých. Keď je funkcia rodičovského ovládania zapnutá, na naladenie uzamknutých kanálov je potrebné zadať prístupový kód. Môžete tiež zmeniť 4-číslicový prístupový kód.

#### Odomknutie SiriusXM rodičovského ovládania

- 1 Na mediálnej obrazovke vyberte možnosti Prehľadávať > Rodičovské > Odomknúť.
- 2 Zadajte prístupový kód.

Predvolený prístupový kód je 0000.

#### Nastavenie rodičovského ovládania pre kanály rádia SiriusXM

Pred zmenou rodičovského ovládania musíte túto funkciu odomknúť.

Funkcie rodičovského ovládania umožňujú obmedziť prístup ku kanálom SiriusXM vrátane kanálov s obsahom pre dospelých. Keď je funkcia povolená, vyžaduje naladenie uzamknutých kanálov zadanie prístupového kódu.

#### Vyberte položky Prehľadávať > Rodičovské > Uzamknúť/odomknúť.

Zobrazí sa zoznam kanálov. Značka označuje uzamknutý kanál.

POZNÁMKA: po nastavení rodičovského ovládania sa zobrazenie kanálov na displeji zmení:

- Ikona A označuje uzamknutý kanál
- Ikona 🎜 označuje odomknutý kanál

### Vymazanie všetkých uzamknutých kanálov rádia SiriusXM

Skôr než budete môcť vymazať všetky uzamknuté kanály, musíte odomknúť rodičovské ovládanie.

- 1 Na mediálnej obrazovke vyberte položky Prehľadávať > Rodičovské > Odstrániť všetko blokovanie.
- 2 Zadajte prístupový kód.

#### Obnovenie predvolených hodnôt nastavení rodičovského ovládania

Tento proces odstráni všetky zadané informácie nastavení. Keď obnovíte nastavenia rodičovského ovládania na predvolené hodnoty, prístupový kód sa vynuluje na 0000.

- 1 V ponuke médií vyberte položky Inštalácia > Predvolené výrobné nastavenia.
- 2 Vyberte položku Áno.

#### Zmena rodičovského prístupového kódu pre rádio SiriusXM

Skôr než môžete zmeniť heslo, musíte odomknúť rodičovské ovládanie.

- 1 Na obrazovke médií vyberte položky Prehľadávať > Rodičovské > Zmeniť PIN.
- 2 Zadajte prístupový kód a vyberte položku Hotovo.
- 3 Zadajte nový prístupový kód.
- 4 Potvrďte nový prístupový kód.

## Nastavenie názvu zariadenia

- 1 Na mediálnej obrazovke vyberte položky ••• > Inštalácia > Nastaviť názov zariadenia.
- 2 Zadajte názov zariadenia.
- 3 Vyberte možnosť Vybrať alebo Hotovo.

## Aktualizácia softvéru mediálneho prehrávača

Môžete aktualizovať softvér na kompatibilných pripojených stereách a príslušenstve.

Pokyny na aktualizáciu softvéru nájdete v príručke používateľa sterea na stránke support.garmin.com.

# Konfigurácia stereofónneho systému z mapového plotra

Pomocou mapového plotra môžete nakonfigurovať rôzne funkcie kompatibilného pripojeného stereofónneho systému.

- 1 Na obrazovke Médiá vyberte položky ••• > Inštalácia.
- 2 Vyberte názov stereofónneho systému.
- 3 Vyberte nastavenie, ktoré chcete konfigurovať.

**POZNÁMKA:** viac informácií o nastaveniach, ktoré môžete konfigurovať, nájdete v najnovšej *príručke používateľa* pre stereofónny systém.

# Ovládanie LED osvetlenia

Ak máte nainštalovaný ovládač osvetlenia Garmin Spectra<sup>®</sup>, môžete použiť mapový ploter na aktiváciu a zmenu pripojených LED svetiel. LED svetlá môžete rýchlo zapínať a vypínať a upravovať jas, farbu a efekty. Môžete tiež vytvoriť skupiny pripojených LED svetiel a špecializovaných scén na rýchle prepínanie rôznych svetiel a svetelných efektov.

Keď je pripojený kompatibilný stereo systém Fusion k rovnakému NMEA 2000 ako ovládač osvetlenia a mapový ploter Garmin Spectra, môžete ovládať svetlá zo stereo systému a môžete svetlá nakonfigurovať tak, aby reagovali na hudbu prehrávanú v stereo systéme.

Predtým, ako získate prístup k ovládaniu LED osvetlenia na mapovom plotri, musíte nainštalovať jeden alebo viac ovládačov osvetlenia Garmin Spectra a pripojiť svoje LED svetlá. Podrobnosti o inštalácii nájdete v pokynoch na inštaláciu dodaných s ovládačom osvetlenia Garmin Spectra.

K obrazovke osvetlenia LED sa dostanete výberom položky Moje plavidlo > Svetlo.

#### 

Nastavenie niektorých LED svetelných efektov alebo nastavenie LED svetiel tak, aby reagovali na hudbu, môže mať za následok blikanie svetiel v rôznych intervaloch. Poraďte sa s lekárom, ak máte epilepsiu alebo ste citliví na jasné či blikajúce svetlá.

#### OZNÁMENIE

Predtým, ako budete môcť ovládať akékoľvek pripojené svetlá pomocou mapového plotra alebo kompatibilného stereo systému, musíte svetlá najprv inicializovať (*Inicializácia pripojených LED svetiel*, strana 156).

Používanie určitých LED farieb na vašom plavidle, ako je červená a zelená, môže porušovať zákony, nariadenia a normy týkajúce sa používania a/alebo prevádzky námorných navigačných svetiel. Je zodpovednosťou používateľa dodržiavať všetky takéto platné zákony, nariadenia a normy. Garmin nezodpovedá za žiadne pokuty, penále, predvolania ani škody, ktoré môžu vzniknúť v dôsledku takéhoto nedodržania pravidiel.

## Konfigurácia ovládača LED svetla

Môžete nakonfigurovať informácie o pripojených ovládačoch osvetlenia Garmin Spectra a pripojených LED svetlách. Pred použitím v softvéri na pripojenom mapovom plotri alebo stereo systéme musíte definovať typ pripojených LED svetiel.

### Inicializácia pripojených LED svetiel

Predtým, ako budete môcť pracovať s ktorýmikoľvek pripojenými LED svetlami pomocou mapového plotra alebo stereo systému, musíte najprv inicializovať svetlá tak, že uvediete informácie o type svetelného zdroja podporovaného pripojenými LED.

1 Na obrazovke ovládania osvetlenia vyberte položku ••• > Inštalácia > Svetlá.

Zobrazí sa zoznam všetkých dostupných svetiel. Akékoľvek svetlo označené žltým kruhom a označením Nepoužívané ako Výstup svetiel sa musí inicializovať predtým, ako bude k dispozícii na použitie systémom.

- 2 Zo zoznamu vľavo vyberte svetlo.
- 3 Vyberte položku Výstup svetiel a vyberte typ pripojených LED:
  - RGB: Pripojené stmievateľné LED využívajú celý rad farieb.
  - **RGBW**: Pripojené stmievateľné LED využívajú celý rad farieb a vysokokvalitné biele svetlo.
  - CRGBW: Pripojené stmievateľné LED využívajú celý rad farieb a viacteplotné biele svetlo.
  - Jeden kanál: Stmievateľné LED využívajú jednu vyhradenú farbu.

**TIP:** môžete vybrať položku Identifikovať, ak chcete rozsvietiť vybrané svetlo, aby ste pomohli identifikovať a otestovať vybraný typ LED.

4 Tento postup opakujte pre všetky pripojené svetlá, kým sa neinicializujú všetky zamýšľané LED svetlá.

### Premenovanie LED svetla

Pripojenému LED svetlu môžete zadať vlastný názov, aby ste ho ľahšie identifikovali na obrazovke ovládania LED osvetlenia a v konfiguračných ponukách.

**POZNÁMKA:** vlastné názvy LED svetiel sa synchronizujú medzi mapovými plotermi pripojenými iba pomocou káblového alebo bezdrôtového NETWORK pripojenia. Názvy LED svetiel nie sú synchronizované cez sieť NMEA 2000. Ak máte viacero mapových ploterov pripojených iba cez sieť, NMEA 2000 musíte vykonať zmeny vo vlastných názvoch LED svetiel na všetkých mapových ploteroch jednotlivo. Ak chcete zmeniť názvy na kompatibilných Fusion stereo systémoch, musíte použiť aplikáciu ActiveCaptain. Viac informácií nájdete v návode na použitie stereo systému.

1 Na obrazovke ovládania osvetlenia vyberte položku ••• > Inštalácia > Svetlá.

Zobrazí sa zoznam všetkých dostupných svetiel.

- 2 Vyberte svetlo, ktoré chcete premenovať.
- 3 Vyberte položku Premenovať a zadajte nový názov svetla.

### Priradenie LED svetiel k zvukovej zóne

Ak je ovládč osvetlenia Garmin Spectra pripojený k rovnakej sieti NMEA 2000 ako kompatibilný stereo systém Fusion, môžete pripojiť pripojené svetlá k zvukovej zóne na stereo systéme. Keď sú svetlá spojené so zvukovou zónou na stereo systéme, môžete nakonfigurovať svetlá tak, aby sa synchronizovali s hudbou prehrávanou v pridruženej zvukovej zóne.

- 1 Na obrazovke ovládania osvetlenia vyberte položku ••• > Inštalácia > Svetlá.
- Zobrazí sa zoznam všetkých dostupných svetiel a skupín svetiel.
- 2 Zo zoznamu naľavo vyberte svetlo, ktoré chcete priradiť k zvukovej zóne.
- 3 Vyberte položku Zvukové zóny > Vybrať zvukovú zónu.

Zobrazí sa zoznam audio zón na všetkých pripojených kompatibilných stereo systémov Fusion.

4 Vyberte zvukovú zónu, ku ktorej chcete priradiť svetlá.

### Premenovanie ovládača LED osvetlenia

V predvolenom nastavení majú všetky ovládače osvetlenia pripojené k rovnakej sieti NMEA 2000 ako mapový ploter priradený všeobecný názov. ako mapový ploter priradený všeobecný názov.

**POZNÁMKA:** informácie o ovládačoch osvetlenia, ako je história pripojených ovládačov a vlastné názvy, sa synchronizujú medzi mapovými plotermi pripojenými iba pomocou káblového alebo bezdrôtového NETWORK pripojenia a nesynchronizujú sa cez sieť NMEA 2000. Ak máte viacero mapových ploterov pripojených iba cez sieť, NMEA 2000 musíte vykonať všetky zmeny na všetkých mapových ploteroch jednotlivo.

1 Na obrazovke ovládania osvetlenia vyberte položku ••• > Inštalácia > Ovládače osvetlenia.

Zobrazí sa zoznam všetkých pripojených ovládačov osvetlenia.

- 2 Vyberte ovládač osvetlenia.
- 3 Vyberte položku Premenovať a zadajte nový názov ovládača osvetlenia.

### Odstránenie ovládača LED osvetlenia

Keď pripojíte ovládač osvetlenia k rovnakej sieti NMEA 2000 ako mapový ploter, informácie o ovládači osvetlenia sa uložia do mapového plotra, aj keď odpojíte ovládač osvetlenia. Ak úplne odstránite ovládač alebo ho nahradíte novým ovládačom, môžete z mapového plotra odstrániť uložené informácie o starom ovládači.

**POZNÁMKA:** informácie o ovládačoch osvetlenia, ako je história pripojených ovládačov a vlastné názvy, sa synchronizujú medzi mapovými plotermi pripojenými iba pomocou káblového alebo bezdrôtového NETWORK pripojenia a nesynchronizujú sa cez sieť NMEA 2000. Ak máte viacero mapových ploterov pripojených iba cez sieť, NMEA 2000 musíte vykonať všetky zmeny na všetkých mapových ploteroch jednotlivo.

1 Na obrazovke ovládania osvetlenia vyberte ••• > Inštalácia > Ovládače osvetlenia.

Zobrazí sa zoznam všetkých pripojených ovládačov osvetlenia. Odpojené ovládače sú označené čiernym X.

- 2 Vyberte ovládač osvetlenia, ktorý chcete odstrániť.
- 3 Vyberte položku Zabudnúť.

## Obrazovka ovládania LED osvetlenia

K obrazovke osvetlenia LED sa dostanete výberom položky Moje plavidlo > Svetlo.

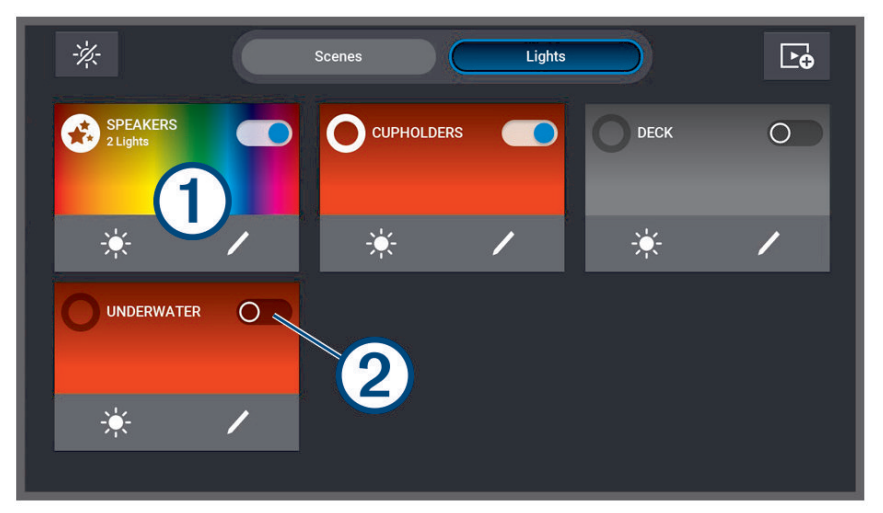

| -×-    | Vypne všetky pripojené svetlá a scény.                                                                                                    |
|--------|----------------------------------------------------------------------------------------------------|
| Scény  | Zobrazí všetky vytvorené scény.                                                                                                    |
| Svetlá | Zobrazí všetky pripojené LED svetlá a skupiny svetiel.                                                                                                    |
|        | Vytvorí novú scénu.                                                                                                    |
| 1      | Názov a informácie o svetle, skupine svetiel alebo scéne.<br>Vyberte, ak chcete zapnúť a vypnúť svetlo alebo skupinu svetiel.<br>Výberom tejto položky spustíte scénu. |
| 2      | Zobrazí, či je svetlo alebo skupina svetiel zapnutá a vypnutá.                                                                                                    |
|        | Rýchlo upravte jas svetla, skupiny svetiel alebo scény.                                                                                                    |
| /      | Rýchlo upravte vlastnosti, farbu a efekty svetla, skupiny svetiel alebo scény.                                                                                         |

## Zapnutie a vypnutie LED svetiel

- Na obrazovke ovládania osvetlenia vyberte ••• > Upraviť svetlo.
  Zobrazí sa zoznam všetkých dostupných svetiel a skupín svetiel.
- 2 Vyberte svetlo alebo skupinu svetiel.
- 3 Vyberte položku Zapnúť alebo Vypnúť.

**TIP:** môžete vybrať prepínač na svetle alebo skupine svetiel priamo z obrazovky ovládania osvetlenia a rýchlo zapínať a vypínať svetlá a skupiny svetiel.

### Nastavenie jasu LED svetiel

- Na obrazovke ovládania osvetlenia vyberte položku ••• > Upraviť svetlo. Zobrazí sa zoznam všetkých dostupných svetiel a skupín svetiel.
- 2 Vyberte svetlo alebo skupinu svetiel, ktoré chcete upraviť.
- 3 Upravte úroveň jasu v spodnej časti obrazovky pre vybrané svetlo alebo skupinu svetiel.
  TIP: môžete si vybrať svetlo alebo skupinu svetiel ÷ priamo z obrazovky ovládania osvetlenia a rýchlo upraviť jas svetla alebo skupiny svetiel.

## Zmena farby LED svetla

- Na obrazovke ovládania osvetlenia vyberte položku ••• > Upraviť svetlo.
  Zobrazí sa zoznam všetkých dostupných svetiel a skupín svetiel.
- 2 Vyberte svetlo alebo skupinu svetiel.
- 3 Vyberte položku Výber farby > Farba.
- 4 V závislosti od typu pripojeného svetla vyberte možnosť:
  - Ak chcete zmeniť farbu RGB pripojeného svetla, vyberte položku Farba.
  - Ak chcete zmeniť tón bieleho svetla, vyberte položku Biela.

Zobrazí sa okno prechodu farieb alebo bieleho svetla spolu so súborom vopred definovaných farieb alebo výberom bieleho svetla.

5 Vyberte farbu alebo biely tón.

**TIP:** môžete si vybrať svetlo alebo skupinu svetiel 🖌 priamo z obrazovky ovládania osvetlenia a rýchlo upraviť farbu alebo efekt svetla alebo skupiny svetiel.

### Zmena LED svetelných efektov

#### **A VAROVANIE**

Výber niektorých LED svetelných efektov môže mať za následok blikanie svetiel v rôznych intervaloch. Poraďte sa s lekárom, ak máte epilepsiu alebo ste citliví na jasné, či blikajúce svetlá.

- Na obrazovke ovládania osvetlenia vyberte položku ••• > Upraviť svetlo.
  Zobrazí sa zoznam všetkých dostupných svetiel a skupín svetiel.
- 2 Vyberte svetlo alebo skupinu svetiel, ktoré chcete upraviť.
- 3 Vyberte položku **Efekty** > **Efekt**.

Zobrazí sa zoznam všetkých dostupných svetiel a skupín svetiel.

4 Vyberte efekt zo zoznamu.

Na obrazovke sa zobrazia farby a vzor zahrnuté v efekte a ovplyvnené svetlo alebo skupina svetiel začne používať vybraný efekt.

5 V prípade potreby vyberte položku **Efekt** a vyberte iný efekt, kým svetlo alebo skupina svetiel nevyužije preferovaný efekt.

**TIP:** môžete si vybrať svetlo alebo skupinu svetiel 🖍 priamo z obrazovky ovládania osvetlenia a rýchlo upraviť efekt alebo farbu svetla alebo skupiny svetiel.

### Nastavenie LED svetiel tak, aby reagovali na hudbu

Skôr ako budete môcť použiť funkciu Synchr. zvuku a nechať svetlá reagovať na hudbu prehrávanú v stereo systéme, musíte k zvukovej zóne v pripojenom kompatibilnom stereo systéme priradiť svetlo alebo skupinu svetiel (*Priradenie LED svetiel k zvukovej zóne*, strana 157).

#### **A VAROVANIE**

Nastavenie LED svetiel tak, aby reagovali na hudbu, môže mať za následok blikanie svetiel v rôznych intervaloch. Poraďte sa s lekárom, ak máte epilepsiu alebo ste citliví na jasné, či blikajúce svetlá.

- Na obrazovke ovládania osvetlenia vyberte položku ••• > Upraviť svetlo. Zobrazí sa zoznam všetkých dostupných svetiel a skupín svetiel.
- 2 Vyberte svetlo alebo skupinu svetiel, ktoré chcete upraviť.
- 3 Vyberte položku Synchr. zvuku.
- 4 V závislosti od typu pripojeného svetla vyberte možnosť:
  - Ak chcete, aby svetlá reagovali na tichšie a hlasnejšie prvky prehrávanej hudby, vyberte položku Režim > Miešanie farieb.
  - Ak chcete, aby svetlá reagovali na tichšie a hlasnejšie prvky prehrávanej hudby, vyberte položku Režim > Zvukové spektrum.
- 5 V prípade potreby vyberte farby súvisiace s tichšími, hlasnejšími, basovými a výškovými prvkami v závislosti od zvoleného režimu.

**TIP:** môžete si vybrať svetlo alebo skupinu svetiel 🖍 priamo z obrazovky ovládania osvetlenia a rýchlo upraviť farbu alebo efekt svetla alebo skupiny svetiel.

## LED svetelné scény

Scéna je kolekcia LED svetiel, ktoré môžete zmeniť na definovaný súbor farieb a efektov. Môžete vytvoriť až 20 scén s ľubovoľným počtom pripojených svetiel alebo skupín svetiel v každej scéne. Všetky svetlá v scéne môžete nakonfigurovať tak, aby sa správali rovnakým spôsobom alebo nezávisle od seba.

Scéna sa líši od skupiny svetiel, pretože do ľubovoľného počtu vytvorených scén môžete pridať svetlo alebo skupinu svetiel. Nie ste obmedzený tým, koľko scén môže obsahovať pripojené svetlo alebo svetelnú skupinu. Skupina svetiel je viac obmedzujúca a definuje špecifické svetlá, ktoré sa majú pravidelne správať rovnakým spôsobom (*LED skupiny svetiel*, strana 161).

**POZNÁMKA:** LED svetelné scény, ktoré vytvoríte, sú synchronizované medzi mapovými plotermi pripojenými iba pomocou káblového alebo bezdrôtového NETWORK pripojenia. Informácie o LED svetelných scénach nie sú synchronizované cez sieť NMEA 2000. Ak máte viacero mapových ploterov pripojených iba cez sieť, NMEA 2000 musíte vytvoriť a zmeniť LED svetelné scény na všetkých mapových plotroch jednotlivo. Ak chcete vytvoriť scény na kompatibilných Fusion stereo systémoch, musíte použiť aplikáciu ActiveCaptain. Viac informácií nájdete v návode na použitie stereo systému.

### Vytvorenie novej LED svetelnej scény

- 1 Na obrazovke ovládania osvetlenia vyberte položku Scény.
- 2 Vyberte ••• > Vytvoriť novú scénu.
  - TIP: na obrazovke ovládania osvetlenia si môžete kedykoľvek vybrať a rýchlo vytvoriť novú scénu 🛌.
- 3 Zadajte názov scény a vyberte položku Hotovo.

Nová scéna sa zobrazí na obrazovke ovládania osvetlenia.

Po vytvorení scény by ste mali upraviť scénu tak, aby ste pridali alebo odstránili svetlá a definovali, ako sa majú správať pri spustení scény.

## Úprava LED svetelnej scény

- 1 Na obrazovke ovládania osvetlenia vyberte položku Scény.
- 2 Vyberte položku ••• > **Upraviť scénu**.
- 3 Vyberte názov scény.

TIP: môžete si vybrať scénu 🖌 priamo z obrazovky ovládania osvetlenia a rýchlo ju upraviť.

- 4 Ak chcete upraviť správanie scény, vyberte jednu alebo viac možností:
  - Ak chcete scénu premenovať, vyberte položku **Premenovať** a zadajte nový názov.
  - Ak ste zmenili stav a správanie svetiel v scéne a chcete aktualizovať scénu tak, aby používala aktuálny stav všetkých svetiel v scéne, vyberte položku **Znovu uložiť scénu**.
  - Ak chcete pridať alebo odstrániť svetlá alebo skupiny svetiel zo scény, vyberte položku Pridať/odstrániť svetlá a vyberte svetlá a skupiny svetiel, ktoré chcete zahrnúť do scény.

### Spustenie LED svetelnej scény

Pred spustením scény musíte vytvoriť aspoň jednu scénu.

- 1 Na obrazovke ovládania osvetlenia vyberte položku Scény.
- 2 Vyberte 🕨 na scone, aby sa mohla spustiť.

**TIP:** ak chcete vypnúť všetky svetlá v scéne, vyberte ••• > **Upraviť scénu**, vyberte názov scény a vyberte položku Vypnite svetlá.

## Vymazanie LED svetelnej scény

Môžete odstrániť všetky LED svetelné scény, ktoré ste vytvorili. Odstránenie scény neovplyvní žiadne svetlá ani skupiny svetiel, ktoré boli pridané do scény.

- 1 Na obrazovke ovládania osvetlenia vyberte položku Scény.
- 2 Vyberte položku ••• > Odstrániť scénu.
- 3 Vyberte názov scény, ktorú chcete vymazať, a výber potvrďte výberom položky Áno.

## LED skupiny svetiel

Skupina pozostáva z dvoch alebo viacerých prepojených LED svetiel, ktoré sú navzájom spojené, takže sa pravidelne správajú rovnako. Napríklad môžete mať LED na súprave reproduktorov pripojené k jednému portu na ovládači osvetlenia a LED na subwooferi v rovnakej oblasti môžete mať pripojené k inému portu ovládača osvetlenia. Pridaním oboch týchto súborov svetiel do skupiny sa zobrazia ako jeden prepínač na stránke osvetlenia a budú sa zapínať a vypínať spoločne.

Skupina sa líši od scény, pretože pripojené LED svetlo môže patriť vždy len do jednej skupiny. Skupina sa tiež zobrazí na karte Svetlá na stránke osvetlenia spolu s ďalšími pripojenými svetlami.

**POZNÁMKA:** LED skupiny svetiel, ktoré vytvoríte, sú synchronizované medzi mapovými plotermi pripojenými iba pomocou káblového alebo bezdrôtového NETWORK pripojenia. Informácie o LED skupinách svetiel nie sú synchronizované cez sieť NMEA 2000. Ak máte viacero mapových ploterov pripojených iba cez sieť, NMEA 2000 musíte vytvoriť a zmeniť LED skupiny svetiel na všetkých mapových plotroch jednotlivo. Ak chcete vytvoriť skupiny na kompatibilných Fusion stereo systémoch, musíte použiť aplikáciu ActiveCaptain. Viac informácií nájdete v návode na použitie stereo systému.

## Vytvorenie a pridanie svetiel do LED skupiny svetiel

- Na obrazovke ovládania osvetlenia vyberte ••• > Inštalácia > Svetlá. Zobrazí sa zoznam všetkých dostupných svetiel.
- 2 Vyberte svetlo, ktoré chcete pridať do skupiny svetiel, a vyberte položku Skupina svetiel > Vyberte skupinu.
- **3** Vyberte položku **Vytvoriť novú skupinu** a zadajte názov novej skupiny. Vytvorí sa nová skupina a vybrané svetlo sa pridá do skupiny.
- 4 Vyberte ďalšie svetlo, ktoré chcete pridať do skupiny svetiel, a vyberte položku Skupina svetiel > Vyberte skupinu.
- 5 Vyberte názov skupiny svetiel na pridanie svetla do skupiny.
- 6 Opakujte, kým skupina nebude obsahovať všetky svetlá, ktoré chcete pridať.

### Úprava LED skupiny svetiel

- Na obrazovke ovládania osvetlenia vyberte ••• > Inštalácia > Svetlá. Zobrazí sa zoznam všetkých dostupných svetiel.
- 2 Vyberte svetlo, ktoré chcete pridať alebo odstrániť zo skupiny.
- 3 Vyberte položku Skupina svetiel a vyberte možnosť:
  - Ak chcete pridať svetlo do skupiny, vyberte položku Vyberte skupinu.
  - Ak chcete presunúť svetlo do inej skupiny, vyberte položku **Zmeniť skupinu** a vyberte inú skupinu alebo vytvorte novú skupinu.
  - Ak chcete odstrániť svetlo zo skupiny, vyberte položku Odstrániť zo skupiny.
- 4 Zopakujte pre všetky ďalšie svetlá, kým nebudú zoskupené podľa preferencie.

## Premenovanie LED skupiny svetiel

**POZNÁMKA:** Informácie o LED skupinách svetiel nie sú synchronizované cez sieť NMEA 2000. Zmeny musíte vykonať na všetkých mapových ploteroch jednotlivo. Ak chcete zmeniť informácie o skupinách na kompatibilných Fusion stereo systémoch, musíte použiť aplikáciu ActiveCaptain. Viac informácií nájdete v návode na použitie stereo systému.

1 Na obrazovke ovládania osvetlenia vyberte ••• > Inštalácia > Svetlá.

Zobrazí sa zoznam všetkých dostupných svetiel.

- 2 Vyberte svetlo v skupine, ktoré chcete premenovať.
- 3 Vyberte položku Skupina svetiel > Premenovať a zadajte nový názov skupiny.

# Požiadavky pre HDMI výstup videa

#### OZNÁMENIE

Aby ste zabránili vzniku korózie v dôsledku vlhkosti, musíte pri pripájaní mapového plotra k displeju videa použiť doplnkové káble Garmin. Používanie iných káblov bude mať za následok zrušenie platnosti vašej záruky.

Modely ECHOMAP Ultra 2 16Xsv mapového plotra majú na výstupe schopnosť HDMI duplikovať obrazovku mapového plotra na inom zariadení, napríklad na televízore alebo monitore.

Doplnkový kábel Garmin HDMI má dĺžku 4,5 m (15 stôp). Ak potrebujete dlhší kábel, mali by ste používať len aktívny HDMI kábel. Na prepojenie týchto dvoch HDMI káblov budete potrebovať HDMI spojovací prvok. Všetky pripojenia káblov sa musia vykonávať v suchom prostredí.

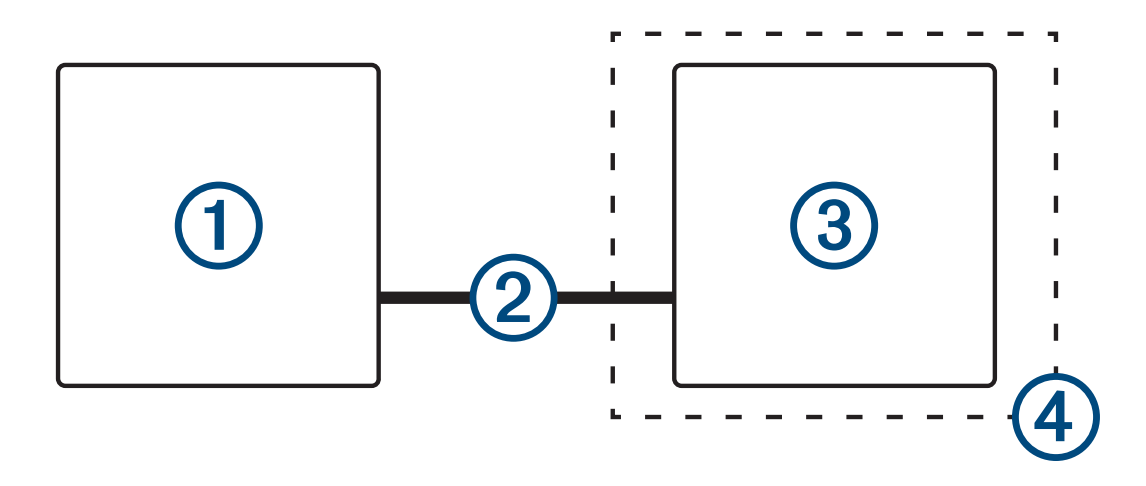

| Položka | Opis                                                        |
|---------|-------------------------------------------------------------|
| 1       | Mapový ploter ECHOMAP Ultra 2 16Xsv                         |
| 2       | Kábel Garmin HDMI (HDMI)                                    |
| 3       | Displej s portom HDMI In, napríklad monitor alebo televízor |
| 4       | Suché prostredie, chránené pred vlhkosťou                   |

# Konfigurácia zariadenia

## Nastavenia systému

Vyberte položky 🍄 > Systém.

Zvuky a zobrazenie: slúži na úpravu nastavení zobrazenia a zvuku (ak sú k dispozícii).

Satelitné určovanie polohy: poskytuje informácie o nastaveniach a satelitoch GPS.

Systémové informácie: poskytuje informácie o zariadeniach pripojených k sieti a verzii softvéru.

Informácie o stanici: umožňuje upraviť nastavenie stanice.

Automatické zapínanie: umožňuje nastaviť, ktoré zariadenia sa automaticky zapnú pri pripojení napájania.

Automatické vypnutie: automaticky vypne systém po uplynutí zvoleného času v režime spánku.

**Simulátor**: slúži na zapnutie alebo vypnutie simulátora a umožňuje vám nastaviť čas, dátum, rýchlosť a simulovanú polohu.

## Nastavenia zvuku a displeja

Vyberte položky 🏶 > Systém > Zvuky a zobrazenie.

Zvuková signalizácia: zapína a vypína tón zvuku pre alarmy a výbery.

Nastavenie zvuku: nastavuje zvukový výstup.

**Podsvietenie**: umožňuje nastaviť jas podsvietenia. Pomocou možnosti Automaticky môžete automaticky nastaviť jas podsvietenia podľa osvetlenia okolitého prostredia.

Synchronizácia podsvietenia: synchronizuje jas podsvietenia ďalších mapových plotrov stanice.

- **Farebný režim**: nastaví zobrazenie denných alebo nočných farieb na zariadení. Môžete vybrať možnosť Automaticky, aby ste zariadeniu umožnili automaticky nastaviť denné alebo nočné farby na základe hodiny v rámci dňa.
- Úvodný obrázok: nastavuje obrázok zobrazený pri spustení zariadenia.

Rozloženie pri spustení: nastavuje rozloženie obrazovky pri spustení zariadenia.

Zámok obrazovky: nastavuje funkciu ochrany proti krádeži, ktorá vyžaduje bezpečnostný kód PIN, aby sa zabránilo neoprávnenému použitiu zariadenia (*Povolenie uzamknutia obrazovky*, strana 9).

#### Nastavenia zvuku

Môžete upraviť zvukové alarmy, upozornenia a varovania, ktoré sú prehrávané cez pripojené audiozariadenia.

Vyberte položky 🏶 > Systém > Zvuky a zobrazenie > Nastavenie zvuku.

Zvukový výstup: zapína zvukový výstup pre zvukové upozornenia.

- **Zvukové upozornenia**: nastavuje, ktoré systémové alarmy a upozornenia sa budú prehrávať cez kompatibilný zvukový výstup. Alarm znamená, že situácia môže byť pre cestujúcich nebezpečná a vyžaduje okamžitý zásah. Varovanie znamená, že situácia môže byť nebezpečná pre zariadenie na plavidle alebo samotné plavidlo, a vyžaduje si zásah veľmi skoro. Všetky ostatné správy a informácie sú klasifikované ako upozornenia.
- Jazyk zvukového upozornenia: nastavuje jazyk, v ktorom sú hovorené upozornenia.
- Zariadenie zvukového upozornenia: nastavuje zariadenie, pomocou ktorého je možné ovládať, kedy sa prehrávajú upozornenia.

Zdroj zvukového upozornenia: prepína pri prehrávaní upozornenia audiozariadenie na vybraný zdroj.

### Nastavenia satelitného určovania polohy (GPS)

**POZNÁMKA:** tieto nastavenia sa môžu meniť v závislosti od vybraného zdroja GPS. Nie všetky možnosti sú k dispozícii pre všetky modely.

#### Vyberte položky 🏶 > Systém > Satelitné určovanie polohy.

Zdroj: umožňuje vybrať preferovaný zdroj údajov GPS.

Filter rýchlosti: priemerná rýchlosť vášho plavidla za krátke časové obdobie pre presnejšie hodnoty rýchlosti.

- **WAAS/EGNOS**: zapne alebo vypne údaje WAAS (v Severnej Amerike) alebo údaje EGNOS (v Európe), ktoré môžu poskytovať presnejšie informácie o polohe GPS. Keď zariadenie používa údaje WAAS alebo EGNOS, načítanie satelitov môže trvať dlhšie.
- **Režim určovania polohy > Iba GPS**: zdroj GPS používa na údaje o polohe len satelity GPS.
- **Režim určovania polohy > GPS a GLONASS**: zdroj GPS používa na údaje o polohe satelity GPS aj GLONASS (ruský satelitný systém). Keď sa systém používa v situáciách s nízkou viditeľnosťou oblohy, GLONASS sa môže použiť v kombinácii so systémom GPS na poskytovanie presnejších informácií o polohe.
- **Režim určovania polohy > Viacnásobná konštelácia**: zdroj GPS používa na údaje o polohe údaje GPS zo všetkých dostupných satelitných konštelácií.
- **Režim určovania polohy > Viacnásob. konštelácia a viacnásob. frekvencia**: zdroj GPS používa na údaje o polohe údaje GPS zo všetkých dostupných satelitných konštelácií, ako aj frekvencie L1 a L5.

### Nastavenia stanice

#### Vyberte položky 🏶 > Systém > Informácie o stanici.

- **Zmeniť stanicu**: nastaví celú stanicu na novú sadu predvolených hodnôt na základe polohy tejto stanice. Namiesto zoskupenia obrazovky s ďalšími na vytvorenie stanice môžete tiež nastaviť používanie tejto obrazovky ako samostatnej.
- Zobraziť poradie: nastavuje poradie obrazoviek, čo je dôležité pri používaní vzdialeného vstupného zariadenia GRID<sup>™</sup>.
- Funkcia Autopilot aktivovaná: umožňuje pomocou tohto zariadenia ovládať autopilota.

Resetovať rozloženia: obnoví rozloženia na tejto stanici na pôvodné výrobné nastavenia.

**Resetovať nastavenia stanice**: obnoví pôvodné výrobné nastavenia vo všetkých pripojených zariadeniach na stanici. Bude sa vyžadovať prvotné nastavenie stanice.

### Zobrazenie systémových informácií softvéru

Môžete si pozrieť verziu softvéru, verziu základnej mapy, všetky informácie o doplnkovej mape (ak ju používate), verziu softvéru voliteľného radaru Garmin (ak ho používate) a číslo ID jednotky. Tieto informácie môžete potrebovať pri aktualizácii softvéru systému alebo pri nákupe ďalších informácií o údajoch mapy.

#### Vyberte položky 🏶 > Systém > Systémové informácie > Informácie o softvéri.

#### Zobrazenie denníka udalostí

V denníku udalostí sa nachádza zoznam systémových udalostí.

- 1 Vyberte položky 🏶 > Systém > Systémové informácie > Denník udalostí.
- 2 V prípade potreby vyberte zo zoznamu udalosť a na zobrazenie viac informácií o udalosti vyberte položku **Prehľad**.

#### Triedenie a filtrovanie udalostí

- 1 Z položky Denník udalostí, vyberte položku Zoradiť podľa.
- 2 Vyberte možnosť spôsobu triedenia alebo filtrovania denníka udalostí.

#### Ukladanie udalostí na pamäťovú kartu

- 1 Vložte pamäťovú kartu do slotu na pamäťovú kartu.
- 2 Z Denník udalostí vyberte položku Uložiť na kartu.

#### Vymazanie všetkých udalostí z denníka udalostí

Z Denník udalostí vyberte položku Vymazať denník udalostí.

### Zobrazenie elektronického štítku s informáciami o predpisoch a ich dodržiavaní

Štítok pre toto zariadenie je poskytovaný elektronicky. Elektronický štítok môže obsahovať informácie o predpisoch, ako napr. identifikačné čísla poskytnuté FCC alebo regionálne označenia zhody, ako aj informácie o príslušnom produkte a licenciách. Nie sú k dispozícii vo všetkých modeloch.

- 1 Vyberte 🋱.
- 2 Vyberte položku Systém.
- 3 Vyberte položku Regulačné informácie.

## Nastavenia preferencií

Vyberte položky 🍄 > Preferencie.

Jednotky: umožňuje nastaviť jednotky merania.

Jazyk: nastaví jazyk textu na obrazovke.

Navigácia: umožňuje nastaviť preferencie navigácie.

**Filtre**: vyhladí údaje zobrazené v údajových poliach, čím sa môže znížiť šum alebo sa môžu zobraziť dlhodobejšie trendy. Zvýšením nastavenia filtrov sa zvýši vyhladenie a znížením sa zas zníži. Nastavenie filtrov 0 zruší filter a zobrazí sa nespracovaná hodnota zo zdroja. Tieto nastavenia tiež môžete synchronizovať na všetkých zariadeniach, na ktorých je povolené nastavenie Synchronizovať filtre.

Rozvrhnutie klávesnice: umožňuje zvoliť usporiadanie tlačidiel na klávesnici na obrazovke.

Zachytenie snímky obrazovky: umožňuje zariadeniu ukladať obrázky zobrazenia.

Zobrazenie panela s ponukami: zobrazí alebo automaticky skryje lištu ponuky, keď nie je potrebná.

### Nastavenia jednotiek

#### Vyberte položky 🏶 > Preferencie > Jednotky.

Jednotky systému: nastaví formát jednotiek zariadenia. Napríklad, položka Vlastné > Hĺbka > Siahy nastaví formát jednotky pre hĺbku na Siahy.

Rozdiel: nastaví magnetickú odchýlku (uhol medzi magnetickým severom a pravým severom) pre vašu polohu.

- **Referenčný sever**: nastaví referenčný smer, ktorý sa použije na výpočet informácií kurzu. Sk. nastaví geografický sever ako referenčný sever. Súradnice nastaví súradnice severu ako referenčný sever (000°). Magnetický nastaví magnetický sever ako referenčný sever.
- **Formát pozície**: nastaví formát polohy, v ktorom sa zobrazí daná hodnota polohy. Toto nastavenie nemeňte, pokiaľ nepoužívate mapu, ktorá má určený iný formát polohy.
- **Dátum mapy**: nastaví koordinovaný systém, v ktorom je mapa štruktúrovaná. Toto nastavenie nemeňte, pokiaľ nepoužívate mapu, ktorá má určený iný dátum mapy.

Čas: nastaví formát času, časové pásmo a letný čas.

#### Nastavenia navigácie

POZNÁMKA: niektoré nastavenia alebo možnosti vyžadujú ďalšie mapy alebo hardvér.

#### Vyberte položky 🏶 > Preferencie > Navigácia.

Označenia trasy: nastaví typ štítkov zobrazených na odbočkách trasy na mape.

**Prechod do odbočky**: upravuje spôsob prechodu mapového plotra k ďalšej odbočke, úseku alebo trase. Prechod môžete nastaviť tak, aby bol založený na čase alebo vzdialenosti pred odbočením. Môžete zvýšiť hodnotu času alebo vzdialenosti a zlepšiť tak presnosť autopilota pri navigovaní na trase alebo línii funkcie Auto Guidance s mnohými častými odbočkami či pri vysokej rýchlosti. Pri rovnejších trasách alebo nižšej rýchlosti môže zníženie tejto hodnoty zlepšiť presnosť autopilota.

Zdroje rýchlosti: nastavuje zdroj snímania rýchlosti.

Automatická navigácia: nastavuje meranie pre Preferovaná hĺbka, Vertikálny voľný priestor a Vzdialenosť k pobrežiu pri používaní niektorých prémiových máp.

Začiatok trasy: vyberie začiatočný bod navigácie na trase.

#### Konfigurácie cesty funkcie Auto Guidance

#### 

Nastavenia Preferovaná hĺbka a Vertikálny voľný priestor ovplyvňujú, akým spôsobom mapový ploter vypočíta cestu funkcie Automatická navigácia. Ak je úsek cesty funkcie Automatická navigácia plytkejší než nastavenie Preferovaná hĺbka alebo je nižší než Vertikálny voľný priestor, úsek cesty funkcie Automatická navigácia sa zobrazí ako oranžová plná čiara alebo prerušovaná červená čiara na mapách Garmin Navionics+ a Garmin Navionics Vision+ a v predchádzajúcich verziách sa zobrazuje ako purpurová alebo sivá prerušovaná čiara. Keď vaša loď prejde do týchto oblastí, zobrazí sa upozornenie (*Farebné odlíšenie cesty*, strana 46).

POZNÁMKA: funkcia Auto Guidance je k dispozícii pre prémiové mapy niektorých oblastí.

POZNÁMKA: nie všetky nastavenia platia pre všetky mapy.

Môžete nastaviť parametre, ktoré má mapový ploter používať na kalkuláciu cesty funkcie Automatická navigácia.

#### Vyberte položky 🏶 > Preferencie > Navigácia > Automatická navigácia.

**Preferovaná hĺbka**: nastaví minimálnu hĺbku vody na základe údajov mapy o hĺbke, aby mohla vaša loď bezpečne preplávať.

**POZNÁMKA:** minimálna hĺbka vody pre prémiové mapy (vyrobené pred rokom 2016) sú 3 stopy. Ak zadáte hodnotu nižšiu ako 3 stopy, mapy použijú na kalkuláciu cesty funkcie Automatická navigácia hĺbku 3 stopy.

- Vertikálny voľný priestor: nastaví minimálnu výšku mosta alebo prekážky na základe údajov mapy, popod ktorú môže loď bezpečne preplávať.
- Vzdialenosť k pobrežiu: nastaví, ako blízko k pobrežiu sa má cesta funkcie Automatická navigácia nachádzať. Cesta sa môže posunúť, ak toto nastavenie zmeníte počas navigácie. Dostupné hodnoty tohto nastavenia sú relatívne a nie sú absolútne. Aby bola cesta umiestnená dostatočne ďaleko od pobrežia, umiestnenie cesty funkcie Auto Guidance môžete prehodnotiť podľa jedného alebo viacerých známych cieľov, ktoré vyžadujú navigáciu cez úzku vodnú cestu (*Nastavenie vzdialenosti od pobrežia*, strana 55).

#### Nastavenie vzdialenosti od pobrežia

Nastavenie Vzdialenosť k pobrežiu určuje vzdialenosť umiestnenia línie funkcie Automatická navigácia k pobrežiu. Línia funkcie Automatická navigácia sa môže posunúť, ak toto nastavenie zmeníte počas navigácie. Dostupné hodnoty pre nastavenie Vzdialenosť k pobrežiu sú relatívne a nie sú absolútne. Aby bola línia funkcie Automatická navigácia umiestnená dostatočne ďaleko od pobrežia, umiestnenie cesty funkcie Automatická navigácia môžete prehodnotiť podľa jedného alebo viacerých známych cieľov, ktoré vyžadujú navigáciu cez úzku vodnú cestu.

- 1 Zaparkujte plavidlo alebo uvoľnite kotvu.
- 2 Vyberte položky 🏶 > Preferencie > Navigácia > Automatická navigácia > Vzdialenosť k pobrežiu > Normál..
- 3 Vyberte cieľ, ku ktorému ste navigovali v minulosti.
- 4 Vyberte položky Navigovať k > Automatická navigácia.
- 5 Skontrolujte umiestnenie línie **Automatická navigácia** a určite, či sa línia bezpečne vyhýba známym prekážkam a odbočky umožňujú efektívnu cestu.
- 6 Vyberte jednu z možností:
  - Ak je umiestnenie línie automatickej navigácie uspokojivé, vyberte položky ••• > Možnosti navigácie > Zastaviť navigáciu a prejdite na krok 10.
  - Ak je línia príliš blízko k známym prekážkam, vyberte položky \* > Preferencie > Navigácia > Automatická navigácia > Vzdialenosť k pobrežiu > Ďaleko.
  - Ak sú odbočky línie príliš široké, vyberte položky > Preferencie > Navigácia > Automatická navigácia > Vzdialenosť k pobrežiu > Blízko.
- 7 Ak ste v 6. kroku vybrali možnosť **Blízko** alebo **Ďaleko**, skontrolujte umiestnenie línie **Automatická navigácia** a zistite, či sa bezpečne vyhýba prekážkam a odbočky umožňujú efektívne cestovanie.

Automatická navigácia si udržiava dostatočnú vzdialenosť od prekážok v otvorenej vode dokonca aj v prípade, ak ste nastavenie Vzdialenosť k pobrežiu nastavili na možnosť Blízko alebo Najbliž.. V dôsledku toho mapový ploter nemusí zmeniť polohu línie Automatická navigácia, pokiaľ vybratý cieľ nevyžaduje navigáciu cez úzku vodnú cestu.

- 8 Vyberte jednu z možností:
  - Ak je umiestnenie línie automatickej navigácie uspokojivé, vyberte položky ••• > Možnosti navigácie > Zastaviť navigáciu a prejdite na krok 10.
  - Ak je línia príliš blízko k známym prekážkam, vyberte položky \* > Preferencie > Navigácia > Automatická navigácia > Vzdialenosť k pobrežiu > Najďalej.
  - Ak sú odbočky línie príliš široké, vyberte položky > Preferencie > Navigácia > Automatická navigácia > Vzdialenosť k pobrežiu > Najbliž..
- 9 Ak ste v 8. kroku vybrali možnosť **Najbliž.** alebo **Najďalej**, skontrolujte umiestnenie línie **Automatická navigácia** a zistite, či sa bezpečne vyhýba prekážkam a odbočky umožňujú efektívne cestovanie.

Funkcia Automatická navigácia si udržiava dostatočnú vzdialenosť od prekážok v otvorenej vode dokonca aj v prípade, ak ste nastavenie Vzdialenosť k pobrežiu nastavili na možnosť Blízko alebo Najbliž.. V dôsledku toho mapový ploter nemusí zmeniť polohu línie Automatická navigácia, pokiaľ vybratý cieľ nevyžaduje navigáciu cez úzku vodnú cestu.

10 Opakujte kroky 3 až 9 aspoň ešte raz vždy pomocou odlišného cieľa, až kým sa plne nezoznámite s nastavením Vzdialenosť k pobrežiu.
# Nastavenia komunikácie

## Zobrazenie pripojených zariadení

Môžete zobraziť zoznamy pripojených zariadení na plavidle vrátane toho, ku ktorému mapovému plotru je zariadenie pripojené alebo s ktorým je spárované.

- 1 Vyberte položku 🏶 > Komunikácia.
- 2 Vyberte sieť.
- 3 Vyberte položku Zoznam zariadení.

Zobrazí sa zoznam sieťových zariadení. Ak je zariadenie pripojené alebo spárované s konkrétnym mapovým plotrom, zobrazí sa názov mapového plotra spolu s názvom zariadenia.

**POZNÁMKA:** niektoré zariadenia zahrnuté v zozname zariadení NMEA 2000 môžu byť pripojené k mapovému plotru na inej stanici na plavidle. Môžete vybrať možnosť **Súvisiace s:** a zobraziť ďalšie informácie o mapovom plotri, ku ktorému je zariadenie pripojené.

## Nastavenia NMEA 2000

### Vyberte položky 🏶 > Komunikácia > Nastavenie NMEA 2000.

**Zoznam zariadení**: zobrazí zariadenia pripojené k sieti a umožňuje vám nastaviť možnosti pre niektoré snímače pripojené pomocou siete NMEA 2000.

Označiť zariadenia: zmení označenia pre dostupné pripojené zariadenia.

### Pomenovanie zariadení a snímačov na sieti

Môžete pomenovať zariadenia a snímače pripojené k námornej sieti Garmin a sieti NMEA 2000.

- 1 Vyberte položky 🏶 > Komunikácia.
- 2 Vyberte položku Námorná sieť alebo Nastavenie NMEA 2000 > Zoznam zariadení.
- 3 Zo zoznamu vľavo vyberte zariadenie.
- 4 Vyberte položku Zmeniť názov.
- 5 Zadajte názov a vyberte položku Hotovo.

# Nastavenie alarmov

### 

Nastavenie Zvuková signalizácia musí byť zapnuté, aby boli alarmy počuteľné (*Nastavenia zvuku a displeja*, strana 164). Nesprávne nastavenie alarmov môže viesť k poraneniu alebo poškodeniu majetku.

## Alarmy navigácie

Vyberte položky 🎝 > Alarmy > Navigácia.

Príchod: nastaví alarm, ktorý sa spustí v určenej vzdialenosti alebo čase od odbočky alebo cieľa.

Ťahanie kotvy: nastaví alarm, ktorý zaznie, keď prekročíte určenú vzdialenosť posunu pri ukotvení.

### **A VAROVANIE**

Alarm ťahania kotvy je nástroj určený iba na zvýšenie povedomia o okolí a za určitých okolností nemusí zabrániť uviaznutiu na plytčine alebo zrážkam. Máte zodpovednosť za bezpečnú a opatrnú obsluhu vášho plavidla, vždy si všímať okolité prostredie a riadiť sa bezpečným úsudkom vo vode.

Odchýl.od kurzu: nastaví alarm, ktorý zaznie, keď vybočíte z kurzu na určenú vzdialenosť.

Alarmy hranice: slúži na zakázanie a povolenie všetkých alarmov hraníc.

## Nastavenie alarmu ťahania kotvy

Ak ste sa posunuli mimo povoleného okruhu, ktorý ste nastavili pri konfigurácii alarmu, môžete nastaviť, aby zaznel alarm.

#### **A VAROVANIE**

Alarm ťahania kotvy je nástroj určený iba na zvýšenie povedomia o okolí a za určitých okolností nemusí zabrániť uviaznutiu na plytčine alebo zrážkam. Máte zodpovednosť za bezpečnú a opatrnú obsluhu vášho plavidla, vždy si všímať okolité prostredie a riadiť sa bezpečným úsudkom vo vode. Neuposlúchnutie tohto varovania môže spôsobiť škodu na majetku, vážne zranenie alebo smrť.

#### 

Nastavenie Zvuková signalizácia musí byť zapnuté, aby boli alarmy počuteľné (*Nastavenia zvuku a displeja*, strana 164). Nesprávne nastavenie alarmov môže viesť k poraneniu alebo poškodeniu majetku.

- 1 Vyberte položky 🎝 > Alarmy > Navigácia > Ťahanie kotvy.
- 2 Stlačením položky Alarm zapnite alarm.
- 3 Vyberte položku Nastaviť polomer a vyberte vzdialenosť na mape.
- 4 Vyberte položku Späť.

## Alarmy systému

Vyberte položky 🏶 > Alarmy > Systém.

### Hodiny

nastaví budík.

Napätie jednotky: nastaví upozornenie, ktoré zaznie, keď nabitie batérie klesne na určenú úroveň.

Presnosť GPS: nastaví upozornenie, ktoré zaznie, keď presnosť GPS klesne pod hodnotu určenú používateľom.

### Alarmy sonaru

### 

Funkcia alarmov sonaru je nástroj určený iba na zvýšenie povedomia o okolí a za určitých okolností nemusí zabrániť uviaznutiu na plytčine. Zabezpečiť bezpečnú prevádzku plavidla je vašou povinnosťou.

### 

Nastavenie Zvuková signalizácia musí byť zapnuté, aby boli alarmy počuteľné (*Nastavenia zvuku a displeja*, strana 164). Nesprávne nastavenie alarmov môže viesť k poraneniu alebo poškodeniu majetku.

POZNÁMKA: niektoré možnosti nie sú k dispozícii na všetkých modeloch.

Na príslušnom zobrazení sonaru vyberte položku ••• > Nastavenie sonaru > Alarmy.

Alarmy sonaru môžete otvoriť tiež výberom položiek 🍄 > Alarmy > Sonar.

Plytká voda: nastaví alarm, ktorý zaznie, keď bude hĺbka menšia ako zadaná hodnota.

Hlboká voda: nastaví alarm, ktorý zaznie, keď bude hĺbka väčšia ako zadaná hodnota.

- Alarm FrontVü: nastaví alarm, ktorý zaznie, keď je hĺbka pred plavidlom menšia ako zadaná hodnota, vďaka čomu sa vyhnete nájazdu na plytčinu (*Nastavenie alarmu hĺbky Garmin FrontVü*, strana 93). Tento alarm je k dispozícii iba pri použití snímačov Panoptix Garmin FrontVü.
- **Teplota vody**: nastavuje alarm, ktorý zaznie, keď snímač nahlási teplotu vyššiu alebo nižšiu o 1,1 °C (2 °F) oproti stanovenej teplote.
- Vrstevnica: nastaví alarm, ktorý zaznie, keď snímač rozpozná pozastavený cieľ v určenej hĺbke od hladiny vody a dna.

Ryby: nastaví alarm, ktorý zaznie, keď zariadenie rozpozná pozastavený cieľ.

- **Alexa** nastavuje alarm tak, aby zaznel pri rozpoznaní rýb všetkých veľkostí.
- 🛛 👞 nastavuje alarm tak, aby zaznel iba pri rozpoznaní veľkých alebo stredne veľkých rýb.
- mastavuje alarm tak, aby zaznel iba pri rozpoznaní veľkých rýb.

## Nastavenie alarmu paliva

#### 

Nastavenie Zvuková signalizácia musí byť zapnuté, aby boli alarmy počuteľné (*Nastavenia zvuku a displeja*, strana 164). Nesprávne nastavenie alarmov môže viesť k poraneniu alebo poškodeniu majetku.

Ak chcete nastaviť alarm úrovne paliva, musí sa k mapovému plotru pripojiť kompatibilný snímač prietoku paliva.

Môžete nastaviť aktiváciu alarmu, keď celkové množstvo zostávajúceho paliva na palube dosiahne zadanú úroveň.

- 1 Vyberte položky 🏶 > Alarmy > Palivo > Celkový objem paliva na palube > Zapnúť(é).
- 2 Zadajte zostávajúce množstvo paliva, ktoré aktivuje alarm a vyberte položku Hotovo.

# Nastavenia Moje plavidlo

POZNÁMKA: niektoré nastavenia alebo možnosti vyžadujú ďalšie mapy alebo hardvér.

Vyberte položky 🍄 > Moje plavidlo.

- **Prevodníky**: zobrazuje všetky snímače v sieti, umožňuje meniť snímače a zobraziť diagnostické informácie (*Výber typu snímača*, strana 83).
- Hĺbka a kotvenie: umožňuje zadať informácie o kýle (Nastavenie vychýlenia kýlu, strana 64) a kotve.

Hodnota Výška kotvy predstavuje výšku kotvy nad líniou vodnej hladiny. Hodnota Rozsah kotvy predstavuje pomer dĺžky lana používanej kotvy voči vertikálnej vzdialenosti od provy plavidla po dno. Tieto nastavenia kotvenia sa používajú na výpočet poľa Cieľové kotviace lano.

- **Teplotný posun**: umožňuje nastaviť hodnotu odchýlky na kompenzáciu hodnoty teploty vody z pripojeného snímača teploty vody alebo snímača s možnosťou merania teploty (*Nastavenie teplotnej odchýlky vody*, strana 173).
- **Kalibrovať rýchlosť vody**: kalibruje snímač alebo senzor rýchlosti (*Kalibrácia zariadenia na meranie rýchlosti vody*, strana 174).
- **Palivo**: nastavuje kombinovanú kapacitu paliva a zostávajúce palivo v palivových nádržiach plavidla (*Nastavenia paliva*, strana 173).
- Typ plavidla: zapína niektoré funkcie mapového plotra v závislosti od typu lode.
- Prepínanie: nastavuje digitálne spínacie obvody, ako sú zariadenia SeaStar® a CZone".
- Frekvenčná tabuľka: povoľuje údaje frekvenčnej tabuľky, ak typ plavidla nie je motorový čln.
- **Profily systému**: umožňuje vám uložiť systémový profil na pamäťovú kartu a importovať nastavenia systémového profilu z pamäťovej karty. To môže byť užitočné pre charterové alebo flotilové plavidlá a pre zdieľanie vašich informácií o nastavení s priateľom.
- **Identifikačné číslo trupu**: umožňuje zadať identifikačné číslo trupu (HIN). HIN môže byť trvalo pripevnený k hornej strane pravoboku zrkadla alebo vonkajšej strane.

Riadenie systému Optimus: umožňuje upraviť parametre riadenia Optimus.

## Nastavenie vychýlenia kýlu

Môžete zadať vychýlenie kýlu na kompenzáciu záznamu hĺbky vody pre polohu inštalácie snímača. To vám umožňuje zobraziť hĺbku vody pod kýlom alebo skutočnú hĺbku vody (v závislosti od vašich potrieb).

Ak chcete zistiť hĺbku vody pod kýlom alebo najnižším bodom lode a snímač je nainštalovaný na úrovni hladiny vody alebo kdekoľvek pod koncom kýlu, zmerajte vzdialenosť od umiestnenia snímača po kýl lode.

Ak chcete zistiť skutočnú hĺbku vody a snímač je nainštalovaný pod hladinou vody, zmerajte vzdialenosť od spodnej časti snímača až po hladinu vody.

POZNÁMKA: táto možnosť je k dispozícii iba vtedy, ak máte platné údaje o hĺbke.

- 1 Zmerajte vzdialenosť:
  - Ak je snímač nainštalovaný na hladine vody ① alebo kdekoľvek pod koncom kýlu, zmerajte vzdialenosť od umiestnenia snímača po kýl lode. Zadajte hodnotu ako kladné číslo.
  - Ak je snímač nainštalovaný na spodnej časti kýlu 2 a chcete zistiť skutočnú hladinu vody, zmerajte vzdialenosť od snímača po hladinu vody. Zadajte túto hodnotu ako záporné číslo.

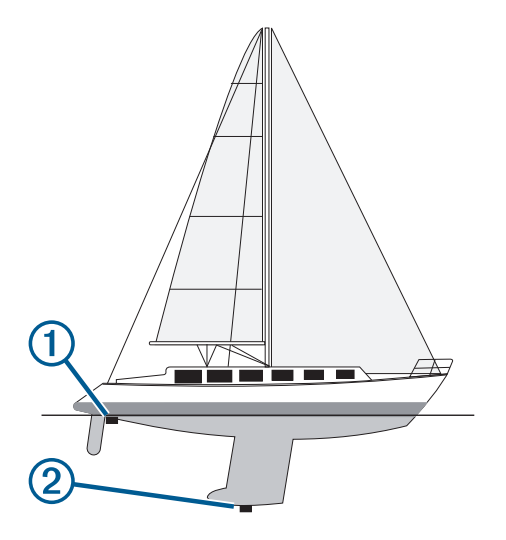

- 2 Dokončite úkon:
  - Ak je snímač pripojený k mapovému plotru alebo sonarovému modulu, vyberte položky \* > Moje plavidlo
     > Hĺbka a kotvenie > Vychýlenie kýlu.
  - Ak je snímač pripojený k sieti NMEA 2000, vyberte položku Dovani vyberte položku Dovani vyberte snímač a potom položky Prehľad > Vychýlenie kýlu.
- 4 Zadajte vzdialenosť nameranú v 1. kroku.

## Nastavenie teplotnej odchýlky vody

Teplotná odchýlka kompenzuje hodnotu na teplotnom senzore alebo snímači s možnosťou merania teploty.

- 1 Teplotu vody odmerajte pomocou teplotného senzora alebo snímača s možnosťou merania teploty pripojeného k sieti.
- 2 Teplotu vody odmerajte pomocou iného teplotného senzora alebo teplomera, o ktorom viete, že meria presne.
- 3 Odčítajte teplotu vody nameranú v 1. kroku od teploty nameranej v 2. kroku.

Táto hodnota predstavuje teplotnú odchýlku. V 5. kroku zadajte túto hodnotu ako kladné číslo, ak senzor nameral nižšiu teplotu vody, ako je skutočná. V 5. kroku zadajte túto hodnotu ako záporné číslo, ak senzor pripojený nameral vyššiu teplotu vody, ako je skutočná.

- 4 Dokončite úkon:
  - Ak je snímač alebo senzor pripojený k mapovému plotru alebo sonarovému modulu, vyberte položky S > Moje plavidlo > Teplotný posun. Teplotný posun.
  - Ak je snímač alebo senzor pripojený k sieti NMEA 2000, vyberte položky \* > Komunikácia > Nastavenie NMEA 2000 > Zoznam zariadení, vyberte snímač a potom položky Prehľad > Teplotný posun. Teplotný posun.
- 5 Zadajte odchýlku teploty vypočítanú v 3. kroku.

## Nastavenia paliva

### Vyberte položky 🏶 > Moje plavidlo > Palivo.

- **Celk. zostávajúce palivo**: umožňuje vám používať snímače prietoku paliva alebo snímače hladiny palivových nádrží na monitorovanie stavu zostávajúceho paliva v plavidle. Možnosť Priet. paliva využíva snímače prietoku paliva. Možnosť Pal. nádrž využíva snímače hladiny palivových nádrží.
- **Kapacita palivovej nádrže**: umožňuje vám zadať kapacitu každej palivovej nádrže na palube. Toto nastavenie je dostupné, keď je nastavenie Celk. zostávajúce palivo nastavené na možnosť Pal. nádrž. Mapový ploter využíva informácie zo snímačov hladiny palivových nádrží, takže po naplnení nádrží nemusíte manuálne zadávať informáciu o palive.
- **Kapacita paliva**: umožňuje vám zadať celkovú kapacitu paliva všetkých palivových nádrží na palube. Toto nastavenie je dostupné, keď je nastavenie Celk. zostávajúce palivo nastavené na možnosť Priet. paliva. Po naplnení nádrží palivom musíte zadať informácie o palive manuálne pomocou jednej z nižšie uvedených možností.
  - Ak ste naplnili všetky palivové nádrže paliva, vyberte položku Naplnenie všetkých nádrží. Hladina paliva sa nastaví na maximálnu kapacitu.
  - Ak ste doplnili menšie množstvo než je plná nádrž, vyberte položku Pridať palivo do lode a zadajte pridané množstvo.
  - Ak chcete zadať celkové množstvo paliva v nádržiach plavidla, vyberte položku Nastaviť celkové množstvo paliva na palube a zadajte celkové množstvo paliva v nádržiach.

## Kalibrácia zariadenia na meranie rýchlosti vody

Ak je pripojený snímač alebo senzor rýchlosti vody, môžete kalibrovať toto zariadenie a vylepšiť tak presnosť údajov o rýchlosti vody zobrazených mapovým plotrom.

- 1 Dokončite úkon:
  - Ak je snímač alebo senzor pripojený k mapovému plotru alebo sonarovému modulu, vyberte položky S > Moje plavidlo > Kalibrovať rýchlosť vody.
  - Ak je snímač alebo senzor pripojený k sieti NMEA 2000, vyberte položky S > Komunikácia > Nastavenie NMEA 2000 > Zoznam zariadení, vyberte senzor a potom položky Prehľad > Kalibrovať rýchlosť vody.
- Postupujte podľa pokynov na obrazovke.
   Ak sa loď nepohybuje dostatočne rýchlo alebo snímač rýchlosti nezaregistruje rýchlosť, zobrazí sa správa.
- 3 Vyberte možnosť OK a bezpečne zvýšte rýchlosť lode.
- 4 Ak sa správa zobrazí znova, zastavte loď a skontrolujte, či nie je koleso snímača rýchlosti zaseknuté.
- 5 Ak sa koleso otáča voľne, skontrolujte pripojenie káblov.
- 6 Ak sa táto správa bude zobrazovať naďalej, kontaktujte podporu produktov Garmin.

# Nastavenia iných plavidiel

### 

Nastavenie Zvuková signalizácia musí byť zapnuté, aby boli alarmy počuteľné (*Nastavenia zvuku a displeja,* strana 164). Nesprávne nastavenie alarmov môže viesť k poraneniu alebo poškodeniu majetku.

Keď je váš kompatibilný mapový ploter pripojený k zariadeniu AIS alebo vysielačke VHF, môžete nastaviť, ako sa budú na plotri zobrazovať iné plavidlá.

Vyberte položky 🏶 > Iné plavidlá.

AIS: zapne a vypne prijímanie signálu AIS.

Digitálne selektívne volanie (DSC): zapne a vypne digitálne selektívne volanie (DSC).

Alarm kolízie: umožňuje nastaviť alarm kolízie (Nastavenie alarmu kolízie s bezpečnou zónou, strana 34).

Test AIS-EPIRB: povoľuje testovacie signály z rádiových majákov signalizácie núdzovej polohy (EPRIB).

Test AIS-MOB: povoľuje testovacie signály zo zariadení Muž cez palubu (MOB).

Test AIS-SART: povoľuje testovacie vysielania zo zariadení pre účely pátrania a záchrany (SART).

# Obnovenie výrobných nastavení mapového plotra

POZNÁMKA: táto akcia ovplyvní všetky zariadenia v sieti.

- 1 Vyberte položky 🏶 > Systém > Systémové informácie > Vynulovať.
- 2 Vyberte jednu z možností:
  - Ak chcete obnoviť nastavenia zariadenia na predvolené výrobné hodnoty, vyberte položku Obnoviť predvolené nastavenia. Týmto sa obnovia predvolené nastavenia konfigurácie, ale neodstránia sa uložené používateľské údaje, mapy ani aktualizácie softvéru.
  - Ak chcete obnoviť všetky nastavenia vo všetkých zariadeniach na predvolené výrobné hodnoty, vyberte položku Resetovať nastavenia stanice. Týmto sa obnovia predvolené nastavenia konfigurácie, ale neodstránia sa uložené používateľské údaje, mapy ani aktualizácie softvéru
  - Ak chcete vymazať uložené údaje, napríklad zemepisné body a trasy, vyberte položku **Odstrániť údaje používateľa**. Nemá to vplyv na mapy alebo aktualizácie softvéru.
  - Ak chcete vymazať uložené údaje a obnoviť nastavenia zariadenia na predvolené výrobné hodnoty, odpojte mapový ploter od námornej siete Garmin a vyberte položku Odstrániť údaje a obnoviť nastavenia. Nemá to vplyv na mapy alebo aktualizácie softvéru.

# Zdieľanie a správa používateľských údajov

### **▲ VAROVANIE**

Táto funkcia umožňuje importovať údaje z iných zariadení, ktoré mohli vygenerovať tretie strany. Garmin sa nevyjadruje k presnosti, úplnosti ani platnosti údajov vygenerovaných tretími stranami. Akékoľvek spoliehanie sa na také údaje či ich používanie je na vlastné riziko.

Používateľské údaje môžete zdieľať medzi kompatibilnými zariadeniami. Používateľské údaje zahŕňajú zemepisné body, uložené trasy, cesty a hranice.

Pomocou pamäťovej karty môžete zdieľať a spravovať používateľské údaje medzi rôznymi zariadeniami.
 Používaná pamäťová karta musí mať súborový formát, ktorý podporujú všetky zariadenia, medzi ktorými chcete zdieľať používateľské údaje. Napríklad, ak máte zariadenie, ktoré podporuje len karty s formátom súborov FAT32 a iné zariadenie, ktoré podporuje aj formát exFAT, mali by ste použiť kartu s formátom FAT32, aby ju mohli čítať obe zariadenia (*Vloženie pamäťovej karty*, strana 5).

# Výber typu súboru pre zemepisné body a cesty tretej strany

Zemepisné body a cesty môžete importovať zo zariadení tretích strán.

- 1 Vložte pamäťovú kartu do slotu na pamäťovú kartu.
- 2 Vyberte položky Kam viesť > Správa údajov používateľa > Prenos údajov > Typ súboru.
- 3 Vyberte možnosť GPX.

Ak chcete znova prenášať údaje pomocou zariadení Garmin, vyberte typ súboru ADM.

# Kopírovanie používateľských údajov z pamäťovej karty

Používateľské údaje môžete preniesť z pamäťovej karty na iné zariadenia. Medzi používateľské údaje patria zemepisné body, trasy, cesty funkcie Auto Guidance, prejdené trasy a hranice.

POZNÁMKA: podporujú sa iba súbory s hranicami vo formáte .adm.

- 1 Vložte pamäťovú kartu do slotu na pamäťovú kartu.
- 2 Vyberte položky Kam viesť > Správa údajov používateľa > Prenos údajov.
- 3 V prípade potreby vyberte pamäťovú kartu, na ktorú chcete skopírovať údaje.
- 4 Vyberte možnosť:
  - Ak chcete preniesť údaje z pamäťovej karty do mapového plotra a skombinovať ich s existujúcimi používateľskými údajmi, vyberte možnosť Zlúčiť položky z karty.
  - Ak chcete preniesť údaje z pamäťovej karty do mapového plotra a prepísať existujúce používateľské údaje, vyberte možnosť Nahradiť z karty.
- 5 Vyberte názov súboru.

# Kopírovanie všetkých používateľských údajov na pamäťovú kartu

Všetky používateľské údaje môžete uložiť na zariadenie na pamäťovú kartu a preniesť na iné zariadenia. Medzi používateľské údaje patria zemepisné body, trasy, cesty funkcie Auto Guidance, prejdené trasy a hranice.

- 1 Vložte pamäťovú kartu do slotu na pamäťovú kartu.
- 2 Vyberte položky Kam viesť > Správa údajov používateľa > Prenos údajov > Uložiť všetko na kartu.
- 3 V prípade potreby vyberte pamäťovú kartu, na ktorú chcete skopírovať údaje.
- 4 Vyberte jednu z možností:
  - Ak chcete vytvoriť nový súbor, vyberte možnosť Pridať nový súbor a zadajte jeho názov.
  - Ak chcete pridať informácie do existujúceho súboru, vyberte súbor zo zoznamu a vyberte možnosť Uložiť na kartu.

# Kopírovanie používateľských údajov zo stanovenej oblasti na pamäťovú kartu

Používateľské údaje zo stanovenej oblasti môžete uložiť na pamäťovú kartu a preniesť na iné zariadenia. Medzi používateľské údaje patria zemepisné body, trasy, cesty funkcie Auto Guidance, prejdené trasy a hranice.

- 1 Vložte pamäťovú kartu do slotu na pamäťovú kartu.
- 2 Vyberte položky Kam viesť > Správa údajov používateľa > Prenos údajov > Uložiť oblasť na kartu.
- 3 Vyberte jednu z možností:
  - Ak ste predtým definovali hranicu oblasti obsahujúcu používateľské údaje, ktoré chcete preniesť, vyberte názov oblasti a vyberte možnosť **Vyberte oblasť**.
  - Ak chcete definovať novú oblasť obsahujúcu údaje používateľa na prenos, vyberte položku **Nová oblasť** a podľa pokynov na obrazovke definujte oblasť.
- 4 Vyberte možnosť Uložiť oblasť na kartu.
- 5 V prípade potreby vyberte pamäťovú kartu, na ktorú chcete skopírovať údaje.
- 6 Vyberte jednu z možností:
  - Ak chcete vytvoriť nový súbor, vyberte možnosť Pridať nový súbor a zadajte jeho názov.
  - Ak chcete pridať informácie do existujúceho súboru, vyberte súbor zo zoznamu a vyberte možnosť Uložiť na kartu.

# Aktualizácia zabudovaných máp pomocou pamäťovej karty a aplikácie Garmin Express

Zabudované mapy môžete aktualizovať pomocou aplikácie Garmin Express na počítač a pamäťovej karty.

- 1 Pamäťovú kartu vložte do zásuvky na kartu v počítači (Vloženie pamäťovej karty, strana 5).
- 2 Otvorte aplikáciu Garmin Express.

Ak v počítači nemáte nainštalovanú aplikáciu Garmin Express, stiahnite si ju z lokality garmin.com/express.

- **3** V prípade potreby zaregistrujte svoje zariadenie (*Registrácia vášho zariadenia pomocou aplikácie Garmin Express*, strana 178).
- 4 Kliknite na položky Plavidlo > Zobraziť podrobnosti.
- 5 Kliknite na položku Prevziať vedľa mapy, ktorú chcete aktualizovať.
- 6 Preberanie dokončite podľa pokynov na obrazovke.
- Počkajte, kým sa stiahne aktualizácia.
   Dokončenie aktualizácie môže trvať dlhšiu dobu.
- 8 Po dokončení sťahovania vyberte kartu z počítača.
- 9 Pamäťovú kartu vložte do zásuvky na počítači (Vloženie pamäťovej karty, strana 5).
- **10** V mapovom plotri vyberte položky 🏶 > Systém > Systémové informácie > Aktualizovať vstavanú mapu. Aktualizovaná mapa sa zobrazí na mapovom plotri.

# Zálohovanie údajov na počítači

- 1 Vložte pamäťovú kartu do zásuvky na pamäťovú kartu.
- 2 Vyberte položky Kam viesť > Správa údajov používateľa > Prenos údajov > Uložiť na kartu.
- 3 Zo zoznamu vyberte názov alebo vyberte možnosť Pridať nový súbor.
- 4 Vyberte možnosť Uložiť na kartu.
- 5 Odpojte pamäťovú kartu a vložte ju do čítačky na karty pripojenej k počítaču.
- 6 Otvorte priečinok Garmin\UserData na pamäťovej karte.
- 7 Skopírujte súbor zálohy z karty a prilepte ho na akékoľvek miesto v počítači.

# Obnovenie zálohovaných údajov mapového plotra

- 1 Vložte pamäťovú kartu do čítačky pripojenej k počítaču.
- 2 Skopírujte súbor zálohy z počítača na pamäťovú kartu do priečinka Garmin\UserData.
- 3 Vložte pamäťovú kartu do slotu na pamäťovú kartu.
- 4 Vyberte položky Kam viesť > Správa údajov používateľa > Prenos údajov > Nahradiť z karty.

# Ukladanie systémových informácií na pamäťovú kartu

Systémové informácie môžete uložiť na pamäťovú kartu ako nástroj na riešenie problémov. Zástupca podpory pre produkty vás môže požiadať o použitie týchto informácií na získanie údajov o vašej sieti.

- 1 Vložte pamäťovú kartu do slotu na pamäťovú kartu.
- 2 Vyberte položky 🏶 > Systém > Systémové informácie > Zariadenia Garmin > Uložiť na kartu.
- 3 Ak je to potrebné, vyberte pamäťovú kartu, na ktorú chcete uložiť systémové informácie.
- 4 Vyberte pamäťovú kartu.

# Príloha

# ActiveCaptain a Garmin Express

Aplikácie ActiveCaptain a Garmin Express vám pomáhajú spravovať váš mapový ploter Garmin a iné zariadenia.

- ActiveCaptain: mobilná aplikácia ActiveCaptain poskytuje jednoducho používateľné prepojenie medzi kompatibilným mobilným zariadením a vaším kompatibilným mapovým plotrom Garmin, mapy a komunitu Contours Garmin Quickdraw (*Aplikácia ActiveCaptain*<sup>®</sup>, strana 18). Aplikácia poskytuje neobmedzený prístup k vašej kartografii a rýchly a mobilný spôsob preberania nových máp pomocou funkcie OneChart<sup>®</sup>, poskytuje odkaz na prijímanie upozornení na váš mapový ploter a poskytuje prístup ku komunite ActiveCaptain pre potreby spätnej väzby o prístavoch a ďalších lodných bodoch záujmu. Aplikáciu môžete použiť aj na plánovanie svojho výletu a synchronizáciu používateľských údajov. Aplikácia kontroluje dostupné aktualizácie pre vaše zariadenia a oznamuje vám, že je dostupná aktualizácia.
- **Garmin Express**: počítačová aplikácia Garmin Express vám umožňuje používať váš počítač a pamäťovú kartu na stiahnutie a aktualizáciu softvéru mapového plotra Garmin a máp (*Aplikácia Garmin Express*, strana 178). Aplikáciu Garmin Express by ste mali používať na rýchlejší prenos údajov pri väčších sťahovaniach a aktualizáciách, ako aj na to, aby ste sa vyhli možným poplatkom za dáta v prípade niektorých mobilných zariadení.

| Funkcia                                                                                                    | Mobilná aplikácia<br>ActiveCaptain | Počítačová aplikácia<br>Garmin Express |
|----------------------------------------------------------------------------------------------------|------------------------------------|----------------------------------------|
| Zaregistrujte svoje nové námorné zariadenie Garmin                                                           | Áno                                | Áno                                    |
| Aktualizujte softvér svojho mapového plotra Garmin                                                           | Áno                                | Áno                                    |
| Aktualizujte svoje mapy Garmin                                                                               | Áno                                | Áno                                    |
| Stiahnite si nové mapy Garmin                                                                                | Áno                                | Áno                                    |
| Prejdite do komunity Contours Garmin Quickdraw a stiahnite si<br>a zdieľajte vrstevnice s inými používateľmi | Áno                                | Nie                                    |
| Zosynchronizujte svoje mobilné zariadenie so svojím mapovým plotrom Garmin                                   | Áno                                | Nie                                    |
| Prejdite do komunity ActiveCaptain a získajte spätnú väzbu<br>o prístavoch a lodných bodoch záujmu           | Áno                                | Nie                                    |

# Aplikácia Garmin Express

Aplikácia Garmin Express pre stolné počítače vám umožňuje používať počítač a pamäťovú kartu na preberanie a aktualizácie softvéru a grafov zariadení Garmin a registráciu zariadení. Odporúčame ju v prípade väčších aktualizácií a súborov na prevzatie na rýchlejší prenos dát a zabránenie možným poplatkom za dáta v niektorých mobilných zariadeniach.

## Inštalácia aplikácie Garmin Express do počítača

Aplikáciu Garmin Express môžete nainštalovať do Windows® alebo počítača Mac®.

- 1 Prejdite na stránku garmin.com/express.
- 2 Vyberte položku Prevziať pre systém Windows alebo Prevziať pre systém Mac.
- **3** Postupujte podľa pokynov na obrazovke.

## Registrácia vášho zariadenia pomocou aplikácie Garmin Express

**POZNÁMKA:** na registráciu vášho zariadenia odporúčame použiť aplikáciu ActiveCaptain a mobilné zariadenie (*Začíname s aplikáciou ActiveCaptain*, strana 18).

Pomôžte nám poskytovať vám podporu – vyplňte registračný formulár ešte dnes. Pôvodný doklad o kúpe alebo jeho fotokópiu uchovávajte na bezpečnom mieste.

- 1 Nainštalujte si aplikáciu Garmin Express do počítača (*Inštalácia aplikácie Garmin Express do počítača*, strana 178).
- 2 Pamäťovú kartu vložte do otvoru na kartu v mapovom plotri (Vloženie pamäťovej karty, strana 5).
- 3 Chvíľu počkajte.

Mapový ploter otvorí stránku správy karty a na karte vytvorí súbor s názvom GarminDevice.xml v priečinku Garmin.

- 4 Vyberte pamäťovú kartu zo zariadenia.
- 5 Otvorte aplikáciu Garmin Express vo svojom počítači.
- 6 Vložte pamäťovú kartu do počítača.
- 7 V prípade potreby vyberte položku Začíname.
- 8 Kým aplikácia vyhľadáva, v prípade potreby vyberte možnosť **Prihlásenie** vedľa položky **Máte námorné mapy** alebo zariadenia? v blízkosti spodnej časti obrazovky.
- 9 Prihláste sa do svojho účtu Garmin alebo si účet vytvorte.
- 10 Podľa pokynov na obrazovke nastavte svoje plavidlo.
- 11 Vyberte 🕂 > Pridať.

Aplikácia Garmin Express vyhľadá informácie o zariadení na pamäťovej karte.

12 Zariadenie zaregistrujete výberom možnosti Pridať zariadenie.

Po dokončení registrácie aplikácia Garmin Express vyhľadá ďalšie mapy a aktualizácie máp pre vaše zariadenie.

Keď do siete mapového plotra pridáte ďalšie zariadenia, zaregistrujte ich podľa tohto postupu pomocou aplikácie Garmin Express.

## Aktualizácia vašich máp prostredníctvom aplikácie Garmin Express

Od verzie softvéru 35.00 toto zariadenie podporuje dve microSD pamäťové karty s kapacitou až 1 TB naformátované na exFAT s rýchlostnou triedou 10 alebo vyššou.

Stiahnutie aktualizácie máp môže trvať až niekoľko hodín.

Na aktualizácie máp by ste mali použiť prázdnu pamäťovú kartu. Pri procese aktualizácie sa obsah karty vymaže a karta sa preformátuje.

- 1 Nainštalujte si aplikáciu Garmin Express do počítača (*Inštalácia aplikácie Garmin Express do počítača*, strana 178).
- 2 Otvorte aplikáciu Garmin Express vo svojom počítači.
- 3 Vyberte svoje plavidlo a zariadenie.
- 4 Ak sú k dispozícii aktualizácie máp, vyberte Aktualizácie máp > Pokračovať.
- 5 Prečítajte si zmluvné podmienky a potvrďte ich.
- 6 Vložte do počítača pamäťovú kartu na mapy svojho mapového plotra.
- 7 Vyberte jednotku pre pamäťovú kartu.
- 8 Prečítajte si upozornenie o preformátovaní a vyberte OK.
- 9 Počkajte, kým sa aktualizácia máp skopíruje na pamäťovú kartu.
  POZNÁMKA: kopírovanie súboru aktualizácie na kartu môže trvať pár minút alebo až niekoľko hodín.
- 10 Zatvorte aplikáciu Garmin Express.
- 11 Vyberte pamäťovú kartu z počítača.
- 12 Zapnite mapový ploter.
- 13 Keď sa zobrazí domovská obrazovka, vložte pamäťovú kartu do zásuvky na kartu. POZNÁMKA: aby sa zobrazili pokyny na aktualizáciu, zariadenie musí byť pred vložením karty úplne nabootované.
- 14 Vyberte Aktualizovať softvér > Áno.
- 15 Počkajte pár minút na dokončenie procesu aktualizácie.
- 16 Keď sa zobrazí výzva, nechajte kartu vloženú v plotri a reštartujte ho.
- 17 Vyberte pamäťovú kartu.

POZNÁMKA: ak ste pamäťovú kartu vybrali pred úplným reštartom zariadenia, aktualizácia sa nedokončí.

## Aktualizácie softvéru

Pri inštalácii nového zariadenia alebo pridaní príslušenstva môže byť potrebné aktualizovať softvér.

Softvér zariadenia môžete aktualizovať pomocou mobilnej aplikácie ActiveCaptain (Aktualizácia softvéru pomocou aplikácie ActiveCaptain, strana 19).

Na aktualizáciu softvéru svojho mapového plotra môžete použiť aj počítačovú aplikáciu Garmin Express (*Načítanie nového softvéru na pamäťovú kartu pomocou Garmin Express*, strana 180).

Od verzie softvéru 35.00 toto zariadenie podporuje dve microSD pamäťové karty s kapacitou až 1 TB naformátované na exFAT s rýchlostnou triedou 10 alebo vyššou.

Príslušenstvo čítačky pamäťových kariet Garminsa predáva samostatne.

Pred aktualizáciou softvéru by ste mali skontrolovať verziu softvéru nainštalovanú vo vašom zariadení (*Zobrazenie systémových informácií softvéru*, strana 165). Potom prejdite na stránku garmin.com/support /software/marine.html, vyberte možnosť Zobraziť všetky zariadenia v tomto balíku a porovnajte verziu nainštalovaného softvéru s verziou softvéru na zozname pre váš produkt.

Ak je verzia softvéru nainštalovaná vo vašom zariadení staršia ako verzia uvedená na webovej stránke, softvér by ste mali aktualizovať pomocou mobilnej aplikácie ActiveCaptain (*Aktualizácia softvéru pomocou aplikácie ActiveCaptain*, strana 19) alebo počítačovej aplikácie Garmin Express (*Načítanie nového softvéru na pamäťovú kartu pomocou Garmin Express*, strana 180).

## Načítanie nového softvéru na pamäťovú kartu pomocou Garmin Express

Aktualizáciu softvéru môžete skopírovať na pamäťovú kartu pomocou počítača s aplikáciou Garmin Express.

Od verzie softvéru 35.00 toto zariadenie podporuje dve microSD pamäťové karty s kapacitou až 1 TB naformátované na exFAT s rýchlostnou triedou 10 alebo vyššou.

Stiahnutie aktualizácie softvéru môže trvať pár minút alebo až niekoľko hodín.

Na aktualizácie softvéru by ste mali použiť prázdnu pamäťovú kartu. Pri procese aktualizácie sa obsah karty vymaže a karta sa preformátuje.

- 1 Pamäťovú kartu vložte do zásuvky na počítači.
- 2 Nainštalujte aplikáciu Garmin Express (Inštalácia aplikácie Garmin Express do počítača, strana 178).
- **3** Vyberte svoje plavidlo a zariadenie.
- 4 Vyberte Aktualizácie softvéru > Pokračovať.
- 5 Prečítajte si zmluvné podmienky a potvrďte ich.
- 6 Vyberte jednotku pre pamäťovú kartu.
- 7 Prečítajte si upozornenie o preformátovaní a vyberte Pokračovať.
- 8 Počkajte, kým sa aktualizácia softvéru skopíruje na pamäťovú kartu.

POZNÁMKA: kopírovanie súboru aktualizácie na kartu môže trvať pár minút alebo až niekoľko hodín.

- 9 Zatvorte aplikáciu Garmin Express.
- 10 Vyberte pamäťovú kartu z počítača.

Po načítaní aktualizácie na pamäťovú kartu nainštalujte softvér do mapového plotra (Aktualizácia softvéru zariadenia pomocou pamäťovej karty, strana 180).

### Aktualizácia softvéru zariadenia pomocou pamäťovej karty

Ak chcete aktualizovať softvér pomocou pamäťovej karty, musíte si zabezpečiť pamäťovú kartu na aktualizáciu softvéru alebo načítať najnovší softvér na pamäťovú kartu pomocou aplikácie Garmin Express (*Načítanie nového softvéru na pamäťovú kartu pomocou Garmin Express*, strana 180).

- 1 Zapnite mapový ploter.
- 2 Keď sa zobrazí domovská obrazovka, vložte pamäťovú kartu do zásuvky na kartu.

**POZNÁMKA:** aby sa zobrazili pokyny na aktualizáciu softvéru, zariadenie musí byť pred vložením karty úplne reštartované.

- 3 Vyberte položky Inštalovať teraz > Aktualizovať softvér > Áno.
- 4 Počkajte pár minút na dokončenie procesu aktualizácie softvéru.
- 5 Keď sa zobrazí výzva, nechajte kartu vloženú v plotri a reštartujte ho.
- 6 Vyberte pamäťovú kartu.

**POZNÁMKA:** ak ste pamäťovú kartu vybrali pred úplným reštartom zariadenia, aktualizácia softvéru sa nedokončí.

# Čistenie obrazovky

#### OZNÁMENIE

Čistiace prostriedky s amoniakom poškodia antireflexnú vrstvu.

Zariadenie má špeciálnu antireflexnú vrstvu, ktorá je veľmi citlivá na vosk a abrazívne čistiace prostriedky.

- 1 Obrazovku vyčistite pomocou handričky a čistiaceho prostriedku na okuliare, ktorý je bezpečný na antireflexné povrchy.
- 2 Obrazovku utrite mäkkou, čistou, nezaprášenou handričkou.

# Zobrazenie obrázkov na pamäťovej karte

Môžete zobraziť obrázky uložené na pamäťovej karte. Zobraziť môžete súbory vo formáte .jpg, .png, a .bmp.

- 1 Do otvoru na pamäťovú kartu vložte pamäťovú kartu s obrazovými súbormi.
- 2 Vyberte položky 🏶 > Prehliadač obrázkov.
- 3 Vyberte priečinok obsahujúci obrázky.
- 4 Počkajte niekoľko sekúnd, kým sa načítajú miniatúry obrázkov.
- 5 Vyberte obrázok.
- 6 Na posúvanie v obrázkoch použite šípky.
- 7 V prípade potreby vyberte položky ••• > Spustiť prezentáciu.

# Snímky obrazovky

Na mapovom plotri môžete zachytiť snímku obrazovky vo formáte .png. Snímku obrazovky môžete preniesť do počítača. Snímku obrazovky môžete zobraziť aj v prehliadači obrázkov (*Zobrazenie obrázkov na pamäťovej karte,* strana 181).

## Zachytávanie snímok obrazovky

- 1 Vložte pamäťovú kartu do slotu na pamäťovú kartu.
- 2 Prejdite na obrazovku, ktorú chcete nasnímať.
- 3 Podržte Domov alebo 🗙 aspoň na šesť sekúnd.

Zobrazí sa hlásenie potvrdzujúce, že snímka obrazovky bola zachytená, vrátane názvu súboru zapísaného na pamäťovú kartu.

## Kopírovanie snímok obrazovky do počítača

- 1 Odpojte pamäťovú kartu od mapového plotra a vložte ju do čítačky na karty pripojenej k počítaču.
- 2 V prieskumníkovi Windows otvorte priečinok Garmin\scrn na pamäťovej karte.
- 3 Skopírujte súbor obrázka z karty a prilepte ho na akékoľvek miesto v počítači.

# Ťažkosti

## Moje zariadenie neprijíma signály GPS

Ak zariadenie neprijíma satelitné signály, príčin môže byť niekoľko. Ak sa zariadenie od posledného prijatia satelitných signálov presunulo o príliš veľkú vzdialenosť alebo bolo vypnuté viac než niekoľko týždňov alebo mesiacov, zariadenie nemusí dokázať správne prijímať satelitné signály.

- Uistite sa, že zariadenie používa najnovší softvér. Ak ho nepoužíva, aktualizujte softvér zariadenia (*Aktualizácie softvéru*, strana 179).
- Uistite sa, že zariadenie má voľný výhľad na oblohu, aby anténa mohla prijímať signály GPS. Ak je upevnená vnútri kabíny, mala by byť blízko okna, aby mohla prijímať signály GPS.

## Moje zariadenie sa nedá zapnúť alebo sa stále vypína

Ak sa zariadenie náhodne vypína alebo sa nedá zapnúť, môže ísť o chybu v napájaní zariadenia. Problém s napájaním skúste riešiť kontrolou nasledujúcich položiek.

• Uistite sa, že zdroj napájania generuje výkon.

Môžete to skontrolovať niekoľkými spôsobmi. Napríklad môžete skontrolovať, či fungujú iné zariadenia napájané týmto zdrojom.

• Skontrolujte poistku v napájacom kábli.

Poistka by sa mala nachádzať v držiaku, ktorý je súčasťou červeného drôtu napájacieho kábla. Skontrolujte, či je nainštalovaná poistka správnej veľkosti. Presnú veľkosť potrebnej poistky nájdete na štítku na kábli alebo v pokynoch na inštaláciu. Skontrolujte poistku a uistite sa, že vnútri poistky je stále spojenie. Poistku môžete skontrolovať multimetrom. Ak poistka funguje, multimeter nameria 0 Ohmov.

- Skontrolujte, či zariadenie prijíma napätie minimálne 12 V (jednosm. prúd).
   Napätie skontrolujete odmeraním striedavého napätia samičej a uzemňovacej koncovky napájacieho kábla.
   Ak je napätie menej ako 12 V (jednosm. prúd), zariadenie sa nezapne.
- Ak zariadenie prijíma dostatok prúdu, ale nezapína sa, kontaktujte podporu pre produkty Garmin.

## Moje zariadenie nevytvára zemepisné body na správnych miestach

Umiestnenie zemepisných bodov môžete zadať manuálne a prenášať a zdieľať informácie z jedného zariadenia na iné. Ak ste manuálne zadali zemepisný bod pomocou súradníc a poloha bodu sa nezobrazí tam, kde by sa mala, údaj mapy a formát polohy v zariadení sa zrejme nezhodujú s údajom mapy a formátom polohy, ktorý bol pôvodne použitý na označenie zemepisného bodu.

Formát polohy je spôsob, akým sa poloha prijímača GPS zobrazí na obrazovke. Udržuje sa tak súlad so zobrazenou zemepisnou šírkou a dĺžkou v stupňoch a minútach s možnosťou zobrazenia stupňov, minút a sekúnd, iba stupňov alebo jedného z niekoľkých formátov.

Údaj mapy je matematický model, ktorý zachytáva časť povrchu zeme. Čiary zemepisnej šírky a dĺžky na papierovej mape sú zaznamenané v konkrétnom údaji mapy.

- 1 Zistite, ktorý údaj mapy a formát polohy bol použitý pri tvorbe pôvodného zemepisného bodu. Ak pôvodný zemepisný bod už nie je na mape, na mape by sa mala zobrazovať legenda so zoznamom údajov mapy a formátov polohy použitých pri tvorbe danej mapy. Najčastejšie ju nájdete vedľa kľúča mapy.
- 2 Vyberte položky 🎝 > Preferencie > Jednotky.
- 3 Vyberte správne nastavenia údajov mapy a formátu polohy.
- 4 Znova vytvorte zemepisný bod.

# Zobrazenie elektronického štítku s informáciami o predpisoch a ich dodržiavaní

Štítok pre toto zariadenie je poskytovaný elektronicky. Elektronický štítok môže obsahovať informácie o predpisoch, ako napr. identifikačné čísla poskytnuté FCC alebo regionálne označenia zhody, ako aj informácie o príslušnom produkte a licenciách. Nie sú k dispozícii vo všetkých modeloch.

- 1 Vyberte 🋱.
- 2 Vyberte položku Systém.
- 3 Vyberte položku Regulačné informácie.

# Technické údaje

# Modely ECHOMAP Ultra 2 10Xsv a 12Xsv

## Všetky modely série 100 a 120

| Materiál                                                    | Polykarbonátový plast                                                                                                    |
|-------------------------------------------------------------|----------------------------------------------------------------------------------------------------|
| Odolnosť voči vode                                          | IEC 60529 IPX7 <sup>3</sup>                                                                                                    |
| Teplotný rozsah                                             | Od -15 ° do 55 °C (od 5 ° do 131 °F)                                                                                                    |
| Voľný priestor od najbližšej prekážky za<br>mapovým plotrom | 150 mm (5 <sup>7</sup> / <sub>8</sub> pal.)                                                                                                   |
| Vstupné napätie                                             | Od 9 do 18 V DC                                                                                                    |
| Poistka                                                     | 8 A, tavná (súčasť balenia)                                                                                                    |
| Rozlíšenie displeja (Š × V)                                 | 1280 × 800 pixelov                                                                                                    |
| Typ displeja                                                | WXGA                                                                                                    |
| Pamäťová karta                                              | 2 zásuvky na pamäťovú kartu microSD; veľkosť karty max. 1 ${\rm TB^4}$                                                                        |
| Frekvencia bezdrôtového rozhrania                           | 2,4 GHz pri max. 16,6 dBm                                                                                                    |
| Sonarové frekvencie <sup>5</sup>                            | Tradičné L, M, H CHIRP: 50/77/83/200 kHz<br>Garmin ClearVü CHIRP: 260/455/800/1000/1200 kHz<br>Garmin SideVü CHIRP: 260/455/800/1000/1200 kHz |
| Prenosový výkon sonaru (RMS) <sup>6</sup>                   | CHIRP: 600 W<br>Garmin ClearVü a Garmin SideVü CHIRP: 600 W                                                                                   |
| Hĺbka snímača <sup>7</sup>                                  | 701 m (2 300 stôp) pri 77 kHz                                                                                                    |

### Modely série 100

| Rozmery, iba zariadenie (Š × V × H)                                       | 295 x 195 x 98 mm (11 <sup>5</sup> / $_8$ × 7 <sup>11</sup> / $_{16}$ × 3 <sup>7</sup> / $_8$ pal.)                       |
|---------------------------------------------------------------------------|----------------------------------------------------------------------------------------------------|
| Rozmery na závesnom držiaku s ochranným krytom proti slnku<br>(Š × V × H) | 314 x 211 x 114 mm (12 <sup>3</sup> / <sub>8</sub> × 8 <sup>5</sup> / <sub>16</sub> × 4 <sup>1</sup> / <sub>2</sub> pal.) |
| Rozmery displeja (Š × V)                                                  | 218 × 137 mm (8 <sup>9</sup> / <sub>16</sub> × 5 <sup>3</sup> / <sub>8</sub> pal.)<br>257 mm (10 pal.) diagonálne         |
| Hmotnosť                                                                  | 1,75 kg (3 lb. 14 un.)                                                                                                    |
| Max. príkon                                                               | 34 W                                                                                                    |
| Bežný odber prúdu pri 12 V DC (RMS)                                       | 2,3 A                                                                                                    |
| Max. odber prúdu pri 12 V DC (vrchol)                                     | 5 A                                                                                                    |
| Bezpečná vzdialenosť kompasu                                              | 10 cm (3,9 palca)                                                                                                    |

 <sup>&</sup>lt;sup>3</sup> Zariadenie vydrží náhodné vystavenie vode do hĺbky 1 m na max. 30 min. Viac informácií nájdete na stránke www.garmin.com/waterrating
 <sup>4</sup> Od verzie softvéru 35.00 je toto zariadenie kompatibilné s pamäťovými kartami s kapacitou až 1 TB naformátovanými na exFAT.
 <sup>5</sup> Závisia od snímača.
 <sup>6</sup> Závisí od triedy a hĺbky snímača.
 <sup>7</sup> Závisí od snímača, slanosti vody, typu dna a iných podmienok vody.

## Modely série 120

| Rozmery, iba zariadenie (Š × V × H)                                       | $341 \times 229 \times 98 \text{ mm} (13^7/_{16} \times 9 \times 3^7/_8 \text{ pal.})$                                      |
|---------------------------------------------------------------------------|----------------------------------------------------------------------------------------------------|
| Rozmery na závesnom držiaku s ochranným krytom proti slnku<br>(Š × V × H) | 352 x 235 x 114 mm<br>(13 <sup>7</sup> / <sub>8</sub> × 9 <sup>1</sup> / <sub>4</sub> x 4 <sup>1</sup> / <sub>2</sub> pal.) |
| Rozmery displeja (Š × V)                                                  | 262 × 164 mm ( $10^{5}/_{16}$ × $6^{15}/_{32}$ pal.)<br>309 mm (12 pal.) diagonálne                                         |
| Hmotnosť                                                                  | 2,46 kg (5 lb. 7 un.)                                                                                                    |
| Max. príkon                                                               | 36 W                                                                                                    |
| Bežný odber prúdu pri 12 V DC (RMS)                                       | 2,5 A                                                                                                    |
| Max. odber prúdu pri 12 V DC (vrchol)                                     | 5 A                                                                                                    |
| Bezpečná vzdialenosť kompasu                                              | 9 cm (3,5 palca)                                                                                                    |

# Modely ECHOMAP Ultra 2 16Xsv

| Teplotný rozsah                                               | Od -15 ° do 55 °C (od 5 ° do 131 °F)                                                             |
|---------------------------------------------------------------|--------------------------------------------------------------------------------------------------|
| Materiál                                                      | Polykarbonátový plast a hliník liaty pod tlakom                                                  |
| Odolnosť voči vode                                            | IEC 60529 IPX7 <sup>8</sup>                                                                      |
| Vstupné napätie                                               | Od 9 do 18 V DC                                                                                  |
| NMEA 2000 POČET DĹŽOK V INTERVALE pri<br>9 Vdc                | 2                                                                                                |
| Odber NMEA 2000                                               | Max. 75 mA                                                                                       |
| Pamäťová karta                                                | 2 sloty na pamäťové karty microSD, maximálna veľkosť karty<br>1 TB, formátované na exFAT.        |
| Rozmery (Š × V × H)                                           | 384,7 × 266,4 × 78 mm (15 $^{1}/_{8}$ × 10 $^{1}/_{2}$ × 3 $^{1}/_{16}$ pal.)                    |
| Rozmery s krytom na závesnom držiaku (Š × V ×<br>H)           | 405,9 × 277,3 × 110 mm (16 × $10^{15}/_{16}$ × $4^{3}/_{8}$ pal.)                                |
| Voľný priestor od nasledujúcej prekážky za<br>mapovým plotrom | 94 mm (3 $^{3}/_{4}$ palce)                                                                      |
| Rozmery displeja (Š × V)                                      | 345,2 × 194,6 mm (13 $^9/_{16}$ × 7 $^{11}/_{16}$ pal.)<br>396,3 mm (15 $^5/_8$ pal.) diagonálne |
| Rozlíšenie displeja                                           | FHD, 1920 × 1080 pixelov (IPS)                                                                   |
| Hmotnosť                                                      | 4,45 kg (9,8 lb.)                                                                                |
| Bezpečná vzdialenosť kompasu                                  | 85 cm (33,5 palca)                                                                               |
| Frekvencia bezdrôtového rozhrania                             | 2,4 GHz pri max. 16,4 dBm                                                                        |
| Max. spotreba energie pri 10 Vdc                              | 45 W                                                                                             |
| RMS odber prúdu pri 12 V DC                                   | 3,6 A pri 12 V                                                                                   |
| Max. odber prúdu pri 12 V DC                                  | 6,5 A pri 12 V                                                                                   |
| Poistka                                                       | 8 A, 125 V (rýchla)                                                                              |

# Odporúčané rozmery úvodného obrázka

Na dosiahnutie najlepšieho zobrazenia úvodných obrázkov použite obrázok s nasledujúcimi rozmermi v pixeloch.

| Model                                | Rozlíšenie displeja | Šírka obrázka | Výška obrázka |
|--------------------------------------|---------------------|---------------|---------------|
| Modely ECHOMAP Ultra 2 10Xsv a 12Xsv | WXGA                | 1080          | 350           |
| Modely ECHOMAP Ultra 2 16Xsv         | FHD                 | 1240          | 450           |

<sup>&</sup>lt;sup>8</sup> Zariadenie vydrží náhodné vystavenie vode do hĺbky 1 m na max. 30 min. Viac informácií nájdete na stránke www.garmin.com/waterrating

# Sieťové rozhrania a služby

Zariadenia pripojené k mapovému plotru pomocou kábla Garmin BlueNet, námorného sieťového kábla Garmin alebo iného ethernetového kábla používajú tieto sieťové rozhrania a služby. Tieto rozhrania a služby sú štandardne aktivované, nemožno ich deaktivovať a sú potrebné na správnu prevádzku zariadenia.

- Vlastné služby Garmin
- DHCP
- HTTP
- LLDP
- NFS
- RPC Bind
- SSH
- Telnet

**POZNÁMKA:** pri pripojení nového plotra k sieti sa súkromné informácie synchronizujú s novo pridaným zariadením.

# NMEA 2000 PGN – informácie

#### Prenos a príjem

| PGN    | Opis                                                          |
|--------|---------------------------------------------------------------|
| 059392 | Potvrdenie ISO                                                |
| 059904 | Žiadosť ISO                                                   |
| 060160 | ISO protokol prenosu, prenos údajov                           |
| 060416 | ISO protokol prenosu: správa pripojenia – funkcia skupiny RTS |
| 060928 | Zadaná adresa ISO                                             |
| 126208 | NMEA®: skupinová funkcia príkazu, žiadosti a potvrdenia       |
| 126993 | Srdcová frekvencia                                            |
| 126996 | Informácie produktu                                           |
| 126998 | Informácie o konfigurácii                                     |
| 127250 | Kurz plavidla                                                 |
| 128259 | Rýchlosť: na základe vôd                                      |
| 128267 | Hĺbka vody                                                    |
| 129539 | GNSS DOP                                                      |
| 129540 | Viditeľné satelity GNSS                                       |
| 129799 | Rádiová frekvencia, režim a výkon                             |
| 130060 | Štítok                                                        |
| 130306 | Údaje o vetre                                                 |
| 130310 | Parametre prostredia                                          |
| 130312 | Teplota                                                       |

#### Prenos

| PGN    | Opis                                              |
|--------|---------------------------------------------------|
| 126464 | Skupinová funkcia na prenos a príjem zoznamu PGN  |
| 126984 | Odpoveď upozornenia                               |
| 127258 | Magnetická odchýlka                               |
| 127502 | Prepnúť ovládanie na brehoch                      |
| 129025 | Poloha: rýchla aktualizácia                       |
| 129026 | COG a SOG: rýchla aktualizácia                    |
| 129029 | Údaje o polohe GNSS                               |
| 129283 | Chyba na viacerých trasách                        |
| 129284 | Údaje navigácie                                   |
| 129285 | Informácie o trase navigácie a zemepisných bodoch |

## Prijať

| PGN    | Opis                                  |
|--------|---------------------------------------|
| 065240 | Prikázaná adresa ISO                  |
| 126983 | Upozornenie                           |
| 126985 | Text upozornenia                      |
| 126987 | Prah upozornenia                      |
| 126988 | Hodnota upozornenia                   |
| 126992 | Systémový čas                         |
| 127233 | Muž cez palubu                        |
| 127237 | Ovládanie kurzu/trasy                 |
| 127245 | Kormidlo                              |
| 127250 | Kurz plavidla                         |
| 127251 | Rýchlosť točenia                      |
| 127252 | Dvíhanie                              |
| 127257 | Orientácia                            |
| 127488 | Parametre motora: rýchla aktualizácia |
| 127489 | Parametre motora: dynamické           |
| 127493 | Parametre prenosu: dynamické          |
| 127498 | Parametre motora: statické            |
| 127501 | Prepnúť stav brehu                    |
| 127503 | Stav vstupu striedavého prúdu         |

| PGN    | Opis                                                                      |
|--------|---------------------------------------------------------------------------|
| 127504 | Stav výstupu striedavého prúdu                                            |
| 127505 | Hladina paliva                                                            |
| 127506 | Podrobný stav priameho prúdu                                              |
| 127507 | Stav nabíjačky                                                            |
| 127508 | Stav batérie                                                              |
| 127509 | Stav meniča                                                               |
| 128000 | Uhol lodného odklonu od kurzu                                             |
| 128275 | Záznam vzdialenosti                                                       |
| 128780 | Stav a ovládanie lineárneho aktivátora                                    |
| 129025 | Poloha, rýchla aktualizácia                                               |
| 129026 | COG a SOG, rýchla aktualizácia                                            |
| 129029 | Údaje o polohe GNSS                                                       |
| 129038 | AIS triedy A – správa o polohe                                            |
| 129039 | AIS triedy B – správa o polohe                                            |
| 129040 | AIS triedy B – rozšírená správa o polohe                                  |
| 129041 | Správa pomocných prostriedkov pre navigáciu AIS (AtoN)                    |
| 129283 | Chyba na viacerých trasách                                                |
| 129284 | Údaje navigácie                                                           |
| 129285 | Navigácia, trasa, informácie o zemepisných bodoch                         |
| 129794 | AIS triedy A – statické údaje a údaje o plavbe                            |
| 129798 | AIS SAR správa o polohe lietadla                                          |
| 129799 | Rádiová frekvencia, režim a výkon                                         |
| 129802 | AIS vysielaná správa o bezpečnosti                                        |
| 129808 | Informácie o hovore DSC                                                   |
| 129809 | AIS, prehľad statických údajov, časť A                                    |
| 129810 | AIS, prehľad statických údajov, časť B                                    |
| 130067 | Služba ciest a zemepisných bodov: názov a poloha cesty a zemepisného bodu |
| 130310 | Parametre prostredia                                                      |
| 130311 | Parametre prostredia (zastarané)                                          |
| 130313 | Vlhkosť                                                                   |
| 130314 | Skutočný tlak                                                             |
| 130316 | Teplota, rozšírený rozsah                                                 |

| PGN    | Opis                           |
|--------|--------------------------------|
| 130576 | Stav karty vyváženia           |
| 130578 | Rýchlostné komponenty plavidla |

## Register

#### Α

ActiveCaptain 18, 177 aktualizácia softvéru 19 guickdraw 43 AIS Pomocné prostriedky pre navigáciu (ATON) 34 SART 36 zacielenie 32, 33, 36 zariadenie núdzového signálu 35, 36 aktualizácia, softvér 19 aktualizácie, softvér 179, 180 alarmy 169, 170 motor 119 ukazovatele 119 AM 151, 152 animované prúdy, prílivy a odlivy 30 Auto Guidance 46, 52, 53 Automatická navigácia 44, 45, 53 autopilot 103, 105, 108, 109 aktivácia 101 konfiguruje sa 99 kruhový vzor 102 riadenie podľa vzoru 103 úprava kurzu 102 vzor cikcak 102 vzor obrátenia 102 vzory riadenia 103 Williamsonov vzor otáčania 103 zníženie aktivity kormidla 100

#### В

bezdrôtové zariadenia, pripojenie bezdrôtového zariadenia **21** 

#### С

Cesta do 46 cesty 44, 46, 52 kopírovanie 175 zemepisné body 175 ciele navigačná mapa 46 výber 46

#### D

DAB 151–153 diaľkové ovládanie 105 digitálne prepínanie 132 digitálne selektívne volanie 114 individuálne rutinné volania 116, 117 Digitálne selektívne volanie (DSC). *Pozrite si* digitálne selektívne volanie

#### E

EPIRB 35

#### F

Fish Eye 3D 29 kužeľ sonaru 41 pozastavené ciele 41 trasy 41 FM 151, 152 Force vlečný motor 110 fotografia, letecká 31

#### G

Garmin ClearVü **69** Garmin Express **177, 178** aktualizácia máp **179** 

#### Н

hlasitosť, úprava 146 hodinky, námorné 105 hodiny 170 budík 170 hranica **59** hranice, zobrazenie **39** 

### jazyk 163

к

kombinácie 10 kotva 132, 133 kotva Power-Pole 132, 133 kurz línia 38, 67 udržiavanie 101 udržiavanie kurzu 66

#### L letecké snímky 31

Μ

mapa nastavenia 37 vrstvy 37 mapy 24, 30, 39, 41, 42. Pozrite si mapy aktualizácia 179 meranie vzdialenosti 26 nastavenia 37 navigácia 25, 27, 30 podrobnosti 26 guickdraw 42, 43 rybolov 25 symboly 26 vrstvy 37, 38, 40 vzhľad 37, 38, 40 meranie vzdialenosti 71 mapy 26 Mercury 136, 137 MOB, zariadenie 35 motor 123, 124 upozornenia 118 muž cez palubu 103

## N

napätie 170 nastavenia 44, 163 navigačná mapa 25, 30, 46 Pomocné prostriedky pre navigáciu (ATON) 34 trasy plavidiel 116 navigačné pomôcky 27, 34 núdzový hovor 115

#### 0

odstránenie, všetky údaje používateľa Optimus **140, 141** Optimus Optimus označenie polohy

#### Ρ

pamäťová karta 176, 177 plachtenie 39, 61, 103 časovač pretekov 60 štartovacia čiara 60 Plachtenie 59 plachtenieštartovacia čiara 60 podpora. Pozrite si podpora pre produkty podpora pre produkty 4 Podpora pre produkty Garmin. Pozrite si podpora pre produkty pomocník. Pozrite si podpora pre produkty používateľské údaje, odstránenie 59 pozastavené ciele 41 predvoľby 152, 153 DAB 153 preferovaný zdroj údajov 99 prehodenie plachty. Pozrite si udržiavanie a prehodenie plachty prehrávač médií 151, 153, 155 DAB 152, 153

názov zariadenia 155 predvoľba 152 rádio 154 región ladenia 151, 152 Satelitné rádio SiriusXM 153 stereo 146 stíšenie 146 zdroj 146 prémiové mapy **30** Fish Eye 3D **29, 41** indikátory prílivu/odlivu a prúdov 30 letecké snímky 31 Presnosť GPS 170 prevrátenie plachty. Pozrite si udržiavanie a prehodenie plachty priblíženie mapa 26 sonar 86

#### Q

quickdraw 43

#### R

rádio 151 AM 151 FM 151 SiriusXM 153–155 riešenie problémov 182 rybárska mapa 25 rýchlosť 146

### S

SART 35, 36 Satelitné rádio SiriusXM 151, 153-155 satelitné snímky 30 sieť 150 SiriusXM 151, 152 rodičovské ovládanie 154 Satelitné rádio 154 skratky 112 skupiny 150 snímky obrazovky 181 zachytávanie 181 softvér aktualizácia 19, 179, 180 aktualizácie 155, 180 sonar 68 dosah do hĺbky 87 frekvencie 91 Garmin ClearVü 69 Garmin FrontVü 78 hĺbka 86 kužeľ 41 LiveScope 80, 81, 96, 97 meranie vzdialeností 71 nárast 84 Panoptix 71-76, 78, 81, 92-94 perspektíva 81, 96, 97 priblíženie 86 rozsah A 91 rušenie 87 šum 84 šum pri hladine 87 uzamknutie dna 86 zobrazenia 68 stanice na predpovedanie prílivu a odlivu 29 indikátory 30 stanice na predpovedanie prúdov, indikátory 30 symboly 32

#### Т

tieňovanie hĺbky 38, 40 Trasa do 44, 45 trasy 44, 45, 49, 55 odstránenie 52 zobrazenie 39, 55 trasy plavidiel 116

#### U

udržiavanie a prehodenie plachty 66 udržiavanie kurzu 66 udržiavanie kurzu podľa vetra 65 udržiavanie tempa plavby 136, 137 ukazovatele 118, 124 alarmy stavu 119 limity 119 motor 119 palivo 126 vietor 126 ukazovatele motorov 119 alarmy stavu 119 konfiguruje sa 119 ukazovatele paliva 119 synchronizácia s aktuálnou úrovňou paliva 126 ukazovatele vetra 126

#### V

vlečný motor 110, 112 kompas 112 odchýlka prednej časti plavidla 113 vlečný motor Force 112, 113 vynulovanie, nastavenia 155 vysielačka VHF individuálne rutinné volania 116 núdzové hovory 115 volanie cieľa AIS 117

#### Ζ

zariadenie, čistenie 180 zariadenie núdzového signálu 35 zemepisné body 47 kopírovanie 175 odstránenie 49 vytvorenie 26, 47 zobrazenie 39